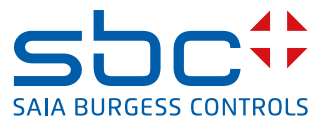

# **S**Energy

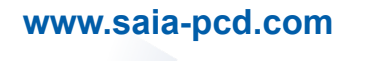

## Saia PCD<sup>®</sup> Energy Manager

Saia PCD<sup>®</sup> Web Panel mit Energie-Management 5.7" VGA / TFT: PCD7.D457ET7F 10.4" VGA / TFT: PCD7.D410ET7F

| 0 |        | Inhaltsverzeichnis                                            |      |
|---|--------|---------------------------------------------------------------|------|
|   | 0.1    | Dokumenten-Verlauf                                            | 0-5  |
|   | 0.2    | Markenzeichen                                                 | 0-5  |
| 1 |        | Einführung                                                    |      |
| • | 11     | Verbrauchsdaten im Saia PCD Systemkontext                     | 1_1  |
|   | 1.1    | Der Saia PCD <sup>®</sup> Energy Manager                      | 1-2  |
|   |        |                                                               | • -  |
| 2 |        | Schnellanleitung – Schritt für Schritt                        |      |
|   | 2.1    | Installieren des Energiezählers                               | 2-4  |
|   | 2.2    | Anschliessen des Energiezählers mit Panel über S-Bus          | 2-5  |
|   | 2.3    | Anschliessen des Energy Manager Panels an die Stromversorgung | 2-5  |
|   | 2.4    | Visualisierung der Energy Manager Panel                       | 2-6  |
|   | 2.4.1  | Daten des Energiezählers                                      | 2-7  |
|   | 2.4.2  | Energiezähler-Trend                                           | 2-9  |
|   | 2.4.3  | Visualisierung pro Woche                                      | 2-9  |
|   | 2.4.4  | Visualisierung pro Monat                                      | 2-10 |
|   | 2.4.5  | Visualisierung pro Jahr                                       | 2-10 |
|   | 2.4.6  | Kosten                                                        | 2-11 |
|   | 2.5    | Button «Heute»                                                | 2-12 |
|   | 2.6    | Vergleich zwischen Zähler und Perioden                        | 2-13 |
|   | 2.7    | Drucken eines Energy Berichts                                 | 2-15 |
|   | 2.8    | Darstellung bidirektionaler Zähler                            | 2-16 |
|   | 2.9    | Darstellung H104SE                                            | 2-17 |
|   | 2.10   | Die «Manager» Funktionen                                      | 2-19 |
|   | 2.10.1 | Digital-Eingänge                                              | 2-19 |
|   | 2.10.2 | Impuls-Eingänge                                               | 2-20 |
|   | 2.10.3 | Ausgänge                                                      | 2-20 |
|   | 2.11   | Energieüberwachung mit integrierten Ausgängen                 | 2-21 |
|   | 2.11.1 | Die Energiekontrolle (Emax) ist aktiv                         | 2-21 |
|   | 2.11.2 | Die Energiekontrolle (Emax) ist nicht aktiv                   | 2-25 |
|   | 2.11.3 | Log Daten der Energiekontrolle                                | 2-27 |
|   | 2.12   | Email                                                         | 2-28 |
|   | 2.12.1 | Einstellung der Email Parameter                               | 2-28 |
|   | 2.12.2 | Alarm Email                                                   | 2-29 |
|   | 2.12.3 | Data Email                                                    | 2-31 |
|   | 2.13   | Austausch SBC Energiezähler                                   | 2-34 |
|   | 2.14   | Rechnen in Gruppe                                             | 2-36 |
|   | 2.15   | Benutzerverwaltung                                            | 2-38 |
|   | 2.16   | Drucker konfigurieren                                         | 2-39 |
|   | 2.16.1 | Drucker Typen                                                 | 2-40 |
|   | 2.16.2 | LPD / LPR Test                                                | 2-40 |
|   | 2.16.3 | Druckertexte                                                  | 2-42 |
|   | 2.16.4 | Zeitzonen                                                     | 2-42 |

| 3  |        | Visualisierung über das Internet                    |       |
|----|--------|-----------------------------------------------------|-------|
|    | 3.1    | Konfiguration der IP-Adresse auf dem PC             | 3-44  |
|    | 3.2    | Konfiguration der IP-Adresse mit dem Energy Manager | 3-45  |
|    | 3.3    | Anschluss des Energy Managers über das Netzwerk     | 3-45  |
|    | 3.4    | Visualisierung im Browser aufrufen                  | 3-46  |
|    | 3.5    | Energy Manager App                                  | 3-47  |
|    | 3.6    | SBC S-Energy im Internet                            | 3-48  |
| 4  |        | Zugriff auf Log-Daten                               |       |
|    | 4.1    | Direkte Verbindung über Excel                       | 4-49  |
|    | 4.2    | Verbindung über FTP                                 | 4-52  |
|    | 4.2.1  | Direkt aus dem Browser                              | 4-53  |
|    | 4.2.2  | FTP-Client                                          | 4-53  |
| 5  |        | Update des Webprojekts über FTP                     |       |
| 6  |        | Update der Firmware                                 |       |
| 8  |        | Änderung des Web-Projekts                           |       |
|    | 8.1    | Ändern der Grafiken                                 | 8-57  |
|    | 8.2    | Erstellen einer zusätzlichen Seite                  | 8-58  |
|    | 8.3    | Einfügen neuer Tags                                 | 8-58  |
|    | 8.4    | Neue Makros                                         | 8-59  |
|    | 8.4.1  | Balken-Makro                                        | 8-59  |
|    | 8.4.2  | Online-Trend-Makro                                  | 8-59  |
| 9  |        | Navigation vorkonfigurierte Websites                |       |
| 10 |        | Tags                                                |       |
|    | 10.1   | Konfiguration                                       | 10-62 |
|    | 10.1.1 | config.txt                                          | 10-62 |
|    | 10.1.2 | EnergyManager.txt                                   | 10-62 |
|    | 10.2   | Generelle Tags                                      | 10-63 |
|    | 10.3   | Sessions/Navigation                                 | 10-63 |
|    | 10.4   | Zähler                                              | 10-64 |
|    | 10.5   | Gruppen                                             | 10-64 |
|    | 10.5.1 | Gruppenkonfiguration (in der Firmware)              | 10-64 |
|    | 10.6   | Saia PCD <sup>®</sup> S-Bus Zähler                  | 10-65 |
|    |        |                                                     | 40.00 |
|    | 10.6.1 | Scaled Min Max                                      | 10-66 |

11 Panel-Setup

| 12     | Hardware                                                           |        |
|--------|--------------------------------------------------------------------|--------|
| 12.1   | Saia PCD <sup>®</sup> MB Panel-Familie                             | 12-70  |
| 12.2   | Übersicht Typen, Grössen und Ressourcen                            | 12-71  |
| 12.3   | Micro Browser Panel Zubehör                                        | 12-72  |
| 12.4   | Saia PCD <sup>®</sup> Micro Browser-App für Apple und Android      | 12-74  |
| 12.4.2 | Wandeinbau-Set in der Praxis   Messe Luzern                        | 12-75  |
| 12.4.3 | Möglichkeiten der Web Panels mit S-Web-Technik                     | 12-75  |
| 12.5   | Anschlüsse 5.7 Zoll Energy Manager                                 | 12-76  |
| 12.6   | Anschlüsse 10.4 Zoll Energy Manager                                | 12-76  |
| 12.7   | Allgemeine Daten                                                   | 12-77  |
| 12.8   | Integriertes Ein- und Ausgangs-Modul                               | 12-77  |
| 12.8.1 | SD-Speicherkarte                                                   | 12-77  |
| 12.8.2 | Batterie                                                           | 12-78  |
| 12.8.3 | Digitale Eingänge                                                  | 12-78  |
| 12.8.4 | Impulseingänge                                                     | 12-80  |
| 12.8.5 | Ausgänge                                                           | 12-81  |
| 12.8.6 | Verkabelung Ein- und Ausgänge                                      | 12-82  |
|        |                                                                    |        |
| 13     | Unterstützte Geräte                                                |        |
| 13.1   | Saia PCD <sup>®</sup> Energiezähler mit S-Bus                      | 13-83  |
| 13.2   | Andern der S-Bus Adresse ALE3 und AWD3                             | 13-84  |
| 13.3   | Andern der S-Bus Adresse ALD1                                      | 13-84  |
| 13.4   | Anzeigewerte ALD1                                                  | 13-84  |
| 13.5   | Anzeigewerte ALE3                                                  | 13-85  |
| 13.6   | Anzeigewerte AWD3                                                  | 13-85  |
| 13.7   | Abmessungen                                                        | 13-86  |
| 13.8   | Datenzugriff auf Energiezähler                                     | 13-87  |
| 13.8.1 | ALD1                                                               | 13-87  |
| 13.8.2 | ALE3                                                               | 13-88  |
| 13.8.3 | AWD3                                                               | 13-89  |
| 13.8.4 | PCD7.H104SE                                                        | 13-90  |
| 13.8.5 | Bidirektionale Zähler ALD1                                         | 13-91  |
| 13.8.6 | Bidirektionale Zähler ALE3                                         | 13-92  |
| 13.8.7 | Bidirektionale Zähler AWD                                          | 13-93  |
| 14     | Kommunikation                                                      |        |
| 14 1   | S-Bus Kommunikation über RS-485                                    | 14-94  |
| 14 1 1 | Abschlusswiderstand im Energy Manager                              | 14-94  |
| 14 1 2 | Terminator Box                                                     | 14-95  |
| 14.2   | Erfassen, Protokollieren und Visualisieren der Energiezähler-Daten | 14-96  |
| 14.3   | Visualisierung und Datenzugriff vom PC                             | 14-96  |
| 14 4   | Visualisierung vom Saia PCD <sup>®</sup> Web Panel                 | 14-96  |
| 14.5   | Zugriff auf Daten und F/As mittels Saia PCD®                       | 14-97  |
| 14.6   | Zugriff auf die Daten und F/As mittels Siemens S7-Steuerung        | 14_99  |
| 17.0   | Lagini dui die Daten and Ento millero Olemeno Or-Oledelung         | 1-1-00 |

Manual: S-Energy Manager | Dokument 26-884; Version GER06; 2015-12-23

| 15   | Speicherprogrammierbare Steuerung                  |        |
|------|----------------------------------------------------|--------|
| 15.1 | DB-Struktur                                        | 15-102 |
| 15.2 | Standardprogramm speicherprogrammierbare Steuerung | 15-103 |
| 15.3 | Verwendete Step7 Ressourcen                        | 15-103 |

#### 16 Verkaufsinformationen

#### A Anhang

| A.1   | Symbole                                            | A-105 |
|-------|----------------------------------------------------|-------|
| A.2   | Baudraten der Energiezähler                        | A-106 |
| A.2.1 | Aufklapplisten für die Baudraten der Energiezähler | A-107 |
| A.5   | Versandadresse der Saia-Burgess Controls AG        | A-108 |

### 0

#### Dokumenten-Verlauf | Markenzeichen

0

#### 0.1 Dokumenten-Verlauf

| Version                               | Veröffentlicht | Geändert                             | Anmerkungen                                                                                                    |
|---------------------------------------|----------------|--------------------------------------|----------------------------------------------------------------------------------------------------|
| DE01                                  | 2011-02-04     | Dokument veröffentlicht              |                                                                                                    |
| DE02                                  | 2011-03-09     | Kapitel 16:<br>Verkaufsinformationen | Neuer Typ: ALD1D5FS00A3A00<br>mit MID-Zulassung                                                                                             |
| DE03                                  | 2011-05-16     | Dokument überarbeitet                |                                                                                                    |
| DE04 2012-02-01 Kapitel 2, 10, 13 und |                | Kapitel 2, 10, 13 und 16             | Maximal mögliche Anzahl S-Bus Zähler ist neu: 128 (bisher: 254)                                                                             |
|                                       | 2012-07-27     |                                      | Screenshots auf deutsch eingefügt;                                                                                                    |
|                                       |                |                                      | Lagertemperatur von –20 nach –25 geändert                                                                                                   |
| DE05                                  | 2011-01-20     | komplettes Manual                    | Dokument komplett neu überarbeitet<br>und mit neuen Funktionen «Energy<br>Manager 2» erweitert. Logo- und Firmen-<br>bezeichnungen geändert |
| GER06                                 | 2015-12-23     | Kapitel 10.1.1 und A2                | Baudraten der Energiezähler                                                                                                    |

#### 0.2 Markenzeichen

Saia PCD<sup>®</sup> ist ein eingetragenes Markenzeichen der Saia-Burgess Controls AG. Siemens<sup>®</sup>, SIMATIC<sup>®</sup> und STEP<sup>®</sup> sind eingetragene Markenzeichen der Siemens AG.

Technische Änderungen unterliegen den neuesten technischen Entwicklungen.

Saia-Burgess Controls AG, 2010. © Alle Rechte vorbehalten.

Veröffentlicht in der Schweiz

#### 1 Einführung

Ziel dieses Dokumentes ist es, die Grundlagen der Bedienung und Installation der Komponenten PCD7.D410ET7F oder PCD7.D457ET7F zu erläutern.

#### 1.1 Verbrauchsdaten im Saia PCD Systemkontext

S-Monitoring ist ein System gemacht für die Erfassung, Visualisierung, Speicherung und Transport von Verbrauchsdaten. Das Besondere an S-Monitoring ist die offene Ausprägung der «Managementebene». Durch die Transparenz, Durchgängigkeit und Einfachheit der Web- und IT-Technik von S-Monitoring wird jeder Benutzer in der Liegenschaft zum Manager für Verbrauch von Wasser, Strom, Gas, Wärme usw. Jeder sieht sämtliche für sich relevanten Daten und kann überall und jederzeit darauf Einfluss nehmen. Damit sind substanzielle nachhaltige Effizienzsteigerungen bereits ohne teure und aufwändige Investitionsprojekte möglich. Das gestiegene Bewusstsein und die Verantwortlichkeit eliminiert Verschwendung von Energie.

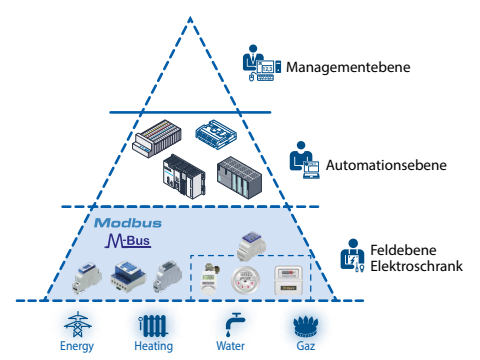

#### Integration in bestehende Automationsebene

Die SBC Geräte bilden alle Arten von Verbrauch auf standardisierte marktübliche Kommunikationsschnittstellen ab. Modbus ist davon die weltweit verbreitetste. Die Auswert- und Visualisierungsfunktionen werden auf der existierenden Automationstechnik realisiert. Der dafür notwendige Aufwand an Projektierung- und Programmierung macht Verbrauchoptimierung wenig attraktiv. Die Wechselwirkung mit der bestehenden Automationstechnik schafft Komplexität und Risiken.

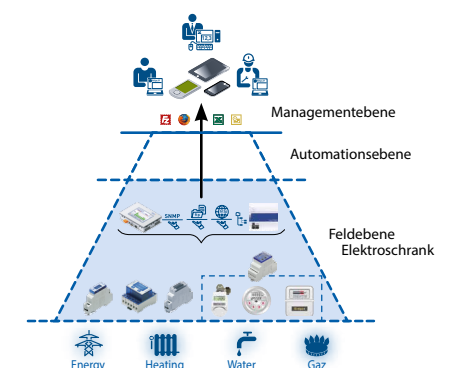

# Image: Constraint of the constraint of the constraint

#### S-Monitoring ohne Automationsebene

Bei der nebenstehend dargestellter «Out of the Box» Ausprägung eines S-Monitoring-Systems werden die Messdaten direkt im Elektroschaltschrank verarbeitet, gespeichert und zur Visualisierung aufbereitet. Die Web- und IT-Technik ist in der Feldebene bereits implementiert. Für das Management bleibt die Automationsebene unberührt. Es geht auch ohne diese. Das macht es leicht und günstig, mit der Optimierung von Verbräuchen zu beginnen.

#### S-Monitoring voll Integriert mit Saia PCD<sup>®</sup>

Wenn die Automationsebene mit Saia PCD<sup>®</sup>-Steuerungen ausgeführt ist, sind die S-Monitoring-Funktionen bereits an Bord. Die Eigenschaften, Verbrauchsdaten einfach zu erfassen, visualisieren, speichern und verarbeiten, gehören bei Saia PCD<sup>®</sup> genauso dazu wie Regelung und Logik zur Optimierung. Durch die Web- und IT-Technik sind Messdaten überall und jederzeit für alle verfügbar.

#### 1.2 Der Saia PCD<sup>®</sup> Energy Manager

Der Kern des Systems ist eine Bedieneinheit, die als Energy Manager ausgeführt wird. Die Eingabe in das System erfolgt über Bus-gekoppelte 1- und 3-Phasen-Energiezähler bis 6000A oder H104 S0-Modul. Beide werden von SBC entwickelt und produziert.

Die Kunden können den Energy Manager sofort ohne Programmierkenntnisse und Erfahrung mit Software-Engineering nutzen. Die angeschlossenen Energiezähler werden im Setup-Menü automatisch registriert. Die Anwendungen für die Energiemessung, Visualisierung und Datenspeicherung sind sofort einsatzbereit. Die früheren und aktuellen Daten (CSV-/Excel-Dateien) und die Web-Visualisierung können von überall über den integrierten Automationserver per FTP und HTTP abegrufen werden.

Es können bis zu 128 S-Bus-Energiezähler an das System angeschlossen werden.

Der Energy Manager verfügt über ein 5.7 Zoll oder ein 10.4 Touchscreen TFT-Display, das im VGA- und ¼-VGA-Modus betrieben werden kann. Standardmässig sind Ethernet- und USB-Anschlüsse sowie 2 RS-485-Schnittstellen zur Kommunikation integriert. Das Gerät verfügt des weiteren über eine Echtzeituhr, einen SD-Kartensteckplatz und eine Batterie.

Mit dem Software-Tool Saia PCD Web Editor (ab Version 5.14) kann der Systemintegrator die vorinstallierte Visualisierungs- und Steuerungsanwendung des Energy Managers nach Belieben erweitern. Durch eine Steuerung und/oder PC besteht direkter Zugang zu den Daten und Status der Ein- und Ausgänge, die im Energy Manager vorhanden sind.

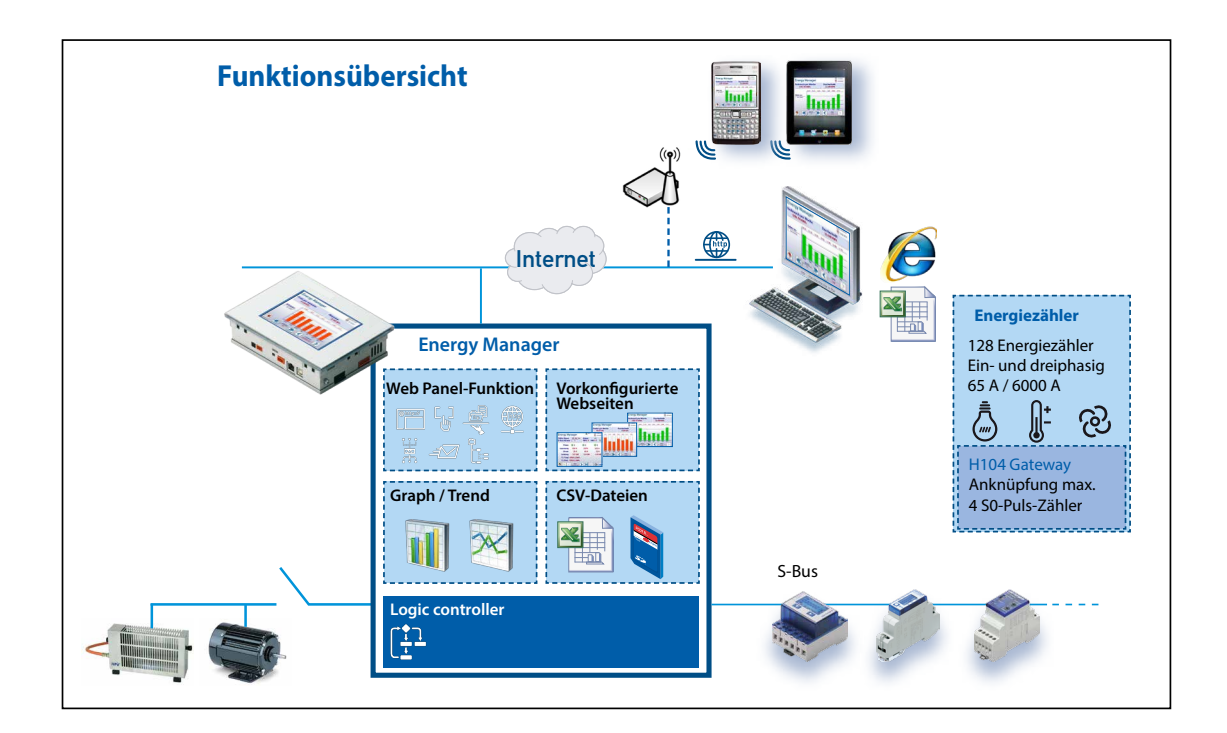

#### Der Energy Manager

Der Bediener kann logische Anwendungen im Energy Manager ausführen und die Steuerungsfunktionen mit Datenferneingabe und -ausgabe erweitern. Als Ressource stehen Flags, FCs, FB und DBs zur Verfügung. Da der Saia PCD<sup>®</sup> Energiezähler detaillierte Informationen über jede Phase liefert, kann die Effizienz mit einem solchen System nicht nur in Bezug auf die Energie, sondern auch hinsichtlich Wartung und Produktivität optimiert werden.

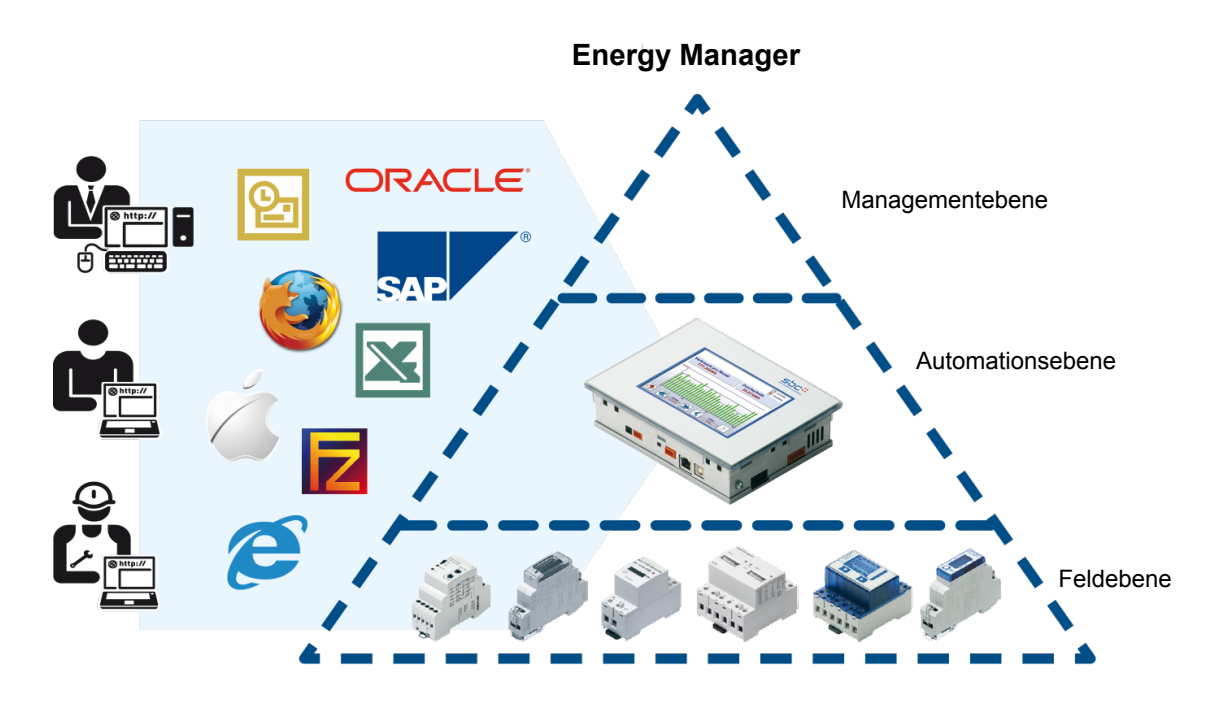

#### Merkmale:

- Integrierte speicherprogrammierbare Steuerung zur Implementierung aktiver Kontrollfunktionen → z.B. Abschaltung bei Spitzenlast
- Programmierbar mit Step<sup>®</sup> 7 von Siemens
- Anzeige aktueller und historischen Daten in der Web-Visualisierung
- Anwendung im LAN und Internet durch Automationsserver (HTTP, FTP)
- Protokollierung der Energiewerte in CSV-Dateien, die in Excel geöffnet werden können

#### 2 Schnellanleitung – Schritt für Schritt

#### 2.1 Installieren des Energiezählers

Installieren Sie den S-Bus-Energiezähler entsprechend der nachfolgenden Diagramme.

Befestigungsmaterial:

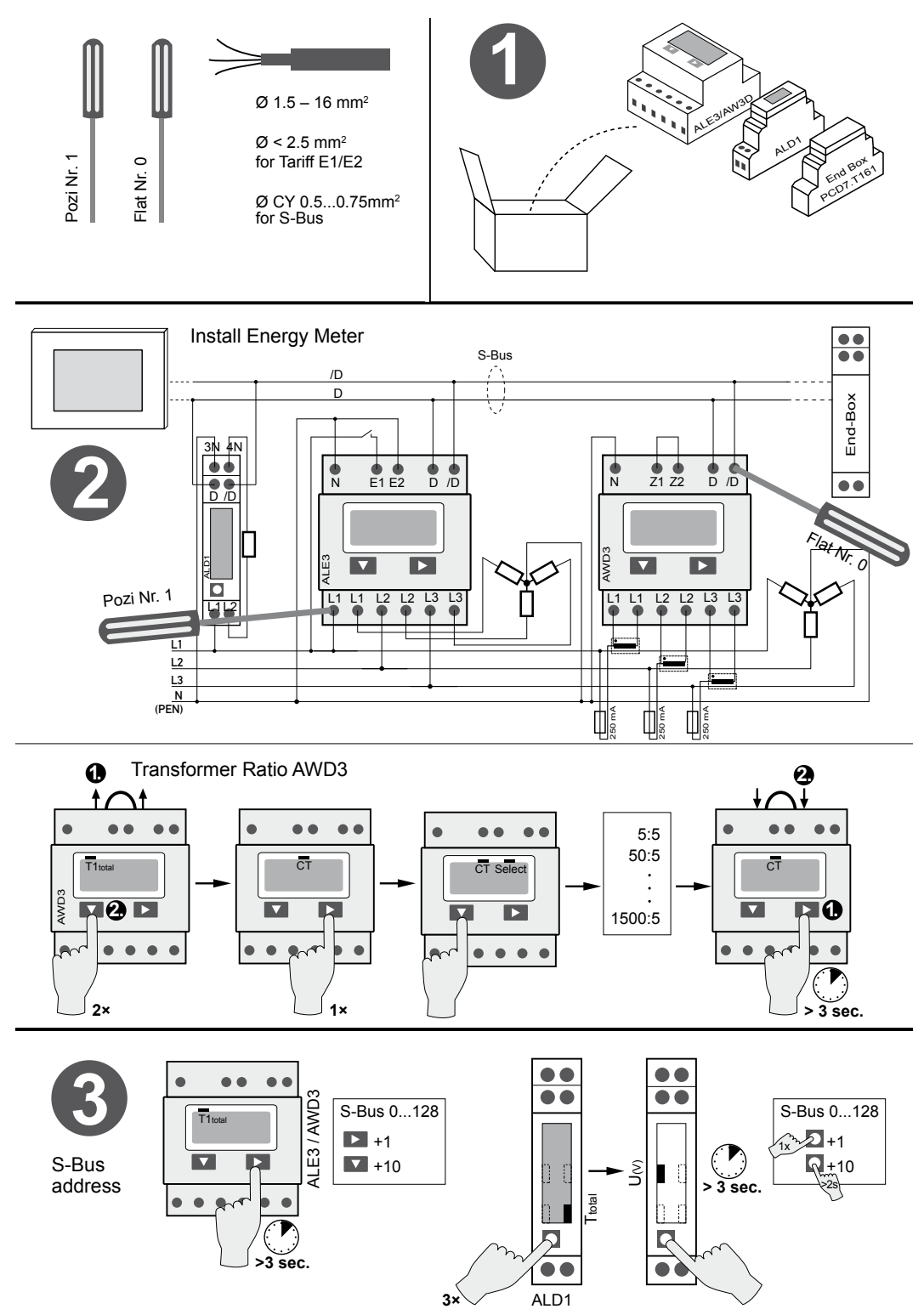

Anschliessen des Energiezählers | Anschliessen des Energy Manager

#### 2.2 Anschliessen des Energiezählers mit Panel über S-Bus

Verbinden Sie das S-Bus-Netzwerk wie nachfolgend dargestellt mit dem Energy Manager Panel.

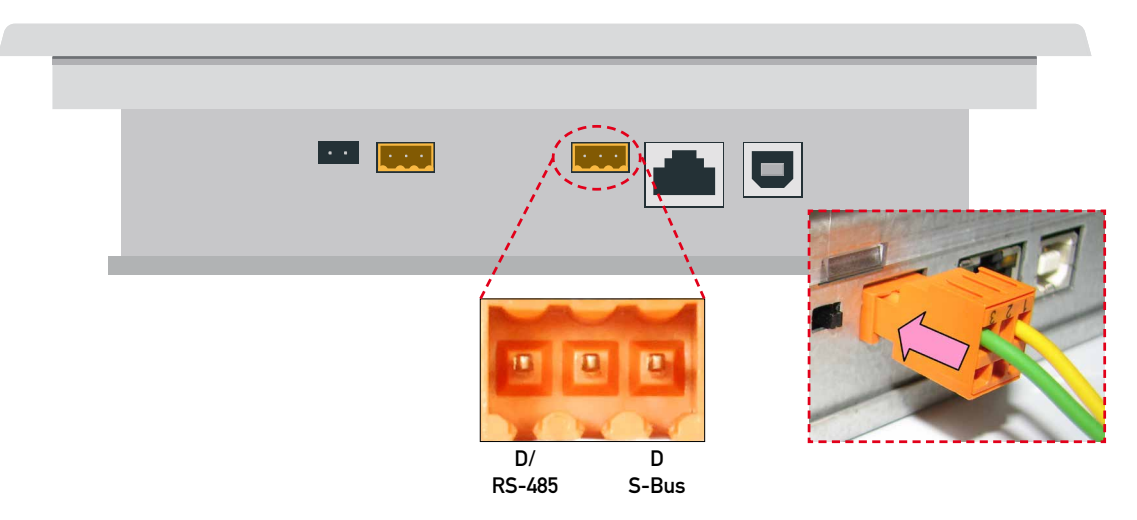

#### 2.3 Anschliessen des Energy Manager Panels an die Stromversorgung

Verbinden Sie das Energy Manager Panel mit der Stromversorgung.

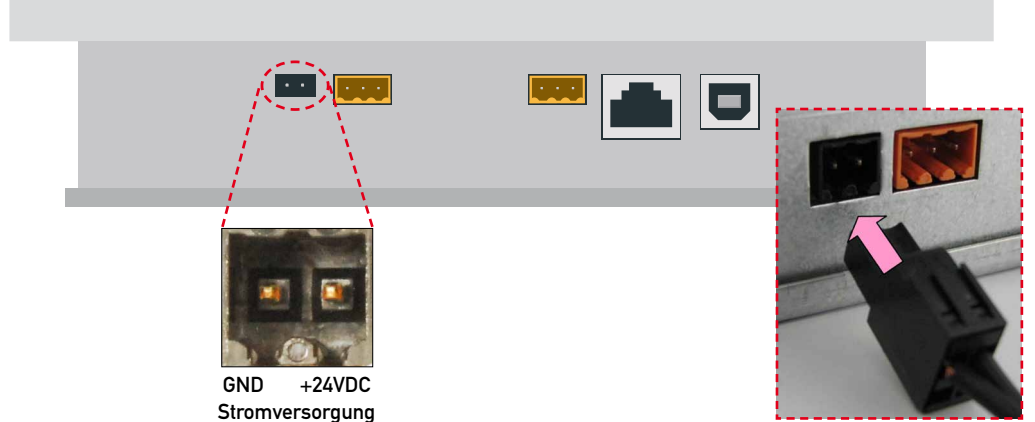

Der Energy Manager startet. Nach einer kurzen Initialisierung wird sofort ein automatischer Suchlauf (Scan) des angeschlossenen S-Bus-Netzwerks durchgeführt.

|                  |                    | 🕹 User 1 🌘        | 17:38:28<br>29.1.2013 |
|------------------|--------------------|-------------------|-----------------------|
| Heute<br>0.11kWh | ß                  | Heute<br>0.02 CHF |                       |
| Woche<br>0.17kWh | ß                  | Woche<br>0.03 CHF |                       |
| Monat<br>1.69kWh | P                  | Monat<br>0.34 CHF |                       |
| Jahr<br>1.69kWh  | ß                  | Jahr<br>0.34 CHF  | <b></b>               |
| KKØ              | Zähler<br>Kaffee L |                   | ]                     |

Der Energy Manager ermöglicht bis zu 4 Webzugriffe (Clients) gleichzeitig. Wenn mindestens eine Sitzung frei ist, startet das Panel automatisch. Wenn keine weitere Sitzung zur Verfügung steht, wartet das Panel, bis eine Sitzung frei wird.

#### Visualisierung des Energy Manager Panel

#### 2.4 Visualisierung der Energy Manager Panel

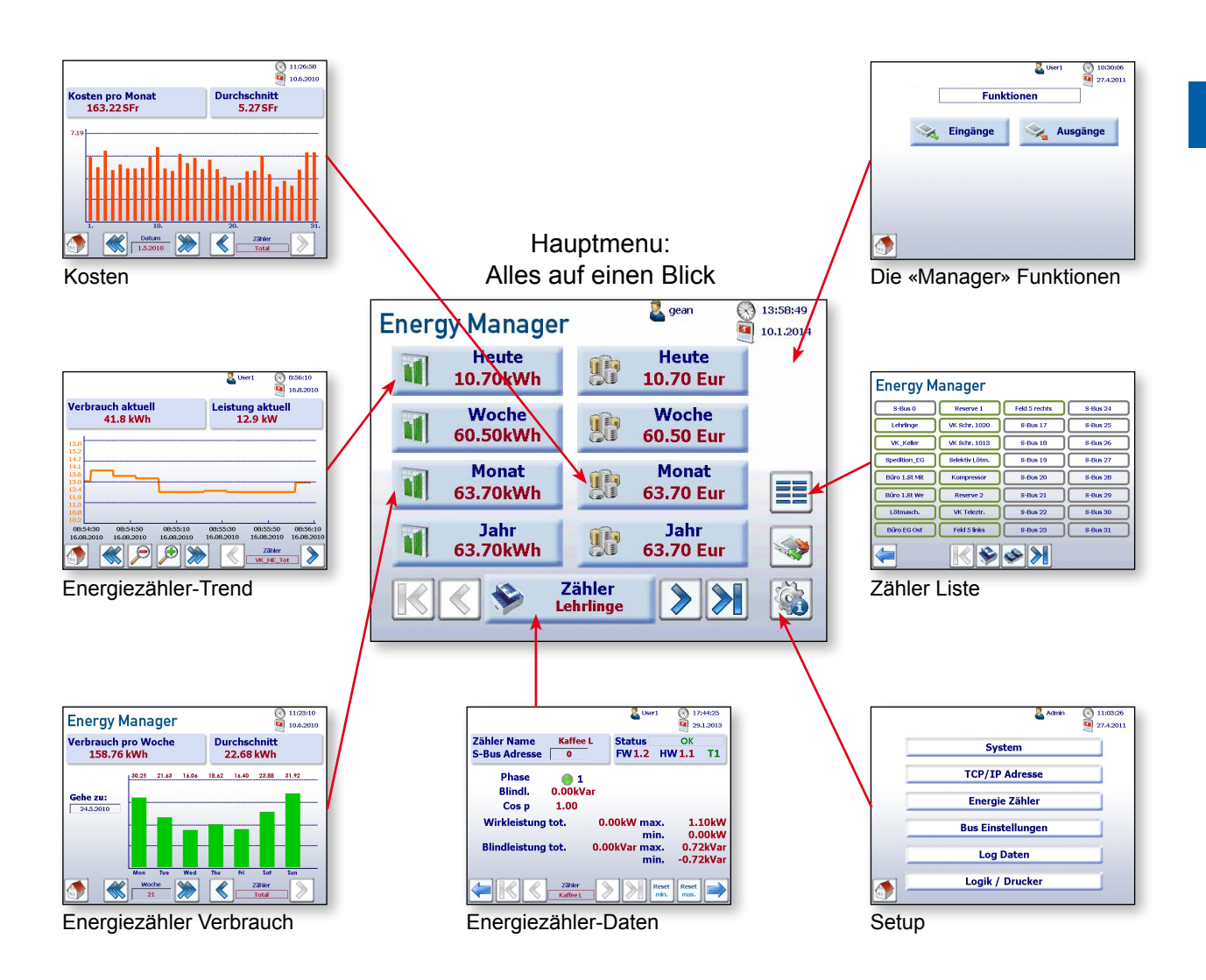

Eine detaillierte Übersicht über die Navigation ist in Kapitel 9 dargestellt (Navigation).

#### Visualisierung des Energy Manager Panel

#### 2.4.1 Daten des Energiezählers

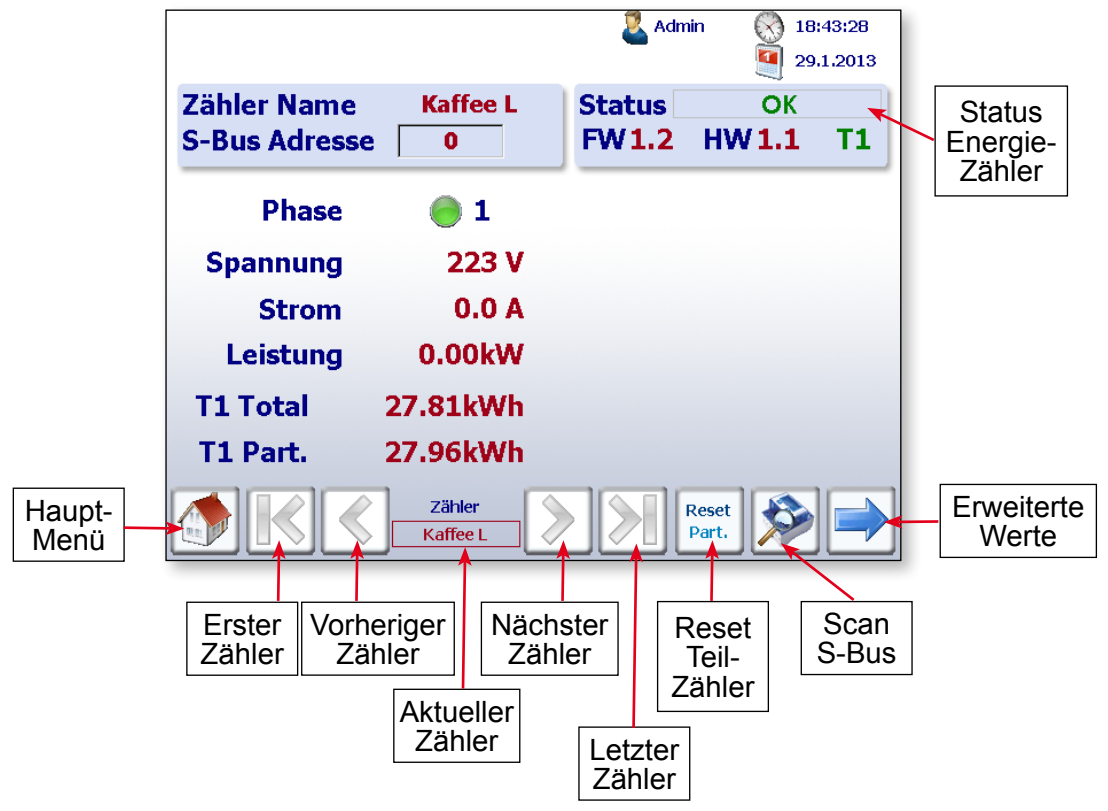

Navigation: Main Menu (Hauptmenü) → Meter (Zähler)

Der Status der einzelnen Energiezähler wird ständig überprüft.

#### Folgende Betriebsarten werden angezeigt:

| OK                     |
|------------------------|
| <b>Connection Erro</b> |
| Not Connected          |

Verbindung zum Energiezähler in Ordnung Der Zähler ist bekannt, aber es gibt ein Verbindungsproblem Keine Verbindung zum Energiezähler

#### Navigation: Main Menu (Hauptmenü) → Meter (Zähler) → Advanced values (Erweiterte Werte)

Erweiterte 🙎 User 1 17:44:25 29.1.2013 Werte: Zähler Name Kaffee L Status ОК FW1.2 HW1.1 T1 S-Bus Adresse 0 Phase 1 Blindl. 0.00kVar 1.00 Cos p 1.10kW Wirkleistung tot. 0.00kW max. 0.00kW min. Maximale und minimale Blindleistung tot. 0.00kVar max. 0.72kVar Leistungswerte manuell -0.72kVar min. zurücksetzen. Zähler Reset Reset

#### Visualisierung des Energy Manager Panel

Aktuelle Zähleranzeige

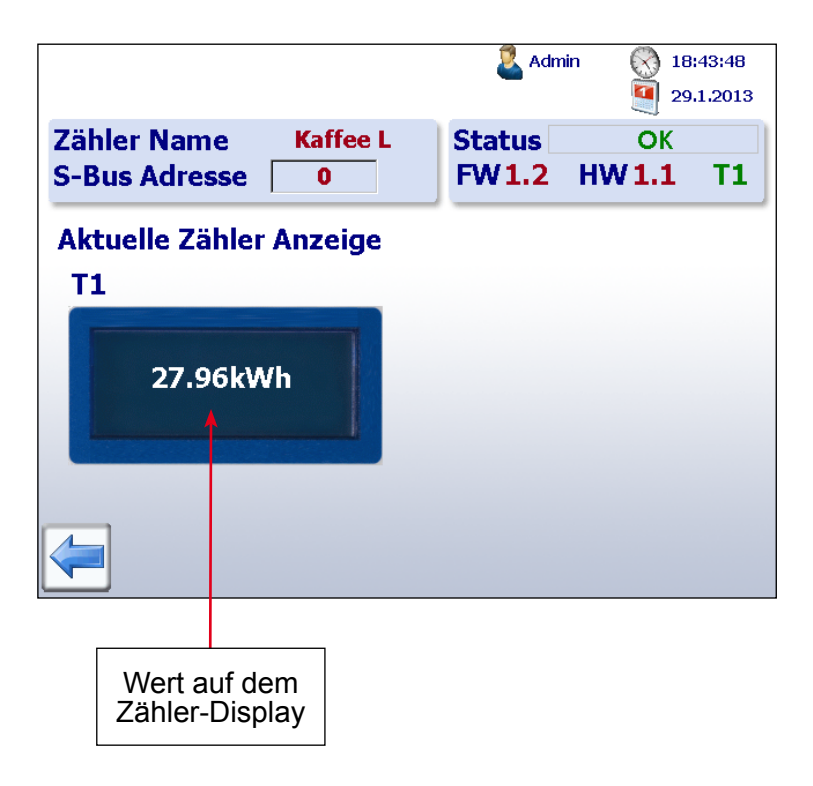

2

#### Visualisierung des Energy Manager Panel

#### 2.4.2 Energiezähler-Trend

Navigation: Main menu (Hauptmenü) → Today (Heute)

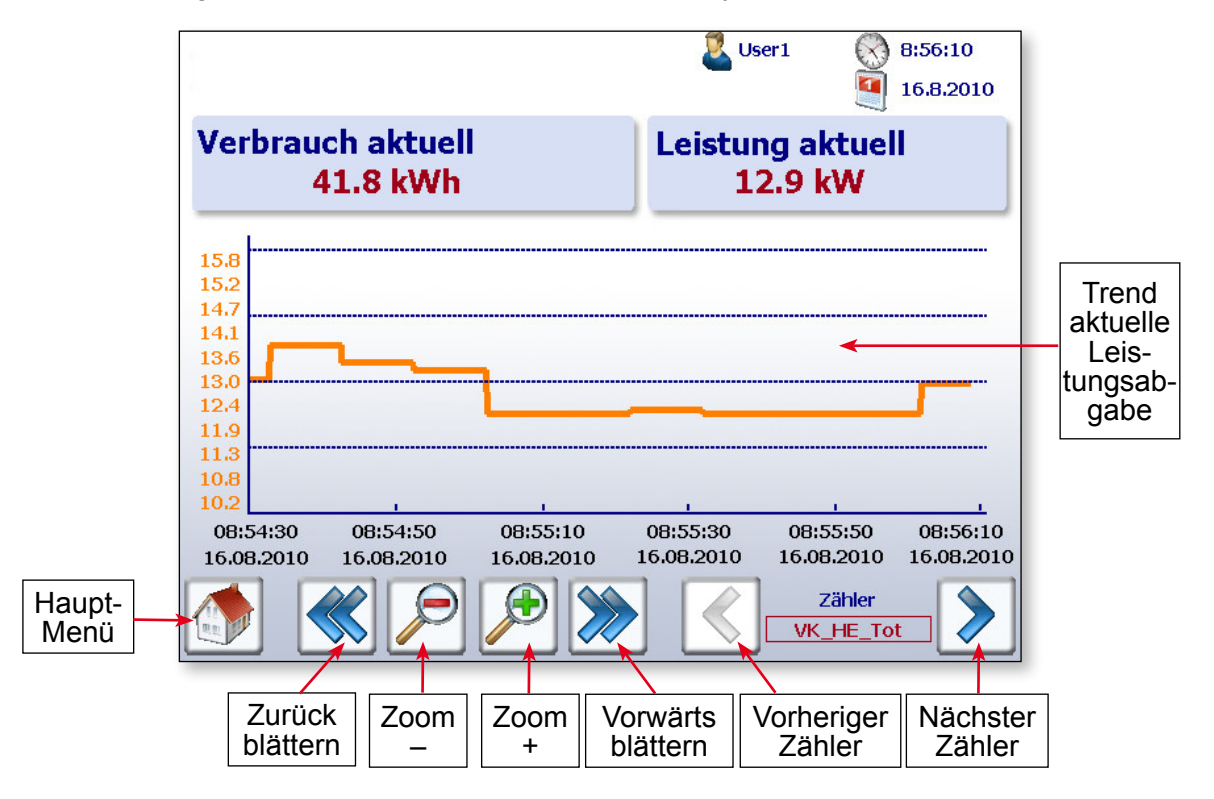

#### 2.4.3 Visualisierung pro Woche

Navigation: Main menu (Hauptmenü) → Week (Woche)

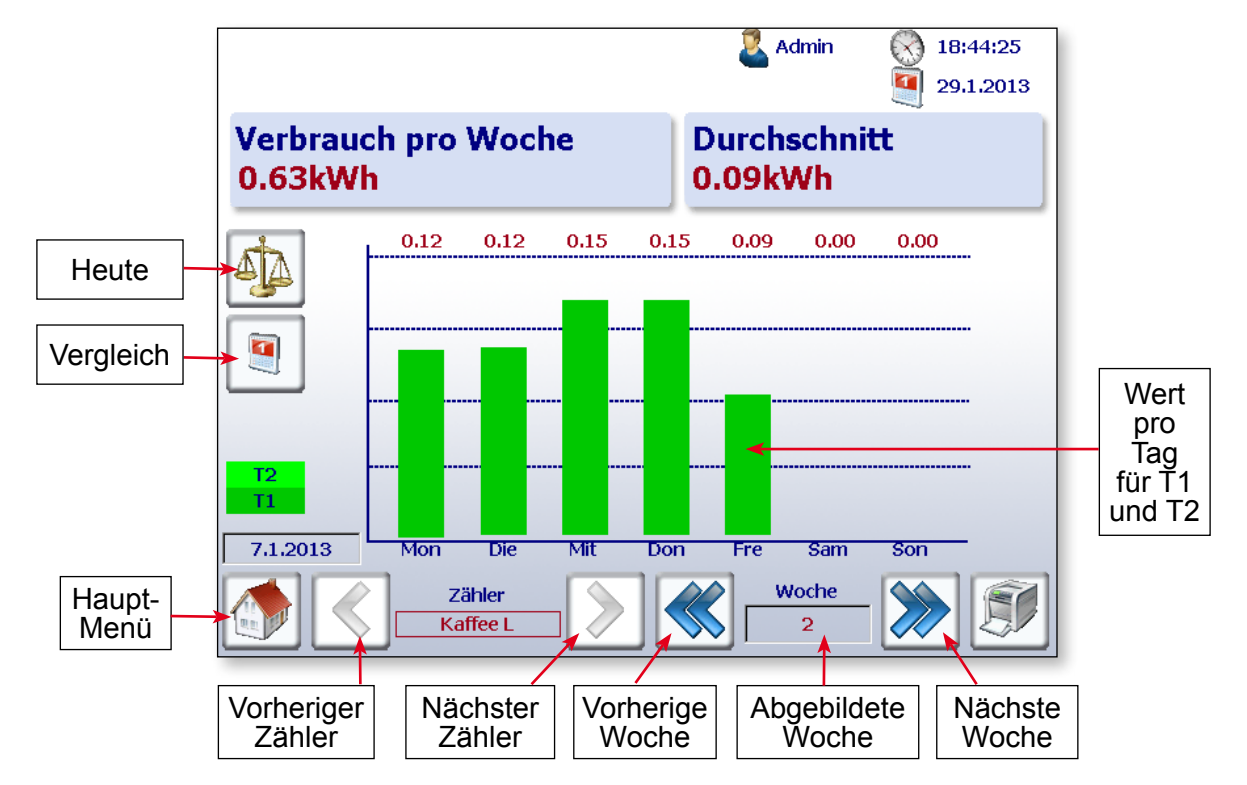

#### Visualisierung des Energy Manager Panel

#### 2.4.4 Visualisierung pro Monat

Navigation: Main menu (Hauptmenü) → Month (Monat)

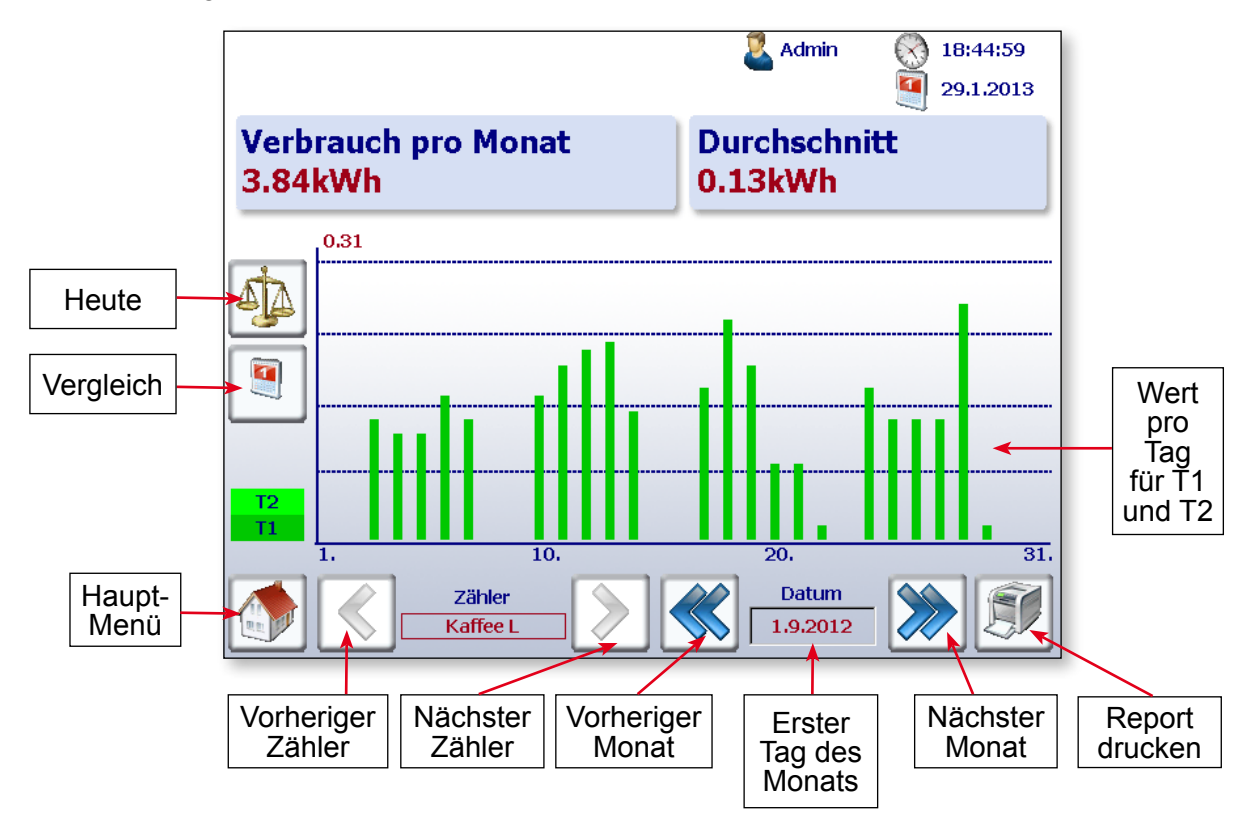

#### 2.4.5 Visualisierung pro Jahr

Navigation: Main menu (Hauptmenü) → Year (Jahr)

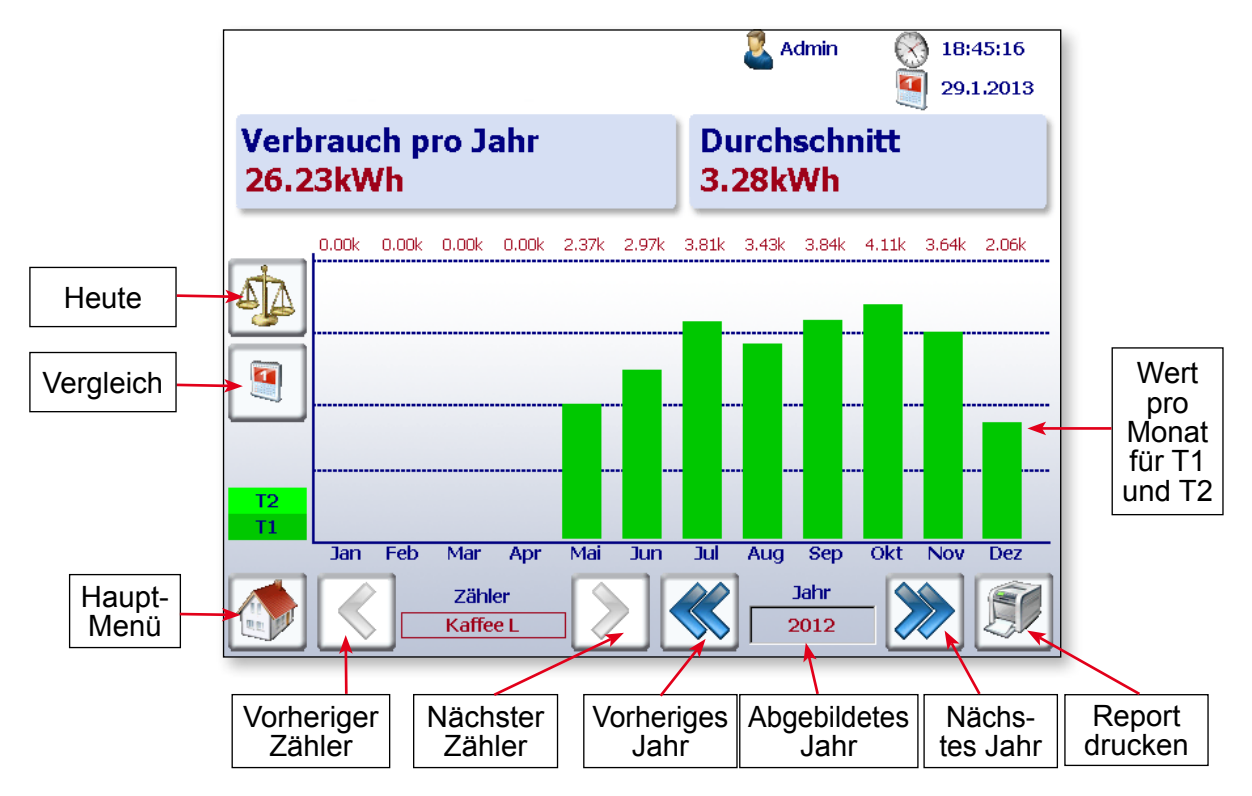

#### Visualisierung des Energy Manager Panel

#### 2.4.6 Kosten

Die Visualisierung der Kosten pro Woche, Monat und Jahr entspricht dem Energieverbrauch. Im Setup können für jeden Energiezähler der Tarif 1 und Tarif 2 sowie eine beliebige Währung wie z.B. Euro, Schweizer Franken oder Dollar eingegeben werden.

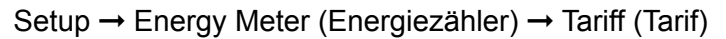

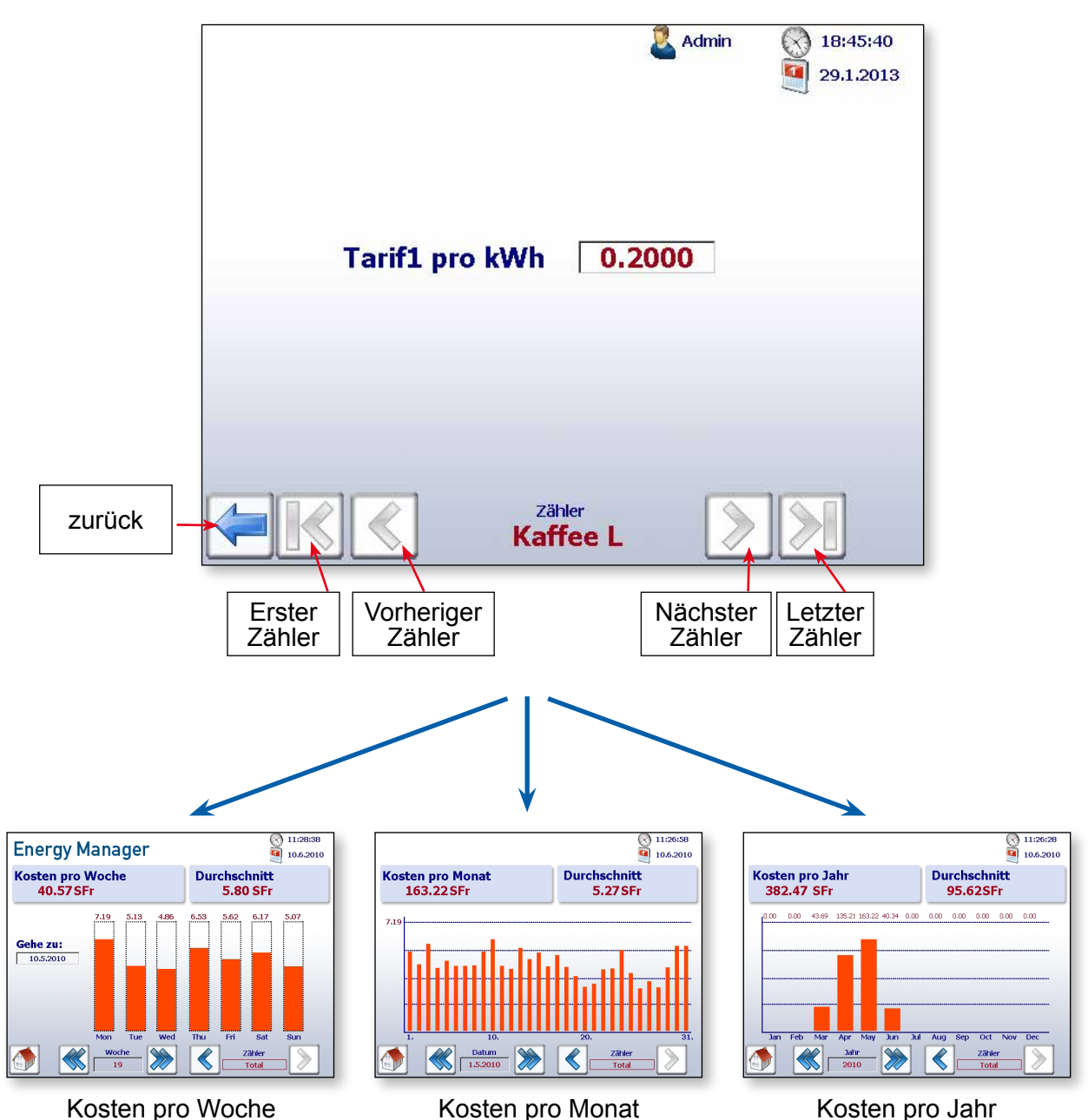

Ø: Erscheint dieses Zeichen, wurde in der vergangenen Nacht kein Mitternachts-Log gemacht. Die verbrauchte Energie wird gemittelt (Durchschnitt).

#### 2.5 Button «Heute»

Auf den Webseiten Verbrauch pro Woche, Monat und Jahr sowie bei den Kosten pro Woche, Monat und Jahr wurde ein zusätzlicher Button eingeführt.Sobald dieser betätigt wird, wechselt die Visualisierung auf das aktuelle Datum (Woche, Monat oder Jahr).

Diese Funktion nützlich, sobald man in Zeitperioden navigiert und schnell auf das aktuelle Datum zurückspringen will.

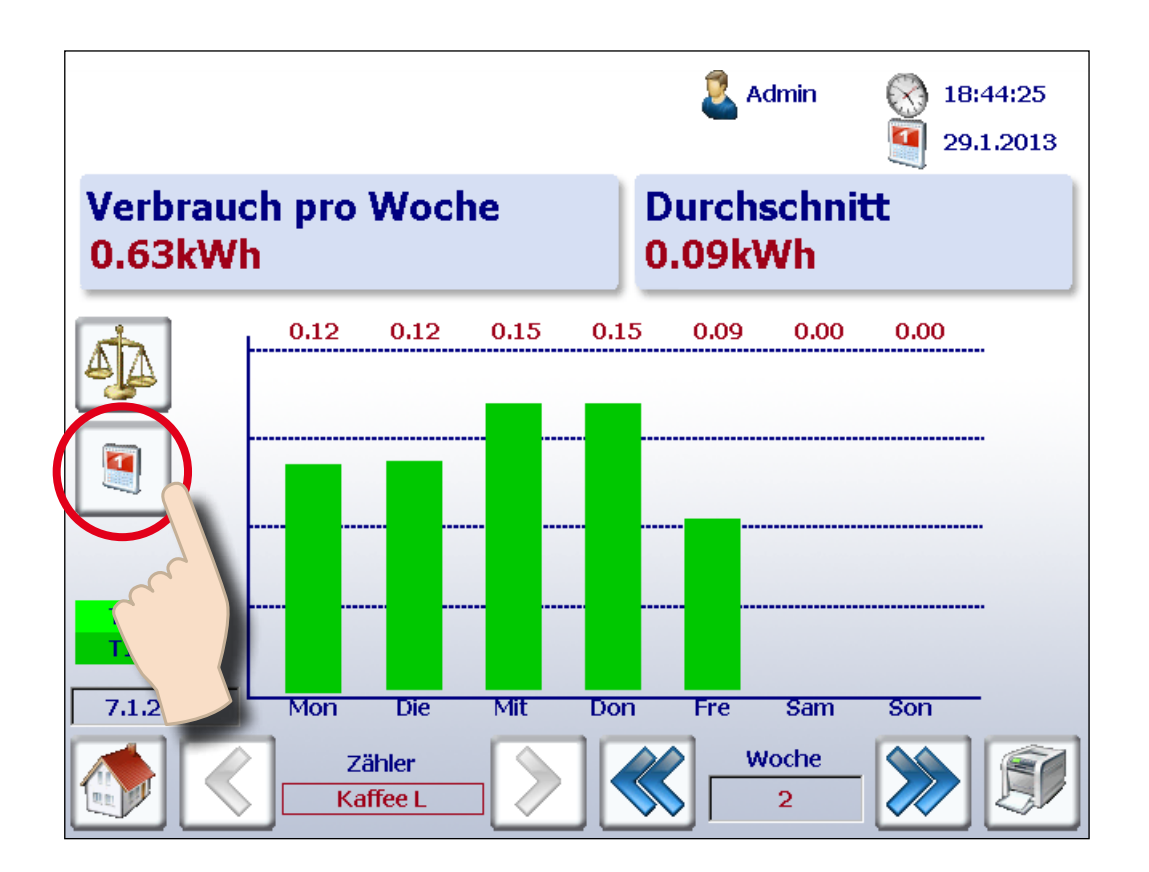

#### Vergleich zwischen Zähler und Perioden

#### 2.6 Vergleich zwischen Zähler und Perioden

Es können optische Vergleiche zwischen Zähler und Zeitperioden gemacht werden.

#### Ein Vergleich wird wie folgt durchgeführt:

1. Referenz-Zähler und Zeitperiode durch Navigieren wählen. Im folgenden Beispiel Zähler «Kaffee L» und Woche «2».

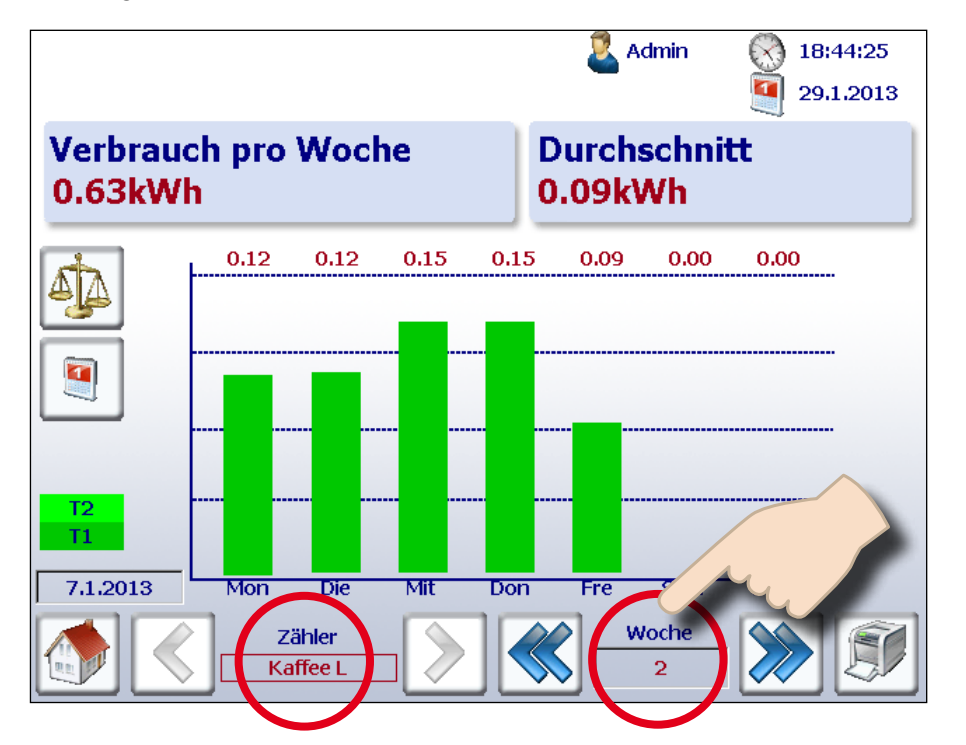

2. Vergleich starten durch betätigen der Vergleichstaste.

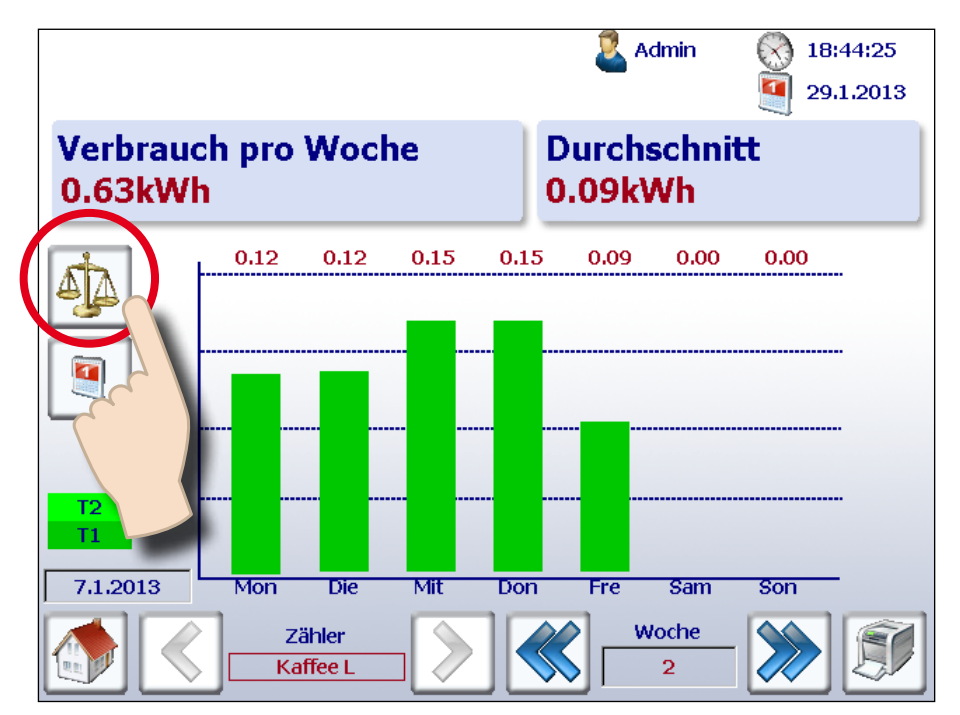

3. Es erscheinen nun die Referenz-Balken und oben rechts der Name des Referenz-Zählers sowie die Periode.

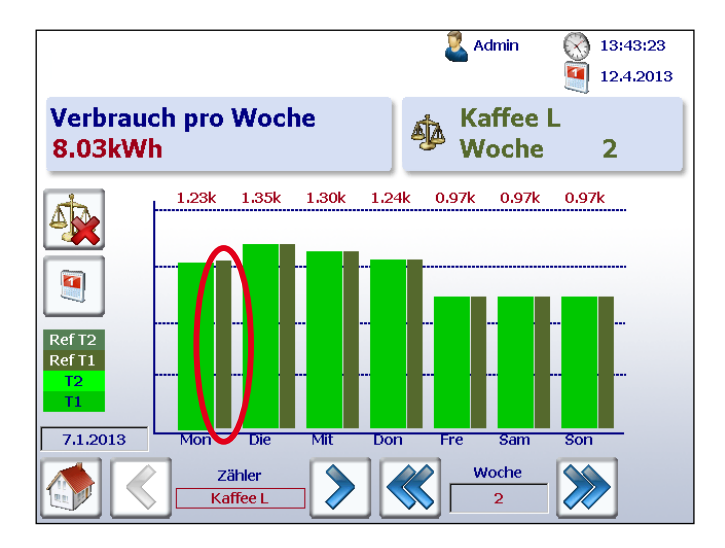

4. Nun kann mittels üblicher Navigation zwischen der Referenz und einem übrigen Zähler oder Periode verglichen werden.

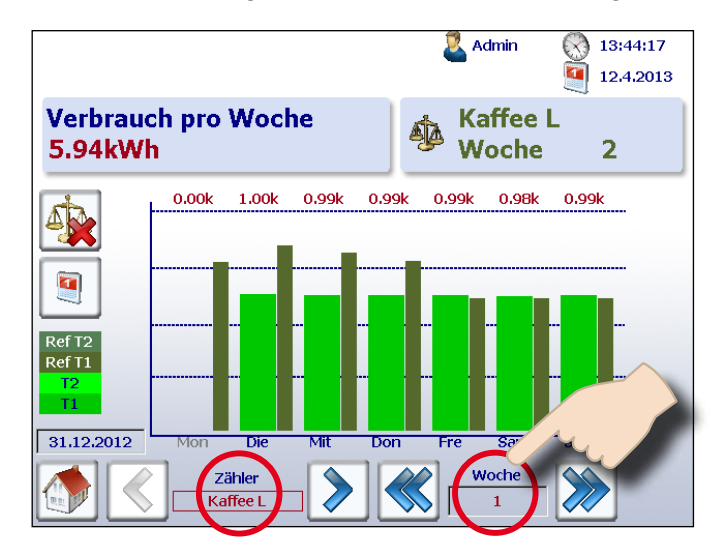

5. Um die Vergleichsvisualisierung zu deaktivieren, ist lediglich die Deaktivierungstaste zu betätigen.

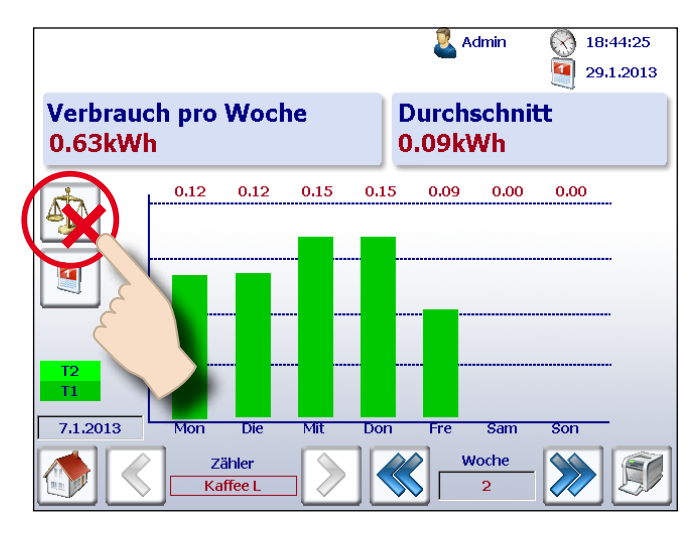

#### Drucken eines Energy Berichts

2

#### 2.7 Drucken eines Energy Berichts

Mit dem Energy Manager können Sie den Bericht über einen angeschlossenen Netzwerkdrucker ausgeben. Um einen Bericht zu drucken, müssen Sie nur die Schaltfläche auf der Barograph-Seite drücken, wie nachfolgend dargestellt.

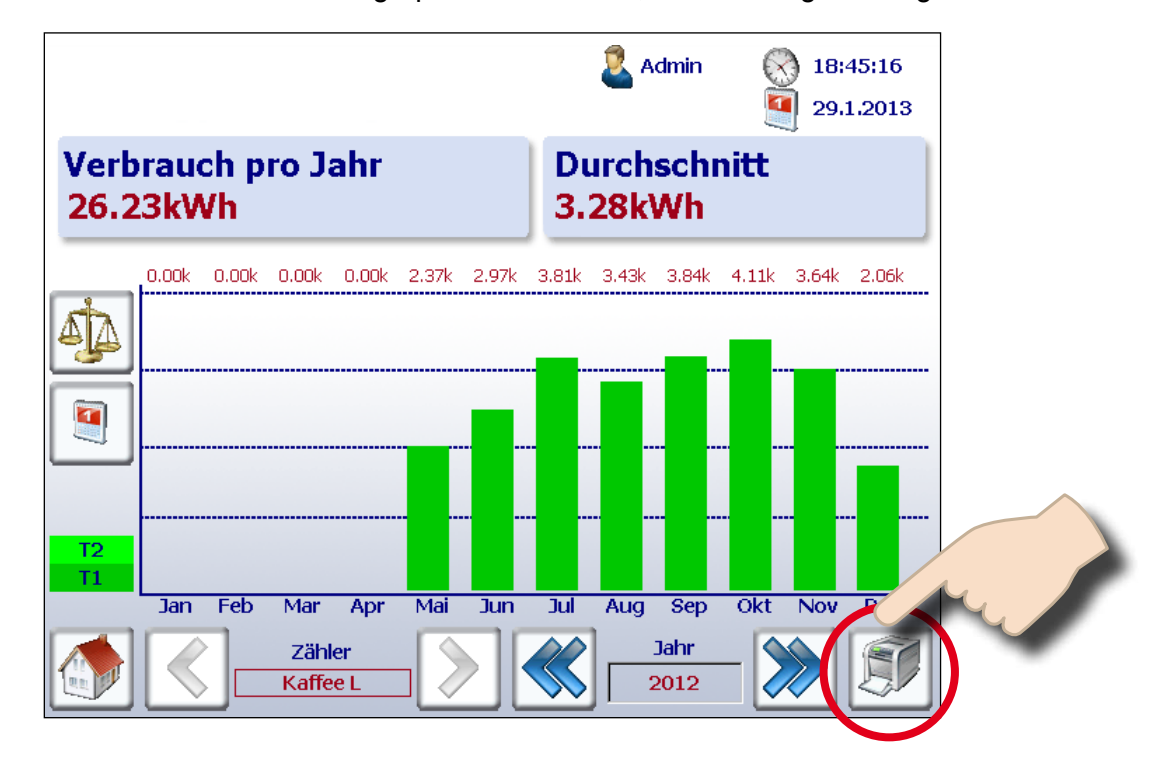

#### **Druckbare Energy Berichte:**

- Verbrauchsbericht nach Woche
- Verbrauchsbericht nach Monat
- Verbrauchsbericht nach Jahr
- Kostenbericht nach Woche
- Kostenbericht nach Monat
- Kostenbericht nach Jahr

Achtung:

Der Drucker muss sich im gleichen Netzwerk wie das Energy Manager Panel befinden!

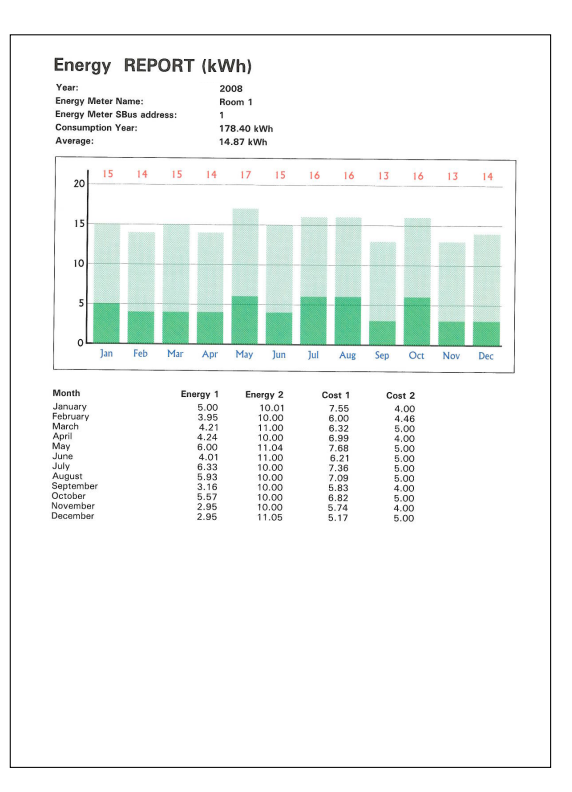

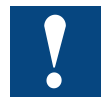

Achtung: Der Energy Manager unterstützt das Drucken von Bidirektionalen Energiezähler nicht!

#### Darstellung bidirektionaler Zähler

#### 2.8 Darstellung bidirektionaler Zähler

Der Energy Manager stellt die gelieferte und bezogene Energie dar.

Home-Übersicht:

|                  |                    | 🚨 Admin 🛛 🖉 | 18:34:35  |
|------------------|--------------------|-------------|-----------|
|                  |                    |             | 29.1.2013 |
| Heute            |                    | Heute       |           |
| U.UOKAAU         |                    | 0.00 CHF    |           |
| Woche            |                    | Woche       |           |
| <b>U</b> 0.06kWh | ðu                 | 0.01 CHF    |           |
| 📷 Monat          |                    | Monat       |           |
| 1.58kWh          | 30                 | 0.32 CHF    |           |
| lahr             | ~                  | lahr        |           |
| 1.58kWh          | J.                 | 0.32 CHF    |           |
|                  | _                  |             |           |
|                  | Zähler<br>Caffee L |             |           |
|                  |                    |             |           |

Durch die Pfeile ist ersichtlich, wieviel Energie bezogen und geliefert wurde.

Balkenansicht:

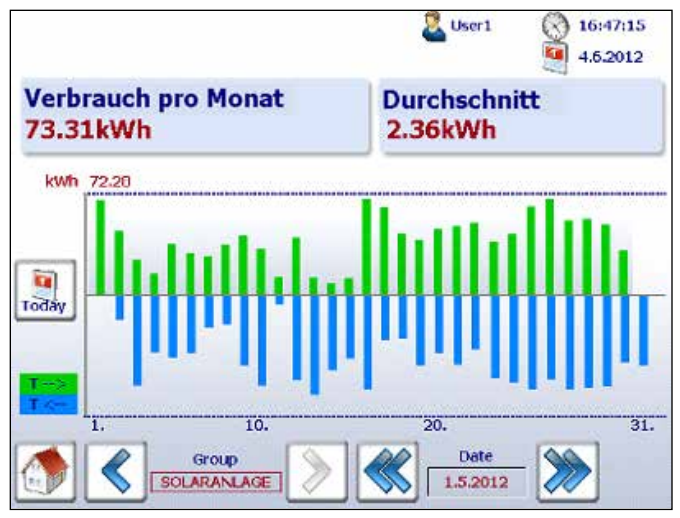

Neues Makro für Balkenanzeige mit dynamischer 0-Linie

Anzeige Stromrichtung:

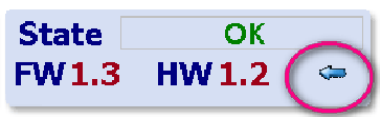

#### 2.9 Darstellung H104SE

Der Energy Manager legt automatisch pro PCD7.H104SE Modul vier virtuelle Zähler an. Jeder dieser vier Zähler wird in der Visualisierung wie ein einzelner Standard S-Bus-Zähler dargestellt. Die Zählerwerte werden in CSV-Datei geloggt.

Beispiel mit S-Bus Adresse 1

- → Zähler 1.0 S01
- → Zähler 1.1 S02
- → Zähler 1.2 S03
- → Zähler 1.3 S04

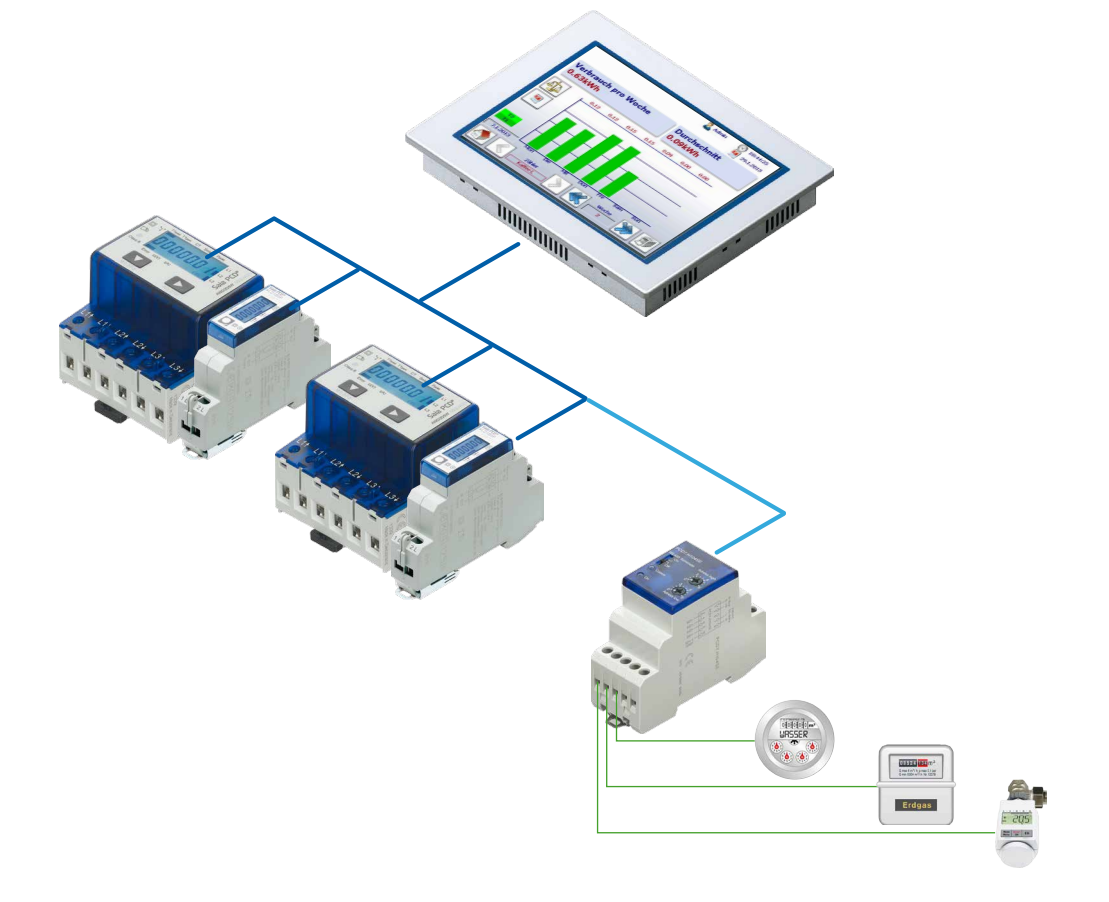

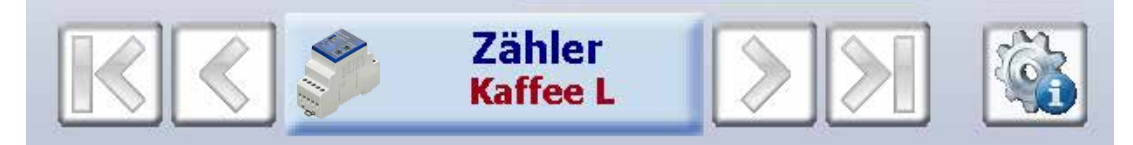

Jeder S0-Zähler wird mit der Standard Navigierung dargestellt

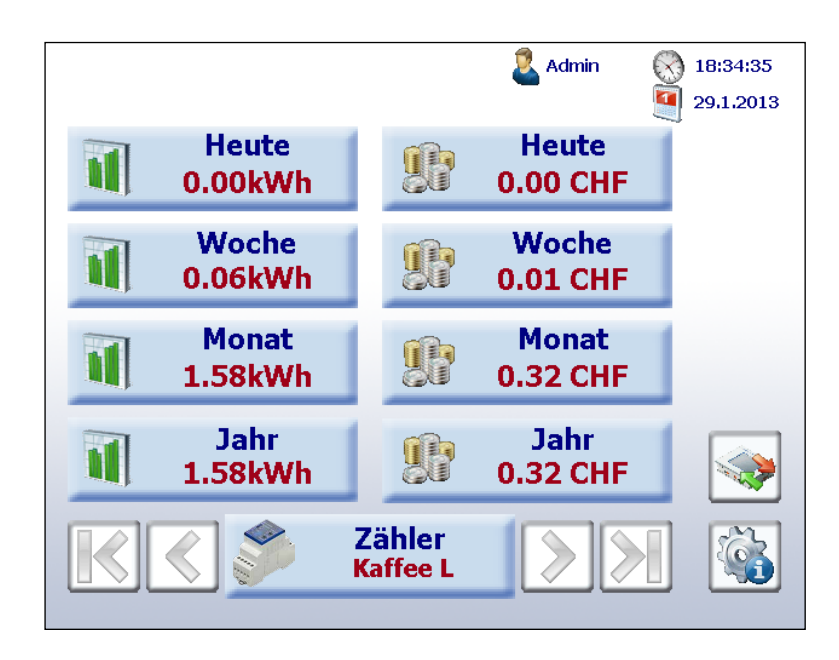

Die Visualisierung entspricht der Darstellung der Standard S-Bus Zähler.

Die Einheit und Faktor ist unter «Setup  $\rightarrow$  Energie Zähler  $\rightarrow$  Zähler Einheit» einstellbar.

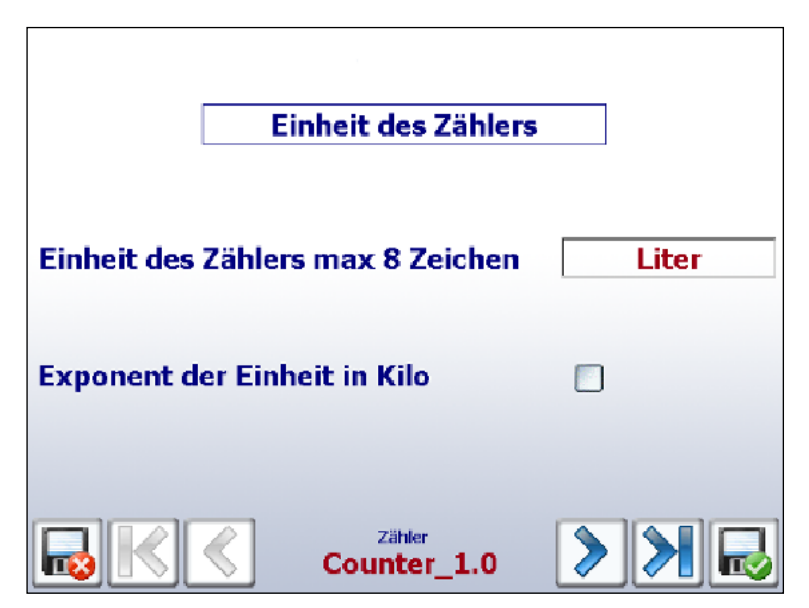

Beispiel mit Einheit «Liter» für ersten S0-Zähler

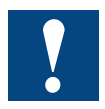

**Achtung:** Der Energy Manager unterstützt PCD7.H104SE Module, bisherige PCD7.H104S Module werden nicht unterstützt!

#### 2.10 Die «Manager» Funktionen

Der Manager wäre kein Manager, wenn er nur Daten sammeln, nicht aber in die Handlung eingreifen würde. Der Energy Manager zeichnet nicht nur den Verbrauch und die Kosten auf, sondern beeinflusst auch den Prozess. Eine integrierte speicherprogrammierbare Steuerung stellt dem Manager die notwendigen Funktionen bereit.

Mittels 6 Eingängen können zum Beispiel teure Verbrauchsspitzen erkannt und aktiv interveniert werden. Für diesen Zweck besitzt der Energy Manager drei Relais-Ausgänge, durch die die jeweiligen Abschaltsignale für den Prozess selbst oder dessen Steuerungssystem umgeschaltet werden können.

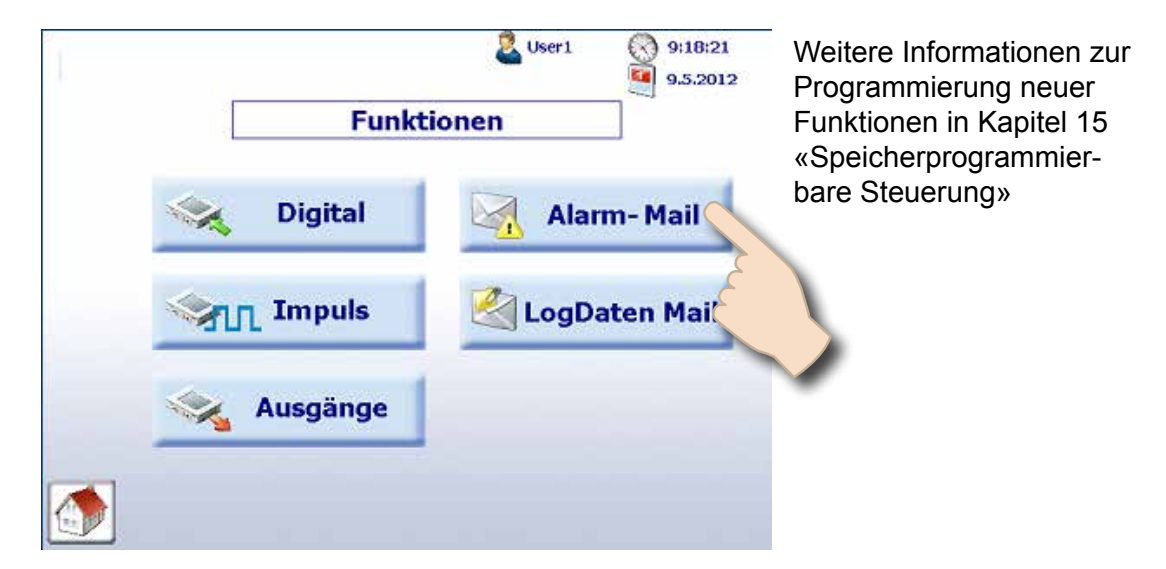

Navigation: Home  $\rightarrow$  Functions (Funktionen)

#### 2.10.1 Digital-Eingänge

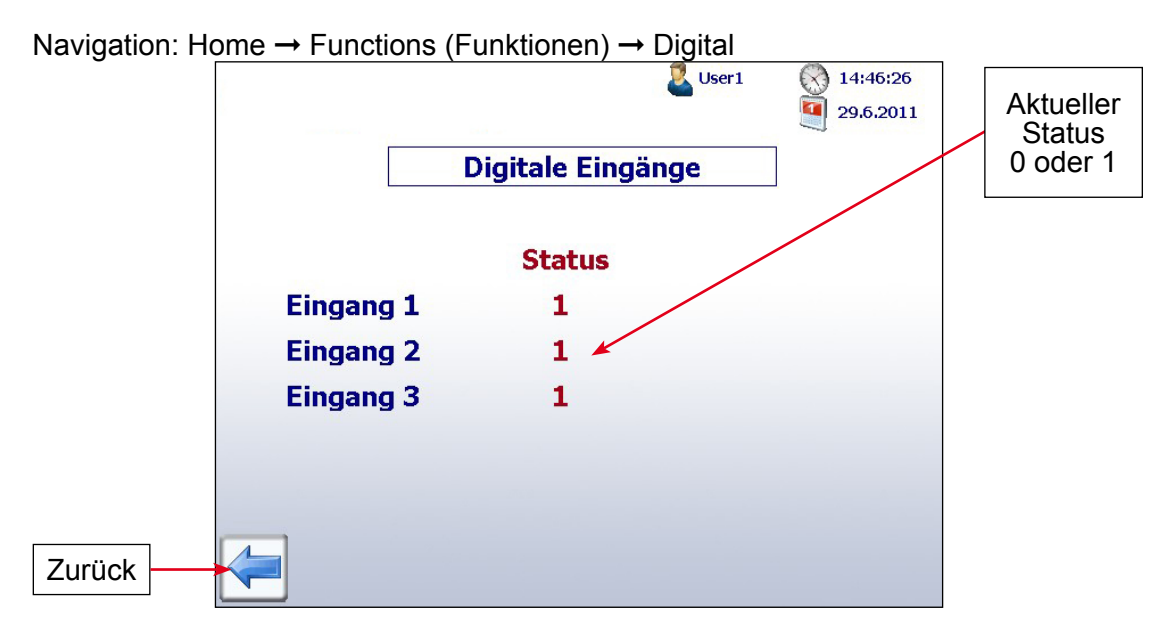

#### 2.10.2 Impuls-Eingänge

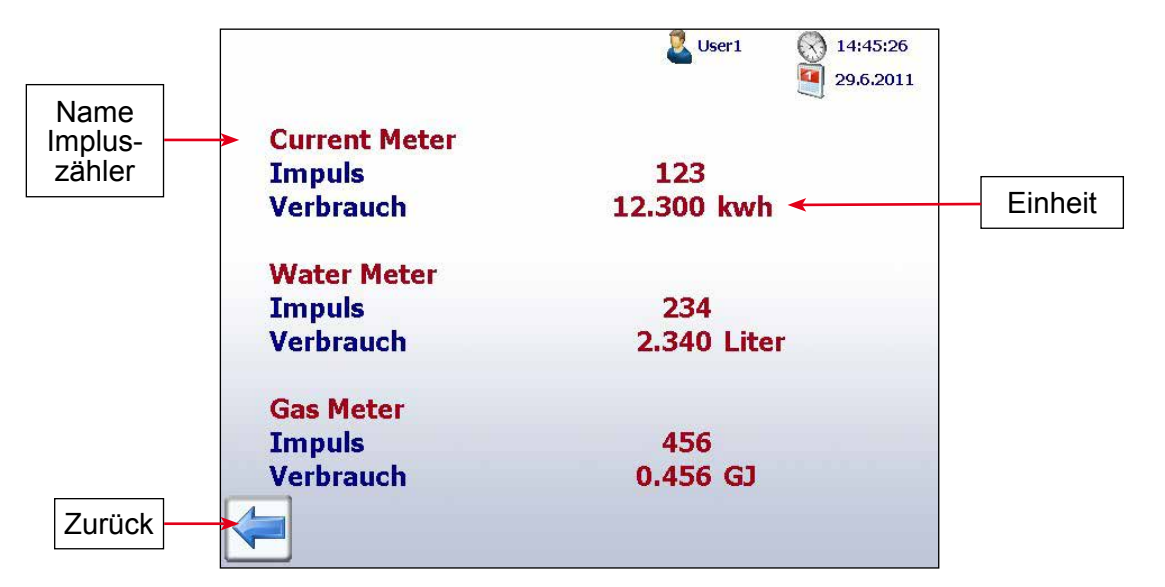

Navigation: Home  $\rightarrow$  Functions (Funktionen)  $\rightarrow$  Implus

#### 2.10.3 Ausgänge

Navigation: Home  $\rightarrow$  Functions (Funktionen)  $\rightarrow$  Outputs (Ausgänge)

In der Standard-Funktion können Sie die 3 angeschlossenen Relais-Ausgänge durch Berühren der Taste ON/OFF wie nachfolgend erwähnt prüfen. Die Glühlampe zeigt den aktuellen Status des Ausgangs an.

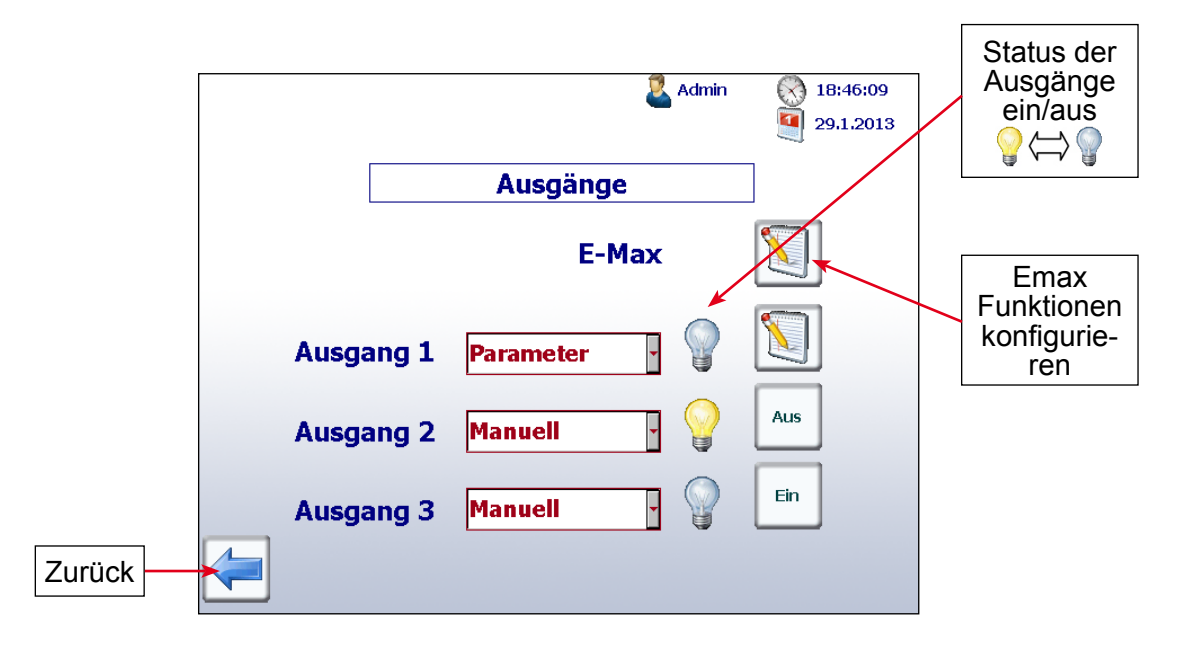

Die Ausgangs-Spezifikationen entnehmen Sie bitte dem Kapitel 12.8.5 «Ausgänge»

#### 2.11 Energieüberwachung mit integrierten Ausgängen

Die im Energy Manager integrierten Ausgänge sind über «Home  $\rightarrow$  Funktionen  $\rightarrow$  Ausgänge» konfigurierbar.

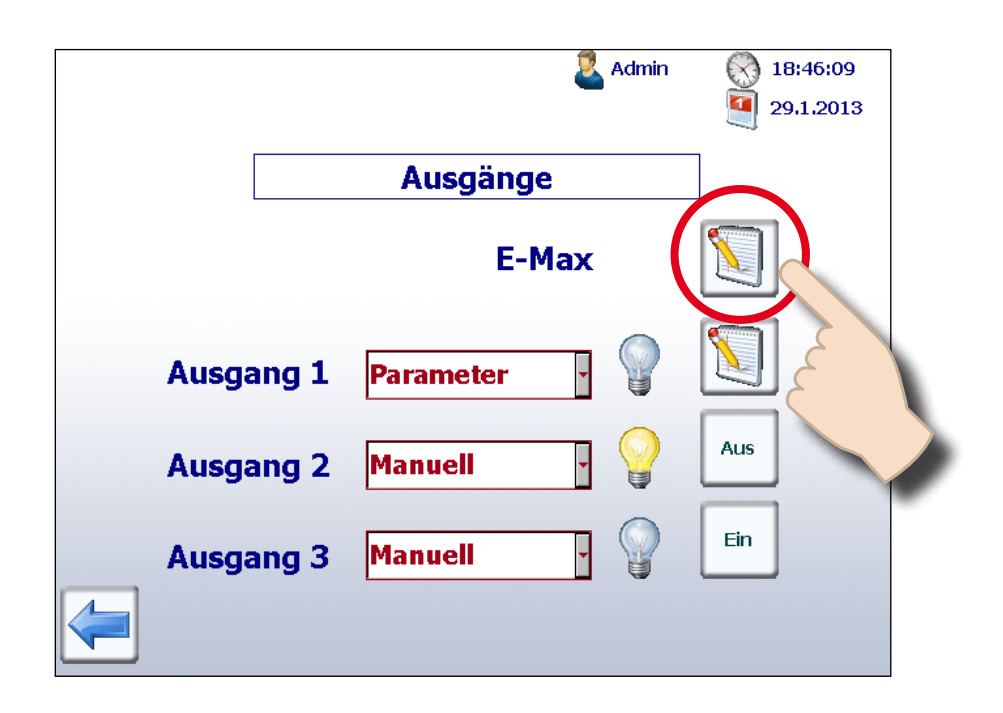

#### 2.11.1 Die Energiekontrolle (Emax) ist aktiv

Mit der Energiekontrolle können Sie den Energiebedarf pro 15 Minuten von bis zu drei Verbrauchern begrenzen. Jeder Verbraucher wird jeweils durch einen Ausgang des Terminals gesteuert.

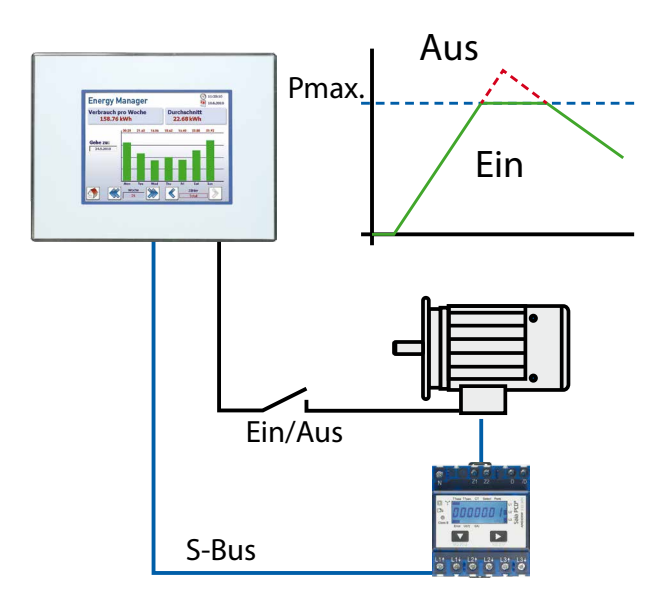

Mit der Lastabwurf-Funktionalität kann die Durchschnittsleistung über 15 Min. automatisch begrenzt werden.

#### Arbeitsweise der Energiekontrolle (Emax)

- Die Energiekontrolle verwendet einen Zyklus von 15 Minuten. Die 15 Minuten werden in die Abtastzeitpunkte 0,3,6,9,12 Minuten eingeteilt.
- Zum Abtastzeitpunkt 0 wird intern die verbrauchte Energie auf 0 gesetzt.
- Zu den Abtastzeitpunkten werden die aktuellen Verbrauchswerte aus den zugeordneten Zählern gelesen. Nun wird vorausberechnet wie der Verbrauch zum nächsten Abtastzeitpunkt sein wird.
- Das Terminal stützt sich dabei auf die Angaben des Anwenders über die Leistung der angeschlossenen Verbraucher. Hierbei wird auch eine eventuelle Nachlaufzeit der Verbraucher berücksichtigt.
- Erkennt das Terminal dass zum nächsten Abtastzeitpunkt die eingestellte Grenze überschritten wird, so wird der Verbraucher mit der niedrigsten Priorität abgeschaltet. Nun wird die Vorausberechnung mit den verbliebenen Verbrauchern wiederholt. Gegebenenfalls werden weitere Verbraucher abgeschaltet. Sollten Energiereserven vorhanden sein, kann der Algorithmus auch Verbraucher wieder zuschalten.

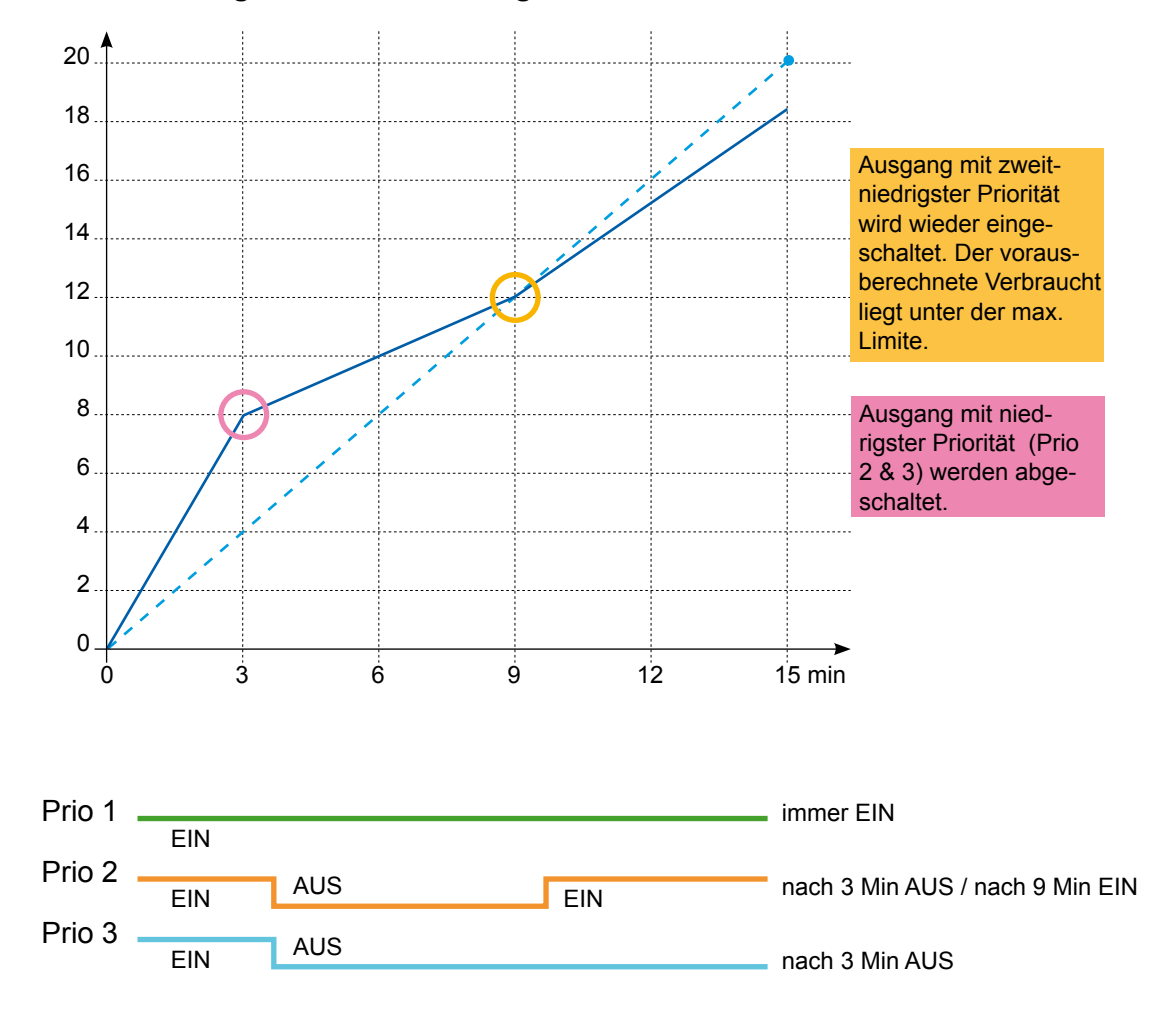

#### Theoretische grafische Darstellung der Emax-Funktion

#### Parametrierung

1. Betätigen Sie den «Edit» Knopf um die Parametrierung vorzunehmen.

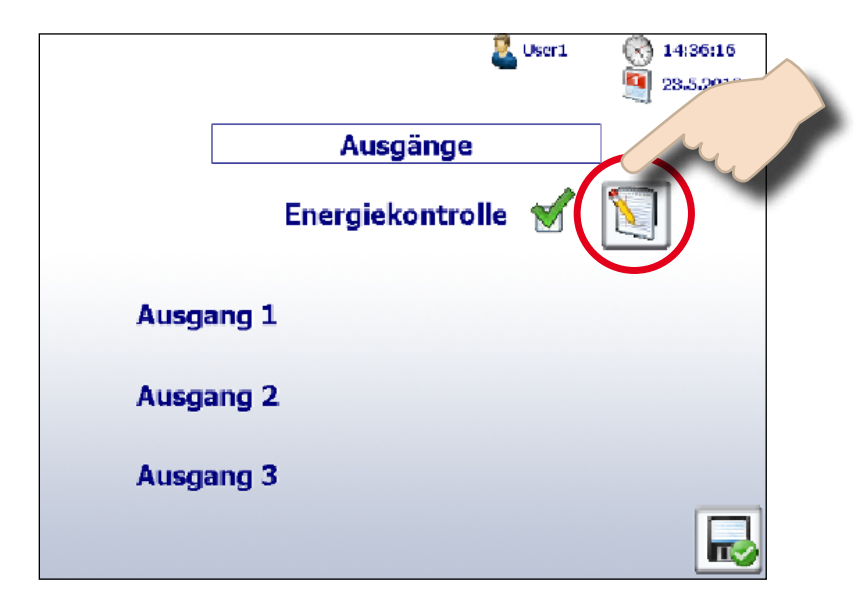

2. Nun erhalten Sie die Maske zur Definition des Energiemanagements.

|           | 👮 Admin   | 18:46:09  |
|-----------|-----------|-----------|
|           |           | 29.1.2013 |
|           | Ausgänge  |           |
|           | E-Max     |           |
| Ausgang 1 | Parameter |           |
| Ausgang 2 | Manuell   | Aus       |
| Ausgang 3 | Manuell . | Ein       |
|           |           |           |

Die Parameter jedes Ausganges werden in einer Zeile dargestellt. Der aktuelle Status des Ausganges wird mit der Glühlampe dargestellt. Im folgenden Drop Down Feld können Sie die Priorität des Ausganges einstellen. Sie haben die Wahl zwischen:

- Priorität 1
- Priorität 2
- Priorität 3

Die Prioritäten können Sie verwenden, um festzulegen in welcher Reihenfolge ausgeschaltet werden sollen. Die Priorität 1 hat den höchsten Rang. Das Terminal schaltet Verbraucher entsprechend der Priorität ab, d.h. Verbraucher mit niedriger Priorität werden zuerst abgeschaltet. Beachten Sie dass es nicht möglich ist gleiche Prioritäten zu vergeben, die Energiekontrolle wird beendet, bis wieder ungleiche Prioritäten eingestellt werden. Neben dem Prioritäten Feld sehen Sie die aktuelle Leistung des Verbrauchers. Der Button «Param» führt Sie zu einer weiteren Parametermaske. In dem Text-Feld «Energiegrenze» legen Sie fest, wieviel kWh maximal verbraucht werden dürfen. Im Ausgabe-Feld «Verbrauchte Energie» zeigt Ihnen die Energiekontrolle die in diesem Zyklus verbrauchte Energie.

3. Nach Betätigen des «Edit» Knopfs von einem der drei Ausgänge wird folgende Maske dargestellt:

|          |             | adm 🙎 Adm                     | in 🔇 0:29:36 |
|----------|-------------|-------------------------------|--------------|
|          | Ausga       | ng 1                          |              |
| N        | achlaufzeit | 60                            | sek          |
| Leistung | /erbraucher | 60.00000                      | kW           |
|          | Ausgang     |                               | aktiv        |
|          | ) 🖗 G       | iruppe<br><sup>roup_901</sup> | > >          |

Im Feld **«Nachlaufzeit»** geben Sie die Zeit an, nach der ein Verbraucher nach Ausschalten des Terminal-Ausgangs durch die Energiekontrolle keine Energie mehr verbraucht.

Im Feld «Leistung Verbraucher» geben Sie die Leistung des Verbrauchers ein.

In der Checkbox **«Ausgang aktiv»** können Sie den Ausgang an- oder abwählen. Ein abgewählter Ausgang wird von der Energiekontrolle nicht berücksichtigt.

Der aktuelle Verbrauch zum Abtastzeitpunkt wird vom Terminal über einen Zähler oder eine Gruppe bestimmt. Stellen Sie deshalb in der Zähler Selektionsleiste den gewünschten Zähler/Gruppe ein.

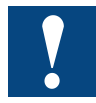

#### Hinweise zum Handling der Energiekontrolle

Die beiden Parameter «Nachlaufzeit» und «Leistung Verbraucher» sind die Grundlage für die Vorausberechnung des zukünftigen Energieverbrauches. Geben Sie diese Parameter falsch ein, so können Überschreitungen der Energiegrenze auftreten. Überprüfen Sie in diesem Falle zuerst die Parameter der Ausgänge.

Beachten Sie, dass die Energiekontrolle Ihre Arbeit zur Viertelstundengrenze aufnimmt. Verändern Sie Prioritäten, Uhrzeit, Datum oder andere Parameter während die Energiekontrolle aktiv ist, so wird der interne Algorithmus abgeschaltet, bis die nächste Viertelstundengrenze erreicht ist. Da in diesen Übergangszeiten die Energiekontrolle nicht aktiv ist, werden die drei Ausgänge abgeschaltet.

#### **2.11.2** Die Energiekontrolle (Emax) ist nicht aktiv

Jedem Ausgang ist ein Drop Down Feld zugewiesen. In diesem Feld kann folgendes gewählt werden:

- Manuell
- Parameter

Bei der Selektion **«Manuell»** zeigt der zugeordnete Button «Ein» oder «Aus». Sie können den Relaisausgang durch Berühren der Taste ON/OFF prüfen. Die Glühlampe zeigt den aktuellen Status des Ausgangs an.

Bei der Selektion **«Parameter»** ändert sich die Grafik in dem zugeordneten Button in «PARAM». Durch Berühren des Buttons gelangen Sie in die Editier-Maske:

|                      | 🚨 Admin 🛛 🚫 10:36:34                 |
|----------------------|--------------------------------------|
|                      | 9.5.2012                             |
| Physikalische Grösse | PRmsL3                               |
| Aktualwert           | 0.00kW                               |
| Min 🕑                | 51.000000 kW                         |
| Max 🗹                | 445.000000 kW                        |
| Verzögerung 🔲        | Ein 11 min 2 sek<br>Aus 89 min 5 sek |
| Schaltverhalten 🗲    |                                      |
|                      | 3                                    |

Sie haben hier die Möglichkeit, den Zähler oder die Gruppe festzulegen, welche Sie beobachten wollen.

Abhängig vom gewählten Zähler ändert sich die Auswahlmöglichkeit in Drop Down Feld **«Physikalische Grösse»**. Handelt es sich um einen einphasigen Zähler, dann haben Sie folgende Auswahlmöglichkeiten:

- IRmsL1
- Prmsl1
- PrmsGes

Handelt es sich um einen dreiphasigen Zähler oder um eine Gruppe, dann haben Sie folgende Auswahlmöglichkeiten:

- IRmsL1
- IRmsL2
- IRmsL3
- PrmsL1
- PrmsL2
- PrmsL3
- PrmsGes

Durch Selektion wählen Sie das Element aus, das Sie überwachen wollen. Im Feld «Aktualwert» wird der aktuelle Wert des Elementes dargestellt. Sie haben nun die Möglichkeit, einen Minimal- und/oder Maximalwert einzugeben, der vom Terminal geprüft werden soll.

Im Falle der **Min**-Wert Überprüfung berechnet das Terminal, ob der aktuelle Wert im gewählten Element kleiner als die definierte Grenze ist. Der zugeordnete Ausgang wird geschaltet, wenn die Bedingung erfüllt ist.

Im Falle der **Max**-Wert Überprüfung berechnet das Terminal, ob der aktuelle Wert im gewählten Element grösser als die definierte Grenze ist. Der zugeordnete Ausgang wird geschaltet, wenn die Bedingung erfüllt ist.

Min oder Max kann jeweils einzeln selektiert werden.

Mit dem **«Schaltverhalten»** können Sie festlegen, ob bei erfüllter Bedingung der Ausgang von 0 nach 1 oder von 1 nach 0 geschaltet werden soll.

Im Feld **«Verzögerung»** können Sie eine Ein- und Ausschaltverzögerung definieren. Ein-/Ausschaltverzögerungen sind selektierbar oder können ausgeschaltet werden.

Ist das Schaltverhalten so definiert, dass der Ausgang bei erfüllter Bedingung von 0 nach 1 geschaltet wird, so gilt die Einschaltverzögerung für das Setzen des Ausganges.

Ist das Schaltverhalten so definiert, dass der Ausgang bei erfüllter Bedingung von 1 nach 0 geschaltet wird, so wird die Ausschaltverzögerung für das Setzen des Ausganges verwendet.

In Summe können die drei Ausgänge des Panels in dieser Weise mit Werten innerhalb von Zählern und/oder Gruppen verknüpft werden.

#### 2.11.3 Log Daten der Energiekontrolle

Die jeweils ermittelte Energie sowie der Zustand der Ausgänge werden automatisch in der CSV-Datei gespeichert. Pro Tag wird 1 Datei erstellt. Die Dateien stehen im Pfad /SLOFLASH/ENERGYLOG zur Verfügung. Alle 3 Minuten werden Einträge Datei gemacht. Die Dateien können mit FTP zugegriffen und in Excel importieret werden.

| Edit Univer Insent I | ormat Topis Data M    | Indov Heb           |                                                                                                    |                       |                                       |                  |                   |                     |                 |                   |                 |    |     | pe a question i | for help |
|----------------------|-----------------------|---------------------|----------------------------------------------------------------------------------------------------|-----------------------|---------------------------------------|------------------|-------------------|---------------------|-----------------|-------------------|-----------------|----|-----|-----------------|----------|
|                      | A Company Town Town T |                     | Z L Cha Lat. soon                                                                                                    |                       |                                       |                  | - 1221 000 01 -   | •.0 .00   2m cm   c |                 |                   |                 |    |     |                 |          |
|                      | 8 43 🖸 • 🔶 🔊          | • (a • 1 🎬 x • 51   | 11 10 m ·                                                                                                    | E : 418               | - 10 - B                              | 1 0 = = = :      | = 🖽 💖 % ,         | 200 400 BE BE 12    | i • 🍕 • 📥 • 📱   |                   |                 |    |     |                 |          |
| 🖹 👌 🙆 🖏 Favo         | iteg - 😰 - 😽 CAEN     | ERGYCONFROL/CSV     |                                                                                                    | × .                   |                                       |                  |                   |                     |                 |                   |                 |    |     |                 |          |
| • f= ED              | B                     | 0                   | 0                                                                                                    |                       |                                       | 0                | L.                |                     |                 | V                 |                 |    | N 0 | n               | 0        |
| - A                  | StatePrin Output 1    | State/Prin Output 2 | State/Prin Output 3                                                                                                    | Energy Border         | Consumed Energy                       | Eollogi laTime 1 | Eolowith Time 2   | FallowUpTime 3      | PowerCansumer 1 | R PowerConsumer 2 | PowerConsumer 3 | DI | NU  | P               | u        |
| 4 2012 / 14:30:00    | TRUE /1               | TRUE /2             | INACT / 1                                                                                                    | 1.002+00              | 4.175-20                              | Interior         | n on on op into 2 | n n                 | 0.005-0         | 2 1.205+0         | 1 4007+01       |    |     |                 |          |
| 4 2012 / 14:33 00    | TRUE /1               | TRUE (2             | INACT (3                                                                                                    | 1.000-100             | 4 175-28                              |                  | 1                 | n 6                 | 1 800E0         | 2 1.20E+0         | 4005-01         |    |     |                 |          |
| 12012714/36/01       | TRUE /1               | TRUE /2             | INACT / 3                                                                                                    | 1.00E+00              | 4 17E-28                              |                  | n i               | 0 6                 | 1 6/0E/         | 2 1.20E+0         | 400E+01         |    |     |                 |          |
| 2012/14/39 02        | TRUE /1               | TRUE / 2            | INACT / 3                                                                                                    | 1.007+00              | 4 17E-20                              |                  | n                 | 0 0                 | 0.0050          | 2 1.20E+0         | 4005+01         |    |     |                 |          |
| 2012/14/42/02        | TRUE 7.1              | TRUE (2             | INACT (3                                                                                                    | 1.005+00              | 4 175-28                              |                  | 1                 | 0 6                 | 1 800E0         | 2 1 20E+0         | 4008-01         |    |     |                 |          |
| 2012/14:45:00        | TRUE /1               | TRUE /2             | INACT / 3                                                                                                    | 1.00E+00              | 4 175-29                              |                  | n i               | 0 6                 | 1 600E0         | 2 1.20E+0         | 400E+01         |    |     |                 |          |
| 2012 / 14:48:00      | TRUE /1               | TRUE / 2            | INACT / 3                                                                                                    | 1 COE+00              | 4.17E-28                              |                  | 0                 | 0 6                 | 5 6 COE C       | 2 1.20E+0         | 4 00E+01        |    |     |                 |          |
| 2012 / 14:51 01      | TRUE /1               | TRUE /2             | INACT / 3                                                                                                    | 1.00E+00              | 4 175-28                              |                  | 1                 | 0 8                 | 1 800E0         | 2 1.20E+0         | 1 400E-01       |    |     |                 |          |
| 2012/14:54:02        | TRUE /1               | TRUE / 2            | INACT / 3                                                                                                    | 1.00E+00              | 4.175-29                              |                  | n                 | n 6                 | 5 BODEC         | 2 1.20E+0         | 400E+01         |    |     |                 |          |
| 2012/14/57 03        | TRUE /1               | TRUE (2             | INACT (3                                                                                                    | 1.005+00              | 4 175-28                              |                  | 1                 | 0 5                 | 50050           | 2 1 20E40         | 1 400Ea01       |    |     |                 |          |
| 2012/17/00/00        | TRUE /1               | TRUE /2             | INACT / 3                                                                                                    | 1 CDE+00              | 4 175-29                              |                  | 1                 | 0 6                 | 1 600E0         | 2 1.20E+0         | 400E+01         |    |     |                 |          |
| 2012 / 17:03:00      | TRUE /1               | TRUE / 2            | INACT / 3                                                                                                    | 1.005+00              | 4 17E-28                              |                  | n                 | 0 8                 | 6 CDE C         | 2 1 20E+0         | 4005+01         |    |     |                 |          |
| 2012/17/05/01        | TRUE /1               | TRUE (2             | INIACT (3                                                                                                    | 1.005400              | 4 175-28                              |                  | 1                 | 0 5                 | 50050           | 2 1 20E40         | 1 A00E401       |    |     |                 |          |
| 2012/17/09/02        | TRUE /1               | TRUE /2             | INACT / 3                                                                                                    | 1.00E+00              | 4.175-28                              |                  | 1                 | 0 6                 | 6 00E-0         | 2 1 20E+0         | 4005+01         |    |     |                 |          |
| 412/1/12/12          | INUE 71               | 0808: 72            | INACL CS                                                                                                    | 1.002+00              | 4.1/15-28                             |                  |                   | , 0<br>7 d          | 1 64054         | 2 1205+0          | 41312-411       |    |     |                 |          |
| 2012 / 17:15:00      | TRUE /1               | TRUE /2             | INACT/3                                                                                                    | 1.00E+00              | 4.17E-28                              |                  | i l               | 1 6                 | 6.005-0         | 2 1.20E+0         | 0 4.00E+01      |    |     |                 |          |
| 2012/14/30:00        | TRUE /1               | TRUE /2             | INACT (3                                                                                                    | 1.005+00              | 4.175.29                              |                  | i i               | 1 6                 | 0 600E.0        | 2 1.20E+0         | 4 D0E+01        |    |     |                 |          |
| 012 (14:22 00        | TRUE /1               | 7016 (7)            | INACT (2                                                                                                    | 1.005+00              | 4 175 72                              |                  | 1                 | 1 6                 | 1 600E0         | 2 1 20EA0         | 1 & DOE-401     |    |     |                 |          |
| 012/14/30/01         | TRUE /1               | TRUE (2             | INIACT (2                                                                                                    | 1.00E+00              | 4.175-30                              |                  | 1 1               | 1 6                 | 600E4           | 2 1 20E+0         | 4 00E+01        |    |     |                 |          |
| 2012114-30-01        | TRUE /1               | TOUE /2             | INVOT / 3                                                                                                    | 1.005+00              | 4 175 20                              |                  |                   | 1 6                 | 8.005.0         | 2 1.10E+0         | X DOE-01        |    |     |                 |          |
| 2012114.39.02        | TRUE 14               | TRUE 72             | INPOT / J                                                                                                    | 1.000-400             | 4.170-20                              |                  |                   | 1 6                 | 2 60064         | 2 1 205 10        | 2 00E-01        |    |     |                 |          |
| 2012714.42.02        | TRUE / I              | TRUE /2             | BUCT/0                                                                                                    | 1.000-000             | 4.170-20                              |                  |                   | 1 6                 | 0.0004          | 2 1.20040         | 4.000-401       |    |     |                 |          |
| 2012714.45100        | TRUE / I              | TRUE / Z            | RUNOT / 3                                                                                                    | 1.002100              | 4, 17 (5-20                           |                  |                   |                     | 0.000-0         | 1 205-00          | 4.000.001       |    |     |                 |          |
| 2012714:40:00        | TRUE / I              | TRUE 72             | INAUT73                                                                                                    | 1.000+00              | 4.170-20                              |                  |                   | 1 6                 | 0.000-0         | 2 1.200-00        | 4.00E+01        |    |     |                 |          |
| 2012714.01.01        | TRUE / I              | TRUE / 2            | INVESTIG                                                                                                    | 1.002+00              | 4, 17 0-20                            |                  |                   |                     | 0.0004          | 2 1.20040         | 4.000-401       |    |     |                 |          |
| 2012/14/30/00        | TRUE / 1              | THUE 72             | INAG173                                                                                                    | 100E+00               | 4.1/E-28                              |                  |                   |                     | 0.000-0         | 2 1.20510         | 4.0001-01       |    |     |                 |          |
| 2012/14/38/00        | TRUE /1               | TRUE J 2            | INACT / 3                                                                                                    | 1.005+00              | 4.17E-28                              |                  |                   | <u> </u>            | 1 800C-0        | 2 1.200+0         | 4.0000+01       |    |     |                 |          |
| 2012 / 14/26 01      | TRUE /1               | TRUE 72             | INACT / 3                                                                                                    | 1.005+00              | 4.1/E-26                              |                  |                   | 1 0                 | 0.0024          | 2 1.200+0         | 4.000-401       |    |     |                 |          |
| 2012 / 14:30:01      | TRUE 71               | TRUE 72             | INACT / 3                                                                                                    | 1 005+00              | 4.17E-26                              |                  |                   |                     | 0.0054          | 2 1.20E+0         | 4.UUE+U1        |    |     |                 |          |
| 2012114.3202         | TRUE 71               | TRUE J 2            | INACT / 3                                                                                                    | 1.005+00              | 4.1/E-28                              |                  |                   | 5                   | 0.0024          | 2 1.200+0         | 4.000+01        |    |     |                 |          |
| 2012714.42.02        | TRUE /1               | TRUE / 2            | INACT / 3                                                                                                    | 1 COE+00              | 4.1/E-28                              |                  | 1                 | 1 8                 | 5.00E-0         | 2 1.20E+0         | 4 DOE+01        |    |     |                 |          |
| 2012114.40.00        | TRUE 71               | INUE 72             | INPAGE 23                                                                                                    | 1.002.400             | 4.1712-20                             |                  |                   | 5 6                 | 5.005-0         | 2 1.20E+0         | 4.UUE+U1        |    |     |                 |          |
| 2012714.40.00        | TRUE /1               | IRUE / 2            | INACI 73                                                                                                    | 1.00E+00              | 4.1/E-28                              |                  | 1                 | 5 5                 | 0.00E-0         | 2 1.20E+0         | 4.002+01        |    |     |                 |          |
| 2012714:61:01        | TRUE /1               | TRUE J 2            | INDUST / 3                                                                                                    | 1.005+00              | 4.1/12-25                             |                  | 0 1               | 1 6                 | 0 6.00E-0       | 2 1.20E+0         | 4.00E+01        |    |     |                 |          |
| 2012714:84:02        | TRUE / I              | TROE 72             | INACT / 3                                                                                                    | 1.002700              | 4.176-20                              |                  | 3 1               | 1 6                 | 3 6.00E-0       | 2 1.20E+0         | 4.00E+01        |    |     |                 |          |
| 2012714:57103        | INUE /1               | TRUE 72             | INACT73                                                                                                    | 1.002+00              | 4.1/E-20                              | (                | 0 0               | 3 8                 | 0.005-0         | 2 1.20E+0         | ) 4.00E+01      |    |     |                 |          |
| 2012717:00:00        | TRUE /1               | TRUE 72             | INACT / 3                                                                                                    | 1.00E+00              | 4.17E-28                              |                  | 1 C               | 5 6                 | 0 6.00E-0       | 2 1.20E+0         | 4 DOE+01        |    |     |                 |          |
| 2012/17:03:00        | TRUE /1               | TRUE / 2            | INACT / 3                                                                                                    | 1.COE+00              | 4.17E-28                              |                  | 0 1               | 1 6                 | 0 6.005-0       | 2 1.20E+0         | 0 4.00E+01      |    |     |                 |          |
| 2012717:06:01        | TRUE /1               | TRUE 72             | INACT / 3                                                                                                    | 1 COE+00              | 4.17E-28                              | 1                | 0 1               | 5 5                 | 0 8.00E-0       | 2 1.20E+00        | 4.00E+01        |    |     |                 |          |
| 2012 / 17:09:02      | TRUE /1               | TRUE /2             | INACT/3                                                                                                    | 1.C0E+80              | 4.17E-28                              |                  | 0                 | 0 6                 | 3 6.00E-0       | 2 1.20E+0         | 4.00E+01        |    |     |                 |          |
| 2012717:12:02        | TRUE /1               | TRUE / 2            | INACT / 3                                                                                                    | 1.00E+00              | 4.17E-29                              |                  | 0 1               | 0 8                 | 3 8.00E-0       | 2 1.20E+0         | 4.00E+01        |    |     |                 |          |
| 2012717:15:00        | TRUE /1               | TRUE / 2            | INACT / 3                                                                                                    | 1.00E+00              | 4.17E-28                              |                  | 0                 | 0 6                 | 5.00E-0         | 2 1.20E+0         | 4.00E+01        |    |     |                 |          |
| 2312714:30:00        | TRUE /1               | TRUE /2             | INACT / 3                                                                                                    | 1.00E+00              | 4.17E-28                              |                  | 0                 | 0 6                 | 5 00E-0         | 2 1.20E+0         | 1 4.00E+01      |    |     |                 |          |
| 2012 / 14:33:00      | TRUE /1               | TRUE / 2            | INACT/3                                                                                                    | 1.COE+00              | 4.17E-28                              |                  | 1                 | 0 8                 | 1 800E0         | 2 1.20E+0         | 1 400E+01       |    |     |                 |          |
| 2012/14:36:01        | TRUE /1               | TRUE / 2            | INACT / 3                                                                                                    | 1.00E+00              | 4.17E-28                              |                  | n                 | n 6                 | 5 6 CDE-C       | 2 1.20E+0         | 400E+01         |    |     |                 |          |
| 2012 / 14:39:02      | TRUE /1               | TRUE /2             | INACT / 3                                                                                                    | 1.00E+00              | 4.17E-28                              |                  | 1                 | n 5                 | 5 DEC           | 2 1 205+0         | 4005401         |    |     |                 |          |
| 2012/14:42:02        | THUE 71               | 0RUE 72             | MM40173                                                                                                    | 1.001:+00             | 4.1/b-28                              |                  | n                 | n #                 | 1 BODEC         | 2 1 206-10        | 1 4008-01       |    |     |                 | +        |
| 2012/14:45:00        | TRUE /1               | TRUE /2             | INACT/3                                                                                                    | 1.00E+00              | 4.17E-28                              |                  | n                 | 0 6                 | 6 00E-0         | 2 1 20E+0         | 1 005+01        |    |     |                 |          |
| 2012/14:48:00        | TRUE /1               | TRUE (2             | INACT (3                                                                                                    | 1000-00               | 4 17= 30                              |                  | n                 | 0 0                 | a a con c       | 2 1 205+0         | 4.000-01        |    |     |                 |          |
| 2012 / 14:51:01      | TRUE //               | TRUE /2             | INIACT / S                                                                                                    | 1.00E+00              | 4 175-29                              |                  | 1                 |                     |                 | 2 1 20640         | 1 0000-401      |    |     | -               |          |
| 2012/14:54:02        | TRUE //               | TRUE /2             | BiacT/2                                                                                                    | 1.005+00              | 4.170-20                              |                  |                   |                     | 2 0.0000        | 2 / 205+0         | 4.00E+01        |    |     |                 |          |
| 2012/14:57:08        | TRUE 24               | TDIE (7             | INVITA INVITA                                                                                                    | 1.002100              | 4.175-20                              |                  |                   |                     |                 | 1 20010           | 4.0002-01       |    |     |                 |          |
| 2012 / 17:00:00      | TRUE //               | TRUE /2             | BLACT / 2                                                                                                    | 1.000+00              | 4.170-20                              |                  |                   | 0 0                 | 5 50000         | 2 1.200+0         | 40000401        |    |     |                 |          |
| 2012/17:03:001       | TRUE /1               | TRUE /2             | meG173                                                                                                    | 1.002+00              | 4.1/5-28                              |                  |                   | . 5                 | 5.00E0          | 2 1 20E+0         | 4.00E+01        |    |     |                 |          |
| 2012/17/06/01        | INUE / I              | TRUE 7.2            | INVO17.3                                                                                                    | 1.005+00              | 4.1/E-28                              |                  |                   | 6                   | a BLUEC         | 2 1.20E+0         | 4.00E+01        |    |     |                 |          |
| 2012/17:09:02        | TRUE /1               | TRUE J 2            | INACT / C                                                                                                    | 1 COE+00              | 4.17E-28                              |                  |                   | 0 6                 | J 6.00EC        | 2 1.20E+0         | 4.00E+01        |    |     |                 |          |
| 202 (1/1202          | TRUE /1               | INUE 72             | INACL/3                                                                                                    | 1 LUE+00              | 4.1/E-28                              |                  |                   | U 6                 | J 5.00E-0       | 2 1.20E+0         | 4.00E+01        |    |     |                 |          |
| 0040 147 45 00       | TRUE / 1              | TRUE J Z            | INFOT 10                                                                                                    | 1.002-+00             | 4.17E-28                              |                  | 0                 | U 6                 | J 6.00E0        | 2 1.20E+0         | J 4.00E+01      |    |     |                 |          |
| 2012/02/1510         |                       |                     | and the second state of the second state of th | 1 (1) (H) (H) (H) (H) | · · · · · · · · · · · · · · · · · · · |                  |                   |                     |                 |                   |                 |    |     |                 |          |

Beispiel einer Log-Datei (geöffnet in Excel):

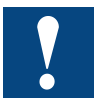

Achtung: Nach 1 Woche (7 Tage) wird die CSV-Datei des ältesten Tages automatisch gelöscht.

#### 2.12 Email

#### 2.12.1 Einstellung der Email Parameter

Voraussetzung zum Aussenden einer Email ist die Einstellung der Email-Parameter. Dies wird in der folgenden Maske durchgeführt:

|                     | 🛓 Admin 🛛 🛞 0:21:15<br>🧕 4.4.2012     |
|---------------------|---------------------------------------|
| Adresse Absender    | yManager@saia-pcd.co                  |
|                     | [e.g. EnergyManager@Saia-Burgess.com] |
| Adresse Empfänger   | xyz@test.com                          |
|                     | [e.g. xyz@test.com]                   |
| Mailserver Name     | pop.1und1.de                          |
|                     | [e.g. PCD.1@t-online.de]              |
| Mailserver          | 194.25.134.51                         |
|                     | [e.g. 194.25.134.51]                  |
| Mailserver Passwort | SaiaPCD1                              |
|                     | [e/g. SaiaPCD1]                       |
| User Name           | xxxyyy@saia-pcd.com                   |
|                     | [e.g. xx.yy@Saia.Burgess.com]         |

- In «Adresse Absender» geben Sie Ihre Email Adresse ein (z.B.: EnergyManager@saia-pcd.com).
- In «Adresse Empfänger» geben Sie die Email Adresse ein des Empfängers ein (z.B.: xyz@test.com).
- In «Mailserver Namen» geben Sie den Namen Ihres Mailservers an. (z.B.: pop.1und1.de). Bitte beachten Sie, dass dieser Name nicht zur Bestimmung der IP Adresse verwendet wird. Sie müssen im Feld «Mailserver» die korrekte IP Adresse des Servers eingeben.
- In «Mailserver» wird die IP Adresse des Servers eingegeben. Der Server sollte dabei eine statische Adresse besitzen. Sie können die Adresse z.B.: mit ping pop.1und1.de bestimmen.
- In «Mailserver Passwort» geben Sie das Passwort ein, das Ihnen Ihr Provider zugewiesen hat.
- In «User Name» geben Sie Ihren zugewiesenen User Namen an.

Diese Maske steht Ihnen insgesamt drei Mal zur Verfügung. Somit können Sie Emails an drei unterschiedliche Empfänger versenden.

Sie erreichen die drei Masken über Setup → Email Einstellungen

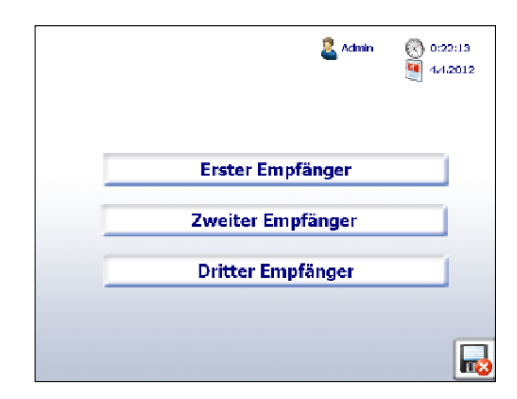

#### 2.12.2 Alarm Email

Die Alarm Email Funktionalität gibt die Möglichkeit, Alarm Emails bei Zustandsänderungen von Eingängen, Ausgängen und Zählerwerten zu versenden.

Beispiel:

| From:    | energymanger                   |
|----------|--------------------------------|
| To:      | < @saia-pcd.com >              |
| Date:    | 04/05/2012 11:40               |
| Subject: | input1 is high                 |
| EM 04.05 | 2012 / 12:02:02 Eingang 1 = 1; |

Zur Definition der Alarm Emails gehen Sie zu Home Funktionen → Alarm-Mail

| Funkt      | tionen         |
|------------|----------------|
| 🔩 Digital  | Alarm- Mail    |
| Impuls     | 🖄 LogDaten Mai |
| 🔩 Ausgänge |                |

Es erscheint folgende Maske:

|           | 🚨 User 1              | () 9:21:32<br>() 9.5.2012 |
|-----------|-----------------------|---------------------------|
| Alaı      | m E-Mail Funktionen ( | )                         |
| Empfänger | Empfän.1              | •                         |
| Trigger   | Eingang1              | -                         |
| Komm/Geh. | Komm \Geh             | -                         |
| Betreff   | test                  |                           |
| Aktiv     | M.                    |                           |
| Test Mail | ₩¥                    |                           |
|           | Funktion 0            | > 🔜                       |

#### Einstellungen:

- In der Zeile «Empfänger» tragen Sie den Email Empfänger ein, an den die Alarm-Email gesendet werden soll. Sie definieren die Empfänger in der Maske «Email Parameter».
- In der Zeile 2 «Trigger» definieren Sie, welche Quelle die Alarm Email auslösen soll.
  Folgende Trigger können gewählt werden:
  - 1. Eingang 1 bis Eingang 6
  - 2. Ausgang 1 bis Ausgang 3
  - 3. MinMax
- In der Zeile 3 «Komm/Geh» definieren Sie, welche Ereignisse zu einer Alarm Email führen sollen. Sie haben die folgende Wahlmöglichkeiten:
  - Kommend
  - Gehend
  - Kommend/Gehend
- Wählen Sie **Kommend** und **Ausgang 1**, so wird die Alarm-Email gesendet, wenn der Ausgang von 0 nach 1 wechselt.
- Wählen Sie Gehend und Eingang 2, so wird die Alarm-Email gesendet, wenn der Eingang von 1 nach 0 wechselt
- Wählen Sie «Kommend/Gehend», so bekommen Sie bei jedem Flankenwechsel eine Email.
- In der Zeile 4 «Alarm Text» geben Sie den Text ein, den Sie in der Überschrift Ihrer Alarm-Email sehen wollen.
- In der Zeile 5 «Active» können Sie die Alarm Email aktivieren oder deaktivieren.
- In der Zeile 6 «Test Mail» können Sie zum Test eine Mail versenden, ohne dass das definierte Ereignis eingetreten ist. Sie erhalten dann eine Mail. Hiermit testen Sie die grundsätzliche Richtigkeit Ihrer Projektierung.

Sie haben somit die Möglichkeit, den Zähler oder die Gruppe festzulegen, die Sie beobachten wollen. Abhängig vom gewählten Zähler ändert sich die Auswahlmöglichkeit in Drop Down Feld **«Physikalische Grösse»**. Handelt es sich um einen einphasigen Zähler, so haben Sie folgende Auswahlmöglichkeiten:

- IRmsL1
- PrmsL1
- PrmsGes

Handelt es sich um einen dreiphasigen Zähler oder um eine Gruppe, so haben Sie folgende Auswahlmöglichkeiten:

- IRmsL1
- IRmsL2
- IRmsL3
- PrmsL1
- PrmsL2
- PrmsL3
- PrmsGes

Im Falle der **Min** Wert Überprüfung berechnet das Terminal, ob der aktuelle Wert im gewählten Element (Zähler, Gruppe) kleiner als die definierte Grenze ist. Sie erhalten eine Email, wenn dies zutrifft.

Im Falle der **Max** Wert (Zähler, Gruppe) Überprüfung berechnet das Terminal, ob der aktuelle Wert im gewählten Element grösser als die definierte Grenze ist. Sie erhalten eine Email, wenn dies zutrifft.
#### 2.12.3 Data Email

Mit der Funktion «Data Email» können Sie Zählerstände periodisch über Email versenden.

#### Daten als Anlage:

| From: emsender1<br>To: < @saia-pcd.com ><br>Date: 09/05/201213:37<br>Subject: EM_Energy |     |                               |                                                                                                    |                               |                                                         |                                                          |
|-----------------------------------------------------------------------------------------|-----|-------------------------------|----------------------------------------------------------------------------------------------------|-------------------------------|---------------------------------------------------------|----------------------------------------------------------|
| EM_12.05.2012.CSV                                                                       |     | 1icrosoft Excel               | - ∼4306803. <b>C5</b> ¥                                                                                                    |                               |                                                         |                                                          |
| $\backslash$                                                                            | : 2 | <u>Eile E</u> dit <u>V</u>    | jew Insert Form                                                                                                    | at <u>T</u> ools <u>D</u> ata | <u>W</u> indow <u>H</u> elp                             |                                                          |
|                                                                                         | : D | ) 💕 🛃 🎒<br>) 🕲   🖹 🖸<br>E21 🗣 | Image: Constraint of the second second s | ■   🎸 + 🐴 👔<br>               | 9 → (° →   🧙 Σ → ½↓ ¼<br>Documents and Settings\ch2afjc | ↓   🏨 🛷 100% 🔹 @ 💂 :<br>0\Local Settings\Temp\notes91' ▾ |
|                                                                                         |     | A                             | В                                                                                                    | С                             | D                                                       | E                                                        |
| $\backslash$                                                                            | 1   | Periode 11.0                  | 5.2012_12.05.201                                                                                                    | 12                            |                                                         |                                                          |
| $\backslash$                                                                            | 2   | Zählername                    | Stand T1 (KWh)                                                                                                    | Stand T2 (KWh)                | Verbrauch Per. T1 (KWh)                                 | Verbrauch Per. T2 (KWh)                                  |
|                                                                                         | 3   | cnt1                          | 2608.1                                                                                                    | 0                             | 7.1                                                     | 0                                                        |
| $\backslash$                                                                            | 4   | cnt3                          | 2092.5                                                                                                    | 0                             | 5.1                                                     | 0                                                        |
| $\backslash$                                                                            | 5   | Counter_5                     | 1627.9                                                                                                    | 0                             | 3                                                       | 0                                                        |
| $\backslash$                                                                            | 5   | Counter_/                     | 109.1                                                                                                    | U                             | U                                                       | U                                                        |
| $\backslash$                                                                            | +   | Counter_11                    | /8.2                                                                                                    | 0.1                           | U                                                       | 0                                                        |
| $\backslash$                                                                            |     | Counter_12                    |                                                                                                    | 0.1                           | 0                                                       | 0                                                        |
|                                                                                         | 10  | Group_900                     | 0                                                                                                    | 0                             | 0                                                       | 0                                                        |
|                                                                                         | 11  | Group 902                     | 0                                                                                                    | 0                             | 0                                                       | 0                                                        |
| \                                                                                       | 12  | arn903                        | 0                                                                                                    | 0                             | 0                                                       | 0                                                        |
| \                                                                                       | 13  | Group 904                     | 0                                                                                                    | 0                             | 0                                                       | 0                                                        |
|                                                                                         | 14  | Group 906                     | 0                                                                                                    | 0                             | 0                                                       | 0                                                        |
|                                                                                         | 45  |                               | _                                                                                                    | _                             | _                                                       | _                                                        |

#### Daten direkt im Mail:

| > Fw: EM Energ                                                                       | - IBM Lotus Notes                                                                                                    |
|--------------------------------------------------------------------------------------|----------------------------------------------------------------------------------------------------|
| le Edit View C                                                                       | ate Actions Text Tools Help                                                                                                    |
| x 9 D B .                                                                            | ▼ 🔒 号 🕲 Default Sans Serif 🛛 🔻 10 🛛 🔻 b 🦸 🖉 🐏 🔛 🔛 🗮 🗮 🗮 🖉 🖗 🗐 🔗 🛃 🧩 🚏                                                                                                    |
| Home                                                                                 |                                                                                                    |
|                                                                                      |                                                                                                    |
| Save and Fi                                                                          | Save and Close P + Display + More +                                                                                                    |
| 3                                                                                    | To: @saia-pcd.com                                                                                                    |
|                                                                                      | Cc                                                                                                    |
|                                                                                      | Bcc                                                                                                    |
|                                                                                      | Subject: EM Energy                                                                                                    |
| 0                                                                                    | Erom: Monday 14 05 2012 11:06                                                                                                    |
| Counter<br>Counter<br>Counter<br>Counter<br>Counter<br>Counter<br>Counter<br>Group_S | e; Stand 11 (KWh); Stand 12 (KWh); Verbrauch Per. 11 (KWh); Verbrauch Per. 12 (KWh)<br>5; 0; 5:1; 0<br>1627.9; 0; 3; 0<br>19.1; 0; 0; 0<br>1; 78.2; 0; 0; 0<br>2; 77.7; 0.1; 0; 0 |
| Group_S                                                                              | ); 0; 0; 0; 0<br>; 0; 0; 0; 0                                                                                                    |

Die Maske zur Projektierung der Daten Email erreichen Sie über «Home  $\rightarrow$  Funktionen  $\rightarrow$  Log Daten Mail»

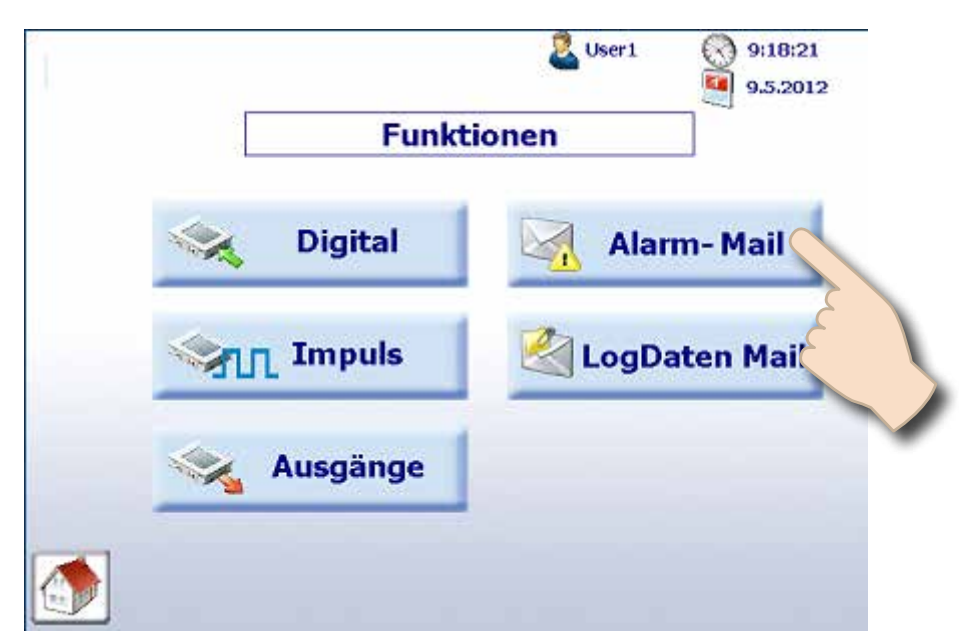

Sie gelangen in folgende Maske:

|                        |          | 🚨 User 1 | ()<br>9.5.2012 |
|------------------------|----------|----------|----------------|
| Betreff                | EM_Ener  | gy       |                |
| Empfänger              | Empfän.  | L        | *              |
| Versandzeit            | Stunde   | 16       | -              |
|                        | Minute   | 00       | -              |
|                        | Periode  | letzte   | r Tag•         |
| Datenversand           | Daten im | Anhang   | als Ct         |
| Datenversand aktiviere | n        | 2        |                |
|                        |          |          |                |

#### Einstellungen:

- Im Feld «Betreff» geben Sie den Text ein, den Sie in der Überschrift Ihrer Email bekommen wollen.
- Im Feld «Empfänger» wählen Sie den Empfänger, an den die Mail gesendet werden soll. Den oder die Empfänger definieren Sie in der Email Parameter Projektierung.

Mittels der Versandzeit definieren Sie neben der Tageszeit, zu der die Data Email versendet werden soll, auch die Zeitperiode in der jeweils eine Daten Email verschickt wird.

In Drop Down Feld «Periode» haben Sie die Möglichkeit zwischen:

- letzter Tag
- letzte Woche
- letztes Monat

zu wählen.

- Im Drop Down Feld **«Stunde»** können Sie zwischen 0 und 23 Stunden wählen.
- Im Drop Down Feld «Minute» können Sie zwischen 0 und 30 Minuten wählen.

In der Check Box **«Datenversand»** können Sie wählen, ob die Zählerdaten in der Email selbst oder als CSV-Datei versendet werden. Versenden Sie die Zählerdaten als CSV-Anhang, können Sie die Daten z.B. über Excel einlesen. Verwenden Sie dazu die Import-Funktion von Excel. Als Trenner bei der Import-Funktion verwenden Sie den Strichpunkt, Blank darf nicht als Trenner selektiert sein. Mit der Check-Box kann der Datenversand aktiviert oder deaktiviert werden.

Abhängig von der eingestellten Periode wird folgendes durchgeführt:

■ täglich:

Der Datenversand erfolgt jeweils bei einem Wechsel des Tages. Hierbei werden bei erreichter Versende-Uhrzeit, der Tages-Zählerstand von Tarif 1 und Tarif 2 und der Tages-Verbrauch von Tarif 1 und Tarif 2 versendet. Dies erfolgt für alle aktiven Zähler und Gruppen.

wöchentlich:

Der Datenversand erfolgt jeweils an einem Montag. Hierbei werden bei erreichter Versende-Uhrzeit der Wochen Zählerstand von Tarif 1 und Tarif 2 und der Wochen Verbrauch von Tarif 1 und Tarif 2 versendet. Dies erfolgt für alle aktiven Zähler und Gruppen.

monatlich:

Der Datenversand erfolgt jeweils am Ersten des Monats. Hierbei werden bei erreichter Versende-Uhrzeit der Monats Zählerstand von Tarif 1 und Tarif 2 und der Monats Verbrauch von Tarif 1 und Tarif 2 versendet. Dies erfolgt für alle **aktiven** Zähler und Gruppen.

#### 2.13 Austausch SBC Energiezähler

Ein Zählertausch wird vom Energy Manager automatisch erkannt, wenn auf der gleichen S-Bus Adresse eine der folgenden Bedingung zutrifft:

- ASN Nummer des neuen Energiezählers ist ungleich des alten (z.B. anderer Typ wie Bidirektioneller Zähler oder PCD7.H104SE Modul)
- Seriennummer ungleich
- Zählerwert nicht plausibel (neuer Wert ist tiefer als Wert des ausgewechselten Zählers)

#### Ablauf eines Zählertauschs:

- 1. Der Energy Manager speichert während des Betriebs laufend den letzten bekannten Wert eines Energiezählers.
- 2. Ein Energiezähler wird getauscht, der neue Zähler wird auf dieselbe S-Bus Adresse konfiguriert.
- 3. Der Energy Manager detektiert einen Zählerwechsel und meldet dies auf der Bedienoberfläche mit einer Warnung.

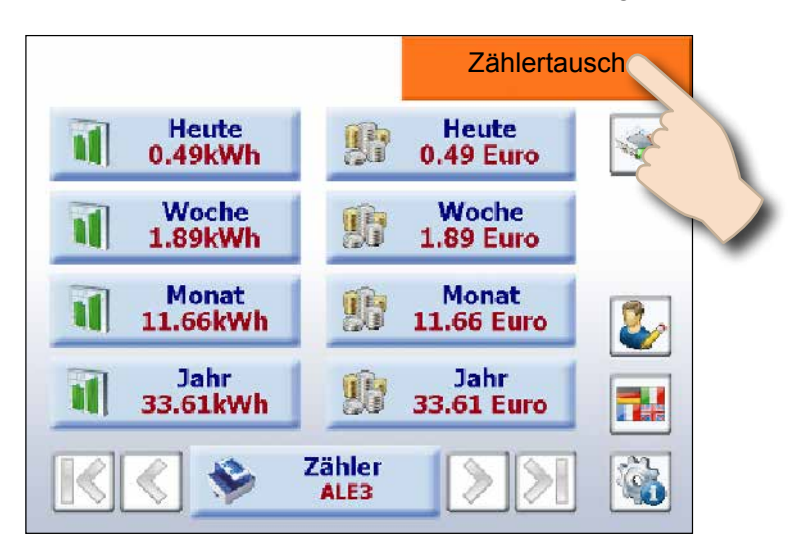

4. Betätigt der Anwender der orange Warnhinweis, wird er automatisch ins Setup geleitet, wo er den neuen Wert durch den Energy Manager automatisch anpassen oder selbst ändern kann.

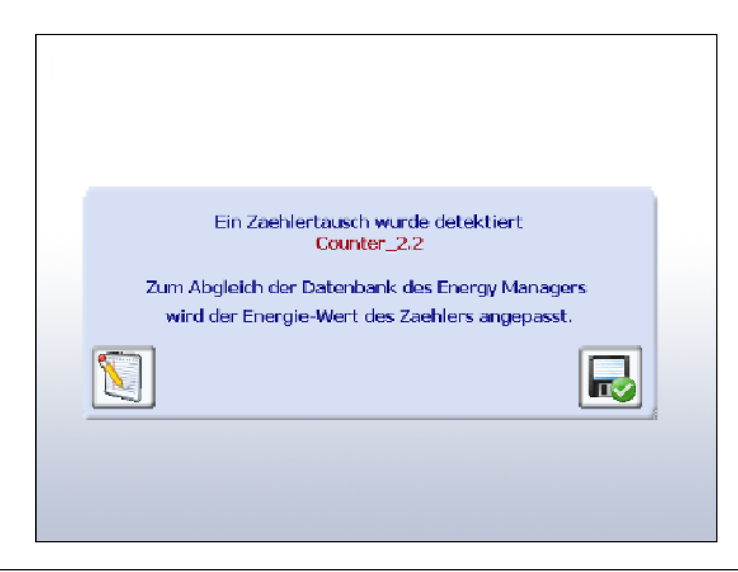

5. Auf der folgenden Webseite kann der neue Zählerwert angegeben werden. Navigation: Setup → Energiezähler → Zähler Abgleich

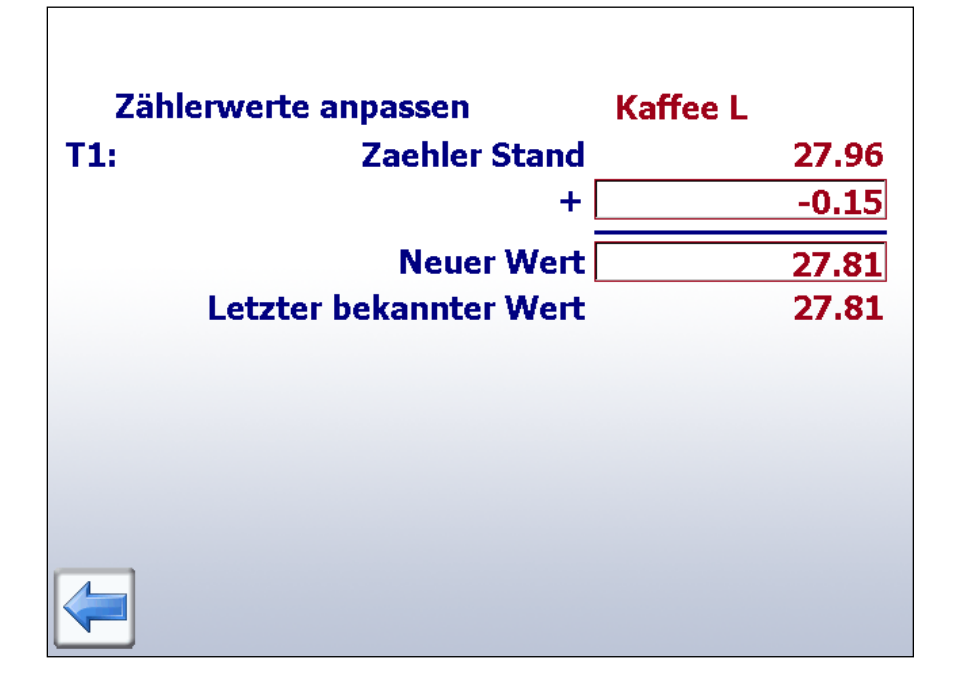

#### Tausch PCD7.H104SE mit einem Energiezähler:

Der Energy Manager erzeugt bei einem Tausch von PCD7.H104SE und einem Energiezähler automatisch eine neue Log-Datei (CSV-Datei). Die alten Dateien werden jedoch nicht gelöscht.

#### Tausch PCD7.H104SE mit PCD7.H104SE:

Verhält sich gleich wie Standard Energiezähler, gibt jedoch bis zu 4 Werte einzustellen (je einen für jeden S0-Zähler). Die gilt sinngemäss auch für bidirektionale Zähler. Diese können beliebig mit und von bidirektionalen ersetzt werden, je nachdem gehen aber Infos verloren.

#### 2.14 Rechnen in Gruppe

Speziell zur Berechnung von gelieferter und bezogener Energie mit bidirektionalen Energiezähler, aber auch für die Darstellung von «Netto Energie», kann die verwendet werden.

Navigation: Setup  $\rightarrow$  Energie Zähler  $\rightarrow$  Gruppen

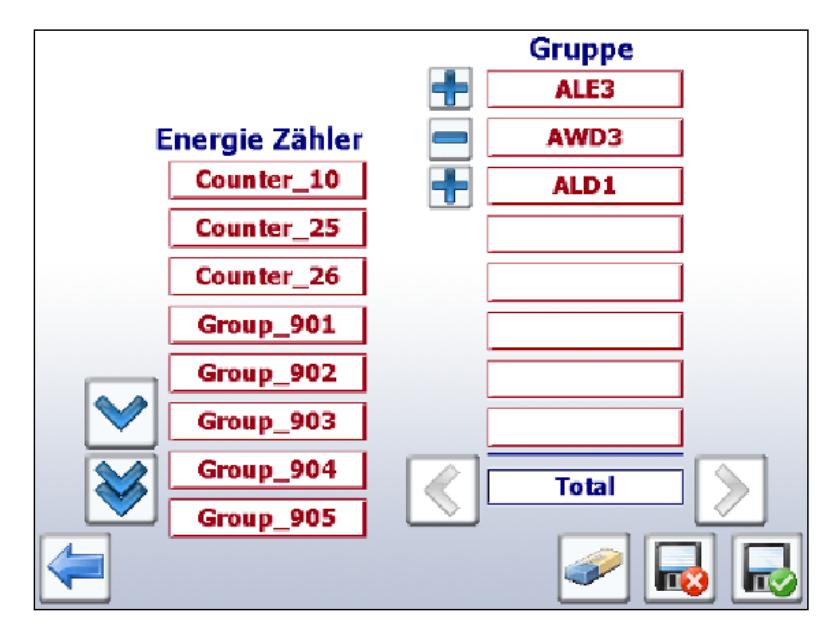

*Im Beispiel entspricht die Gruppe «Total» der Energie von ALE3 – AWD3 + ALD1* 

Bei der Gruppierung wird auf eine Plausibilitäts-Kontrolle der Einheit verzichtet. Der Energy Manager meldet somit nicht, wenn vom Anwender z.B. elektrische Energie mit Wärme-Energie verrechnet wird.

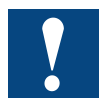

**Achtung:** Eine Gruppe wird nur dargestellt, solange jeder darin konfigurierter Zähler angeschlossen ist (Status OK).

|                              |                             | 🚨 User 1              | () 17:44:25<br>() 29.1.2013 | Status | ОК |
|------------------------------|-----------------------------|-----------------------|-----------------------------|--------|----|
| Zähler Name<br>S-Bus Adresse | Kaffee<br>0                 | L Status<br>FW1.2 H   | ок<br>W1.1 T1               |        |    |
| Phase<br>Blindl.<br>Cos p    | <b>1</b><br>0.00kVa<br>1.00 | ır                    |                             |        |    |
| Wirkleistung                 | tot.                        | 0.00kW max.<br>min.   | 1.10kW<br>0.00kW            |        |    |
| Blindleistung                | tot.                        | 0.00kVar max.<br>min. | 0.72kVar<br>-0.72kVar       |        |    |
|                              | Zähler<br>Kaffee L          | Rese min.             | t Reset                     |        |    |

Der Energy Manager à 64 Teilnehmer ermöglicht das Gruppieren der Energiezähler. Es können bis zu 32 unabhängige Gruppen erstellt werden. Um einen Zähler hinzuzufügen, tippen Sie einfach in der Konfigurationsseite darauf; der ausgewählte Energiezähler wird zur Gruppe hinzugefügt. Tippen Sie einfach in der Gruppe darauf, um den Energiezähler aus der Gruppe zu entfernen. Eine Gruppe kann auch eine Gruppe enthalten

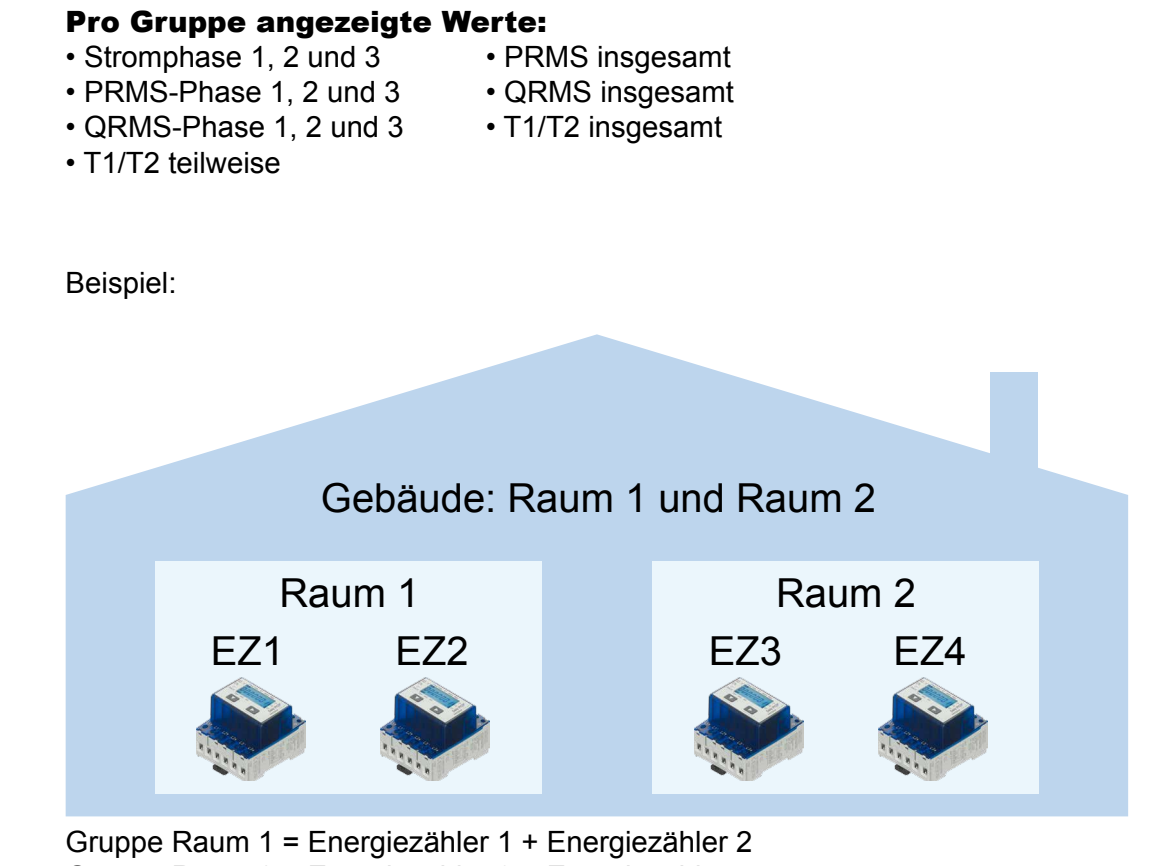

Gruppe Raum 1 = Energiezanier 1 + Energiezanier 2 Gruppe Raum 2 = Energiezähler 3 + Energiezähler 4 Gruppenbildung = Gruppe Raum 1 + Gruppe Raum 2 Gebäude = Gruppe Raum 1 + Gruppe Raum 2 = EZ1 + EZ2 + EZ3 + EZ4

#### Passwort-Verwaltung

#### 2.15 Benutzerverwaltung

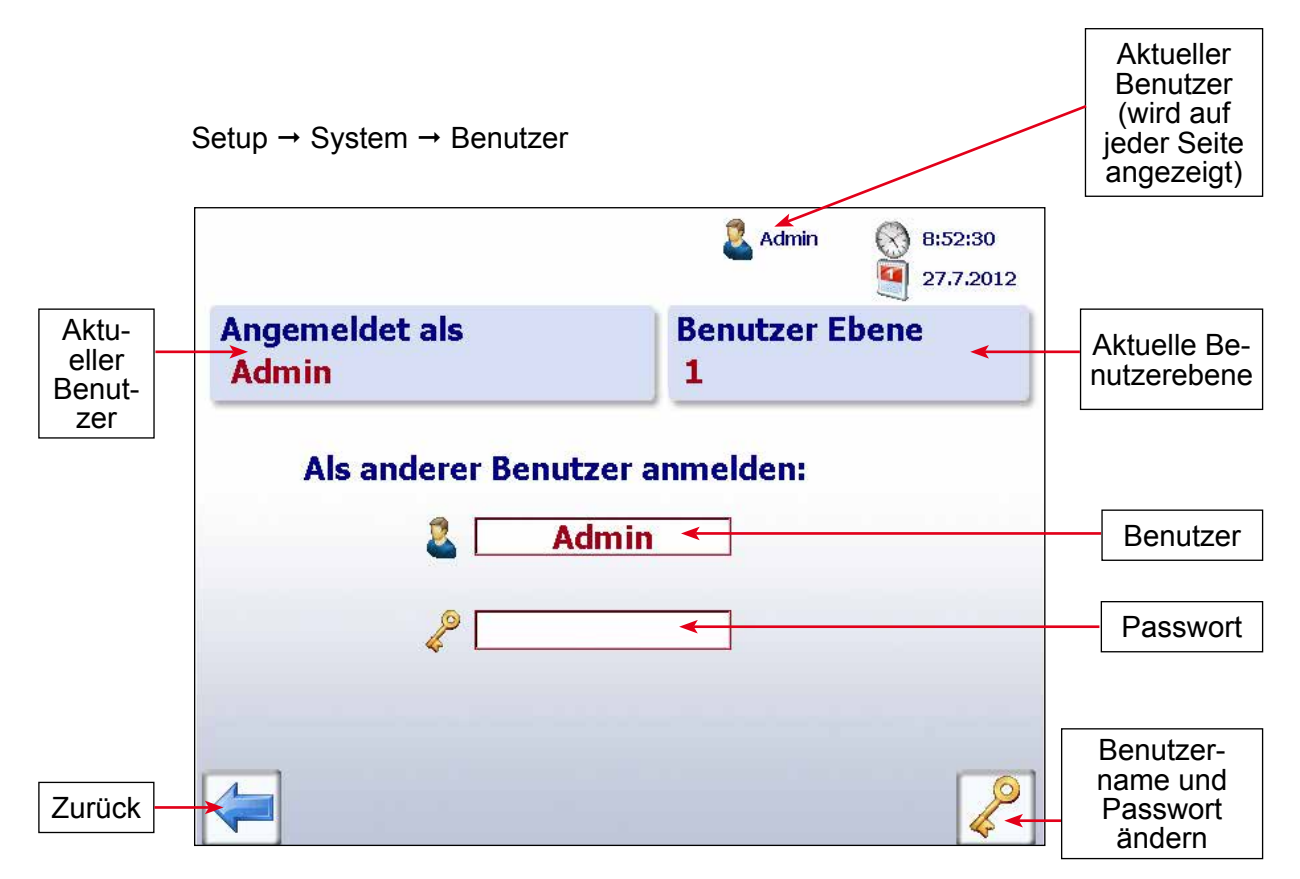

Der Energy Manager basiert auf 2 Benutzerebenen. Als Standardbenutzer besitzen Sie nur Leserechte, ausgenommen die Einstellung der Sprache und die Änderung des eigenen Passworts und Benutzernamens. Angemeldet als Benutzer der Stufe 1 (Administrator) haben Sie volle Rechte und können alle Einstellungen im Setup konfigurieren und ändern.

| Benutzerebene | Standardname | Standardpasswort |
|---------------|--------------|------------------|
| 1             | Admin        | saia             |
| 2             | User1        | saia             |

#### 2.16 Drucker konfigurieren

Standardmässig wird ein Drucker mit fixer Adresse eingerichtet.

| Connection ID: | 1            |
|----------------|--------------|
| Local Port:    | 721          |
| Remote Port:   | 515          |
| CP Adresse:    | 8189         |
| IP Adresse:    | 192.168.1.89 |

Der Anwender kann zwei weitere Verbindungen definieren. Dazu ist jeweils nur eine IP-Adresse notwendig. Achten Sie darauf, dass sich die IP-Adresse Ihres Druckers im Betrieb nicht verändern kann (manuelle Einstellung) und mit der Subnet-Maske sowie IP-Adresse des Energy Managers zusammenpasst.

|                    |       | admin 🙎    | <ul><li>11:46:53</li><li>27.4.2011</li></ul> |
|--------------------|-------|------------|----------------------------------------------|
| Connection ID      | 2     |            | 1                                            |
| Local Port         | 721   | Test-Seite | e drucken                                    |
| Remote Port        | 515   |            |                                              |
| CP Addr.           | 8189  |            |                                              |
| Aktuelle IP Addr.  | 192.1 | 68.12.     | 89                                           |
| IP Addr. Drucker 1 | 192 1 | 68 12      | 89                                           |
| IP Addr. Drucker 2 | 0     | 0          | 0                                            |
|                    |       |            | Clear<br>all IP                              |

Mit der Taste «Set» wird die neue Konfiguration des Druckers 1 als Connection-ID 2 übernommen und im Settings-File gesichert. Die Editierbarkeit der IP-Adresse der neu definierten Verbindung wird entfernt, da Verbindungen nur einmal vergeben werden können.

Das Gleiche gilt auch für die 2. Drucker IP-Adresse.

Das Umschalten zwischen den beiden Druckern IP-Adressen 1 und 2 ist mehrfach möglich, so dass der Benutzer 2 Drucker konfigurieren und zwischen ihnen umschalten kann.

Die Einstellungen werden im Settings-File gespeichert und nach dem Neustart der SPS wieder geladen, so dass die zuletzt verwendete Verbindung wieder initialisiert wird.

Um bestehende Verbindungen zu entfernen, werden mit dem Button «Clear all IP» die IP Adressen gelöscht und deren Editierbarkeit wieder freigegeben. Danach muss ein Reboot durchgeführt werden, um neue Verbindungen definieren zu können. Mit «Test-Seite drucken…» wird eine kurze Testseite ausgedruckt, in der die Druckereinstellungen und Sprache aufgeführt werden. Unterhalb der Taste werden während dem Druckprozess Statusmeldungen angezeigt.

#### 2.16.1 Drucker Typen

Die Ausdrucke erfolgen in HPGL. Die Balkendiagramme sind zudem farbig. Dazu muss der Drucker netzwerkfähig sein (Ethernet) und die Druckersprache PCL 5c oder PCL 6 unterstützen.

Der Ausdruck erfolgt mit dem LPD/LPR Protokoll über den Standard Port 515. In diesem Bereich gibt es auch preiswerte Farb-Laserdrucker wie z.B. den Color LaserJet CP1515n von HP.

| Folgende Druckertypen wurden | getestet:                   |
|------------------------------|-----------------------------|
| HP Color Lasjet CP1515n      | OK                          |
| HP Laserjet 5200tn           | OK                          |
| HP Laserjet P 3005dn         | OK                          |
| HP Color Laserjet 2600n      | LPR funktioniert nicht /NOK |
| HP OfficeJet 7210            | LPR funktioniert nicht /NOK |

#### 2.16.2 LPD / LPR Test

Ob Ihr Drucker das Protokoll LPD/LPR unterstützt, kann mit dem Standard-Dialog unter Windows getestet werden. Öffnen Sie dazu die Drucker-Eigenschaften Ihres Druckers.

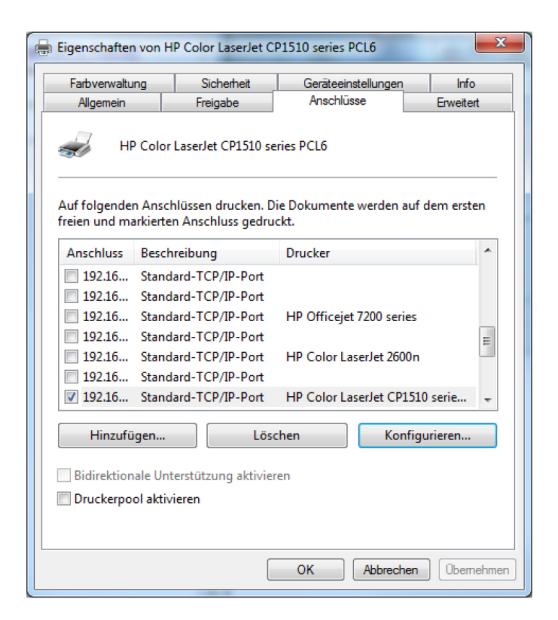

Im Register «Anschlüsse» kann die Konfiguration des aktiven Anschlusses verändert werden.

Vorsicht: Die Einstellmöglichkeit im Dialog heisst noch nicht, dass das LPR Protokoll unterstützt wird, da es sich um einen Windows Standard-Dialog handelt.

#### Drucken eines S-Energy-Berichts

Wählen Sie das Protokoll «LPR» an und geben Sie der Warteschlange irgendeinen Namen. Wenn Sie anschliessend im Register «Allgemein» erfolgreich eine Testseite ausdrucken, unterstützt Ihr Drucker das geforderte Protokoll.

| Standard-TCP/IP-Portmonitor konfigurieren         Porteinstellungen         folg<br>en u         Druckername oder -IP-Adresse:         192.168.1.98         Protokoll | - |
|----------------------------------------------------------------------------------------------------|---|
| Porteinstellungen       folg<br>en u       Portname:       192.168.1.98       Druckername oder -IP-Adresse:       192.168.1.98       Protokoll                        |   |
| folgen u     Portname:     192.168.1.98       nsch     Druckername oder -IP-Adresse:     192.168.1.98       192     Protokoll                                         |   |
| nsch Druckername oder -IP-Adresse: 192.168.1.98<br>192 Protokoll                                                                                                    |   |
| 192 Protokoll                                                                                                    |   |
| 192 © Raw © LPR<br>192                                                                                                    |   |
| 192 Raw-Einstellungen                                                                                                    |   |
| 192 Portnummer: 9100                                                                                                    |   |
| 192 LPR-Einstellungen                                                                                                    |   |
| H Warteschlangenname: Test                                                                                                    |   |
| LPR-Bytezählung aktiviert                                                                                                    |   |
| Iruc                                                                                                    |   |
| Communityname: public                                                                                                    |   |
| SNMP-Geräteindex: 1                                                                                                    |   |

#### 2.16.3 Druckertexte

Der Report kann in verschiedenen Sprachen ausgegeben werden.

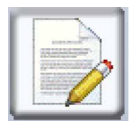

Die Sprache wird bei den Drucktexten im Untermenü der Druckereinstellungen gewählt.

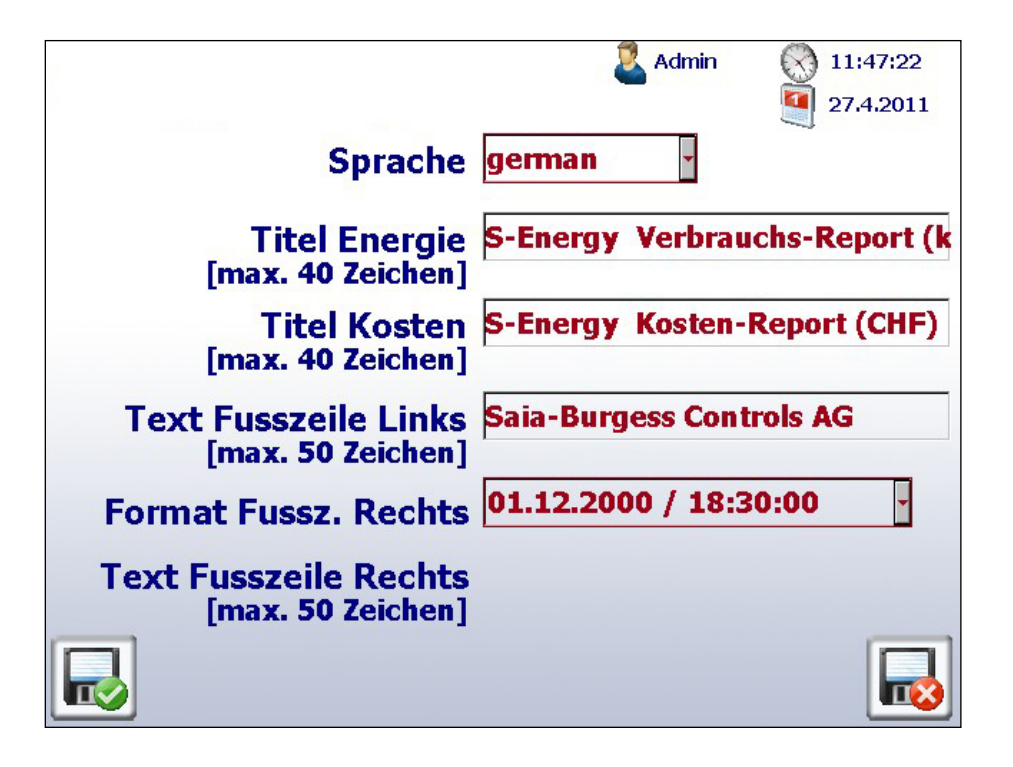

Beim Verlassen dieser Seite erscheint ein Dialog, ob die Änderungen dauerhaft gespeichert werden sollen.

Die Sprachtexte sind vordefiniert, so dass in den meisten Fällen die oben abgebildeten Texte zur Personalisierung ausreichen.

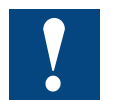

Achtung: Für bidirektionale Zähler wird die Druck-Funktion nicht unterstützt.

#### 2.16.4 Zeitzonen

Um die Zeitzone einzustellen, wählen Sie «Setup → System → Zeit & Datum»

| Datum 🦉 🛛<br>Zeitzone    | 9.5.2012         |           |
|--------------------------|------------------|-----------|
| Zeit 🚫  <br>Zeitabgleich | 9:18:48<br>0.000 | [s / Tag] |
|                          |                  |           |

Sie gelangen in folgende Maske, wo die gewünschte Zeitzone gewählt werden kann:

|                        | >               |
|------------------------|-----------------|
| Serbia                 |                 |
| Slovakia               | $\sim$          |
| Slovenia               | $\sim$          |
| Spain ( Canary )       |                 |
| Spain ( Madrid Ceuta ) |                 |
| Sweden                 | ~               |
| Switzerland            |                 |
| Tunisia                | $\triangleleft$ |
|                        | R               |

Sobald Sie die Zeitzone gewählt haben und anschliessend sichern, erscheint eine Meldung, dass die Zone geändert wurde. Bestätigen Sie die Meldung mit «OK».

| Die aktuelle Systemzeit wurde aufgrund<br>der Zeitzonenauswahl geändert. |               |  |  |
|--------------------------------------------------------------------------|---------------|--|--|
| Von: 22:28:00                                                            | Auf: 11:28:06 |  |  |
| [                                                                        | ж             |  |  |

2

#### Konfiguration der IP-Adresse auf dem PC

### 3 Visualisierung über das Internet

Die Visualisierung der aktuellen und früheren Daten kann nicht nur im Energy Manager-Panel, sondern auch in allen gängigen Web-Browsern angezeigt werden. Die schnellste Kommunikationsverbindung ist der Ethernet-Anschluss. Der Energy Manager kann in jedem Netzwerk mit Switch oder Router eingesetzt werden.

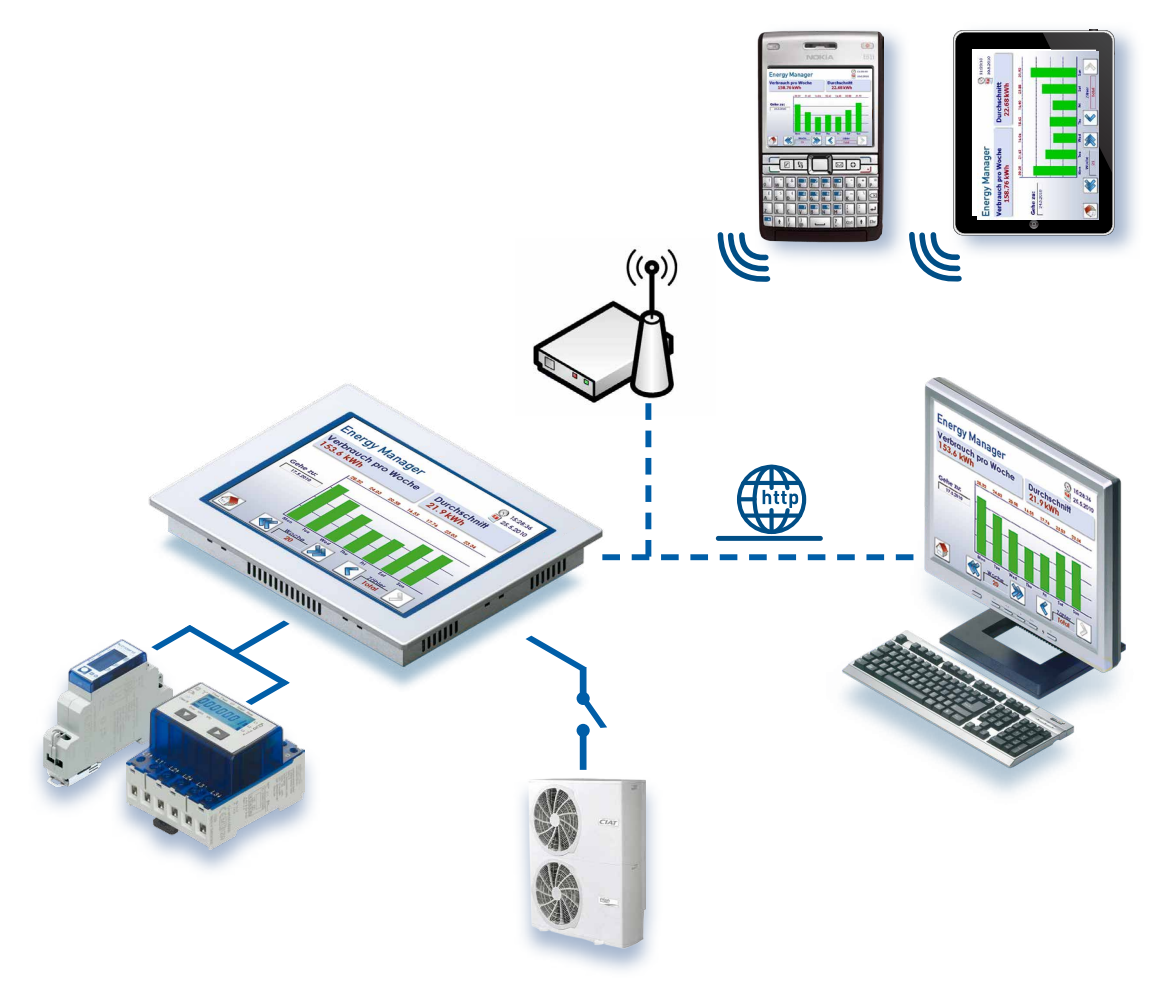

#### 3.1 Konfiguration der IP-Adresse auf dem PC

| Loca        | Area Con                     | nection    | 5 Prope      | ties                 |             | ?          |
|-------------|------------------------------|------------|--------------|----------------------|-------------|------------|
| ienera      | al Authenti                  | cation     | Advanced     | 1                    |             |            |
| Conn        | ect using:                   |            |              |                      |             |            |
| <b>H</b>    | Realtek R                    | FL8169/    | 3110 Fami    | y Gigab              | <br>        | nfigure    |
| ,<br>This ( | connection (                 | uses the I | following it | ems:                 |             |            |
|             | NWLink                       | NetBIOS    | 5            |                      |             |            |
|             | NWLink                       | IPX/SP2    | K/NetBIOS    | 6 Compati            | ble Transp  | port Prote |
|             | <ul> <li>Internet</li> </ul> | Protocol   | (TCP/IP)     |                      |             | _          |
| 4           |                              |            |              |                      |             | <u> </u>   |
|             |                              | - 11       | 222.12       | . 1                  | -           |            |
|             | Install                      |            | Uninst       | 31                   | Pio         | perties    |
| De          | scription                    |            |              |                      |             |            |
| Tr          | ansmission (                 | Control Pr | otocol/Inte  | ernet Prot           | ocol. The   | default    |
| ac          | de area netv<br>ross diverse | intercon   | nected nei   | rovides ci<br>works. | ommunica    | tion       |
|             |                              |            |              |                      |             |            |
| F S         | ho <u>w</u> icon in          | notificati | on area wł   | nen conne            | ected       |            |
| ₽ N         | otify me whe                 | en this co | nnection l   | nas limiteo          | l or no cor | nnectivity |
|             |                              |            |              |                      |             |            |
|             |                              |            |              |                      |             |            |
|             |                              |            |              | -                    |             |            |

- Öffnen Sie die Systemsteuerung
   Start → Einstellungen → Systemsteuerung
- 2. Doppelklicken Sie auf Netzwerkverbindungen
- 3. Es wird eine Liste aller verfügbaren Netzwerkverbindungen angezeigt
- 4. Doppelklicken Sie auf Lokale Netzwerkverbindung, dann Eigenschaften
- 5. Wählen Sie die Option «Internetprotokoll (TCP/IP)»

#### Konfiguration der IP-Adresse | Anschluss des Energy Managers

| ierai                                                                                          |                                                                                       |
|------------------------------------------------------------------------------------------------|---------------------------------------------------------------------------------------|
| ou can get IP settings assigne<br>s capability. Otherwise, you n<br>e appropriate IP settings. | d automatically if your network supports<br>eed to ask your network administrator for |
| C <u>O</u> btain an IP address auto                                                            | omatically                                                                            |
| Use the following IP address                                                                   | ess:                                                                                  |
| IP address:                                                                                    | 192.168.10.1                                                                          |
| S <u>u</u> bnet mask:                                                                          | 255 . 255 . 255 . 0                                                                   |
| <u>D</u> efault gateway:                                                                       |                                                                                       |
| C Obtain DNS server addres                                                                     |                                                                                       |
| Use the following DNS se                                                                       | rver addresses:                                                                       |
| Preferred DNS server:                                                                          |                                                                                       |
| Alternate DNS server:                                                                          |                                                                                       |
|                                                                                                |                                                                                       |
|                                                                                                | Adyanced                                                                              |

- 1. Das wird neben dem Fenster angezeigt
- 2. Wählen Sie die gewünschte IP-Adresse und das Subnetz
- 3. Bestätigen Sie die Eingabe mit OK

#### 3.2 Konfiguration der IP-Adresse mit dem Energy Manager

Für diese Visualisierung ist es zwingend erforderlich, dem Energy Manager eine eindeutige Adresse zuzuordnen. Die gewünschte IP-Adresse kann im Setup des Energy Managers eingestellt und jederzeit geändert werden.

Navigation: Setup  $\rightarrow$  TCP/IP

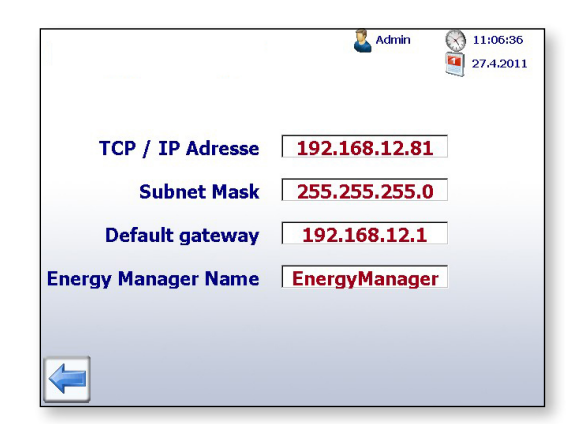

Sicherstellen, dass sich diese im gleichen Subnetz des Netzwerks befinden.

Beispiel: Wenn das Energy Manager Panel die IP-Adresse 192.168.12.81 hat, geben Sie Ihrem Computer (im Netzwerk-Menü) beispielsweise die IP-Adresse 192.168.12.80. Die Subnetzmaske ist normalerweise 255.255.255.0.

#### 3.3 Anschluss des Energy Managers über das Netzwerk

Verbinden Sie Ihren Computer oder Laptop über ein Netzwerkkabel mit dem Energy Manager Panel.

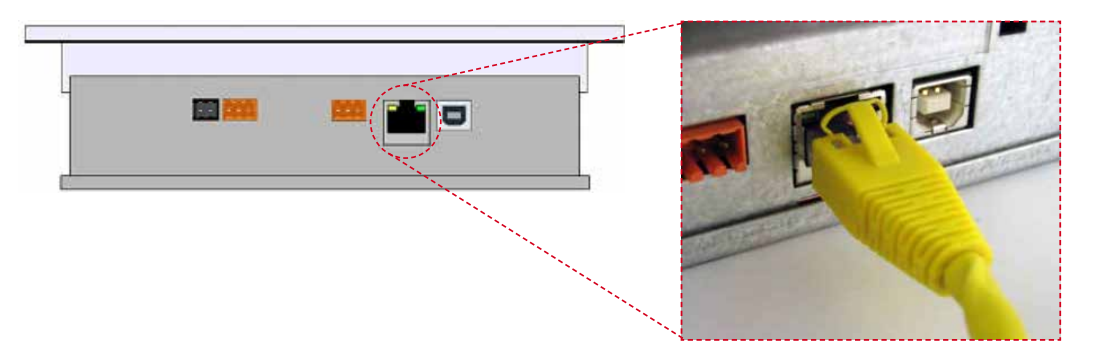

#### 3.4 Visualisierung im Browser aufrufen

1. Öffnen Sie einen gängigen Browser (Internet Explorer, Firefox, Chrome,...). Das folgende Beispiel wird mit dem Internet Explorer erläutert.

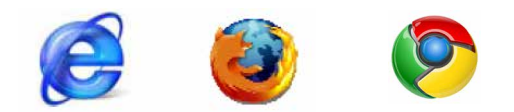

2. Rufen Sie die HTML-Seite des Energy Managers im Browser auf.

Beispiel (IP-Adresse 192.168.12.81) http://192.168.12.81/energymanager.html oder 12.82/start.htm

| http://192.168.12.81/energymanager.html                            |   |  |  |  |  |  |  |  |  |
|--------------------------------------------------------------------|---|--|--|--|--|--|--|--|--|
| EnergyManager -   SATA-BURGESS MURTEN   Microsoft®InternetExplorer |   |  |  |  |  |  |  |  |  |
| C C + Ktp://192.168.12.81/energymanager.html                       | • |  |  |  |  |  |  |  |  |
| File Edit View Favorites Tools Help                                |   |  |  |  |  |  |  |  |  |
|                                                                    |   |  |  |  |  |  |  |  |  |

| start   | ×                |                    |                   |                               |
|---------|------------------|--------------------|-------------------|-------------------------------|
| ← → C [ | 192.168.12.81    |                    |                   | ත් <b>ස</b>                   |
|         |                  |                    | admin 🙎           | (*) 18:34:35<br>(*) 29.1.2013 |
| 1       | Heute<br>0.00kWh | Ŷ                  | Heute<br>0.00 CHF |                               |
|         | Woche<br>0.06kWh | Ŷ                  | Woche<br>0.01 CHF |                               |
|         | Monat<br>1.58kWh | R                  | Monat<br>0.32 CHF |                               |
| 1       | Jahr<br>1.58kWh  | Ŷ                  | Jahr<br>0.32 CHF  |                               |
|         | <                | Zähler<br>Kaffee L |                   |                               |
|         |                  |                    |                   |                               |

Nun steht Ihnen die gleiche Visualisierung, die auch auf dem Energy Manager Panel angezeigt wird, zur Verfügung. Die Visualisierung erfolgt sitzungsgestützt, d.h. es kann gleichzeitig auf dem Panel und im Web navigiert werden.

#### Saia PCD® Energy Manager App

#### 3.5 Energy Manager App

#### Energieverbrauch mit iPhone und iPad im Griff

Mittlerweile sind Mobilgeräte, sei es privat oder geschäftlich, nicht mehr wegzudenken. Mit den heutigen Smartphones kann jeder von überall und wann immer er will auf das Internet zugreifen. Somit ist die Grundlage für eine eine Rund-um-die-Uhr-Überwachung aller Beteiligten in einer Liegenschaft, sei es der Investor, der Betreiber oder der Techniker, gegeben. Dazu muss lediglich die Energy Manger App aus dem Apple App-Store heruntergeladen werden. Damit lassen sich Maschinen und Anlagen über Apple «i-Geräte» mit der gewohnten Bedienoberfläche beobachten, bedienen und managen. Dies ist nutzerfreundlich und spart lange Wege.

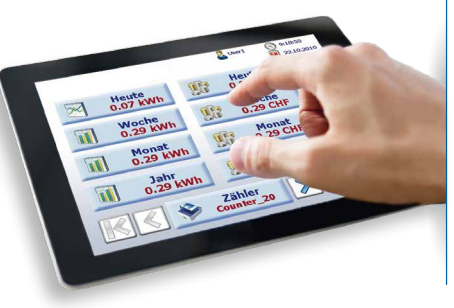

Visualisierung des Energie-Verbrauchs auf iPhone und iPad.

#### Saia PCD<sup>®</sup> Energy Manager App

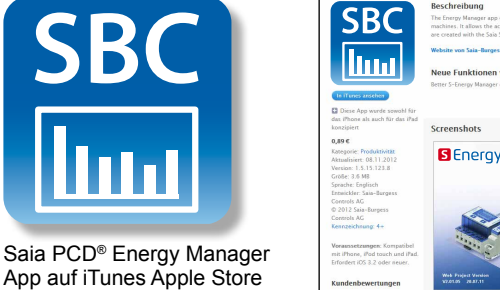

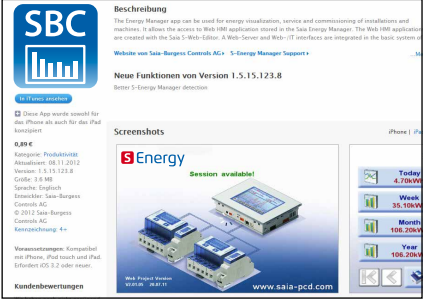

#### http://itunes.apple.com/de/app/saia-s-energy-manager/id496176061?mt=8

Bevor auf den Web Server des Energy Managers zugegriffen werden kann, muss im App die URL des Energy Manager definiert werden.

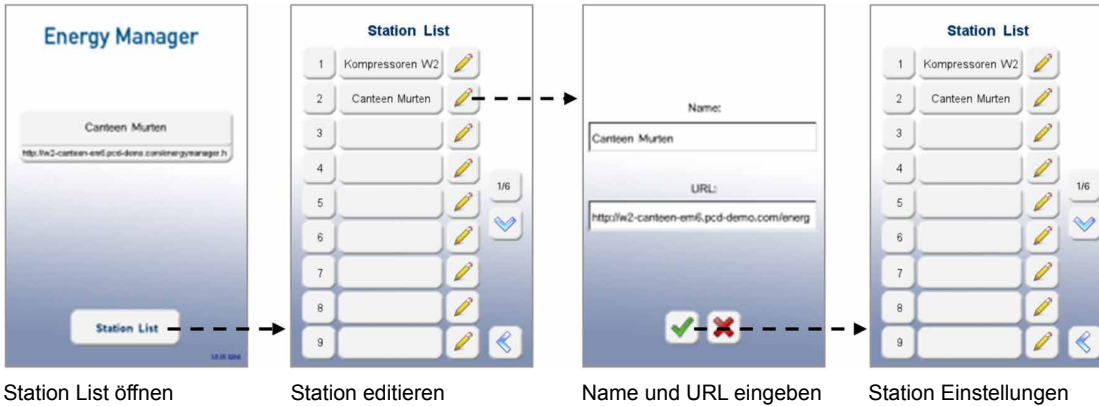

speichern und auf Station verbinden

Live-Energy Manager zum testen: http://w1-prod-em3.pcd-demo.com/energymanager.html http://w2-tfk-em5.pcd-demo.com/energymanager.html

### Saia PCD® Energy Manager App

### Anbindung Energy Manager an iPad/iPhone

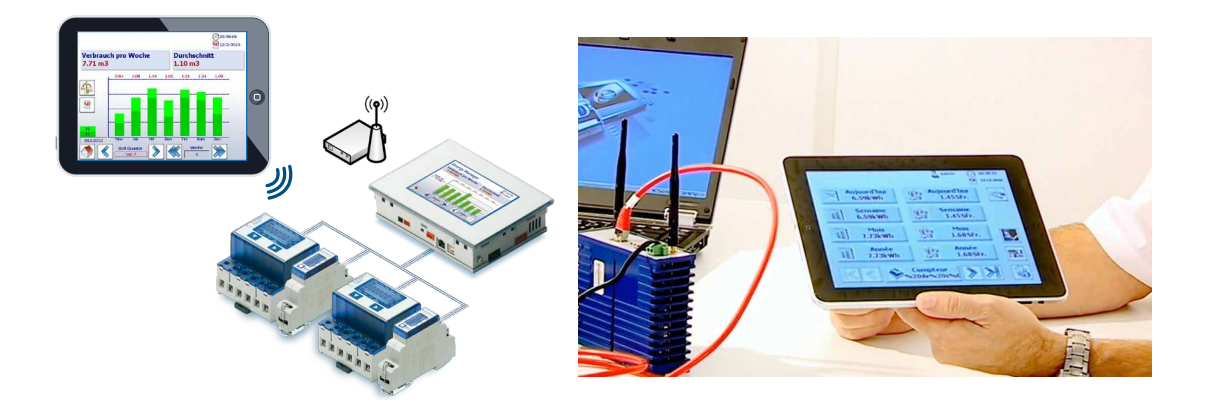

#### 3.6 SBC S-Energy im Internet

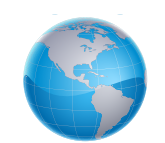

www.s-monitoring.com

## 4 Zugriff auf Log-Daten

Der Energy Manager erfasst alle vom Energiezähler gemessenen Daten in CSV-Dateien, die in Excel geöffnet werden können.

#### 4.1 Direkte Verbindung über Excel

Die CSV-Dateien können über die Ethernet-Verbindung direkt vom Energy Manager eingelesen werden. Öffnen Sie dafür das Excel-Programm auf Ihrem Computer.

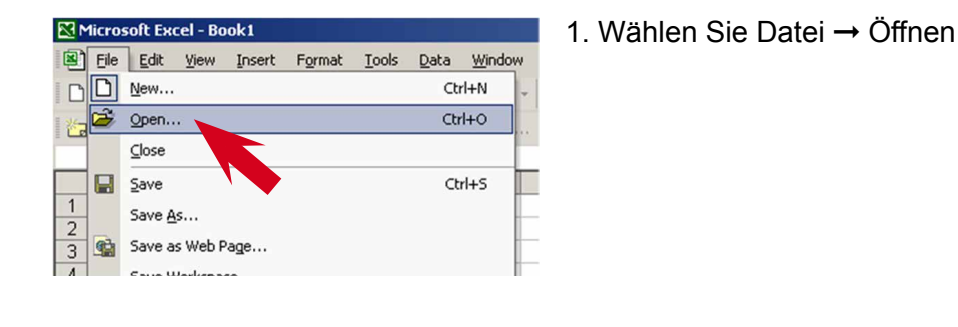

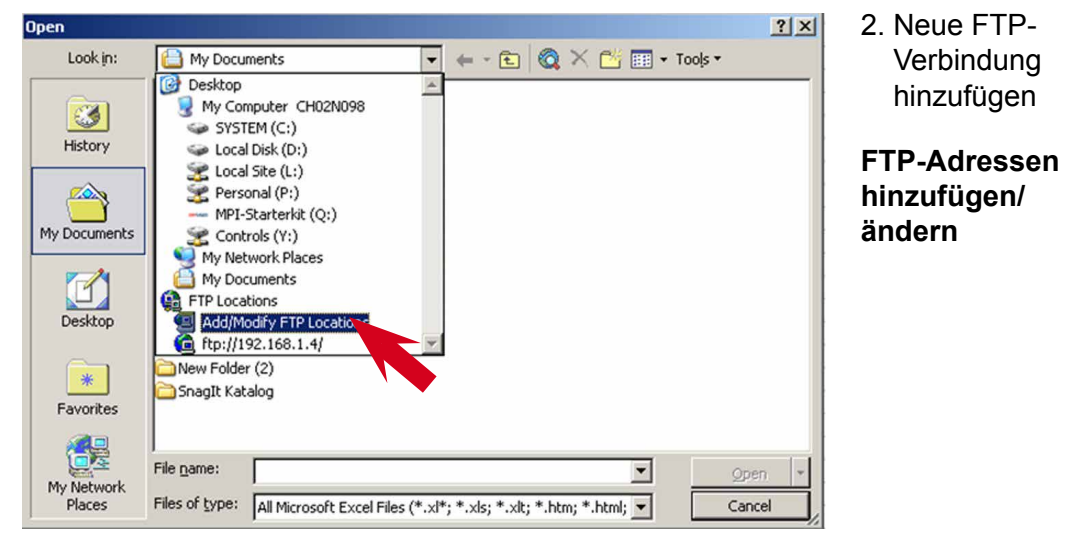

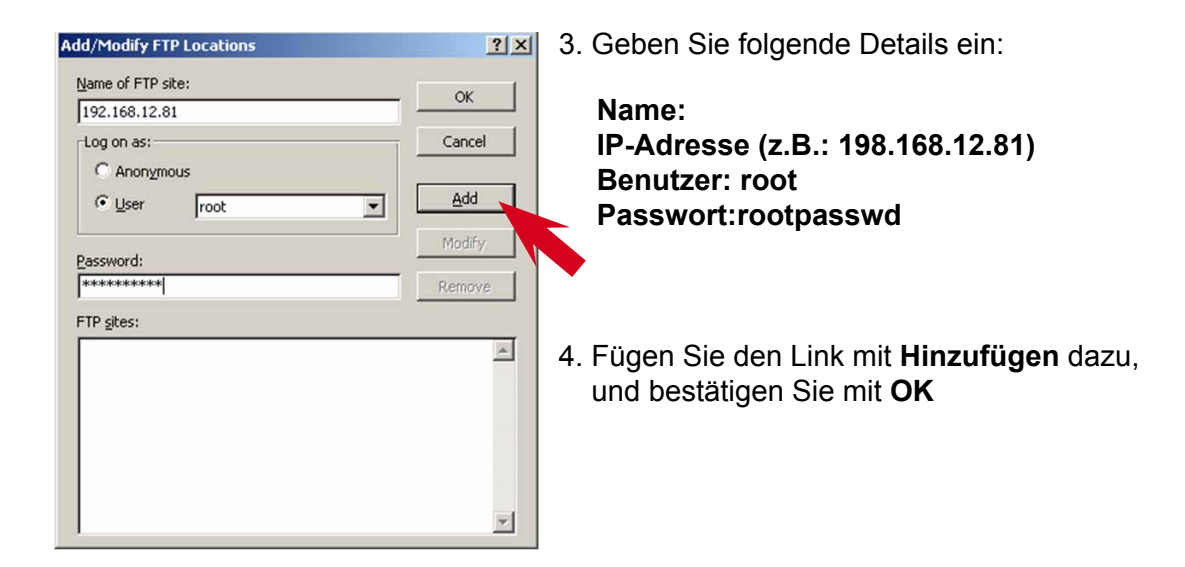

#### Direkte Verbindung über Excel

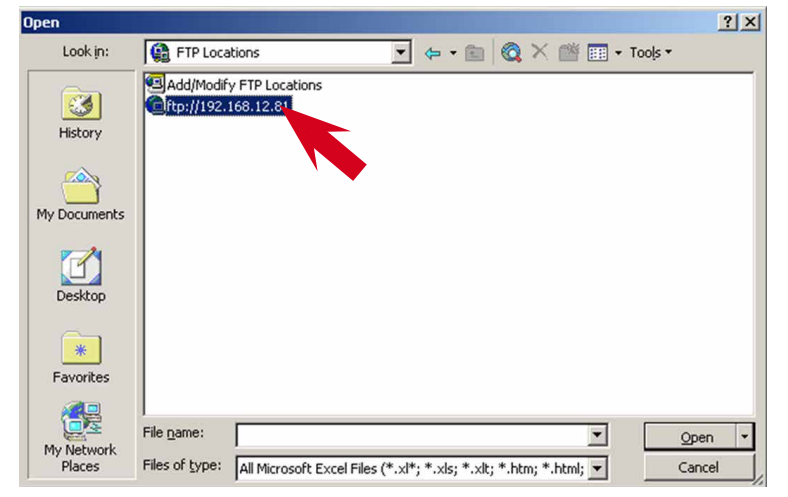

5. Wählen Sie die neu erstellte Verbindung und klicken Sie auf Öffnen:

#### ftp://192.168.12.81

Achtung: Wenn Sie Systemdateien löschen, können Sie Daten zerstören und die Kontrolle über das Panel verlieren!

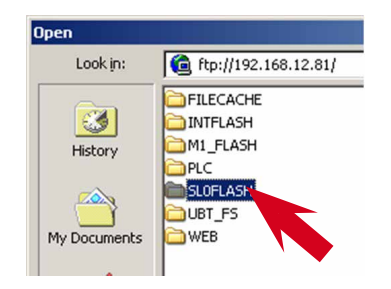

 Sie sehen jetzt die gesamte Dateistruktur des Energy Managers. Alle aufgezeichneten Daten werden im Verzeichnis SL0FLASH abgelegt. Dieses Verzeichnis entspricht dem kompletten Inhalt der integrierten SD-Speicherkarte.

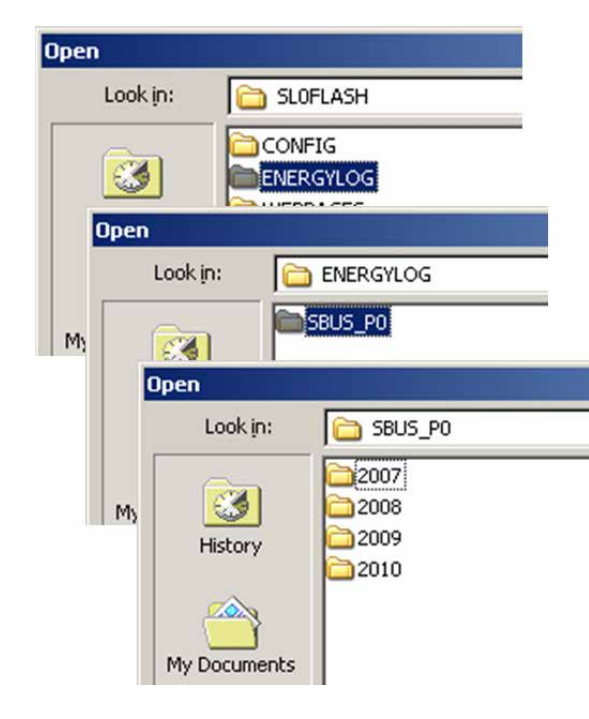

7. Wählen Sie das folgende Verzeichnis in **SLOFLASH**:

# $SL0FLASH \rightarrow ENERGYLOG \rightarrow SBUS_P0$

Die Daten werden nach Jahr geordnet, so dass Sie ein Verzeichnis für jedes Jahr sehen, in dem Daten aufgezeichnet wurden.

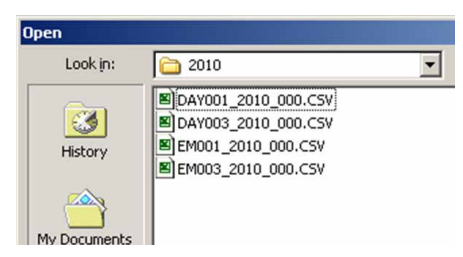

8. Es gibt 2 verschiedene Arten aufgezeichneter Daten für die einzelnen Energiezähler:

Mitternachts-Aufnahme (jeden Tag um 0.0 uhr) DAY001\_2010\_000.CSV Regelmässige Aufnahme (alle 3 min...60 min) EM001\_2010\_000.CSV

Der Aufzeichnungszeitraum kann im Setup zwischen 3 und 60 Minuten eingestellt werden.

Navigation: Setup  $\rightarrow$  Log Data (Log-Daten)

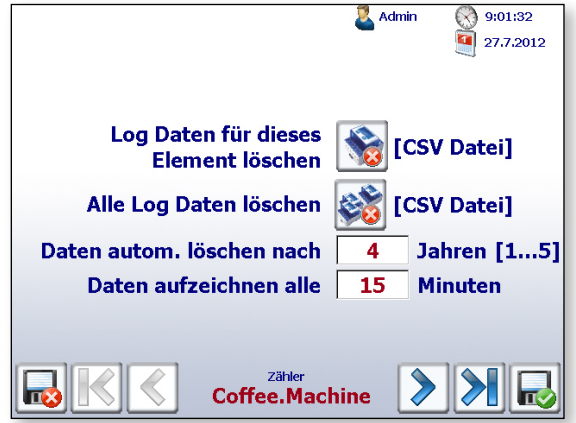

Alle Dateien, die älter sind als 4 Jahre, werden automatisch gelöscht! Dadurch wird sichergestellt, dass immer ausreichend Speicherplatz auf der SD-Speicherkarte verfügbar ist.

| Files of type: | All Files (*.*)                                                                                                    | • |
|----------------|----------------------------------------------------------------------------------------------------|---|
|                | All Files (*.*)                                                                                                    | - |
|                | All Microsoft Excel Files (*.xl*; *.xls; *.xlt; *.htm; *.htm);<br>Microsoft Excel Files (*.xl*; *.xls; *.xla; *.xlt; *.xlm; *.xlc<br>Web Pages and Web Archives (*.htm; *.html; *.mht; *.mh<br>XML Files (*.xml) |   |
|                | Text Files (*.prn; *.txt; *.csv)                                                                                                    | • |

CSV-Dateien werden nur angezeigt, wenn der Dateityp **Alle Dateien (\*.\*)** ausgewählt ist.

| Kerosoft Excel - DAY001_2010_000.C5V |                   |                             |                   |           |                    |              |  |  |  |  |
|--------------------------------------|-------------------|-----------------------------|-------------------|-----------|--------------------|--------------|--|--|--|--|
| •                                    | <u>Eile E</u> dit | <u>V</u> iew <u>I</u> nsert | : F <u>o</u> rmat | Tools Dat | a <u>W</u> indow   | Help         |  |  |  |  |
|                                      | 🖻 🖬 🖏             | 1 🖨 🖪 🗳                     | ۵ 🔏 الا           | 🛍 • 🝼     | <b>K) •</b> CH +   | 🤹 Σ • 🛓      |  |  |  |  |
| 1                                    | ta ta 24          | ra 🔬 🖸                      | 1 1 1             | Reply wit | h <u>⊂</u> hanges… | End Review 🖕 |  |  |  |  |
|                                      | P18               | ▼ fx                        | r                 |           |                    |              |  |  |  |  |
|                                      | A                 | В                           | С                 | D         | E                  | F (          |  |  |  |  |
| 1                                    | Date              | Energy1                     | Energy2           | Tariff1   | Tariff2            |              |  |  |  |  |
| 2                                    | 06.02.2010        | 1.43                        | 0                 | 1.5       | 0.5                |              |  |  |  |  |
| 3                                    | 07.02.2010        | 1.43                        | 0                 | 1.5       | 0.5                |              |  |  |  |  |
| 4                                    | 08.02.2010        | 1.43                        | 0                 | 1.5       | 0.5                |              |  |  |  |  |
| 5                                    | 09.02.2010        | 1.43                        | 0                 | 1.5       | 0.5                |              |  |  |  |  |
| 6                                    | 10.02.2010        | 1.43                        | 0                 | 1.5       | 0.5                |              |  |  |  |  |
| 7                                    | 12.02.2010        | 2.12                        | 0                 | 1.5       | 0.5                |              |  |  |  |  |
| 8                                    |                   |                             |                   |           |                    |              |  |  |  |  |
| 0                                    | 1                 |                             |                   |           |                    |              |  |  |  |  |

9. Die Mitternachts-Aufnahme DAY001\_2010\_000. CSV wird hauptsächlich zur Visualisierung des Energieverbrauchs und der Kosten (einschliesslich Tarife) auf dem Energy Manager Panel verwendet.

Daten aufzeichnen alle 15 Minuten

10. Die **regelmässige Aufnahme EM001\_2010\_000.CSV** enthält alle Werte, die vom Energiezähler erfasst wurden, z.B. Tarif, Energie, Leistung, Spannung, Strom, Zählerablesung usw.

| 22.00      | in an an Arrison State     | d-mmg        | والدروسه  | 992 - C     |                                |                                |            |            |           |               |          |                |                   |                  |            |                  |          |                 | _6      | X   |
|------------|----------------------------|--------------|-----------|-------------|--------------------------------|--------------------------------|------------|------------|-----------|---------------|----------|----------------|-------------------|------------------|------------|------------------|----------|-----------------|---------|-----|
| 180        | the set                    | Ber Iver     | t fyrnal  | Josh &      | fis Meine                      | 1940                           |            |            |           |               |          |                |                   |                  |            |                  | Type a q | ussilion for he |         | ×   |
| ID.        | 2 II 10                    | Hat Do B     | 9 X D     | B0          | 10 - Pr -                      |                                | 61 11 18   | a 🚜 100%   | E HINL    | And           |          | - 10 - 1       | N 1 8             | ITE BIE B        | I ER INI   | III 199 N        | 1 18 49  |                 | - 0 - A | _ 2 |
| 124        | the life Call              | ma nia la    | The state | Internet    | ab channes                     | and and                        | L. L. du   | -> 1.00. D | 0.00      | and the l     | 0-122    | Des Abanhartes | de a constitut de | 0.00010.000      | ALCO MUSIC | ALC: NOT ALC: NO |          |                 | _       |     |
| 1.14       |                            |              | 1 10 00   | dis red day | Collinson in the second second | <ul> <li>EDs reason</li> </ul> | 10 B ( 44  | - I - E    | 70.60     | avarai.       | 20 · [1] | -              |                   | No. 3990, Let 91 | lammuda    | www.conten       |          |                 |         |     |
| -          | 345                        |              | e u u     |             |                                |                                |            |            |           |               |          |                |                   |                  |            |                  |          |                 |         | -   |
|            | - A                        | Terro        | Tail      | Ultrinial   | - E                            | TM/TI and                      | CONTRACTOR | INTERIOR I | WITTend   | -d<br>Decel 1 | PL Incod | E Bannal I     | Denel 1           | Decel 2          | level 2    | Presel 7         | Comel 2  | R Issuel 2      |         |     |
| 1          | 05.02.2010                 | 130502       | -         | 1 14        | 1.5                            | a sectores and                 | 1412000    | 0.5        | erizpen ( | 219           | 0.01     | 1 10           | 0.05              | 223              | 0.01       | 1 1              | 0.03     | 221             | 0.01    | 5   |
| 1a t       | 05 02 2010                 | 13-10-02     |           | 14          | 3 1.5                          |                                | - a        | 0.5        | ő         | 221           | 0.01     | Ő              | 0                 | 222              | 0.01       | i i              | 0.00     | 217             | 0.01    | 1   |
| 4          | 05.02 2010                 | 12:16:02     |           | 1.4         | 3 1.5                          | 0                              | ū          | 0.6        | Ū         | 221           | 0.01     | Ū              | 0.03              | 221              | 0.01       | 0                | Ū        | 221             | 0.01    |     |
| 8          | 05.02 2010                 | 13:22:49     | 1         | 3 1.43      | 3 1.5                          |                                | 0          | 0.5        | 0         | 220           | 0.01     | D              | 0                 | 223              | 0.01       | 0                | 0.03     | 218             | 8.01    |     |
| 6          | 05.02.2010                 | 13:27:49     |           | 0 1.4       | 3 1.5                          | 0                              | 0          | 0.5        | 0         | 230           | 0.01     | 0              | 0                 | 221              | 0.01       | 0                | 0        | 218             | 0.01    |     |
| 7          | 05.02.2010                 | 13:32:49     | 1         | 1.4         | 3 1.5                          | . <b>Q</b>                     | 0          | 0.5        | 0         | 217           | 0.01     | Ū              | 0                 | 222              | 0.01       |                  | 0.03     | 219             | 0.01    |     |
| н          | 15.02.2010                 | 13:37:49     | 1         | 3 1.4       | 3 1.5                          | 4                              | 0          | 0.5        | 0         | 222           | 0.01     | 0              | 0.03              | 221              | 0.01       | 0                | 0        | 218             | 8.01    |     |
| B          | 05.02.2010                 | 13,42,49     |           | 1.4         | 3 1.5                          | 0                              | 0          | 0.5        | 0         | 223           | 0.01     | Ū              | 0                 | 221              | 0.01       | 0                | 0        | 220             | 0.01    |     |
| 포          | 05.02 2010                 | 13:54:37     |           | 1.4         | 3 1.5                          |                                | 0          | 0.5        | 0         | 219           | 0.01     | D              | 0.05              | 224              | 0.01       |                  | Q Q      | 279             | 0.01    |     |
| 11         | 05.02.2010                 | 13:59:37     |           | 0 1.4       | 3 1.5                          | 0                              | 0          | 0.5        | 0         | 219           | 0.01     | 0              | 0                 | 222              | 0.91       | 0                | 0        | 221             | 0.01    |     |
|            | 05/02/2010                 | 14:04:37     |           | 3 1.4       | 3 1.6                          |                                | 0          | 0.6        | 0         | 230           | 0.01     | 0              | 0.09              | 221              | 0.01       |                  | 0.03     | 221             | 0.01    | -   |
|            | 15.02 2010                 | 14338.3P     |           | 1.4         | 1.5                            |                                | 0          | 85         | 0         | 221           | 0.01     | 0              | 0.05              | 222              | 0.01       |                  | 0        | 219             | 0.01    |     |
|            | 05.02.2/10                 | 1 14:14:07   |           | 1.4         | 3 1.5                          |                                | 0          | 0.6        | 0         | 218           | 0.01     | 0              | 0.00              | 224              | 0.01       |                  | 0        | 279             | 0.01    |     |
| 10         | 15 (CO 12/M)               | 1 14/34/37   |           | 1 12        | 3 1.8                          |                                |            | 0.0        |           |               | 0.01     |                | 0.03              | 220              | 0.00       |                  | 0        | 221             | 0.01    |     |
| 12         | 15.112.2710                | 1 14/32/37   |           | 1 14        | 3 1.2                          |                                |            | 0.5        |           | 212           | 0.01     | 0              | 0.03              | 200              | 0.01       |                  | 0        | 212             | 8.01    | -   |
| The second | 15.02 2010                 | 14/34/92     |           | 14          | 1.5                            | 1                              | 0          | 0.5        | ň         | 218           | 0.01     | 0              | 0.05              | 223              | 0.01       |                  | 0        | 218             | 8.01    |     |
| 10         | 05.02 3010                 | 14:39:37     |           | 14          | 1 1.5                          |                                | ő          | 0.5        | ő         | 221           | 0.01     | Ő              | 0.03              | 222              | 0.01       | i i              | 0.03     | 219             | 0.01    | -   |
| 20         | 05.02 2010                 | 14:44:37     | 1         | 1.4         | 3 1.5                          |                                | 0          | 0.5        | ŭ         | 218           | 0.01     | 0              |                   | 224              | 0.01       |                  | 0        | 220             | 0.01    |     |
| 21         | 15.02 2010                 | 14:49:37     |           | 3 1.4       | 3 1.5                          |                                | 0          | 0.5        | 0         | 221           | 0.01     | 0              | 0.03              | 223              | 0.01       | 0                | 0.03     | 218             | 8.01    |     |
| 72         | 05.02 2010                 | 14:54:37     | 1         | 1.4         | 3 1.5                          | 0                              | 0          | 0.5        | 0         | 202           | 0.01     | Ū              | 0.09              | 223              | 0.01       | 0                | 0        | 218             | 0.01    |     |
| 23         | 05.02 2010                 | 15:07:16     | 1         | 3 1.43      | 3 1.5                          | 4                              | 0          | 0.5        | 0         | 273           | 0.01     | Û              | 0.05              | 222              | 0.01       |                  | 0.03     | 219             | 0.01    |     |
| 24         | 05.02.2010                 | 15:22:32     |           | 0 1.43      | 3 1.5                          | 0                              | 0          | 0.5        | 0         | 220           | 0.01     | 0              | 0.08              | 223              | 0.01       | 0                | 0        | 218             | 0.01    |     |
| 15         | 05.02.2010                 | 16:09:14     |           | 1.4         | 3 1.6                          | . 0                            | 0          | 0.6        | 0         | 230           | 0.01     | Ū              | 0.03              | 227              | 0.01       | 0                | 0.03     | 220             | 0.01    |     |
| 38         | 15.02.2010                 | 1 18:14:14   | 1         | 3 1.4       | 3 1.5                          | 4                              | 0          | 0.5        | 0         | 223           | 0.01     | 0              | 0.03              | 224              | 0.01       | 0                | 0        | 221             | 8.01    |     |
| 27         | 05.02.2010                 | 15:19:14     |           | 0 1.4       | 3 1.5                          |                                | 0          | 0.5        | 0         | 230           | 0.01     | 0              | 0.09              | 225              | 0.01       | 0                | 0        | 221             | 0.01    |     |
| 22         | 05.02.2010                 | 1 18:24:14   |           | 1.4         | 3 1.5                          |                                | 0          | 0.5        | g         | 220           | 0.01     | D              | 0                 | 226              | 0.01       |                  | 0        | 222             | 0.01    |     |
| 22         | 05.02 2010                 | 1 18:29:14   |           | 3 1.4       | 3 1.5                          |                                | 0          | 0.5        | 0         | ZM            | 0.01     | 0              | 0.03              | 723              | 0.01       |                  | 0        | 220             | 0.01    | -   |
| 10         | 05.02.2010                 | 1 16(34(14   |           | 3 1.4       | 3 1.6                          |                                | 0          | 0.6        | 0         | 200           | 0.01     | 0              | 0.09              | 220              | 0.01       |                  | 0.03     | 279             | 0.01    | -   |
| 2          | 15.02 2010                 | 1 18:32.14   |           | 1.4         | 1.5                            |                                | 0          | 0.5        | 0         | 217           | 0.01     | 0              | 0.05              | 221              | 0.01       |                  | 0        | 279             | 8.01    | -   |
| **         | 05.02.2010                 | 1 10-40-14   |           | 1.4         | 3 1.5                          |                                | 0          | 0.6        |           | 210           | 0.01     | 0              | 0.00              | 200              | 0.01       |                  | 0        | 210             | 0.01    |     |
| 1          | 06-02-2010<br>66-033-36-00 | 10000000     |           | 1.1         | 1.0                            |                                |            | 0.6        |           | 219           | 0.01     |                | 0.05              |                  | 0.01       |                  | 0.03     | 248             | 0.01    |     |
| 읖          | 15.02 2010                 | 1 15 639 1 4 |           | 1 14        | 3 1.2                          |                                |            | 0.5        | 0         | 213           | 0.01     |                | 0.03              | 222              | 0.01       |                  | 003      | 210             | 8.01    | -   |
|            | 05/02/2010                 | 1 12-04-14   |           | 1 17        | 1 1 5                          |                                |            | 0.5        | n         | 221           | 0.01     | 0              | 0.05              | 223              | 0.01       |                  | 0.03     | 773             | 8.01    |     |
| 5          | 05.02 2010                 | 170914       |           | 1 14        | 1.5                            |                                | ň          | 0.5        | ő         | 230           | 0.01     | ň              | 0.03              | 724              | 0.01       | i i              | 0.00     | 777             | 0.01    |     |
| 1          | 05/02/2010                 | 17:14:14     |           | 1 14        | 1 1.6                          |                                | 0          | 0.5        |           | 203           | 0.01     |                | 0.03              | 223              | 0.01       |                  | 0        | 773             | 0.01    |     |
| 1          | 15.02 2010                 | 17:12:14     |           | 3 1.4       | 3 1.5                          |                                | 0          | 0.5        | Ū.        | 223           | 0.01     | Ď              | 0.03              | 222              | 0.01       |                  | ů        | 222             | 8.01    |     |
| 40         | 05.02.2010                 | 17:34:14     |           | 1.4         | 3 1.5                          |                                | 0          | 0.5        | Ű         | 223           | 0.01     | Ű              | 0.09              | 224              | 0.01       | i ü              | Ū        | 220             | 0.01    |     |
| #1         | 05.02 2010                 | 17:29:16     | 1         | 3 1.43      | 3 1.5                          |                                | 0          | 0.5        | 0         | 220           | 0.01     | D              | 0.05              | 224              | 0.01       | 0                | 0        | 223             | 0.01    |     |
| 12         | 05.02.2010                 | 17:34:14     | 1         | 3 1.43      | 3 1.5                          |                                | Ű          | 0.5        | 0         | 234           | 0.01     | Û              | 0.03              | 224              | 0.01       | 0                | Ű        | 220             | 0.01    |     |
| 42         | 05.02.2010                 | 17:39:14     |           | 1.4         | 3 1.6                          | 0                              | 0          | 0.6        | 0         | 202           | 0.01     | Ū              | 0.03              | 220              | 0.01       | 0                | 0.03     | 221             | 0.01    |     |
| 44         | 15.02.2010                 | 17:44:16     | 1         | 3 1.4       | 3 1.5                          |                                | 0          | 0.5        | 0         | 275           | 0.01     | 0              | 0                 | 222              | 0.01       | 0                | 0        | 219             | 8.01    |     |
| 45         | 05.02.2010                 | 17:49:14     | 1         | 0 1.4       | 3 1.5                          | 0                              | 0          | 0.5        | 0         | 219           | 0.01     | 0              | 0.09              | 225              | 0.01       | 0                | 0        | 221             | 0.01    |     |
| 45         | 06.02.2010                 | 17:54:14     |           | 1.4         | 3 1.6                          |                                | 0          | 0.6        | Q.        | 230           | 0.01     | ņ              | 0.09              | 226              | 0.01       |                  | 0.03     | 220             | 0.01    |     |
| 47         | 05.02.2010                 | 17:39:14     | -         | 3 1.43      | 3 1.5                          |                                | 0          | 0.5        | 0         | 221           | 0.01     | 0              | 0                 | 221              | 0.01       | 0                | 0        | 221             | 0.01    | -   |
| 48         | 05.02.2010                 | 18:04:14     |           | 1.4         | 3 1.5                          | - 0                            | 0          | 0.6        | 0         | 200           | 0.01     | Ū              | 0.09              | 225              | 0.01       | 0                | 0        | 221             | 0.01    |     |
| 142        | 15,02,200                  | 1 18:09:14   |           | 1.4         | 1.5                            |                                | q          | 0.5        | 0         | 234           | 0.01     |                | 0.05              | 224              | 0.01       | 9                | Q        | 219             | 0.01    |     |

Achtung: Die Datei ist eine «aktive» Datei. Alle Änderungen werden direkt in den Energy Manager übertragen! Speichern Sie die gewünschte Datei daher auf dem Iokalen Computer, bevor Sie Änderungen daran vornehmen.

#### 4.2 Verbindung über FTP

Der im Energy Manager integrierte FTP Server ermöglicht den Datenaustausch mit übergeordneten Systemen ohne zusätzliche Treibersoftware. Sie können durch Einrichten einer FTP-Verbindung vom PC zum Energy Manager Panel auf das interne Speichersystem zugreifen. Dabei verwenden Sie (wie bei HTTP) die TCP/IP-Adresse, die in der Systemsteuerung angegeben ist.

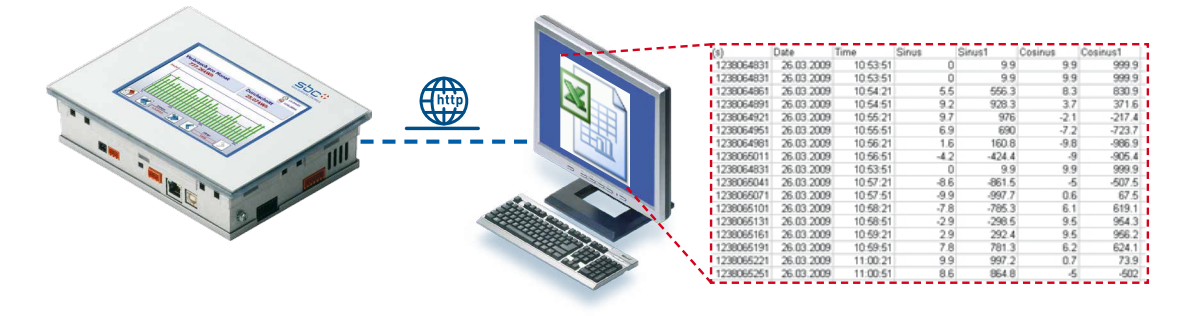

#### 4.2.1 Direkt aus dem Browser

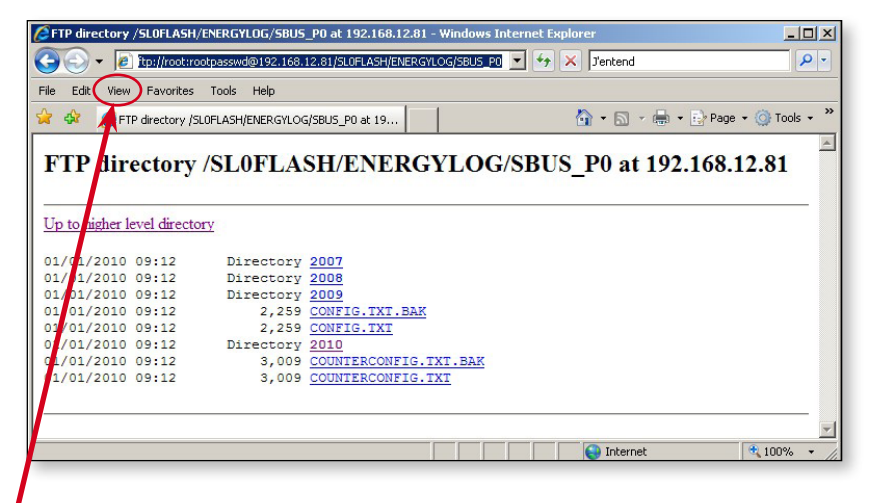

ftp://root:rootpasswd@192.168.12.81/SL0FLASH/ENERGYLOG/SBUS\_P0

#### 4.2.2 FTP-Client

1. Öffnen Sie einen Standard-FTP-Client (beispielsweise integriert in Total Commander, FileZilla, Internet Explorer usw.), der das Austauschen von Dateien mit dem FTP Server über die TCP/IP-Ethernetschnittstelle ermöglicht. Der folgende Vorgang wird mit dem FileZilla-Client erläutert.

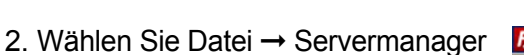

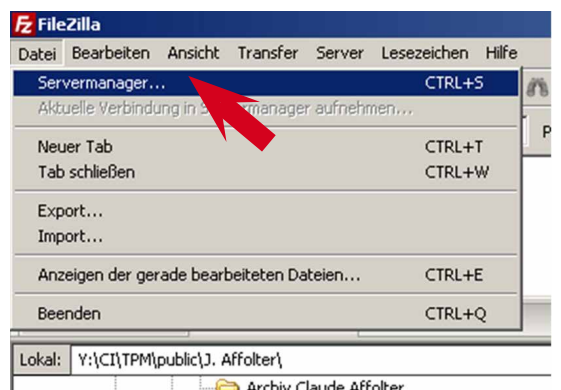

4

3. Erstellen Sie unter «New Server» (Neuer Server) eine neue Verbindung mit diesen Details:

| Name:      | Energy Manager Panel             |
|------------|----------------------------------|
| Server:    | IP-Adresse (z.B.: 198.168.12.81) |
| Servertyp: | FTP                              |
| Benutzer:  | root                             |
| Passwort:  | rootpasswd                       |

Starten Sie die Verbindung durch Anklicken der Schaltfläche «Connect» (Verbinden).

| Eigene Server     Energy Manager Panel     PCD3                | Allgemein Erwe<br>Server:<br>Servertyp:   | istert Transfer-Einstellungen Zeichensatz<br>192.168.12.81 Port:<br>FTP - File Transfer Protocol |
|----------------------------------------------------------------|-------------------------------------------|--------------------------------------------------------------------------------------------------|
|                                                                | Verbindungsart:<br>Benutzer:<br>Passwort: | Normal 💌<br>root                                                                                 |
| un constant                                                    | Konnentare:                               |                                                                                                  |
| Neuer Server Neues Verzeichnis<br>Veues Lesezeichen Umbenennen |                                           | ¥                                                                                                |

4. Wenn die Verbindung hergestellt ist, ist die gesamte Dateistruktur im Energy Manager sichtbar.

#### Achtung:

Wenn Sie Systemdateien löschen, können Sie Daten zerstören und die Kontrolle über das Panel verlieren!

 $\rightarrow$  Die weitere Vorgehensweise ist im Kapitel 4.1 «**Direkte Verbindung über Excel**» ab **Punkt 7** beschrieben.

| 🖉 Free ay Marsoner Parrel (100) 8 102 (168-12.41) - Fre                                                                                                    | 7il.                             |                 |                | 1        |           |            |             |                     |        |
|----------------------------------------------------------------------------------------------------|----------------------------------|-----------------|----------------|----------|-----------|------------|-------------|---------------------|--------|
| Detai Bearbeiten Ansicht Transfor Server Lesezaiche                                                                                                    | n Hilfe                          |                 |                | 18       |           |            |             |                     |        |
| 通 •   第四冊本  韓永平等余々  田                                                                                                    | R 😤 🖪                            |                 |                | 1        | Server: / |            |             |                     | - i    |
| Server: Danutzername:                                                                                                    | Passwort:                        | Parts           | Verbinden 💌    | - 1      |           |            |             |                     |        |
| Retwort: Sti2 Command not Implemented<br>Befohin PORT US2, 169, 228, 7, 17<br>Retwort: 200 Command skey<br>Befohi: LS5<br>Metwort: 150 File Statue nkey; abruk to open date co<br>Antwort: 285 Cathing at a commandian, dagaatad file<br>Sature: A managin and wina United Indiana Japan faces                                                                                                    | metian<br>action currentul<br>In |                 |                | 1        |           | CACHE      |             |                     |        |
| Nicht verbunden 🛛 Energy Heneger Penel - root@192.                                                                                                    | 168.12.61 ×                      |                 | 1              | 1        | - 🕐 M1    | FLASH      |             |                     |        |
| Latest: C()<br>B Desktop<br>Latest Constants                                                                                                    |                                  | -               |                |          | PLC       |            |             |                     |        |
| B- Wy Computer CH02N098                                                                                                    |                                  |                 | - INTELSEN     | - 51     | C SLOP    | LASH       |             |                     |        |
| E-Ger C: (SYSTER)                                                                                                    |                                  |                 | - CO PCC       |          | 2 LIPT    | FC         |             |                     |        |
| 🖻 🧱 Li (\\d+01s061\dfs)                                                                                                    |                                  |                 | - COL SUFLICEN | - 11     | 001       |            |             |                     |        |
| 🖶 🚟 P: ()(ch10e001(.cearhome\$)(ch2efja0)                                                                                                    |                                  |                 | - guer Fs      | - if     | CO WEE    | 2          |             |                     |        |
| H (i (MAG-Statistics)                                                                                                    |                                  |                 | A WEB          | - 0      |           | ,          |             |                     |        |
| Deteinane                                                                                                    | Datatordile Datetyp              | Zuetzt peand +  | Diteinane      | - Q      |           |            |             |                     |        |
| Staat In                                                                                                    | 261 Configuration                | 25.0L 2008 11 / |                | - 11     | Dateiname | Dateigröße | Dateityn /  | Zuletzt geändert    | Bereck |
| Figurator, cos                                                                                                    | 512 DOS Fis                      | 25.01.2000 8    | DITAT          | <u>u</u> | Datemanic | Dateigrobe | Docoryp -   | zalotzt goandort    | Derec  |
| Thighaystem log                                                                                                    | 67 Text Document                 | 26.0L 2009 P    | C ML_FLASH     | - 11     |           |            |             |                     |        |
| MSDOS.SYS                                                                                                    | 0 System Ale                     | 25.01.2008 0    | C PLC          |          | ····      |            |             |                     |        |
| <b>■</b> 10.5%                                                                                                    | O System file                    | 25.0L 2008 0    | Consultant 🕴   |          |           |            | Eile Folder | 01 01 2010 09:12:00 | d      |
| E CONTIG.515                                                                                                    | O System Ale                     | 25.01.20000     |                | - 11     |           |            | The Folder  | 01.01.2010 09.12.00 | 0      |
| ALTOESEL SAT                                                                                                    | ATEA ME DOS ANDE                 | 125.01.2008.0   | WEB .          | - 18     | TNITELASH |            | File Folder | 01 01 2010 09:12:00 | d      |
| Chateloand                                                                                                    | File Frider                      | 12.02.2010.1    | 2.42           | - 11     |           |            | The Folder  | 01.01.2010 09.12.00 |        |
| CT WINDOWS                                                                                                    | File Folder                      | 12.02.2010 1    |                | - 11     | M1 FLASH  |            | File Folder | 01 01 2010 09-12-00 | d      |
| C PG5 Projects 1_1                                                                                                    | File Folder                      | L1.02.2010 1:   |                | - 11     |           |            | The Folder  | 01.01.2010 07.12.00 |        |
| Config Mai                                                                                                    | File Folder                      | 05.02.2010 B    |                | - 11     | BRC       |            | File Folder | 01 01 2010 09-12-00 | d      |
| Program Files                                                                                                    | File Folder                      | LB.DL 2010 1    |                | - 11     |           |            | The Tolder  | 01.01.2010 09.12.00 | 0      |
| AK NF 22                                                                                                    | File Folder                      | 21.12.2009.0    |                | - 11     |           |            | Eile Eolder | 01 01 2010 00:12:00 | d      |
| Contraction of the second second seco | File Folder                      | 28.10.2009.1    | 1 N.           | - 11     |           |            | Flie Folder | 01.01.2010 09.12.00 | 0      |
| Documents and Settings                                                                                                    | File Folder                      | 09.10.2009 0    |                | - 11     |           |            | Eile Eolder | 01 01 2010 00:12:00 | dama   |
| COMC_TOP                                                                                                    | File Folder                      | 26.09.2009.1    |                | - 63     |           |            | The Folder  | 01.01.2010 09:12:00 | 0      |
| 🗁 WebPages                                                                                                    | File Folder                      | 24.05.2009 1    |                | . 0      | C WEB     |            | Eile Eolder | 01 01 2010 00:12:00 | d      |
| 😂 System Yolums Information                                                                                                    | File Folder                      | 30.10.20001     |                | N        |           |            | File Folder | 01.01.2010 09:12:00 | 0      |
| PCL4                                                                                                    | File Polder                      | 03.02.2300.0    |                | - NJ.    |           |            |             |                     |        |

## 5 Update des Webprojekts über FTP

Stellen Sie gemäss Beschreibung im vorherigen Abschnitt eine FTP-Verbindung zwischen Energy Manager und dem PC her.

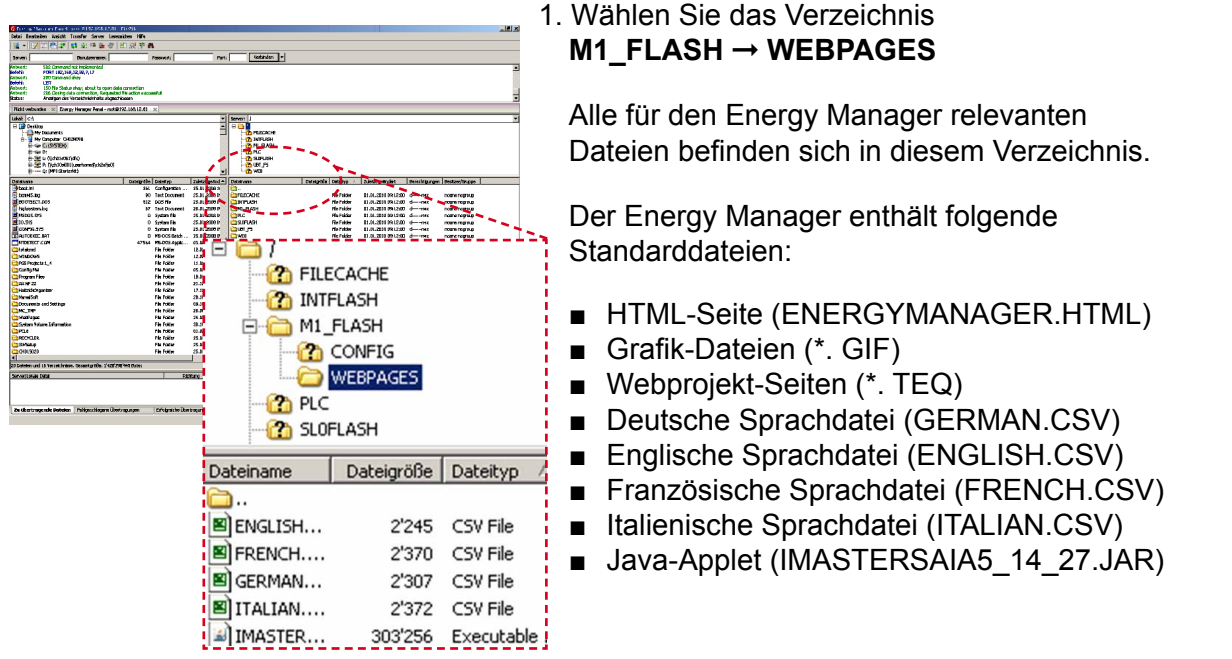

2. Kopieren Sie die gewünschten Dateien vom PC in das Verzeichnis des Energy Managers.

|                              |               |          | 5 500L               |                                              |                |
|------------------------------|---------------|----------|----------------------|----------------------------------------------|----------------|
| Lokal: C:\PG5 Projects 1_4\I | EnergyManage  | r\Html\  | <u> </u>             | Server: /M1_FLASH/WEBPAGES                   |                |
| 🗄 🧰 CSV_0                    | 040110        |          | L                    | 📗 🗆 🧀 /                                      |                |
| 🕀 🔂 CSV_0                    | 050110        |          |                      | FILECACHE                                    |                |
| 🕀 🔂 CSV_1                    | 151209        |          |                      | INTFLASH                                     |                |
| 🗈 🧰 Energ                    | issima        |          |                      | 🖻 🧰 M1_FLASH                                 |                |
| 🖹 🧰 Energ                    | yManager      |          |                      | - CONFIG                                     |                |
| 🕀 🔂 C                        | 5V            |          |                      | WEBPAGES                                     |                |
|                              | trol          |          |                      | PLC                                          |                |
| Pr 🔂 🖓                       | j             |          |                      | SLOFLASH                                     |                |
| Dateiname                    | Dateigröße    | Datei    | Zuletzt geändert     | Dateiname                                    | Dateigröße Dat |
| <b>a</b>                     |               |          |                      | <b>``</b>                                    |                |
| 🔳 italian.csv                | 2'372         | CSV File | 11.02.2010 13:32::   | ENGLISH.CSV                                  | 2'245 CSI      |
| French.csv                   | 2'370         | CSV File | 11.02.2010 13:32:    | FRENCH.CSV                                   | 2'370 CS\      |
| 🔊 english.csv                | 2'245         | CSV File | 11.02.2010 13:31:0   | GERMAN.CSV                                   | 2'307 CS       |
| Setup_Info.teq               | 1'103         | TEQ File | 11.02.2010 13:30:    | ITALIAN.CSV                                  | 2'372 CSI      |
| Setup_DisplaySound.teq       | 1'934         | TEQ File | 11.02.2010 13:30:    | MASTERSAIA5_14_27.JAR                        | 303'256 Exe    |
| Setup_Time.teq               | 902           | TEQ File | 11.02.2010 13:30:    | ALE3.GIF                                     | 2'255 GIF      |
| Setup_LC.teq                 | 959           | TEQ File | 11.02.2010 13:30:    | ROW_LEFT_BLUE_VGA.GIF                        | 1'568 GIF      |
| Setup_TCPIP.teq              | 762           | TEQ File | 11.02.2010 13:3      | SCAN.GIF                                     | 1'498 GIF      |
| Setup_Scan.teq               | 1'515         | TEC 💽    | C. 20000             | Energy                                       | 68'106 GIF     |
| Setup_LogFiles.teq           | 615           | TEC      | .2010 13:            | DEMY SALGIF Manager                          | 68'825 GIF     |
| Input_Output.teq             | 4'078         | TEQ File | 11.02.2010 13:3      | GROUND_MENU_VGA.GIF                          | 68'981 GIF     |
| Setup_SBus.teq               | 2'226         | TEQ File | 11.02.2010 13:30:    | JACKGROUND_VGA.GIF                           | 68'613 GIF     |
| Setup_Meter.teq              | 1'481         | TEQ File | 11.02.2010 13:30:-   | BULB_OFF_VGA.GIF                             | 1'810 GIF      |
| Setup_Tariff.teq             | 2'737         | TEQ File | 11.02.2010 13:30:-   | BULB_VGA.GIF                                 | 1'798 GIF      |
| Under_Construction.teq       | 568           | TEQ File | 11.02.2010 13:30:-   | BUTTON_DOWN_VGA.GIF                          | 1'322 GIF      |
| Background.teq               | 671           | TEQ File | 11.02.2010 13:30:-   | BUTTON_HOME_VGA.GIF                          | 2'382 GIF      |
| Background_Menu.teq          | 596           | TEQ File | 11.02.2010 13:30:    | BUTTON_SETUP_VGA.GIF                         | 1'785 GIF      |
| Background_EM.teq            | 1'144         | TEQ File | 11.02.2010 13:30:-   | BUTTON_VGA.GIF                               | 1'297 GIF      |
| B Home.teq                   | 6'988         | TEQ File | 11.02.2010 13:30:-   | BUZZER_OFF.GIF                               | 2'424 GIF      |
| Cost_Year.teq                | 24'223        | TEQ File | 11.02.2010 13:30:-   | BUZZER_ON.GIF                                | 2'219 GIF      |
| Consum_Year.teq              | 24'011        | TEQ File | 11.02.2010 13:30:-   | CALENDAR.GIF                                 | 1'050 GIF      |
| Cost_Day.teq                 | 6'760         | TEQ File | 11.02.2010 13:30:-   | CALENDAR_VGA.GIF                             | 1'498 GIF      |
| Cost_Week.teq                | 15'553        | TEQ File | 11.02.2010 13:30:    | CHART_COLUMN_VGA.GIF                         | 2'355 GIF      |
| Cost_Mth.teq                 | 53'057        | TEQ File | 11.02.2010 13:30:- 🔻 | CHART_LINE_VGA.GIF                           | 2'087 GIF      |
| 4                            |               |          | •                    | E CHECKED.GIF                                | 96 GIF         |
| 9 Dateien ausgewählt. Gesaml | größe: 14'094 | Bytes    |                      | 1 Datei ausgewählt. Gesamtgröße: 3'343 Bytes |                |

Achtung: Nach einem Update müssen Sie das Energy Manager Panel neu starten!

### 6 Update der Firmware

Beachten Sie bei der Aktualisierung der Firmware bitte folgende Punkte.

Navigation: Panel Setup  $\rightarrow$  System  $\rightarrow$  FW download (Firmware-Download)  $\rightarrow$  Download by USB (Download über USB)

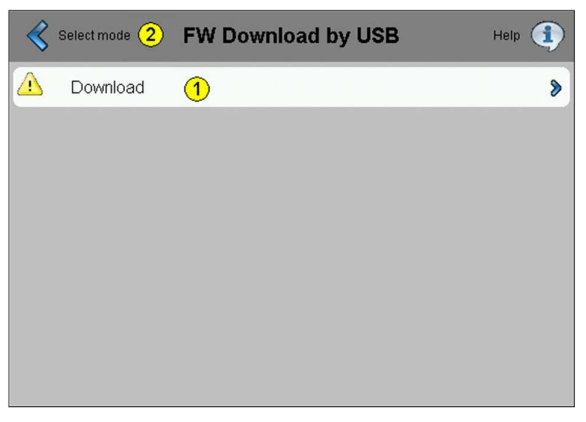

1. Wählen Sie im Panel-Setup (durch Drücken des Touch Screens für 4 Sekunden) den «Download-Modus» über USB aus.

| 1 | Download über den<br>USB-Anschluss | Drücken Sie die «Download»-Schaltfläche, um das<br>MB-Panel in den Download-Modus zu versetzen.<br>Nach erfolgreichem Update der Firmware wird<br>das MB-Panel automatisch neu gestartet. |
|---|------------------------------------|----------------------------------------------------------------------------------------------------|
| 2 | Modus wählen                       | Zurück zur Firmwaremodus-Wahlseite                                                                                                    |

- 2. Verwenden Sie ein USB-Kabel, um das Energy Manager Panel mit PC oder Laptop zu verbinden, auf dem der Download-Assistent installiert ist. Dieser kann beim SBC Support angefordert oder im Internet unter <u>www.sbc-support.ch</u> heruntergeladen werden.
- Mit der Funktion Add (Hinzufügen) wählen Sie die gewünschte blk-Datei (z.B. uBT\_EnergyManager\_V1.00.blk).

| SAIA's Firr                                      | nware Download Utility            |
|--------------------------------------------------|-----------------------------------|
| onnecting to<br>JSB in Pgu mode<br>Options: None |                                   |
| es to download                                   | Add Del Edit                      |
| :els mit MicroBrow                               | ser\3Realisation\FW\uBT_10777.blk |

4. Starten Sie den Ladevorgang mit «Start».

#### Nach jedem Firmware-Update startet der Energy Manager neu!

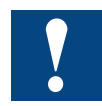

Bei einem Firmware-Update von Version 1.16.xx zu 1.18.xx oder höher, verliert das Panel die Web-Verbindung

# 8 Änderung des Web-Projekts

Der S-Web Editor kann als Zusatztool für PG5 oder als eigenständiges Tool eingesetzt werden. Eine ausführliche Dokumentation zum SBC Web Editor können Sie auf unserer Homepage heruntergeladen. Siehe <u>Guide 26-838\_Handbuch\_Web Editor</u>

#### 8.1 Ändern der Grafiken

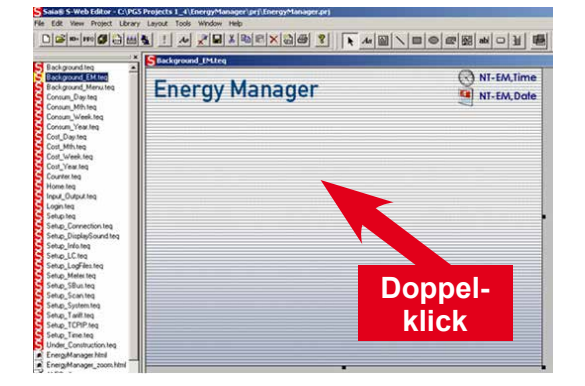

- 1. Öffnen Sie im Web Editor die Seite Background\_EM.teq
- 2. Doppelklicken Sie in die Mitte der Seite

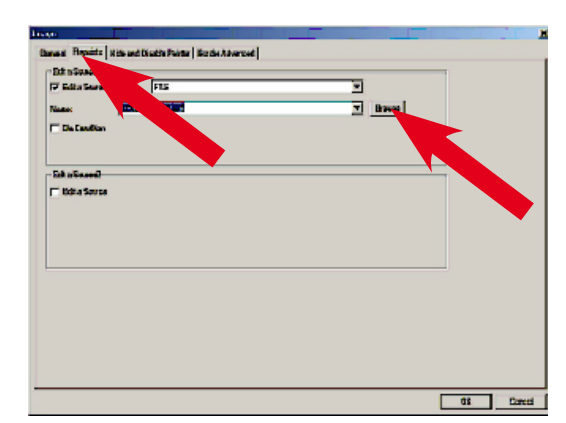

3. Wählen Sie das Menü **Repaints (Übermalen)** und anschliessend **Browse (Durchsuchen)** 

| Select Contract Contract       |                      | <u>IX</u>         |
|--------------------------------|----------------------|-------------------|
| Look in: 🔛 Pi                  | <b>▼</b> + 1         | 🖥 🗗 🖾 -           |
| 📑 ALE3.gF                      | 🚟 i na statu         | 📑 tutton_estup_   |
| 🔤 arrow_laft_blue_WGA.gif      | 🚟 bub_off_Y6A.gF     | 🚟 button_WGA.gi   |
| 🔤 🔤 autoscen. gf               | 🔤 bub_VGA.gf         | 🔤 buzzar_off of 👘 |
| 🔤 badu menu penu Y6A gf        | 🚟 button_down_VSA.gf | 📅 kusser jan of   |
| 📑 back_opm_VGA.gf              | 📑 button_hame_VGA.qf | 📑 Calendar, gif   |
| 🛛 🔤 background_menu_45A.gf     | 🧮 Button_png24.gif   | 🧱 calendar_¥6A.   |
|                                |                      |                   |
|                                |                      |                   |
| File name: background_VI       | iA gil               | Open              |
|                                |                      |                   |
| Files of type: gif image files |                      | Concel            |

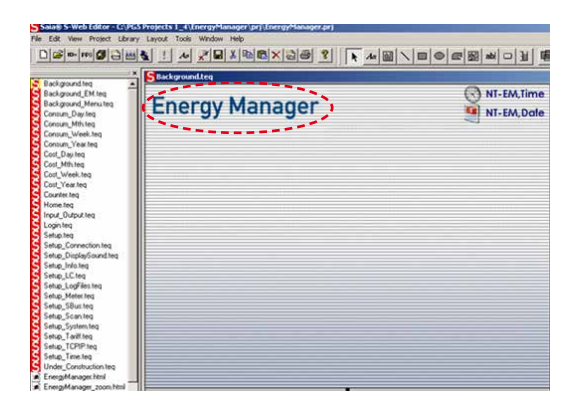

 Wählen Sie nun die neue Grafik aus, und öffnen Sie diese mit Open (Öffnen).

#### Achtung:

Das Energy Manager Panel unterstützt nur GIF-Dateien!

- 5. Die neue Grafik ist nun geladen (in diesem Beispiel wurde der Hintergrund mit dem Logo erweitert). Bearbeiten Sie das Projekt unter Project (Projekt) → Build All (alle aufbauen) oder mit dieser Schaltfläche:
- 6. Laden Sie dann das neu erstellte Web-Projekt gemäss Beschreibung im Kapitel 5, in das Energy Manager Panel.

#### Erstellen einer zusätzlichen Seite | Einfügen neuer Tags

#### Erstellen einer zusätzlichen Seite 8.2

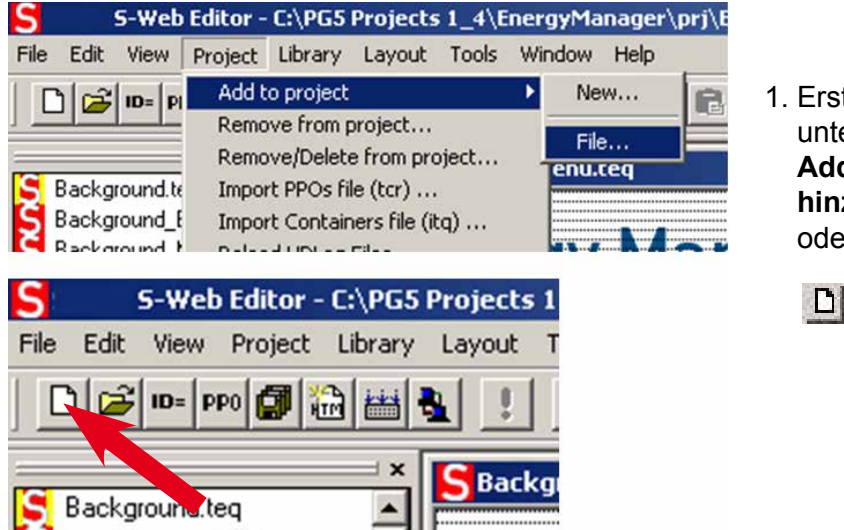

1. Erstellen Sie eine neue Seite unter Project (Project) → Add to project (Zum Projekt hinzufügen) → File (Datei) oder mit dieser Schaltfläche.

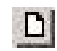

#### 8.3 Einfügen neuer Tags

Alle verfügbaren Tags sind im Kapitel 10 «Tags» aufgeführt..

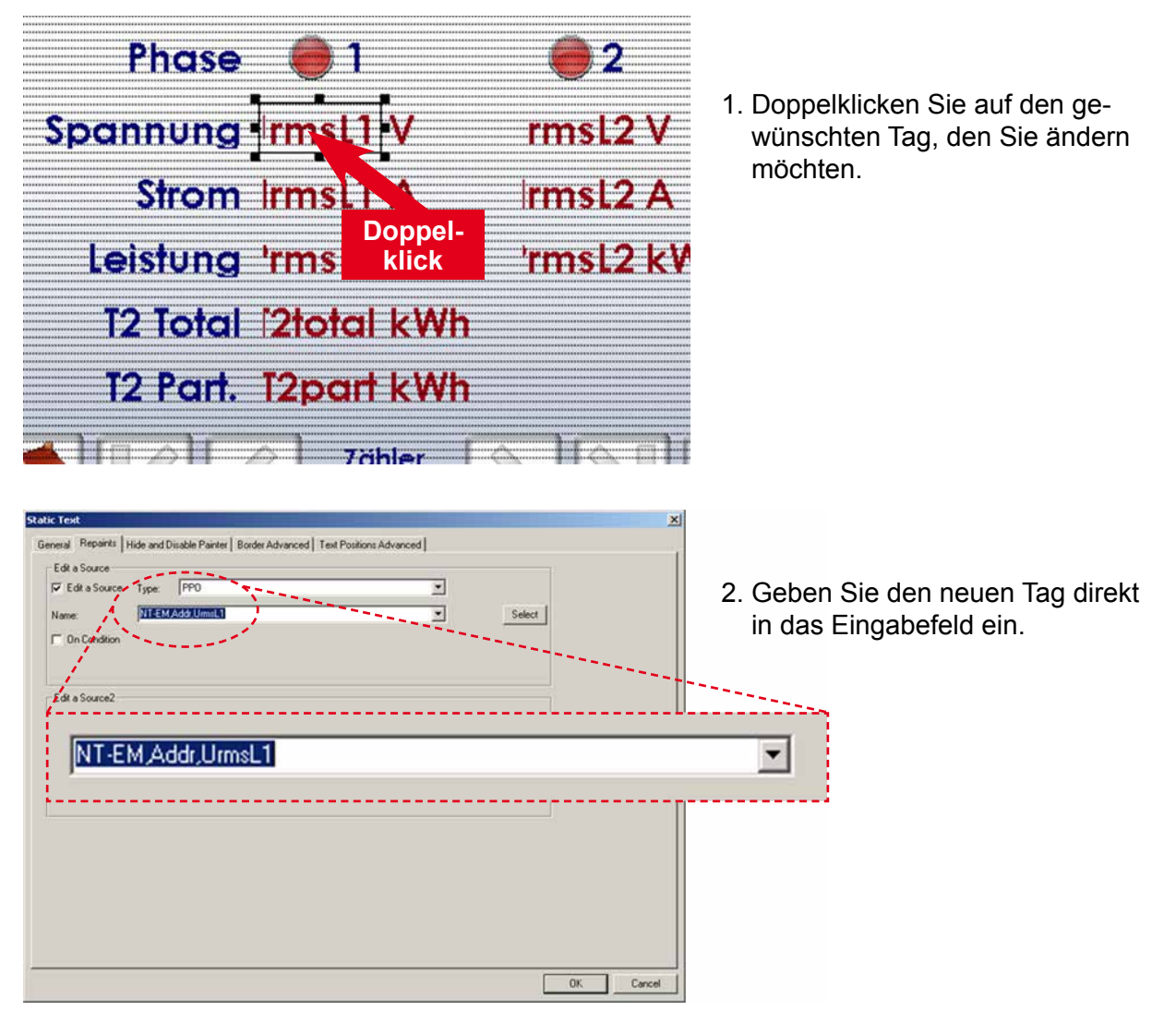

8

#### 8.4 Neue Makros

Die Visualisierung des Energy Managers basiert auf zwei neuen Web Editor-Makros.

#### 8.4.1 Balken-Makro

#### BargraphExcelTypewSc5\_14\_26.esm

Das neue Balken-Makro kann 4 verschiedene Werte als Balkendiagramm in verschiedenen Farben darstellen. Die Mindest- und Maximalwerte können auch über einen PPO mit Laufzeit gesteuert werden. Dieses Makro ist in der Visualisierung von Woche, Monat und Jahr integriert.

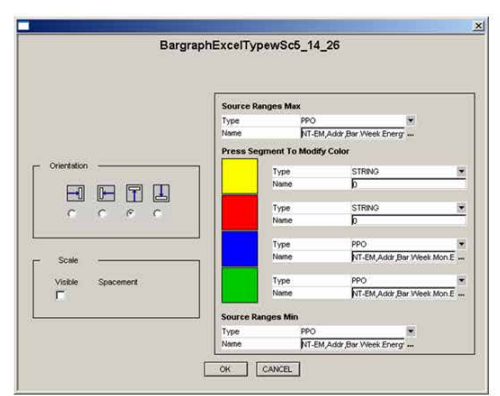

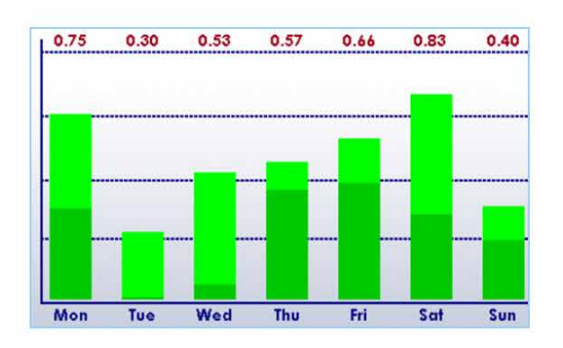

#### 8.4.2 Online-Trend-Makro

#### OnlineTrendMinimal\_5\_13\_01.esm

Der neue Trend-Makro bietet die Möglichkeit, die min. / max. Werte der Y-Achse über PPOs zur Laufzeit einzustellen, ähnlich dem zuvor beschriebenen Balkendiagramm. Dieses Makro ist in der Visualisierung des Leistungstrends integriert.

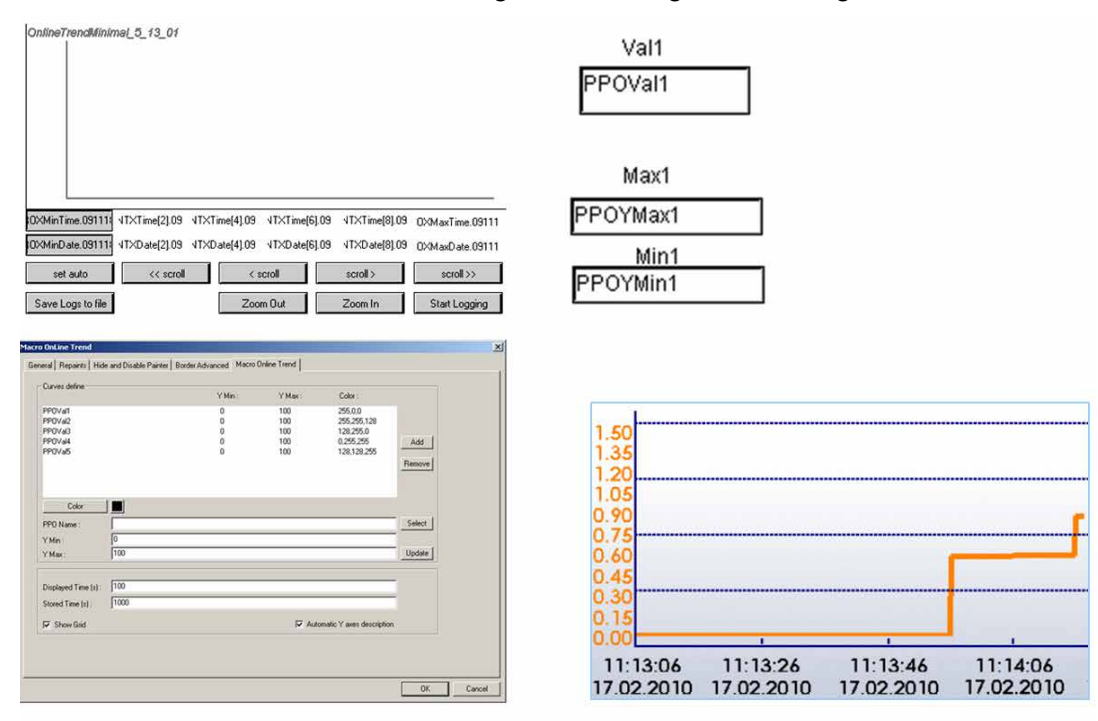

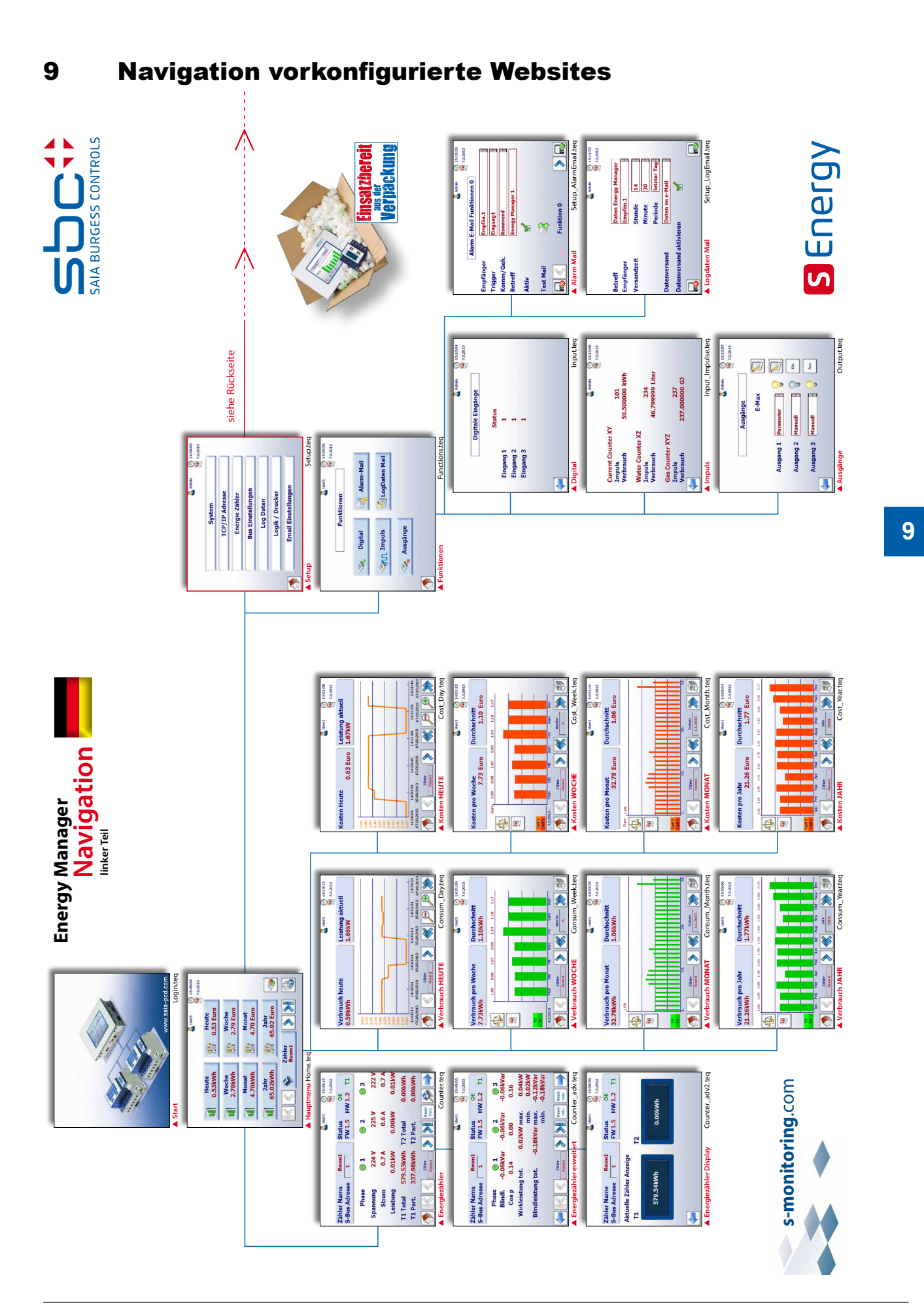

### Manual: S-Energy Manager | Dokument 26-884; Version GER06; 2015-12-23

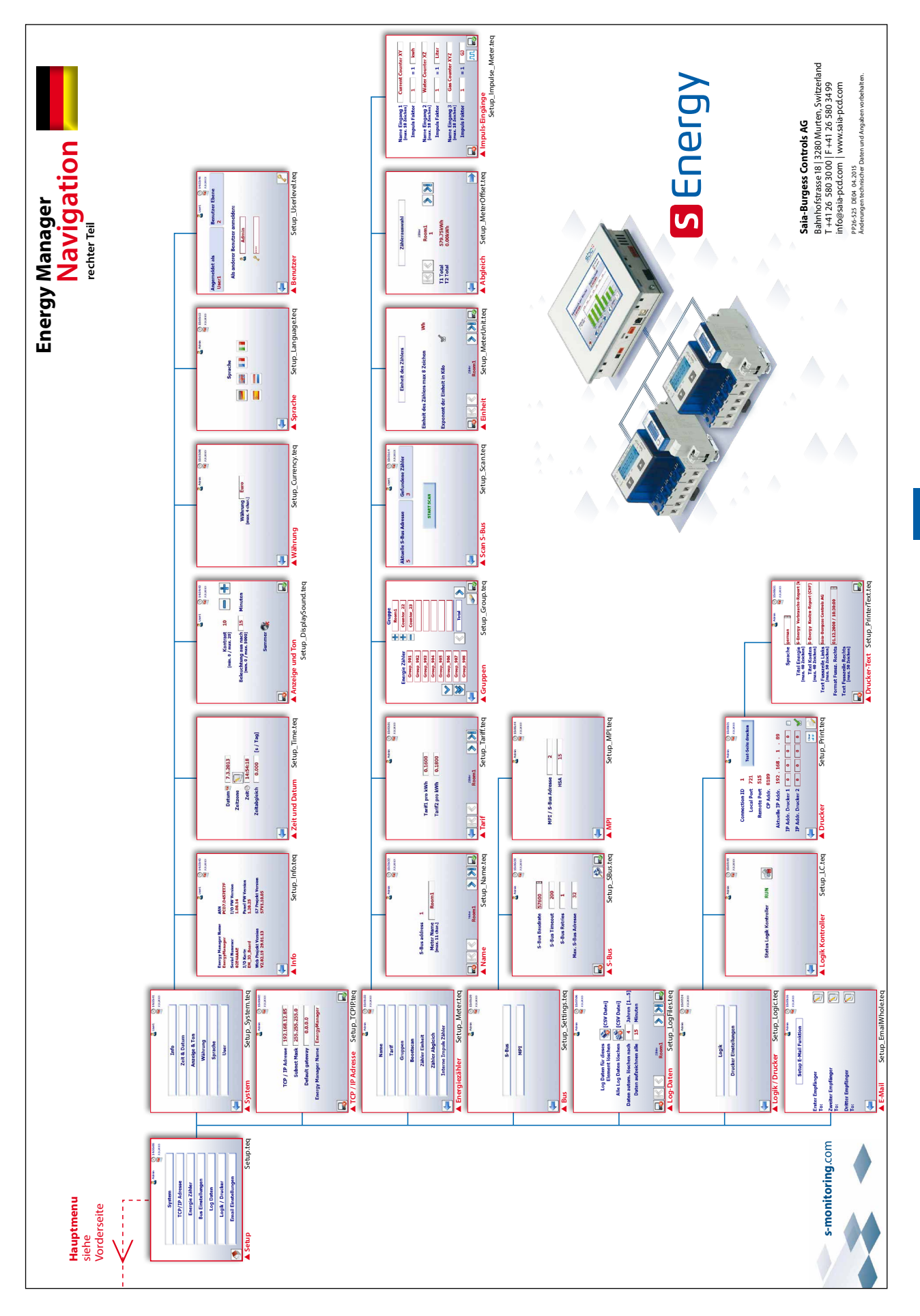

Die Web-Visualisierung basiert auf Firmware-Tags. Dieses Zusammenspiel macht die Funktionen überhaupt erst möglich. Wenn ein solcher Tag geändert (die Datei bearbeitet) wird, muss das Energy Manager Panel neu gestartet werden, damit die Änderungen übernommen werden.

#### 10.1 Konfiguration

#### 10.1.1 config.txt

| Тад                | unit      | min  | def   | max    |    | Bedeutung                                                                                                    |
|--------------------|-----------|------|-------|--------|----|----------------------------------------------------------------------------------------------------|
|                    |           |      |       |        | R  | Bis zu dieser S-Bus Adresse wird nach Zählern<br>gesucht. Der angezeigte Wert ist der mit dem<br>die Firmware arbeitet.                                                                                                    |
| SBus0MaxAddr       | 0         | 0    | 32    | 127    | W  | Wird dieser Tag geschrieben, wird der Wert in<br>einer Schattenvariable gehalten. Gelesen wird<br>jedoch immer noch der aktuell gültige Wert.<br>«NeedReboot» nimmt aber den Wert «1» an.<br>Beim Speichern der Konfiguration wird in die-<br>sem Fall automatisch ein Reboot durchgeführt. |
| SBus0Baudrate      | 0         | 1200 | 57600 | 115200 | RW | Gültige Baudraten*: 4800, 9600, 19200,38400,<br>57600 und 115200.<br>Wird die Baudrate geändert, kann es bis zu<br>1 Minute dauern, bis die Zähler sich auf die<br>neue Geschwindigkeit eingestellt haben.                                                                                  |
| SBus0BaudrateIndex | 0         | 0    | 6     | 7      | RW | Die Baudrate* kann auch über einen Index<br>gelesen/geschrieben werden (DropDownBox)<br>$2 \rightarrow 4800$<br>$3 \rightarrow 9600$<br><br>$6 \rightarrow 57600$<br>$7 \rightarrow 115200$                                                                                                 |
| SBus0Retries       | п         | 1    | 1     | 5      | RW | Anzahl Retries im S-Bus Protokoll                                                                                                    |
| SBus0Timeout       | u<br>[ms] | 1    | 100   | 1000   | RW | Timeout im S-Bus Protokoll                                                                                                    |
| SBus0LogTime       | [min]     | 3    | 5     | 60     | RW | Zeitraster, in dem Zählerdaten aufgezeichnet werden                                                                                                    |
| SBus0KeepTimeIndex | 0         | 0    | 4     | 4      | RW | (Index + 1) Jahre werden Logfiles gespeichert<br>(Bsp: aktuelles Jahr = 2010 und Index =<br>$1 \rightarrow$ Jahre 2009 und 2008 bleiben erhalten,<br>2007 und jünger wird gelöscht)                                                                                                    |
| SBus0PlcBaseDB     | 0         | 1    | 100   | 1000   | RW | Die Zähler werden ab dieser Datenbaustein-<br>nummer in die PLC gespiegelt.<br>SBus0PLCBaseDB entspricht dem Counter mit<br>S-BusAdresse 0                                                                                                    |

\*Siehe Hinweis Kapitel A2

#### 10.1.2 EnergyManager.txt

| Тад       | Bedeutung                                                                                                    |
|-----------|----------------------------------------------------------------------------------------------------|
| File name | Die Tags werden im eigenen File (EnergyManager.txt) gespeichert                                                                                                    |
| LogPath   | Hierhin werden die Logfiles geschrieben<br>(SL0Flash:/EnergyLog). Hier wird pro Bus (im Moment nur «SBUS_P0»)<br>ein Verzeichnis erstellt. Darunter werden die Logfiles in einem Verzeich-<br>nis pro Jahr abgespeichert. |

#### **10.2 Generelle Tags**

#### NT-EM,<Tag>

| Тад                                                                          |    | Bedeutung                                                                                                    |  |
|------------------------------------------------------------------------------|----|----------------------------------------------------------------------------------------------------|--|
| DeviceName                                                                   | RW | Name des EnergyManagers (default = «EnergyManager») Max 32 Zeichen                                                                                                    |  |
| Date                                                                         | RW | Datum                                                                                                    |  |
| Time                                                                         | RW | Zeit                                                                                                    |  |
| DateRaw                                                                      | R  | Datum direkt von der RTC                                                                                                    |  |
| TimeRaw                                                                      | R  | Zeit direkt von der RTC                                                                                                    |  |
| UserTrimm                                                                    | RW | Trimmzeit [Sekunden pro 24h]                                                                                                    |  |
| FoundCounter                                                                 | R  | Anzahl gefundener Counter                                                                                                    |  |
| CurrentCounter                                                               | R  | letzter Counter mit dem kommuniziert worden ist                                                                                                    |  |
| BoostScan                                                                    | R  | $0 \rightarrow$ nicht aktiv, $1 \rightarrow$ aktiv                                                                                                    |  |
|                                                                              | W  | startet «boostScan»                                                                                                    |  |
| SaveConfig                                                                   | W  | SaveConfig = 1:<br>Die Konfiguration wird in SL0Flash:/EnergyLog/SBUS_P0/Config.txt gespeiche<br>SaveConfig != 1:<br>Änderungen an der Konfiguration werden verworfen                                                           |  |
| NeedReboot                                                                   | R  | $0 \rightarrow \text{Reboot nicht nötig}$<br>$1 \rightarrow \text{Reboot nötig}$                                                                                                    |  |
|                                                                              | W  | ein Reboot wird angestossen                                                                                                    |  |
| User1, Password1<br>User2, Password2<br>User3, Password3<br>User4, Password4 | RW | Username und Password werden gespeichert. (→ SaveConfig=1)<br>defaults:<br>User1 = «Admin» Password1 = «saia»<br>User2 = «User1» Password2 = «saia»<br>User3 = «User2» Password3 = «saia»<br>User4 = «User3» Password4 = «saia» |  |
| HasDuplicatedUser                                                            | R  | hat den Wert «1» für 5 Sekunden, wenn der Anwender versucht hat, einen schon bestehenden Usernamen zu setzen.                                                                                                    |  |

#### 10.3 Sessions/Navigation

NT-EM,<Tag> (Beispiel: NT-EM,<Addr>)

| Тад        | Lesen/<br>Schreiben (R/W) | Bedeutung                                                                                                    |
|------------|---------------------------|----------------------------------------------------------------------------------------------------|
| Addr       | R/W                       | Die Sessionadresse kann gelesen und geschrieben werden. Wird in einem Tag als Adresse «Addr» angegeben, so wird die aktuelle Sessionadresse verwendet |
| First      | R                         | «0» keine «first» Zähler, sonst «1»                                                                                                    |
|            | W                         | Sessionadresse wird auf den ersten gefundenen Zähler gesetzt                                                                                          |
| Prev       | R                         | «0» keine «prev» Zähler, sonst «1»                                                                                                    |
|            | W                         | Sessionadresse wird auf den vorgänger Zähler gesetzt                                                                                                  |
| Next       | R                         | «0» keine «next» Zähler, sonst «1»                                                                                                    |
|            | W                         | Sessionadresse wird auf den nachfolger Zähler gesetzt                                                                                                 |
| Last       | R                         | «0» keine «last» Zähler, sonst «1»                                                                                                    |
|            | W                         | Sessionadresse wird auf den letzten gefundenen Zähler gesetzt                                                                                         |
| HasSession | R                         | <ul> <li>keine Session für diesen Client</li> <li>Session für diesen Client vorhanden</li> </ul>                                                      |
|            |                           | ACHTUNG: von einem PC aus darf nur ein Browser das Applet darstellen ( $\rightarrow$ gleiche SessionID bei z.B 3 Instanzen Firefox, etc.)             |

#### 10.4 Zähler

| Тад           |    | Bedeutung                                                                                                    |
|---------------|----|----------------------------------------------------------------------------------------------------|
| CounterState  | R  | $0 \rightarrow$ nie entdeckt<br>$1 \rightarrow$ entdeckt, im Moment aber keine Kommunikation<br>$2 \rightarrow$ entdeckt, alles funktioniert einwandfrei |
| LiveSign      | R  | wird bei jedem erfolgreichen counter update erhöht                                                                                                    |
| Name          | RW | Name des Zählers (max 23 Zeichen).<br>(Wird in «CounterConfig.txt» gespeichert → Tag «SaveConfig»)                                                       |
| PresetTariff  | W  | belegt alle Zähler mit dem Tariff1, Tariff2 des aktuellen Zählers                                                                                        |
| DeleteLogData | W  | Wert != $-1 \rightarrow$ Die Daten des adressierten Zählers werden gelöscht<br>Wert == $-1 \rightarrow$ Die Daten aller Zähler werden gelöscht           |

#### 10.5 Gruppen

Gruppen belegen im Moment die Adressen 900 bis 931 [DB 900...931]

| Тад             |  | Bedeutung                                                                                               |  |
|-----------------|--|----------------------------------------------------------------------------------------------------|--|
| GroupConfig R/W |  | liest bzw schreibt die Gruppenkonfiguration (eine durch Komma «,» getrennte Liste der Gruppenmitglieder |  |

#### **10.5.1 Gruppenkonfiguration (in der Firmware)**

Maximal sind 32 Gruppen mit je max. 64 Teilnehmern möglich.

| Тад                 |     | Bedeutung                                                                                                    |  |  |
|---------------------|-----|----------------------------------------------------------------------------------------------------|--|--|
| GCActiveGroup Index | R/W | Lesen: Gibt den Index der aktuellen Gruppe zurück<br>Schreiben:<br>• Wert 03 → die Gruppe mit diesem Index wird zur aktuellen Gruppe<br>• Wert == −1 → die aktuelle Gruppenkonfiguration wird gelöscht                                                          |  |  |
| GCGroup Select      |     | Lesen:<br>• -1 aktuelle Gruppe hat keinen Vorgänger<br>• 0 aktuelle Gruppe hat Vorgänger und Nachfolger<br>• 1 aktuelle Gruppe hat keinen Nachfolger<br>Schreiben wenn möglich wird<br>• -1Vorgänger zur aktuellen Gruppe<br>• 1Nachfolger zur aktuellen Gruppe |  |  |
| GCActiveGroup Name  | R   | Gibt den Namen der aktuellen Gruppe zurück                                                                                                    |  |  |

#### Pool- und Gruppen-Liste:

Die FW stellt zwei Listen bereit, die Poolliste und die Liste der aktuell ausgewählten Gruppe. Die folgenden Tags dienen zum navigieren in diesen Listen. Die Tagnamen unterscheiden sich durch den Listenname.

Beispiel: <u>GC **<List>**</u>First muss durch <u>GS**Pool**First</u> oder <u>GC**Group**First</u> ersetzt werden.

| Тад                   |     | Bedeutung                                                                                                    |
|-----------------------|-----|----------------------------------------------------------------------------------------------------|
| GC <list>First</list> | R/W | Lesen: Tag = «0» diese Navigation ist nicht möglich, z.B. GC <list> Up ist nicht</list>                                |
| GC <list>Up</list>    |     | ausführbar, wenn man sich an der obersten Stelle der Liste befindet.<br>Lesen: Tag = «1» diese Navigation ist möglich. |
| GC <list>Down</list>  |     |                                                                                                    |
| GC <list>Last</list>  |     | Schreiben: Tag setzen = «1»> diese Navigation wird ausgeführt.<br>Schreiben: Tag setzen = «0»> keine Veränderung.      |

10

#### Listenelemente

Im Moment gibt es 8 sichtbare Elemente  $\rightarrow$  <n> 0...7

| Тад                            |  | Bedeutung                                                                                                    |
|--------------------------------|--|----------------------------------------------------------------------------------------------------|
| GC <list>Elm_<n> RW</n></list> |  | Lesen: Der Name des an diesem Platz liegendem Zähler wird zurückgegeben                                                                               |
|                                |  | Schreiben: Wird auf einen solchen Tag geschrieben (Wert nicht relevant) wird der aktuelle Zähler dieses Eintrags in die jeweils andere Liste gebracht |

#### **10.6** Saia PCD<sup>®</sup> S-Bus Zähler

Das allgemeine Format der Tags hat den folgenden Aufbau: NT-EM,<SBusAddr>,<Tag>

Diese Tags sind 1:1 auf die Register des entsprechenden Zählers gelegt  $\rightarrow$  SMinMax unterstützt ScaledMin, ScaledMax Werte

| Тад                | R/W | SMinMax | Bedeutung                                                                    |
|--------------------|-----|---------|------------------------------------------------------------------------------|
| FW-Version         | R   | N       |                                                                              |
| HW-Mod             | R   | N       |                                                                              |
| Asn1               | R   | N       | Asn-Nummer (4 Zeichen pro Register,                                          |
| Asn2               |     |         | → der komplette String kann über den Tag «Asn» erfragt<br>werden)            |
| Asn3               |     |         |                                                                              |
| TransRatio         | R   | Ν       | $0 \rightarrow ALD Z$ ähler sonst AWD                                        |
| Error              | R   | N       | $0 \rightarrow$ kein Fehler $1 \rightarrow$ auf mind. einer Phase ein Fehler |
| Error.1            |     |         | dito für Phase 1                                                             |
| Error.2            |     |         | dito für Phase 2                                                             |
| Error.3            |     |         | dito für Phase 3                                                             |
| Tariff             |     | N       |                                                                              |
| WT1total           | R   | N       |                                                                              |
| WT1total.Day       | R   | N       | aktueller Verbrauch Energiezähler 1                                          |
| WT1total.Week      |     |         |                                                                              |
| WT1total.Month     |     |         |                                                                              |
| WT1total.Year      |     |         |                                                                              |
| WT1total.CostDay   | R   | N       | angefallene Kosten                                                           |
| WT1total.CostWeek  |     |         |                                                                              |
| WT1total.CostMonth |     |         |                                                                              |
| WT1total.CostYear  |     |         |                                                                              |
| WT1total.Tariff    | RW  | N       | Tariff ( $\rightarrow$ siehe Tag: «SaveConfig»)                              |
| WT1part            | RW  | N       | etwas anderes als 0 schreiben wird offensichtlich nicht akzeptiert           |
| WT2total           | R   | N       |                                                                              |
| WT2total.Day       | R   | N       | aktueller Verbrauch Energiezähler 2                                          |
| WT2total.Week      |     |         |                                                                              |
| WT2total.Month     |     |         |                                                                              |
| WT2total.Year      |     |         |                                                                              |
| WT2total.CostDay   | R   | N       | angefallene Kosten                                                           |
| WT2total.CostWeek  |     |         |                                                                              |
| WT2total.CostMonth |     |         |                                                                              |
| WT2total.CostYear  |     |         |                                                                              |

| WT2total.Tariff   | RW | N | Tariff ( $\rightarrow$ siehe Tag: «SaveConfig»)                                                                                                    |
|-------------------|----|---|----------------------------------------------------------------------------------------------------|
| WT2part           | RW | N | etwas anderes als 0 schreiben wird offensichtlich nicht akzeptiert                                                                                          |
| WTtotal           | R  | N | Summe WT1total und WT2total                                                                                                    |
| WTtotal.Day       | R  | N | Summe WT1total[.xxx] und WT2total[.xxx]                                                                                                    |
| WTtotal.Week      |    |   |                                                                                                    |
| WTtotal.Month     |    |   |                                                                                                    |
| WTtotal.Year      |    |   |                                                                                                    |
| WTtotal.CostDay   | R  | N | Summe WT1total[.xxx] und WT2total[.xxx]                                                                                                    |
| WTtotal.CostWeek  |    |   |                                                                                                    |
| WTtotal.CostMonth |    |   |                                                                                                    |
| WTtotal.CostYear  |    |   |                                                                                                    |
| UrmsL1            | R  | Y |                                                                                                    |
| IrmsL1            | R  | Y |                                                                                                    |
| PrmsL1            | R  | Y |                                                                                                    |
| QrmsL1            | R  | Y |                                                                                                    |
| CosPL1            | R  | Y |                                                                                                    |
| UrmsL2            | R  | Y |                                                                                                    |
| IrmsL2            | R  | Y |                                                                                                    |
| PrmsL2            | R  | Y |                                                                                                    |
| QrmsL2            | R  | Y |                                                                                                    |
| CosPL2            | R  | Y |                                                                                                    |
| UrmsL3            | R  | Y |                                                                                                    |
| IrmsL3            | R  | Y |                                                                                                    |
| PrmsL3            | R  | Y |                                                                                                    |
| QrmsL3            | R  | Y |                                                                                                    |
| CosPL3            | R  | Y |                                                                                                    |
| Prmstotal         | R  | Y |                                                                                                    |
| Qrmstotal         | R  | Y |                                                                                                    |
| PresetTariff      | W  | N | Mit dem Schreiben dieses Tags werden die Tarife von sämtlichen<br>Zählern mit den Werten dieses Zählers (WT1total.Tariff und<br>WT2total.Tariff) vorbelegt. |
| Туре              | R  | N | 0 S-Bus Zähler<br>1 Gruppe                                                                                                    |

#### 10.6.1 Scaled Min Max

ex: NT-EM,<addr>,<RegName>.ScaledMax

| Тад       |    | Bedeutung                                                                                                    |  |
|-----------|----|----------------------------------------------------------------------------------------------------|--|
| ScaleVal  | RW | Bereich 0100%<br>Das Schreiben stösst die Neuberechnung der Min/Max Werte an.<br>Sobald der aktuelle Wert den Bereich verlässt, werden automatisch<br>die neuen Grenzen berechnet. |  |
| ScaledMin | R  | ScaledVal [%] unter dem aktuellen Wert aber grösser gleich 0.0                                                                                                    |  |
| ScaledMax | R  | ScaledVal [%] über dem aktuellen Wert                                                                                                    |  |
| Max       | RW | maximaler Wert                                                                                                    |  |
| Min       | RW | minimaler Wert                                                                                                    |  |
Tags

# **10.7** Logdaten ( $\rightarrow$ Bargraph)

Achtung: Wird ein Bar-Tag adressiert, werden die entsprechenden Daten in den Speicher geladen. Das heisst auf einer Seite (TEQ) können nur Daten von einem Zähler dargestellt werden. Sonst wird immer bei einer neuen ( $\rightarrow$  nicht mehr gleichen) Adresse das Laden der Daten angestossen.

Die Tags müssen im folgenden Format vorliegen: NT-EM,<addr>,Bar.<sel>.<bsel>.<tag>

| sel   | bsel                                          | R/W | tag                                                                                                    |  |
|-------|-----------------------------------------------|-----|----------------------------------------------------------------------------------------------------|--|
|       | Energy                                        | R   | ScaledMin (20% kleiner als der kleinste Wert (Energy1 oder Energy2)                                                                                            |  |
|       |                                               |     | Min (minimale Energy (Summe aus Energy1 und Energy2)                                                                                                    |  |
|       |                                               |     | Max (maximale Energy (Summe aus Energy1 und Energy2)                                                                                                    |  |
|       |                                               |     | ScaledMax (20% grösser als Max)                                                                                                    |  |
|       |                                               |     | Sum                                                                                                    |  |
|       |                                               |     | Average                                                                                                    |  |
|       | Cost                                          | R   | ightarrow es sind die gleichen Felder wie unter «Energy» verfügbar                                                                                             |  |
| Week  | Mon<br>Tue<br>Wed<br>Thu<br>Fri<br>Sat<br>Sun | R   | IsValid<br>IsAverage<br>Energy1<br>Energy2<br>Cost1<br>Cost2<br>Cost                                                                                           |  |
|       | Num                                           | RW  | angezeigte Wochennummer im aktuellen Jahr                                                                                                    |  |
|       | Date                                          | RW  | Datum vom Montag der angezeigten Wochennummer. Beim Schreiben<br>wird das Datum auf Montag gesetzt, falls das geschriebene Datum einen<br>anderen Tag bestimmt |  |
|       | NumInc                                        | W   | angezeigte Woche wird inkrementiert                                                                                                    |  |
|       | NumDec                                        | W   | angezeigte Woche wird decrementiert                                                                                                    |  |
|       | Energy                                        | R   | ScaledMin (20% kleiner als der kleinste Wert (Energy1 oder Energy2)                                                                                            |  |
|       |                                               |     | Min (minimale Energy (Summe aus Energy1 und Energy2)                                                                                                    |  |
|       |                                               |     | Max (maximale Energy (Summe aus Energy1 und Energy2)                                                                                                    |  |
|       |                                               |     | ScaledMax (20% grösser als Max)                                                                                                    |  |
|       |                                               |     | Sum                                                                                                    |  |
|       |                                               |     | Average                                                                                                    |  |
|       | Cost                                          | R   | ightarrow es sind die gleichen Felder wie unter «Energy» verfügbar                                                                                             |  |
| Month | Day. <daynum></daynum>                        | R   | IsValid<br>IsAverage<br>Energy1<br>Energy2<br>Cost1<br>Cost2<br>Cost                                                                                           |  |
|       | Date                                          | RW  |                                                                                                    |  |
|       | Days                                          | R   |                                                                                                    |  |
|       | Num                                           | RW  |                                                                                                    |  |
|       | MonthInc                                      | W   |                                                                                                    |  |
|       | MonthDec                                      | W   |                                                                                                    |  |

Tags

|      | Energy                                                                              | R  | ScaledMin (20% kleiner als der kleinste Wert (Energy1 oder Energy2)    |  |
|------|-------------------------------------------------------------------------------------|----|------------------------------------------------------------------------|--|
|      |                                                                                     |    | Min (minimale Energy (Summe aus Energy1 und Energy2)                   |  |
|      |                                                                                     |    | Max (maximale Energy (Summe aus Energy1 und Energy2)                   |  |
|      |                                                                                     |    | ScaledMax (20% grösser als Max)                                        |  |
|      |                                                                                     |    | Sum                                                                    |  |
|      |                                                                                     |    | Average                                                                |  |
|      | Cost                                                                                | R  | $\rightarrow$ es sind die gleichen Felder wie unter «Energy» verfügbar |  |
| Year | Jan<br>Feb<br>Mar<br>Apr<br>May<br>June<br>July<br>Aug<br>Sept<br>Oct<br>Nov<br>Dec | R  | IsValid<br>IsAverage<br>Energy1<br>Energy2<br>Cost1<br>Cost2<br>Cost   |  |
|      | Year                                                                                | RW |                                                                        |  |

# 11 Panel-Setup

Durch Drücken des Touchscreens während 4 Sekunden können Sie jederzeit (mit Ausnahme der Schaltflächen) das Panel-Setup aufrufen.

Der Setup-Bildschirm ist der erste Bildschirm, der beim Aufrufen des Setup-Menüs erscheint.

| Q | Network               |   | > |
|---|-----------------------|---|---|
| × | Web Connection        | 2 | ۵ |
|   | Data Proxy Connection | 3 |   |
|   | System                | 4 | > |
| y | Display               | 5 | > |
| > | Keyboard              | 6 | > |
| 0 | Password              | 7 | > |

| 1 | Network (Netzwerk)                               | Panel-Einstellungen                                          |
|---|--------------------------------------------------|--------------------------------------------------------------|
| 2 | Web connection (Inter-<br>netverbindung)         | Konfiguration des Web-Links                                  |
| 3 | Data proxy connection<br>(Datenproxy-Verbindung) | Noch nicht eingeführt                                        |
| 4 | System                                           | Info / Einstellungen / Spezial / FW-Download<br>und Neustart |
| 5 | Display                                          | Anzeigeeinstellungen                                         |
| 6 | Keyboard (Tastatur)                              | Einstellungen PS/2-Tastatur                                  |
| 7 | Password (Passwort)                              | Geben Sie ein Passwort ein                                   |
| 8 | Back to application                              | Zurück zur Anwendung                                         |

Eine detaillierte Beschreibung des Panel-Setups finden Sie im Handbuch des Saia PCD MB Panel «**26-851\_EN\_Guide\_PCD7D4xx**». Dieses Dokument kann beim SBC Support angefordert oder unter <u>www.sbc-support.ch</u> heruntergeladen werden

# 12 Hardware

# 12.1 Saia PCD<sup>®</sup> MB Panel-Familie

Die Systemsteuerung des Energy Managers basiert auf der Saia PCD<sup>®</sup> Web Panel-Familie mit Micro Browser und Touchscreen-Technologie. Die Produktreihe des MB-Panel (Micro Browser Panel) heisst PCD7.D4xx und umfasst LCD-Grössen von 5.0 bis 12.1 Zoll.

Diese wurden für Automations- und industrielle Anwendungen entwickelt. Mit dem Web Editor können diese auf einfachem Weg Webseiten anzeigen. Die neue Produktreihe bietet viele verschiedene Grafik-Anzeigen in QVGA-, VGA- und SVGA-Auflösung an.

# 12.2 Übersicht Typen, Grössen und Ressourcen

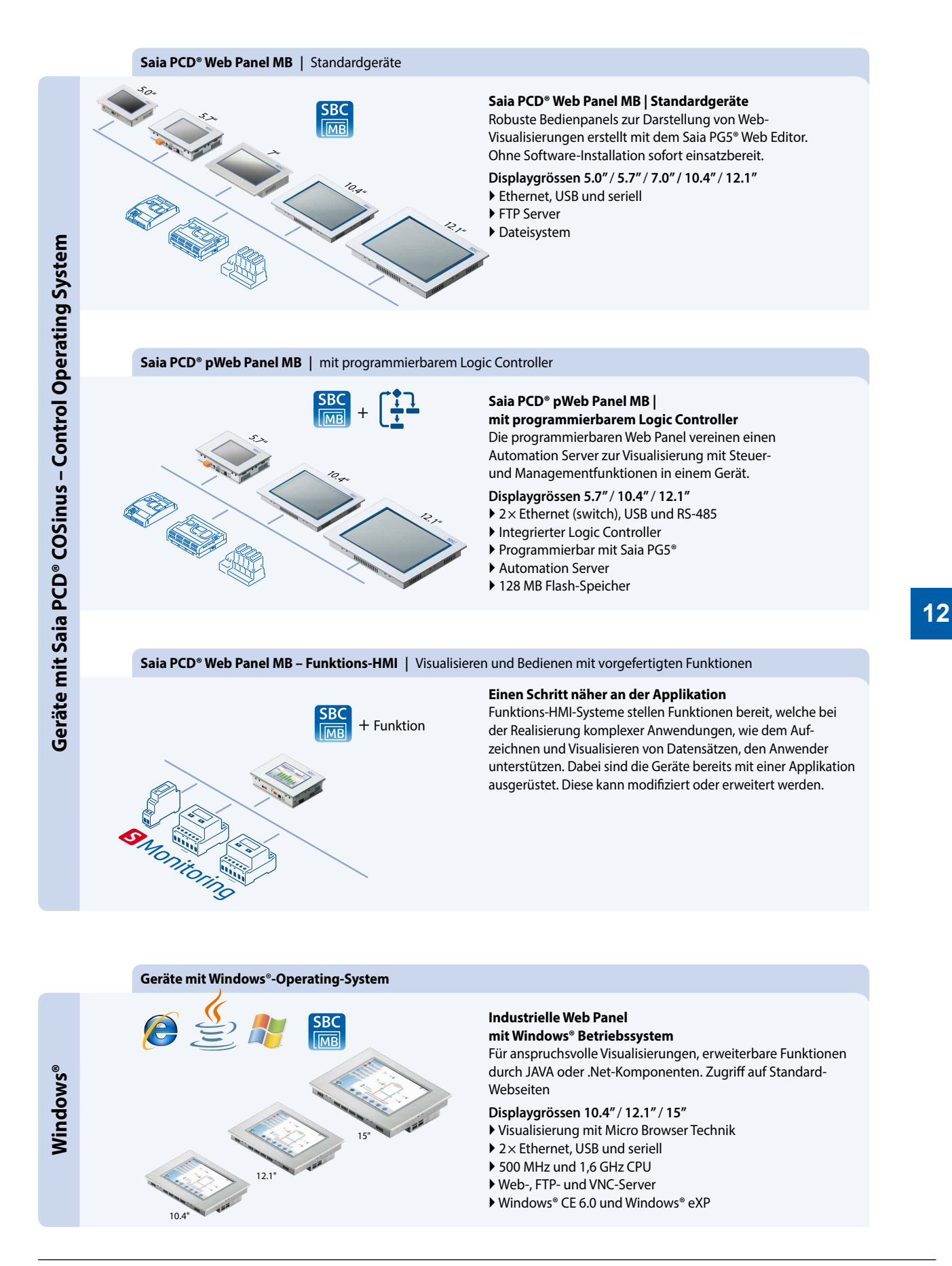

# 12.3 Micro Browser Panel Zubehör

### Für alle Web-HMI-Geräte das passende Montage-Kit

Die Micro Browser Panel Serien passen nicht nur in den Schaltschrank. Durch industrielle Unterputz- und Aufputz-Montage-Kits lassen sich diese auch leicht und passend im personennahen Umfeld montieren. Dabei ermöglichen die Montage-Kits eine einfache Wandmontage, welche durchgängig für alle Panels zur Verfügung stehen. Der Logistik- und Montageaufwand wird durch den Einsatz dieser Kits optimiert.

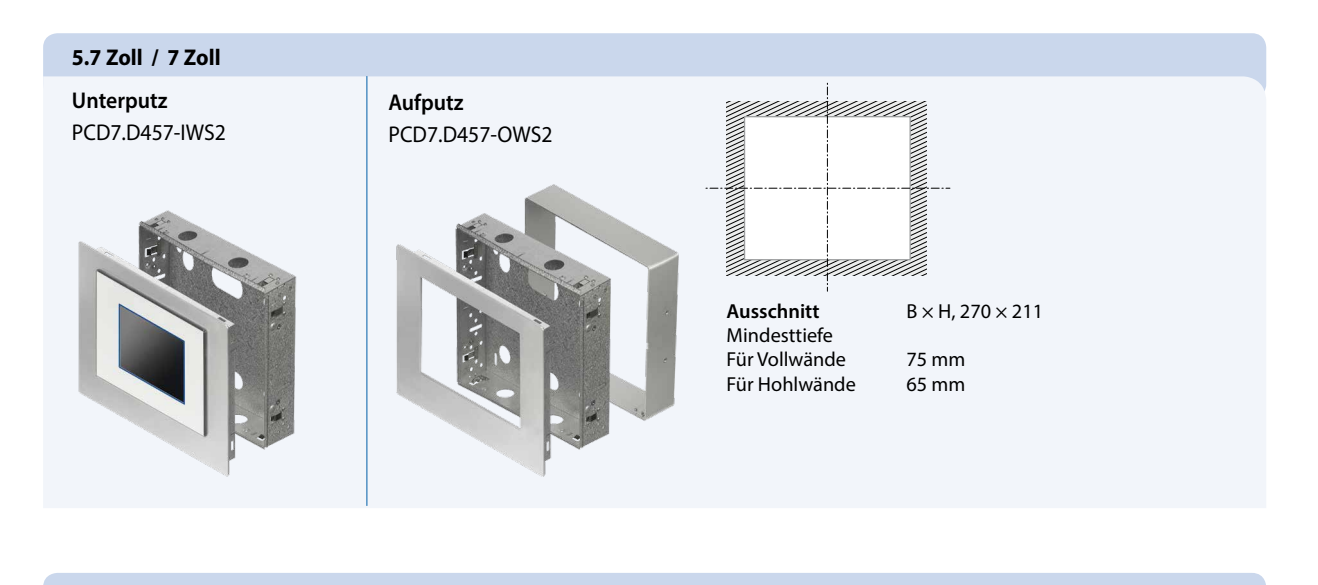

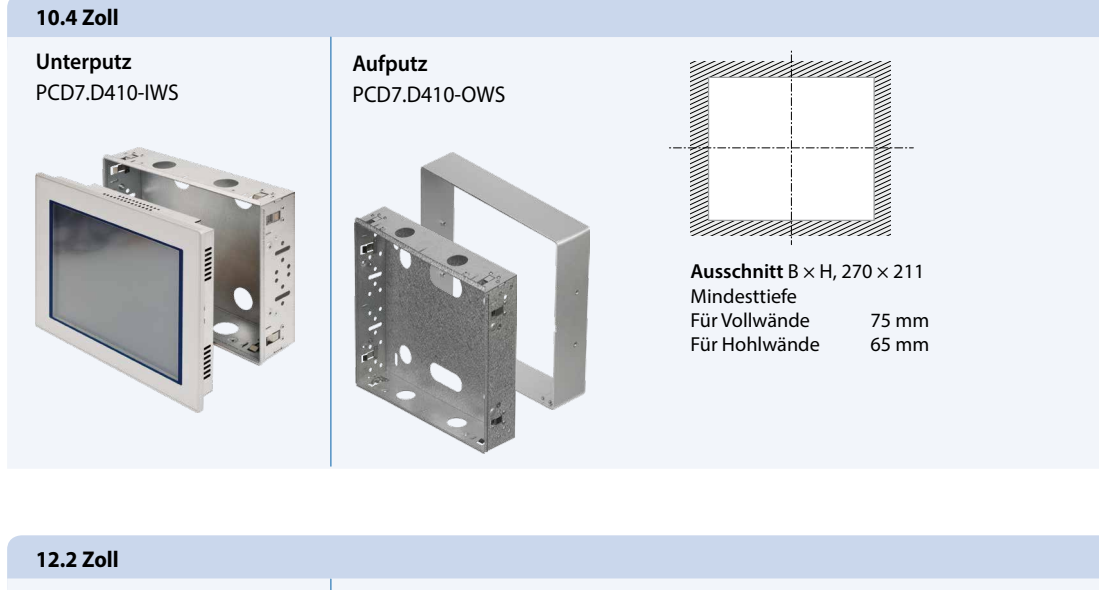

# **Unterputz** PCD7.D412-IWS

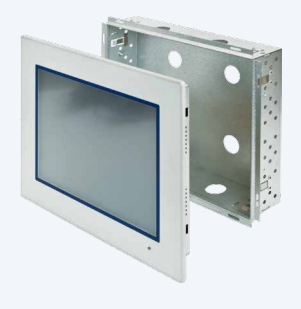

Aufputz PCD7.D412-OWS

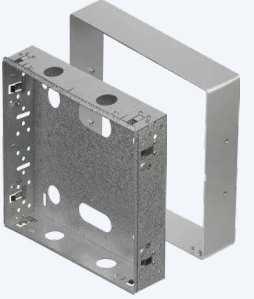

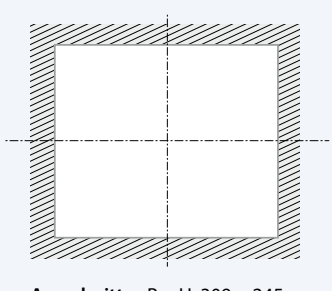

AusschnittB × H, 309 × 245MindesttiefeFür VollwändeFür Vollwände75 mmFür Hohlwände65 mm

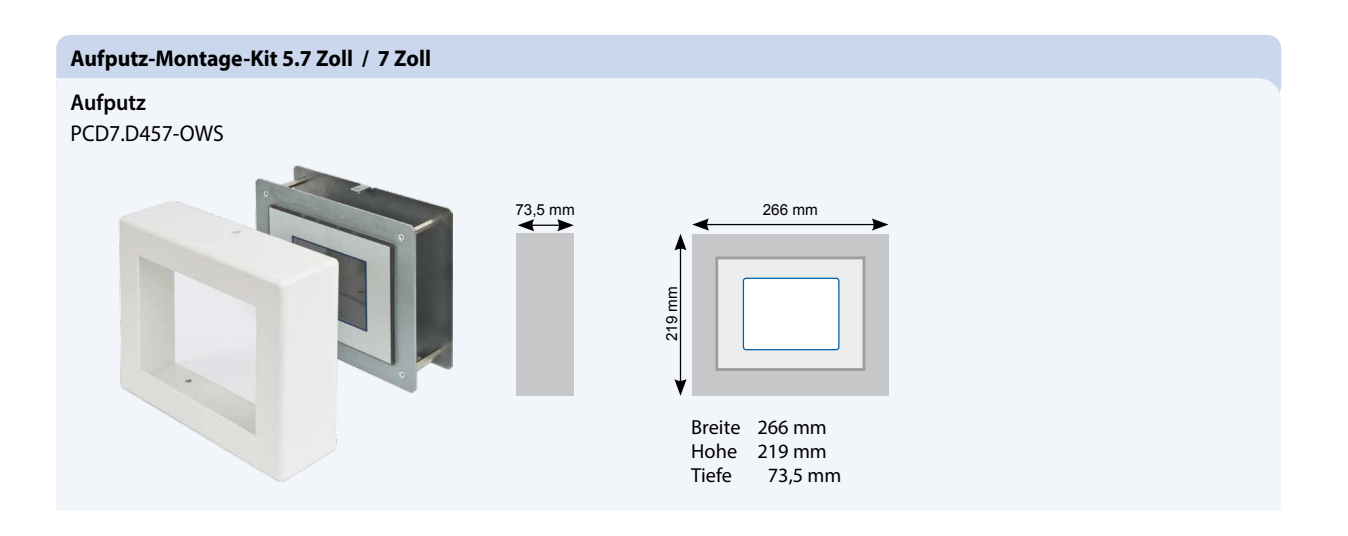

### Wand-Montage-Kit 5.7 Zoll / 7 Zoll

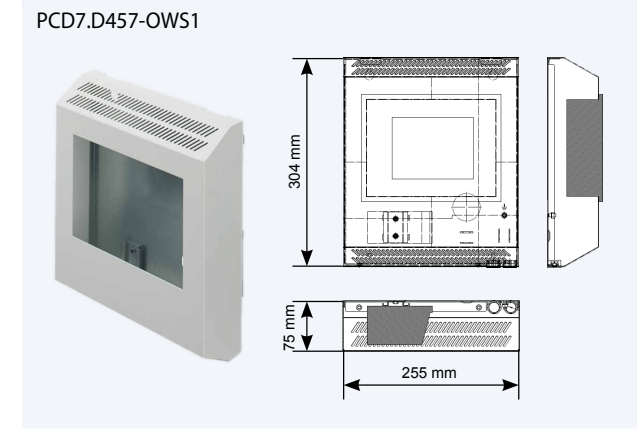

### **OEM oder eigenes Design**

Die Standard Micro Browser Panel 5.7 Zoll bieten Platz für eigene Kreativität. Sei es für moderne oder rustikale Räume mit den kundenspezifischen Frontfolien in Alu, schwarz oder Holz-Design, kann die moderne Technik an individuelle Raumbedürfnisse optisch angepasst werden.

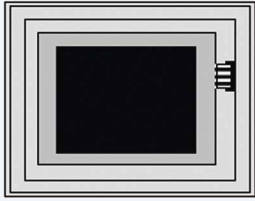

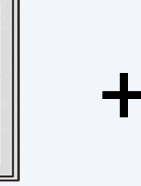

Panel mit Aluminiumfolie:PCD7.D457VTCZ33Panel mit schwarzer Folie:PCD7.D457VTCZ35Panel mit spiegelnder Folie:PCD7.D457VTCZ36Panel mit neutraler Folie:PCD7.D457VTCZ11

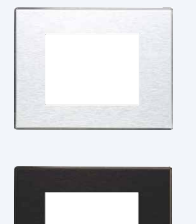

57VTCZ33 57VTCZ35 57VTCZ36

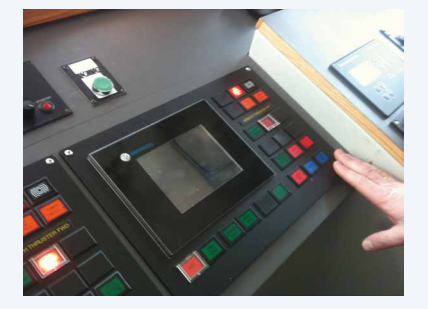

# 12.4 Saia PCD<sup>®</sup> Micro Browser-App für Apple und Android

Die SBC Micro Browser Apps überwinden die Grenzen der industriellen Welt. Die meisten Tablets oder Smart Phones sind für eine lange mobile Laufzeit mit hoher Leistung ausgelegt. Dadurch schliessen diese mit der SBC Micro Browser App die Lücken zwischen stationären und mobilen Einsatzbereichen ideal. Eine Rund-um-die-Uhr-Überwachung und das direkte Eingreifen in den Betrieb der Anlage sind somit von überall her möglich.

| Technische Daten       | SBC MB light                           | SBC MB                         | SBC MB<br>Energy Manager  | SBC<br>MB<br>SBC MB      |
|------------------------|----------------------------------------|--------------------------------|---------------------------|--------------------------|
| Betriebssystem-Version | iOS<br>> iOS Version 3.2 > Ar          |                                |                           | > Android V.2.2          |
| Auflösung / Pixel      |                                        | Abhängig vom verwendeten Gerät |                           |                          |
| Update Management      |                                        | Appstore                       |                           | Google Play              |
| Einschränkungen        | Keine Stationsliste<br>Kein URL-Sprung | Keine<br>Einschränkungen       | Nur für<br>Energy Manager | Keine<br>Einschränkungen |
|                        |                                        |                                |                           |                          |

# 2.5.2 Saia PCD<sup>®</sup> Web Panel MB | Standardgeräte

### Lebensdauer

Viele Mitbewerber bieten Panels mit STN-LCD-Displays an. Diese haben die Systemeigenschaft, dass sie nur direkt von vorne und mit senkrechter Aufsicht gut abgelesen werden können. Zudem ist die Sichtbarkeit bei Geräten mit CCFL-Backlight in heller Umgebung eingeschränkt. Dies wird meist dadurch kompensiert, dass der maximale Kontrast eingestellt wird. Das reduziert jedoch die Lebensdauer des LCD-Displays, so dass dieses über den Lebenszyklus der Anlage ein- bis zweimal ausgetauscht werden muss. Die in den Saia PCD<sup>®</sup> Web Panel MB eingebauten TFT-LCD-Displays garantieren mit einer LED-Hintergrundbeleuchtung eine Langlebigkeit und eine gute Ablesbarkeit über einen langen Zeitraum hinweg.

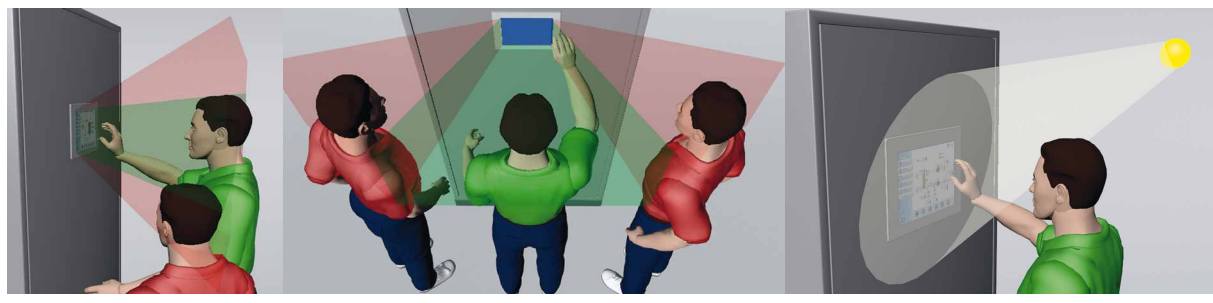

Systemeigenschaften von STN-LCDs: schräg drauf schauen geht schlecht

▲ Geringe Sichtbarkeit bei Lichtquellen im Umfeld

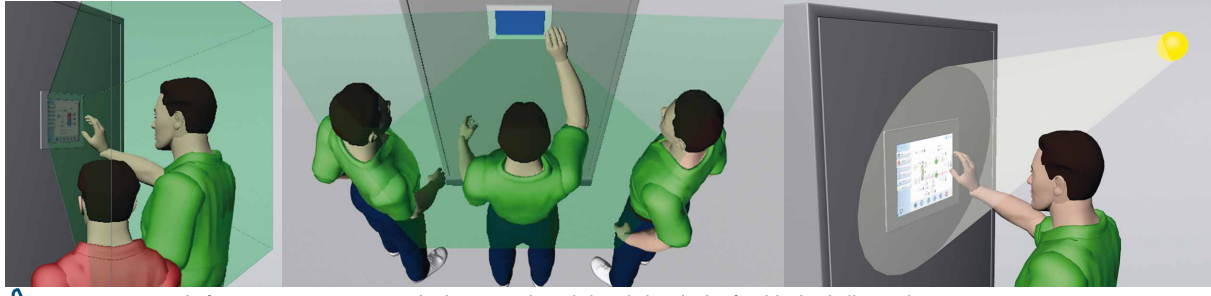

Systemeigenschaften von TFT-LCDs: gute Lesbarkeit aus jedem Blickwinkel und scharfe Bilder bei hellem Licht

# 12.4.2 Wandeinbau-Set in der Praxis | Messe Luzern

### Bedienpanels einfach mit Hilfe der Wandeinbau-Sets in Gebäude integrieren

Im Beispiel der Messe Luzern wurden 2 Bedienpanels mit Hilfe des Wandeinbau-Sets in Steinwand und Holztüre eingesetzt. Die individuellen Frontrahmen ermöglichen eine farbliche Anpassung an den Hintergrund

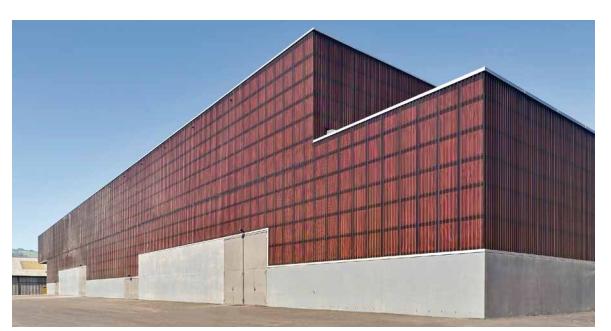

▲ Aussenfassade im Minergiestandard

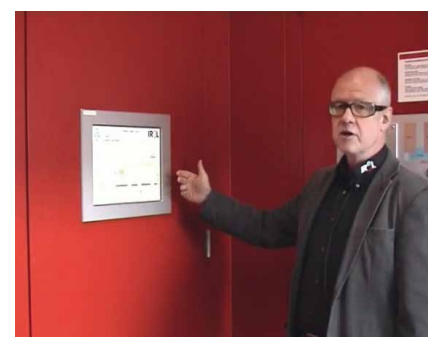

▲ Leichte Integration der Bedienpanels im Beispiel der Messe Luzern in Stein- und Holzwände

# 12.4.3 Möglichkeiten der Web Panels mit S-Web-Technik

Mit S-Web-Technik in Kombination mit den Micro Browser Panel Systemen kann die Bedienung für jeden Anwender transparent und überschaubar dargestellt werden. Jede einzelne Bedienseite ist in ihrer Gestaltung vollständig flexibel und kann mit den Standardobjekten oder bestehenden Funktionstemplates erstellt werden.

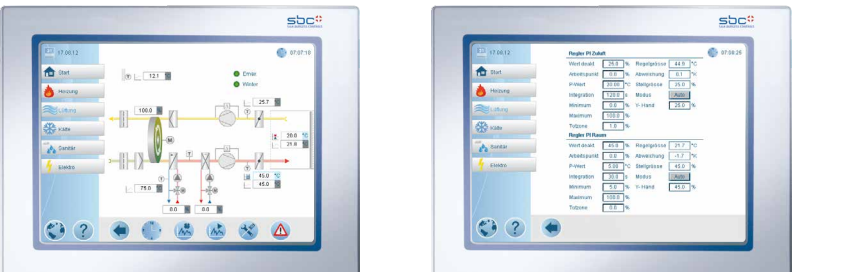

▲ DDC Suite / HLK-Vorlagen erstellt mit dem Saia PG5® Web Editor 8

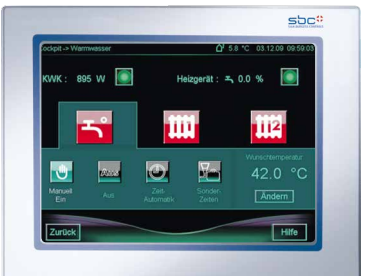

▲ My HMI: Web-Seiten erstellt mit dem Saia PG5® Web Editor 8

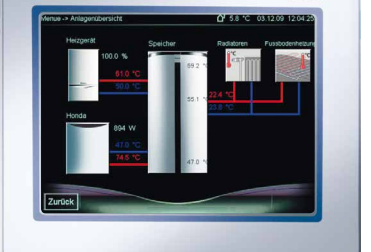

55

() (?) 

sbc

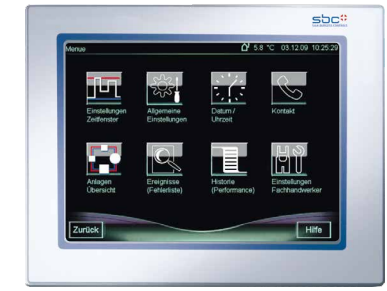

Weitere Informationen: siehe Kapitel «S-Web-Technik»

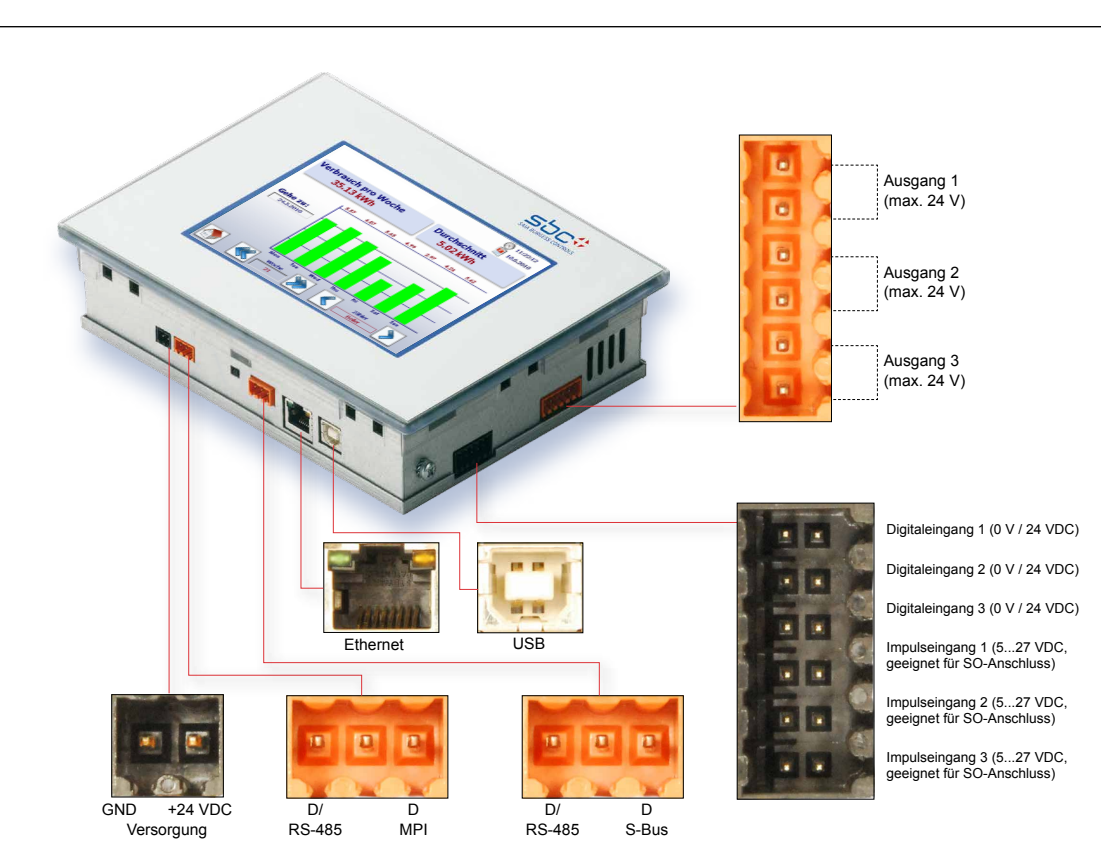

# 12.5 Anschlüsse 5.7 Zoll Energy Manager

# 12.6 Anschlüsse 10.4 Zoll Energy Manager

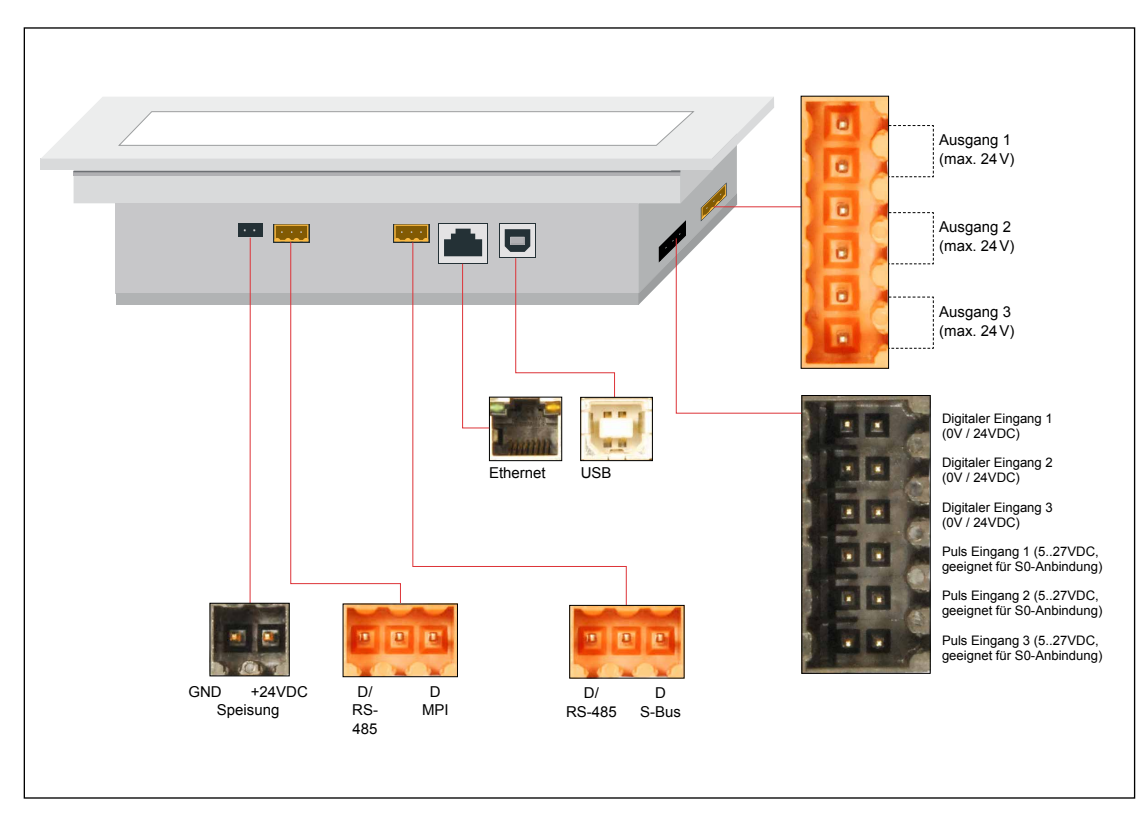

#### 12.7 **Allgemeine Daten**

# Temperaturbereich

- Betrieb: 0...50 °C typisch
- Lagerung: -25...70 °C

# Feuchtigkeit

- Betrieb: 10 bis 80% ohne Kondensation (Standardzimmer CE-Anforderung)
- Lagerung: 10 bis 98 % Kondensation

### **IP-Schutz**

Front: IP65

### Vibrationen

• IEC60068-2-6

### Stösse

• IEC60068-2-68

# EMV-Störfestigkeit und Geräuschemissionen

IEC61131-2:2003

#### 12.8 **Integriertes Ein- und Ausgangs-Modul**

Ein spezielles Eingangs-/Ausgangs-Modul mit Schwerpunkt auf Energiemanagement-Funktionen steckt in der Platine des Saia PCD Web Panels.

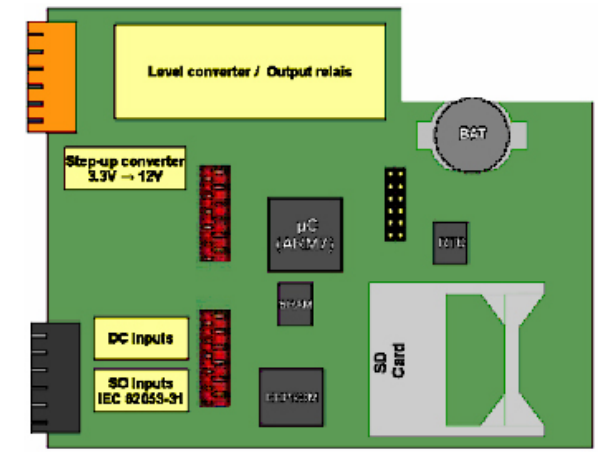

# 12.8.1 SD-Speicherkarte

Das Energy Manager Panel enthält eine SD-Speicherkarte mit 1 GB (1024 MB).

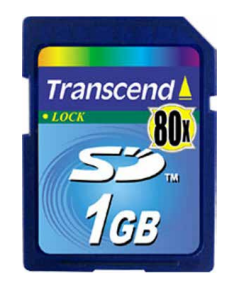

# Merkmale:

- SD-Speicherkarte 1024 MB
- FAT16 formatiert
- Min. 9 MB/s,
- Betr. Temperaturbereich: -25...85 °C,
- Haltbarkeit: 10'000 Steckzyklen
- Min. 1'000'000 Schreib-/Lese-Zyklen

Eine zusätzliche Karte kann mit der Bestellnummer PCD7.R-SD1024 angefordert werden.

# 12.8.2 Batterie

Das Energy Manager Panel enthält eine 3 V-Lithiumbatterie.

### Merkmale:

- 3 V Lithiumbatterie 200 mAh
- Li/MnO<sub>2</sub> (IEC60086)
- Standard Entladestrom 0,4 mA
- Max. Entladestrom 3,0 mA
- Temperaturbereich –30…+70 °C
- Selbstentladung bei 23 °C: <1% /Jahr
- Eine zusätzliche Batterie kann mit der Bestellnummer 450748170 angefordert werden

# **12.8.3 Digitale Eingänge**

Das Energy Manager Panel verfügt über 3 digitale Eingänge.

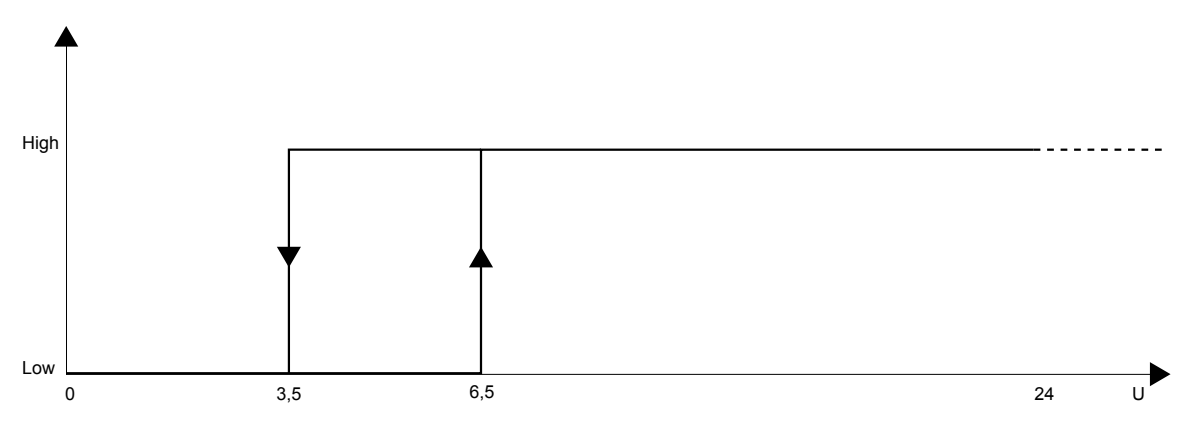

# Definition der Eingangssignale:

### Merkmale:

- Eingangsspannung 24 VDC (15...30 VDC) geglättet oder pulsierend
- Eingangsstrom von 4 mA pro Eingang bei 24 VDC
- Eingangsverzögerung typ. 8 ms
- Störfestigkeit gemäss IEC61000-4-4

# MB Panel 10.4 Zoll

# Anschlussschema:

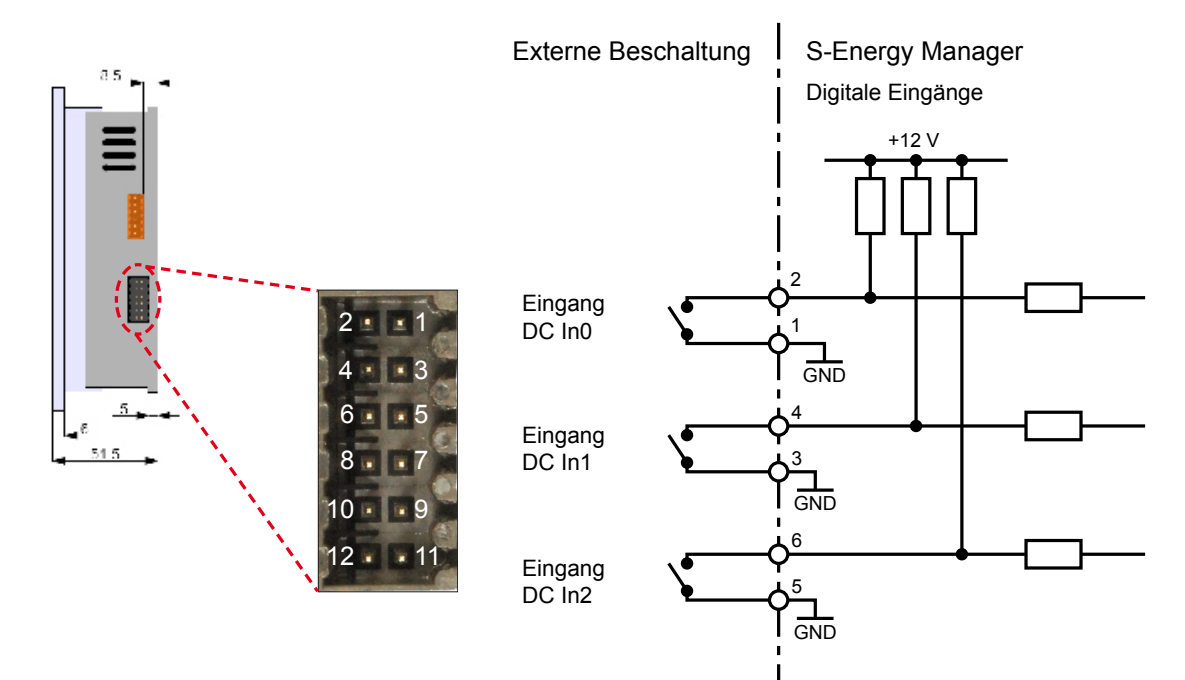

# 12.8.4 Impulseingänge

Das Energy Manager Panel verfügt über 3 Impulseingänge. Daran können Impulsmesser angeschlossen werden, die die S0-Zählimpulse übertragen.

# Merkmale:

- Impulssignale gemäss Impulsmesser-Standard CEI62053-031
- Für präzises Energiemanagement und individuelle Abrechnung in gemeinsam genutzten Einrichtungen

# Anschlussschema mit S0-Energiezähler:

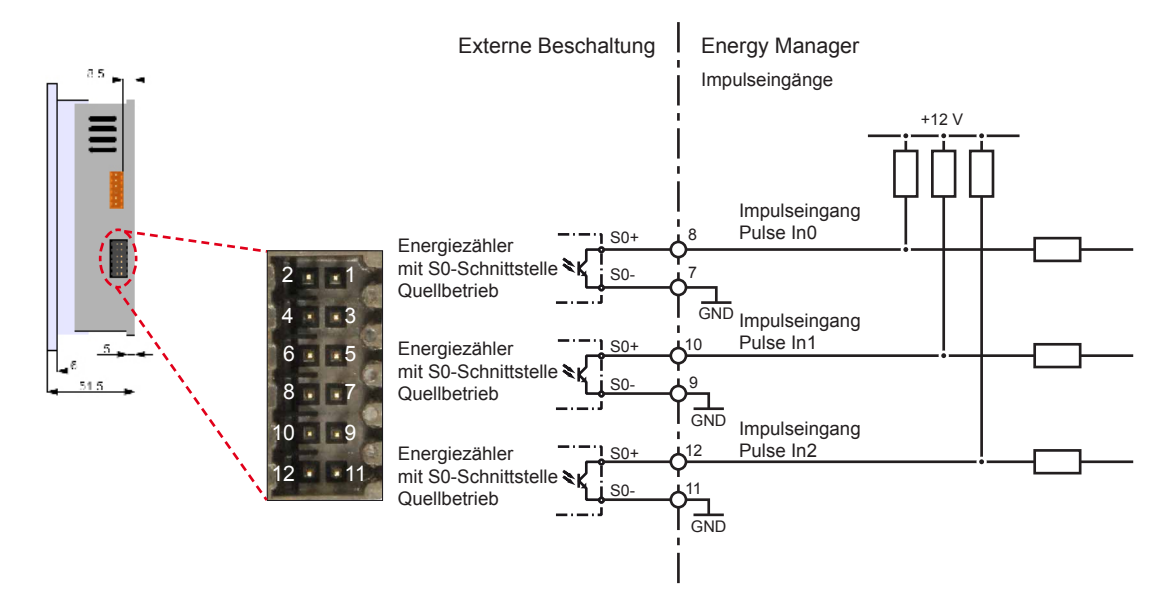

# Anschlussschema mit anderem Zähler:

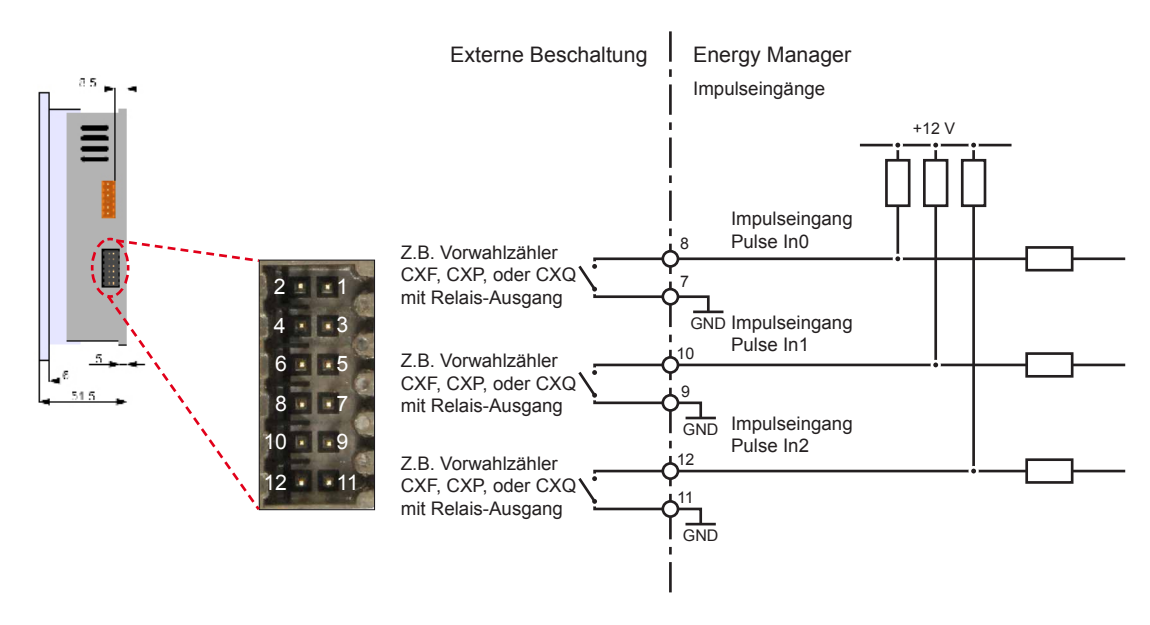

Allgemeine Daten | Integriertes Ein- und Ausgangs-Modul

# 12.8.5 Ausgänge

Der Energy Manager verfügt über 3 schaltbare Ausgänge.

### Merkmale:

- Schaltspannung 24 VAC / DC /1 A
- Prüfspannung 4 kV

Standardmässig ist jeder Ausgang so konfiguriert, dass dieser mit einer Taste ein-/ausgeschaltet werden kann.

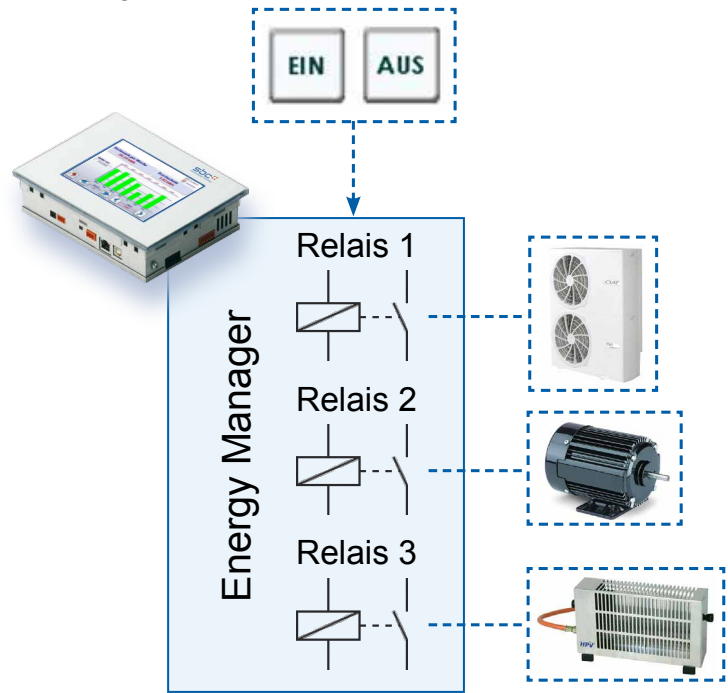

### Anschlussschema:

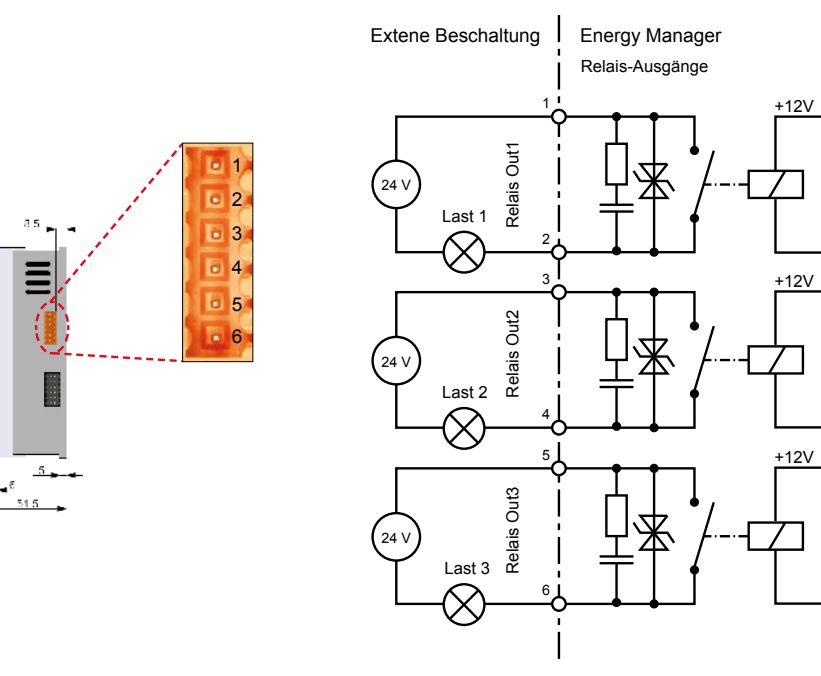

# Allgemeine Daten | Integriertes Ein- und Ausgangs-Modul

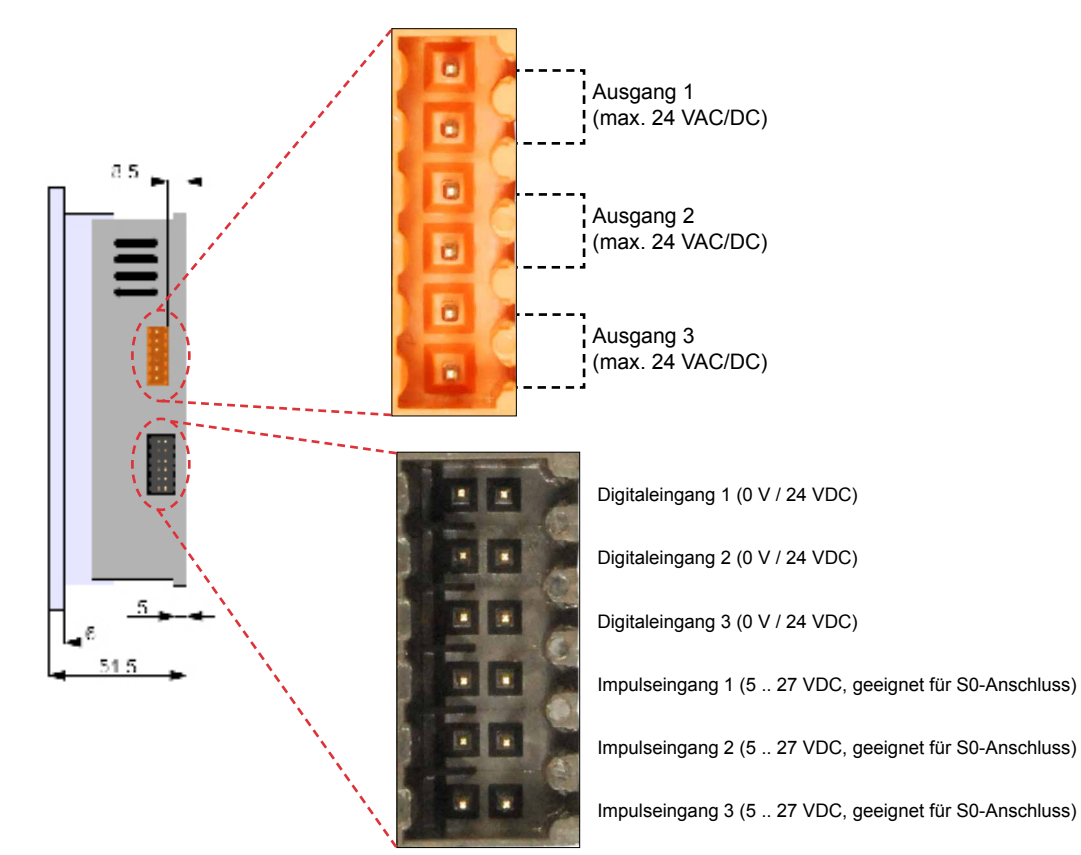

# 12.8.6 Verkabelung Ein- und Ausgänge

Saia PCD® Energiezähler mit S-Bus | Ändern der S-Bus-Adresse

# 13 Unterstützte Geräte

| ALD1 | ALD1B5FS00A2A00 |  |
|------|-----------------|--|
|      | ALD1B5FS00A3A00 |  |
|      | ALD1D5FS00A2A00 |  |
|      | ALD1D5FS00A3A00 |  |
| ALE3 | ALE3B5FS00C2A00 |  |
|      | ALE3B5FS00C3A00 |  |
|      | ALE3D5FS10C2A00 |  |
|      | ALE3D5FS10C3A00 |  |
| AWC3 | AWC3D5WS00C2A00 |  |
|      | AWC3D5WS00C3A00 |  |
| AWD1 | AWD1D5WS00A2A00 |  |
| AWD3 | AWD3B5WS00C2A00 |  |
|      | AWD3B5WS00C3A00 |  |
|      | AWD3D5WS00C2A00 |  |
|      | AWD3D5WS00C3A00 |  |
|      | AWD3D5WS00D2A00 |  |
| H104 | PCD7.H104SE     |  |

# 13.1 Saia PCD<sup>®</sup> Energiezähler mit S-Bus

Die Saia PCD<sup>®</sup> Energiezähler der ALD-, ALE- und AWD-Familie mit integrierter Serial S-Net-Schnittstelle ermöglichen das Auslesen aller relevanten Daten, beispielsweise Energie (gesamt und partiell), Strom und Spannung pro Phase, Wirk- und Blindleistung pro Phase oder gesamt.

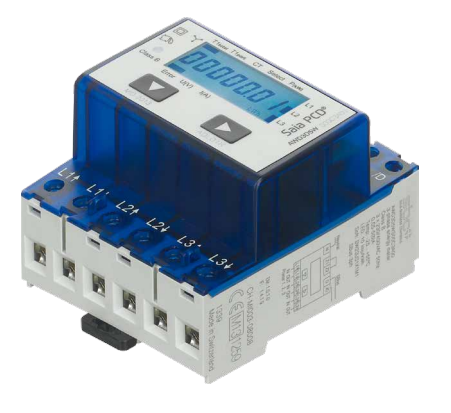

### Merkmale:

- Einphasen- oder 3-Phasen Energiezähler
- Genauigkeitsklasse B gemäss EN50470-3, Klasse 1 gemäss IEC62053-21
- Am S-Bus können 128 Geräte angeschlossen werden.
- Die Schnittstelle funktioniert nur, wenn Phase 1 angeschlossen ist.
- Die Kommunikation ist 30 Sekunden nach dem Einschalten bereit
- Die Daten werden alle 10 Sekunden aktualisiert.
- Die S-Bus Schnittstelle hat keinen Abschlusswiderstand; dieser kann vom Energy Manager Panel (siehe Kapitel 14, S-Bus-Kommunikation) bereitgestellt werden.

#### 13.2 Ändern der S-Bus Adresse ALE3 und AWD3

- 1. Um die S-Bus Adresse zu ändern, drücken Sie die Taste ► für 3 Sekunden.
- 2. Im Menü erhöht ▼ die Adresse um 10, ► erhöht die Adresse um 1
- 3. Wenn die gewünschte Adresse erreicht ist, warten Sie, bis wieder die Hauptanzeige erscheint

#### 13.3 Ändern der S-Bus Adresse ALD1

- Wählen Sie im Menü «U»
- Lange drücken (≥ 3 s) → «SBUS-ADR»
- Kurz drücken → S-Bus Adresse +1, lange drücken → S-Bus Adresse +10
- Wenn die gewünschte Adresse ausgewählt ist, warten Sie die Überprüfung ab, bis das Hauptmenü wieder eingeblendet wird

Siehe auch Kapitel 2.1 «Installieren des Energiezählers»

#### 13.4 **Anzeigewerte ALD1**

| ALD1D5FS0         |                |  |  |  |
|-------------------|----------------|--|--|--|
| (A)               | 2000<br>2000   |  |  |  |
| N <sup>(v)</sup>  | Tpart.         |  |  |  |
| P <sub>(kw)</sub> | Total<br>(kwn) |  |  |  |
|                   |                |  |  |  |

- T total (kWh)
- Zeigt den Gesamtverbrauch
- Zeigt den partiellen Verbrauch. Dieser Wert kann zurückgesetzt werden T part (kWh)
- P (kW) Zeigt die momentane Leistung Zeigt Spannung
- ∎ U (V)
- Zeigt den Strom ■ I (A)
- 2000 pulses/kWh Pulsiert entsprechend der bezogenen Leistung. Fehleranzeige

(Leitung 1L/2L invertiert) pulsiert mit 600/600 ms

# Anzeigewerte AWD3 | Abmessungen

# **13.5** Anzeigewerte ALE3

| T1total      | Zeigt den Gesamtverbrauch für Tarif 1                                                                 | T1 total T1 part T2 total T2 part P (kW) |  |  |
|--------------|----------------------------------------------------------------------------------------------------|------------------------------------------|--|--|
| T1part       | Zeigt den partiellen Verbrauch bei Tarif<br>1; dieser Wert ist rücksetzbar                            |                                          |  |  |
| T2total      | Zeigt den Gesamtverbrauch für Tarif 2                                                                 |                                          |  |  |
| T2part       | Zeigt den partiellen Verbrauch bei Ta-<br>rif 2; dieser Wert ist rücksetzbar                          | Error U(V) I(A) 100<br>imp/kWh           |  |  |
| P(kW)        | Zeigt die momentane Leistung pro Phase                                                                | oder für alle Phasen                     |  |  |
| U(V)         | Zeigt die Spannung pro Phase                                                                          |                                          |  |  |
| I(A)         | Zeigt den Strom pro Phase                                                                             |                                          |  |  |
| 100 lmp/kWh  | Pulsiert entsprechend der bezogenen Leis                                                              | stung                                    |  |  |
| kWh          | Zeigt die Einheit kWh für die Verbrauchsa                                                             | nzeige                                   |  |  |
| Error        | Bei fehlender Phase oder falscher Stromrichtung.<br>Die entsprechende Phase wird ebenfalls angezeigt. |                                          |  |  |
| L1 / L2 / L3 | Bei P-, U-, I- oder Error-Anzeige wird die entsprechende Phase<br>angezeigt                           |                                          |  |  |
|              |                                                                                                    |                                          |  |  |

# 13.6 Anzeigewerte AWD3

| T1total      | Zeigt den Gesamtverbrauch<br>für Tarif 1                                                              | T1 total T1 part CT Select P (kW)           |  |  |
|--------------|----------------------------------------------------------------------------------------------------|---------------------------------------------|--|--|
| T1part       | Zeigt den partiellen Ver-<br>brauch bei Tarif 1; dieser<br>Wert ist rücksetzbar                       |                                             |  |  |
|              |                                                                                                    | Error U (V) I (A) 10<br>imp/kWh             |  |  |
| СТ           | Zeigt das eingestellte<br>Stromwandlerverhältnis                                                      |                                             |  |  |
| Select       | Das Umwandlungsverhältnis<br>Brücke Z1-Z2 eingestellt werd                                            | kann im Menüpunkt Select mit offener<br>Jen |  |  |
| P(kW)        | Zeigt die momentane Leistung pro Phase oder für alle Phasen                                           |                                             |  |  |
| U(V)         | Zeigt die Spannung pro Phase                                                                          |                                             |  |  |
| I(A)         | Zeigt den Strom pro Phase                                                                             |                                             |  |  |
| 10 lmp/kWh   | Pulsiert entsprechend der bezogenen Leistung                                                          |                                             |  |  |
| kWh          | Zeigt die Einheit kWh für die Verbrauchsanzeige                                                       |                                             |  |  |
| Error        | Bei fehlender Phase oder falscher Stromrichtung.<br>Die entsprechende Phase wird ebenfalls angezeigt. |                                             |  |  |
| L1 / L2 / L3 | Bei P-, U-, I- oder Error-Anze<br>angezeigt                                                           | ige wird die entsprechende Phase            |  |  |
|              |                                                                                                    |                                             |  |  |

# 13.7 Abmessungen

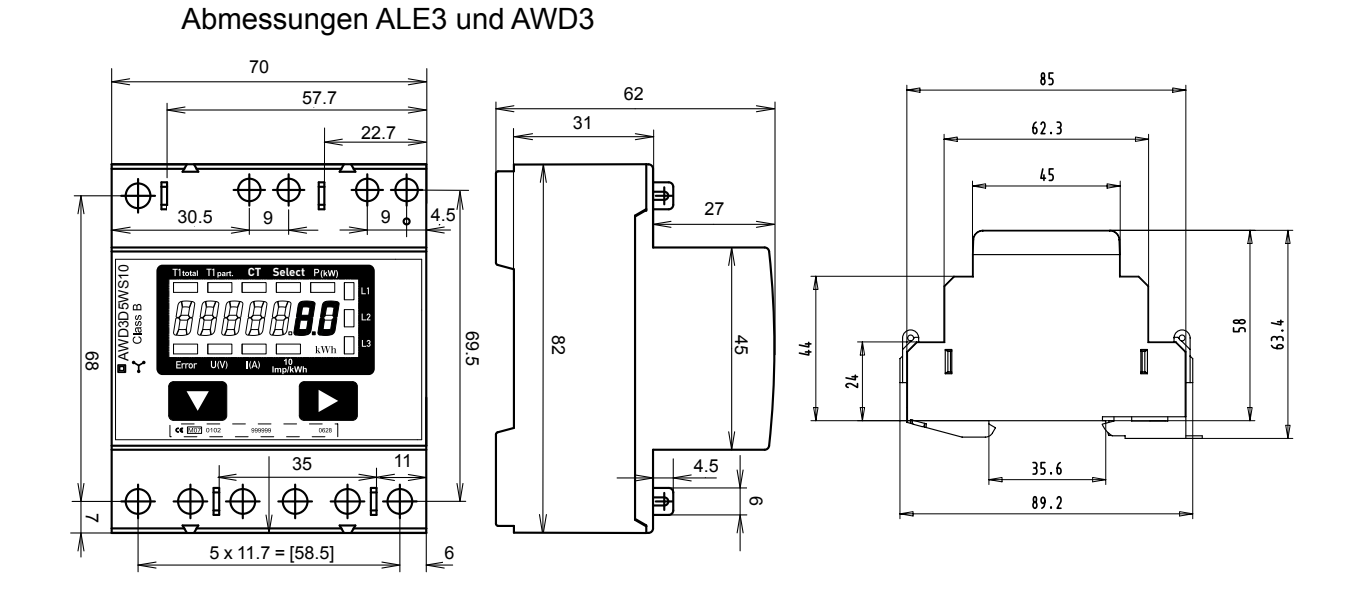

Abmessungen ALD1

# **13.8 Datenzugriff auf Energiezähler**

# 13.8.1 ALD1

### Register

Folgende Register stehen über S-Bus zur Verfügung. Die Register 4, 10, 11, 12, 13, 18, 19, 22 und 23 werden nicht verwendet und geben als Antwort immer 0.

| R  | Lesen | Schreiben | Beschreibung                                                                   | Wert                                                                         |
|----|-------|-----------|--------------------------------------------------------------------------------|------------------------------------------------------------------------------|
| 0  | Х     |           | Firmware-Version                                                               | Bsp.: «11» = FW 1.1                                                          |
| 1  | Х     |           | Anzahl der unterstützten Register                                              | wird «29» ergeben                                                            |
| 2  | Х     |           | Anzahl der unterstützten Flags                                                 | wird «0» ergeben                                                             |
| 3  | Х     |           | Baudrate                                                                       | BPS                                                                          |
| 4  | Х     |           | Wird nicht verwendet                                                           | wird «0» ergeben                                                             |
| 5  | Х     |           | Typ/ASN-Funktion                                                               | wird «ALD1» ergeben                                                          |
| 6  | Х     |           | Typ/ASN-Funktion                                                               | wird «D5FS» ergeben                                                          |
| 7  | Х     |           | Typ/ASN-Funktion                                                               | wird «00A» ergeben                                                           |
| 8  | Х     |           | Typ/ASN-Funktion                                                               | wird « » ergeben                                                             |
| 9  | Х     |           | Hardwareversion                                                                | Bsp.: «11» = FW 1.1                                                          |
| 10 | Х     |           | Wird nicht verwendet                                                           | wird «0» ergeben                                                             |
| 11 | Х     |           | Wird nicht verwendet                                                           | wird «0» ergeben                                                             |
| 12 | Х     |           | Wird nicht verwendet                                                           | wird «0» ergeben                                                             |
| 13 | Х     |           | Wird nicht verwendet                                                           | wird «0» ergeben                                                             |
| 14 | Х     |           | Status/Schutz                                                                  | «0» = kein Problem<br>«1» = Problem mit der letzten Kommunikationsanfrage    |
| 15 | Х     |           | S-Bus Timeout                                                                  | ms                                                                           |
| 16 | Х     | Х         | S-Bus Adresse                                                                  |                                                                              |
| 17 | Х     |           | Fehler-Flags                                                                   | 0 : Kein Fehler 1 : Error                                                    |
| 18 | Х     |           | Wird nicht verwendet                                                           | wird «0» ergeben                                                             |
| 19 | Х     |           | Wird nicht verwendet                                                           | wird «0» ergeben                                                             |
| 20 | Х     |           | Energiezähler total                                                            | 10 <sup>-2</sup> kWh. (Multiplikator 0,01)<br>Bsp.: 00912351 = 009123,51 kWh |
| 21 | Х     | х         | Energiezähler partiell<br>Zum Rücksetzen des Zählers muss 0 geschrieben werden | 10 <sup>-2</sup> kWh. (Multiplikator 0,01)<br>Bsp.: 00912351 = 009123,51 kWh |
| 22 | Х     |           | Wird nicht verwendet                                                           | wird «0» ergeben                                                             |
| 23 | Х     |           | Wird nicht verwendet                                                           | wird «0» ergeben                                                             |
| 24 | Х     |           | Wirkspannung                                                                   | V<br>Bsp.: 230 = 230 V                                                       |
| 25 | Х     |           | Wirkstrom                                                                      | 10 <sup>-1</sup> A (Multiplikator 0,1)<br>Bsp.: 314 = 31,4 A                 |
| 26 | Х     |           | Effektive Wirkleistung                                                         | 10 <sup>-2</sup> kW (Multiplikator 0,01)<br>Bsp.: 1545 = 15,45 kW            |
| 27 | Х     |           | Effektive Blindleistung                                                        | 10 <sup>-2</sup> kVA (Multiplikator 0,01)<br>Bsp.: 1545 = 15,45 kVA          |
| 28 | Х     |           | Phasenwinkel cos phi                                                           | 10 <sup>-2</sup> (Multiplikator 0,01)<br>Bsp.: 67 = 0,67                     |

### 13.8.2 ALE3

### Register

Folgende Register stehen über S-Bus zur Verfügung. Die Register 4, 10, 11, 12, 13 und 18 werden nicht verwendet und geben als Antwort immer 0.

| R  | Lesen  | Schreiben | Beschreibung                                                                                          | Wert                                                                                                    |
|----|--------|-----------|----------------------------------------------------------------------------------------------------|----------------------------------------------------------------------------------------------------|
| 0  | Х      |           | Firmware-Version                                                                                      | Bsp.: «11» = FW 1.1                                                                                                    |
| 1  | Х      |           | Anzahl der unterstützten Register                                                                     | wird «41» ergeben                                                                                                    |
| 2  | Х      |           | Anzahl der unterstützten Flags                                                                        | wird «0» ergeben                                                                                                    |
| 3  | Х      |           | Baudrate                                                                                              | BPS                                                                                                    |
| 4  | Х      |           | Wird nicht verwendet                                                                                  | wird «0» ergeben                                                                                                    |
| 5  | v      |           | Typ/ASN Euplytion                                                                                     | wird «ALE2» orgobon                                                                                                    |
| 5  | A<br>V |           | Typ/ASN-Funktion                                                                                      |                                                                                                    |
| 0  | ^      |           | Typ/Asin-Funktion                                                                                     | wiid «DSFS» eigebeit                                                                                                    |
| 7  | X      |           | Typ/ASN-Funktion                                                                                      | wird «10C» ergeben                                                                                                    |
| 8  | Х      |           | Typ/ASN-Funktion                                                                                      | wird « » ergeben                                                                                                    |
| 9  | Х      |           | Hardwareversion                                                                                       | Bsp.: «11» = FW 1.1                                                                                                    |
| 10 | Х      |           | Wird nicht verwendet                                                                                  | wird «0» ergeben                                                                                                    |
| 11 | Х      |           | Wird nicht verwendet                                                                                  | wird «0» ergeben                                                                                                    |
| 12 | Х      | X         | Wird nicht verwendet                                                                                  | wird «0» ergeben                                                                                                    |
| 13 | Х      | X         | Wird nicht verwendet                                                                                  | wird «0» ergeben                                                                                                    |
| 14 | X      |           | Status/Schutz                                                                                         | «0» = kein Problem<br>«1» = Problem mit der letzten Kommunikations-<br>anfrage                                                                                           |
| 15 | Х      |           | S-Bus Timeout                                                                                         | ms                                                                                                    |
| 16 | Х      | Х         | S-Bus Adresse                                                                                         |                                                                                                    |
| 17 | X      |           | Fehler-Flags                                                                                          | 0 : Kein Fehler4 : Fehler Phase 31 : Fehler Phase 15 : Fehler Phase 1 und 32 : Fehler Phase 26 : Fehler Phase 2 und 33 : Fehler Phase 1 und 27 : Fehler Phase 1, 2 und 3 |
| 10 | N<br>V |           |                                                                                                    | 0 ict Tarif 1                                                                                                    |
| 19 | ^      |           |                                                                                                    | 4 ist Tarif 2                                                                                                    |
| 20 | X      |           | W I Total<br>Energiezähler total Tarif 1                                                              | 10° kwn. (Multiplikator 0,01)<br>Bsp: 00912351 = 009123,51 kWh                                                                                                    |
| 21 | X      | X         | W11 partial<br>Energiezähler partiell Tarif 1<br>Zum Rücksetzen des Zählers muss 0 geschrieben werden | 10° kWh. (Multiplikator 0,01)<br>Bsp.: 00912351 = 009123,51 kWh                                                                                                    |
| 22 | X      |           | WT2 total<br>Energiezähler total Tarif 2                                                              | 10 <sup>-2</sup> kWh. (Multiplikator 0,01)<br>Bsp.: 00912351 = 009123,51 kWh                                                                                             |
| 23 | X      | X         | W12 partial Energiezahler partiell Tarif 2<br>Zum Rücksetzen des Zählers muss 0 geschrieben werden    | 10° kWh. (Multiplikator 0,01)<br>Bsp.: 00912351 = 009123,51 kWh                                                                                                    |
| 24 | X      |           | Wirkspannung Phase 1                                                                                  | V<br>Bsp.: 230 = 230 V                                                                                                    |
| 25 | ^      |           | Wirkstrom Phase 1                                                                                     | Bsp.: 314 = 31,4 A                                                                                                    |
| 26 | Х      |           | PRMS Phase 1<br>Effektive Wirkleistung Phase 1                                                        | 10 <sup>-2</sup> kW (Multiplikator 0,01)<br>Bsp : 1545 – 1545 kW                                                                                                    |
| 27 | Х      |           | QRMS Phase 1<br>Effektive Blindleistung Phase 1                                                       | 10 <sup>2</sup> kVA (Multiplikator 0,01)<br>Bsp.: 1545 = 15.45 kVA                                                                                                    |
| 28 | Х      |           | Cos phi Phase 1                                                                                       | 10 <sup>-2</sup> (Multiplikator 0,01)<br>Bsp.: 67 = 0,67                                                                                                    |
| 29 | Х      |           | URMS Phase 2<br>Wirkspannung Phase 2                                                                  | V<br>Bsp.: 230 = 230 V                                                                                                    |
| 30 | Х      |           | IRMS Phase 2<br>Wirkstrom Phase 2                                                                     | 10 <sup>-1</sup> A (Multiplikator 0,1)<br>Bsp.: 314 = 31,4 A                                                                                                    |
| 31 | Х      |           | PRMS Phase 2<br>Effektive Wirkleistung Phase 2                                                        | 10 <sup>-2</sup> kW (Multiplikator 0,01)<br>Bsp.: 1545 = 15,45 kW                                                                                                    |
| 32 | X      |           | QRMS Phase 2<br>Effektive Blindleistung Phase 2                                                       | 10° kVA (Multiplikator 0,01)<br>Bsp.: 1545 = 15,45 kVA                                                                                                    |
| 33 | X      |           | Cos phi Phase 2                                                                                       | $10^{-2}$ (Multiplikator 0,01)<br>Bsp: 67 = 0,67                                                                                                    |
| 34 | X      |           | UKWIS Phase 3<br>Wirkspannung Phase 3                                                                 | v<br>Bsp.: 230 = 230 V                                                                                                    |
| 35 | X      |           | IKING PRASE 3<br>Wirkstrom Phase 3<br>PRMS Desce 2                                                    | 10' A (Multiplikator 0, 1)<br>Bsp.: 314 = 31,4 A<br>102' LW (Autholikator 0,01)                                                                                          |
| 50 | X      |           | Effektive Wirkleistung Phase 2                                                                        | $10^{-1}$ kW (Multiplikator 0,01)<br>Bsp.: 1545 = 15,45 kW<br>$10^{2}$ kV (Multiplikator 0.01)                                                                           |
| 5/ | X      |           | Effektive Blindleistung Phase 3                                                                       | Bsp.: $1545 = 15,45 \text{ kVA}$                                                                                                    |
| 38 | X      |           | LOS pril Phase 3                                                                                      | 10° (Wultiplikator 0,01)<br>Bsp.: 67 = 0,67<br>10° (Wulliplikator 0,01)                                                                                                  |
| 39 | X      |           | Effektive Wirkleistung aller Phasen                                                                   | BSp.: 1545 = 15,45 kW                                                                                                    |
| 40 | ٨      |           | Effektive Blindleistung aller Phasen                                                                  | Bsp.: 1545 = 15,45 kVA                                                                                                    |

### 13.8.3 AWD3

### Register

Folgende Register stehen über S-Bus zur Verfügung. Bei «The pilot» sind verschiedene Register nicht implementiert und geben als Antwort 0. Alle Werte sind in HEX.

| R  | Lesen | Schreiben | Beschreibung                                                                                       | Wert                                                                                                    |
|----|-------|-----------|----------------------------------------------------------------------------------------------------|----------------------------------------------------------------------------------------------------|
| 0  | Х     |           | Firmware-Version                                                                                   | Bsp.: «11» = FW 1.1                                                                                                    |
| 1  | Х     |           | Anzahl der unterstützten Register                                                                  | wird «41» ergeben                                                                                                    |
| 2  | Х     |           | Anzahl der unterstützten Flags                                                                     | wird «0» ergeben                                                                                                    |
| 3  | Х     |           | Baudrate                                                                                           | BPS                                                                                                    |
| 4  | Х     |           | Wird nicht verwendet                                                                               | wird «0» ergeben                                                                                                    |
| 5  | Х     |           | Typ/ASN-Funktion                                                                                   | wird «AWD3» ergeben                                                                                                    |
| 6  | Х     |           | Typ/ASN-Funktion                                                                                   | wird «D5WS» ergeben                                                                                                    |
| 7  | Х     |           | Typ/ASN-Funktion                                                                                   | wird «00C» ergeben                                                                                                    |
| 8  | Х     |           | Typ/ASN-Funktion                                                                                   | wird « » ergeben                                                                                                    |
| 9  | Х     |           | HW Vers. Modif                                                                                     | Bsp.: «11» = FW 1.1                                                                                                    |
| 10 | Х     |           | Wird nicht verwendet                                                                               | wird «0» ergeben                                                                                                    |
| 11 | Х     |           | Wird nicht verwendet                                                                               | wird «0» ergeben                                                                                                    |
| 12 | Х     | х         | Wird nicht verwendet                                                                               | wird «0» ergeben                                                                                                    |
| 13 | Х     | Х         | Wird nicht verwendet                                                                               | wird «0» ergeben                                                                                                    |
| 14 | Х     |           | Status/Schutz                                                                                      | «0» = kein Problem<br>«1» = Problem mit der letzten Kommunikationsanfrage                                                                                                |
| 15 | Х     |           | S-Bus Timeout                                                                                      | ms                                                                                                    |
| 16 | Х     | Х         | S-Bus Adresse                                                                                      |                                                                                                    |
| 17 | X     |           | Fehler-Flags                                                                                       | 0 : Kein Fehler4 : Fehler Phase 31 : Fehler Phase 15 : Fehler Phase 1 und 32 : Fehler Phase 26 : Fehler Phase 2 und 33 : Fehler Phase 1 und 27 : Fehler Phase 1, 2 und 3 |
| 18 | Х     |           | Stromwandlerverhältnis                                                                             | Bsp.: Transformator 100 / 5 ergibt 20                                                                                                    |
| 19 | Х     |           | Tarif-Flag                                                                                         | 0 ist Tarif 1<br>4 ist Tarif 2                                                                                                    |
| 20 | Х     |           | WT1 total Energiezähler total Tarif 1                                                              | 10 <sup>-1</sup> kWh. (Multiplikator 0,1)<br>Bsp.: 00912351 = 0091235,1 kWh                                                                                              |
| 21 | Х     | X         | WT1 partial Energiezähler partiell Tarif 1<br>Zum Rücksetzen des Zählers muss 0 geschrieben werden | 10 <sup>-1</sup> kWh. (Multiplikator 0,1)<br>Bsp.: 00912351 = 0091235,1 kWh                                                                                              |
| 22 | Х     |           | Wird nicht verwendet                                                                               | wird «0» ergeben                                                                                                    |
| 23 | Х     | Х         | Wird nicht verwendet                                                                               | wird «0» ergeben                                                                                                    |
| 24 | х     |           | URMS Phase 1<br>Wirkspannung Phase 1                                                               | V<br>Bsp.: 230 = 230 V                                                                                                    |
| 25 | Х     |           | IRMS Phase 1<br>Wirkstrom Phase 1                                                                  | A / Ausser. 5/5 = 10 <sup>-1</sup> A<br>Bsp.: 145 = 145 A                                                                                                    |
| 26 | X     |           | PRMS Phase 1<br>Effektive Wirkleistung Phase 1                                                     | 10 <sup>-1</sup> kW (Multiplikator 0,1)<br>Bsp.: 1545 = 154,5 kW                                                                                                    |
| 27 | X     |           | QRMS Phase 1<br>Effektive Blindleistung Phase 1                                                    | 10' kVA (Multiplikator 0,1)<br>Bsp.: 1545 = 154,5 kVA                                                                                                    |
| 28 | X     |           | Cos phi Phase 1                                                                                    | 10 <sup>-2</sup> (Multiplikator 0,01)<br>Bsp.: 67 = 0,67                                                                                                    |
| 29 | X     |           | URMS Phase 2<br>Wirkspannung Phase 2                                                               | V<br>Bsp.: 230 = 230 V                                                                                                    |
| 30 | X     |           | IKMS Phase 2<br>Wirkstrom Phase 2                                                                  | A / Ausser. 5/5 = 10° A<br>Bsp.: 145 = 145 A                                                                                                    |
| 31 | X     |           | Friesdand Phase 2<br>Effektive Wirkleistung Phase 2                                                | BSp.: 1545 = 154,5 kW                                                                                                    |
| 32 | X     |           | QKMS Phase 2<br>Effektive Blindleistung Phase 2                                                    | 10' KVA (Multiplikator 0,1)<br>Bsp.: 1545 = 154,5 kVA                                                                                                    |
| 33 | X     |           | Cos phi Phase 2                                                                                    | 10° (Multiplikator 0,01)<br>Bsp.: 67 = 0,67                                                                                                    |
| 34 | X     |           | UKINS Phase 3<br>Wirkspannung Phase 3                                                              | V<br>Bsp.: 230 = 230 V                                                                                                    |
| 35 | X     |           | IKMS Phase 3<br>Wirkstrom Phase 3                                                                  | A / Ausser. 5/5 = 10" A<br>Bsp.: 145 = 145 A                                                                                                    |
| 36 | X     |           | PRMS Phase 3<br>Effektive Wirkleistung Phase 2                                                     | 10' kW (Multiplikator 0,1)<br>Bsp.: 1545 = 154,5 kW                                                                                                    |
| 37 | Х     |           | QRMS Phase 3<br>Effektive Blindleistung Phase 3                                                    | 10 <sup>-1</sup> kVA (Multiplikator 0,1)<br>Bsp.: 1545 = 154,5 kVA                                                                                                    |
| 38 | Х     |           | Cos phi Phase 3                                                                                    | 10 <sup>-2</sup> (Multiplikator 0,01)<br>Bsp.: 67 = 0,67                                                                                                    |
| 39 | х     |           | PRMS total<br>Effektive Wirkleistung aller Phasen                                                  | 10 <sup>-1</sup> kW (Multiplikator 0,1)<br>Bsp.: 1545 = 154,5 kW                                                                                                    |
| 40 | х     |           | QRMS total<br>Effektive Blindleistung aller Phasen                                                 | 10 <sup>-1</sup> kVA (Multiplikator 0,1)<br>Bsp.: 1545 = 154,5 kVA                                                                                                    |

# 13.8.4 PCD7.H104SE

| R  | Lesen | Schreiben | Beschreibung                | Einheit oder Werte                                  |
|----|-------|-----------|-----------------------------|-----------------------------------------------------|
| 0  | Х     |           | Firmware-Version            | Ex: «10»= FW 1.0                                    |
| 1  | Х     |           | Anzahl unterst. Register    | Antwort: «38»                                       |
| 2  | Х     |           | Anzahl unterst. Flag        | Antwort: «0»                                        |
| 3  | Х     |           | Baudrate                    | BPS                                                 |
| 4  | Х     |           | Unbenutzt                   | Antwort: «0»                                        |
| 5  | Х     |           | Type/ASN Funktion           | Antwort: «PCD7»                                     |
| 6  | х     |           | Type/ASN Funktion           | Antwort: «H104»                                     |
| 7  | Х     |           | Type/ASN Funktion           | Antwort: «SE»                                       |
| 8  | Х     |           | Type/ASN Funktion           | Antwort: «0»                                        |
| 9  | Х     |           | HW Vers. Modif              | Ex: «10»= HW 1.0                                    |
| 10 | Х     |           | Unbenutzt                   | Antwort: «0»                                        |
| 11 | Х     |           | Unbenutzt                   | Antwort: «0»                                        |
| 12 | Х     |           | Seriennummer                | Wird die Seriennummer ausgeben                      |
| 13 | Х     |           | Unbenutzt                   | Antwort: «0»                                        |
| 14 | Х     |           | Status/Protect              | «0» = kein Problem                                  |
|    |       |           |                             | «1» = Probleme mit der letzte Kommunikationsanfrage |
| 15 | Х     |           | S-Bus Timeout               | Wert in ms                                          |
| 16 | Х     |           | S-Bus Adresse               | 0-99                                                |
| 17 | Х     |           | Unbenutzt                   | Antwort: «0»                                        |
| 18 | Х     |           | Unbenutzt                   | Antwort: «0»                                        |
| 19 | Х     |           | Unbenutzt                   | Antwort: «0»                                        |
| 20 | Х     | Х         | Zähler S01                  | Bsp: 912351 = 912351/2000 = 456.2 kWh               |
| 21 | Х     | Х         | Zähler S02                  | Bsp: 912351 = 912351/2000 = 456.2 kWh               |
| 22 | Х     | Х         | Zähler S03                  | Bsp: 912351 = 912351/2000 = 456.2 kWh               |
| 23 | Х     | Х         | Zähler S04                  | Bsp: 912351 = 912351/2000 = 456.2 kWh               |
| 24 | Х     | Х         | Impulse pro Einheit S01     | Bsp: 2000 = 2000 Imp/kWh                            |
| 25 | Х     | Х         | Impulse pro Einheit S02     | Bsp: 2000 = 2000 Imp/kWh                            |
| 26 | Х     | Х         | Impulse pro Einheit S03     | Bsp: 2000 = 2000 Imp/kWh                            |
| 27 | Х     | Х         | Impulse pro Einheit S04     | Bsp: 2000 = 2000 Imp/kWh                            |
| 28 | X     | X         | ID für S01                  | Benutzerdefinierte Identifikationsnummer            |
| 29 | X     | X         | ID für SO2                  | Benutzerdefinierte Identifikationsnummer            |
| 30 | X     | X         |                             | Benutzerdefinierte Identifikationsnummer            |
| 31 | X     | X         | ID fur S04                  | Benutzerdefinierte Identifikationsnummer            |
| 32 | X     |           | Unbenutzt                   | Antwort: «U»                                        |
| 33 | X     |           | Unbenutzt                   | Antwort: «U»                                        |
| 34 | ×     |           | Unbenutzt                   | Antwort: «0»                                        |
| 35 | ×     | v         | Undenutzt                   | Antwort: «u»                                        |
| 30 | ^     | ^         | obertragungsgeschwindigkeit | 3. 38400 4. 19200                                   |
|    |       |           |                             | 5: 9600 6: 4800                                     |
|    |       |           |                             | 7: 2400                                             |
| 37 | Х     | Х         | Auto-Baud ON                | 0: Auto-Baud detect OFF<br>1: Auto-Baud detect ON   |

# 13.8.5 Bidirektionale Zähler ALD1

| R  | Lesen | Schreiben | Beschreibung                                  | Werte                                                                   |
|----|-------|-----------|-----------------------------------------------|-------------------------------------------------------------------------|
| 0  | Х     |           | Firmware-Version                              | Ex: «11» = FW 1.1                                                       |
| 1  | Х     |           | Anzahl unterst. Register                      | Wird «29» geben                                                         |
| 2  | Х     |           | Anzahl unterst. Flag                          | Wird «0» geben                                                          |
| 3  | Х     |           | Baudrate                                      | BPS                                                                     |
| 4  |       |           | Unbenutzt                                     | Wird «0» geben                                                          |
| 5  | Х     |           | Type/ASN Funktion                             | Wird «ALD1» geben                                                       |
| 6  | Х     |           | Type/ASN Funktion                             | Wird «B5FS» geben                                                       |
| 7  | Х     |           | Type/ASN Funktion                             | Wird «00Ax» geben<br>x: 2 = Non MID ; x: 1 = MID                        |
| 8  | Х     |           | Type/ASN Funktion                             | Wird «A00» geben                                                        |
| 9  | Х     |           | HW Vers. Modif                                | Ex: «11» = FW 1.1                                                       |
| 10 |       |           | Unbenutzt                                     | Wird «0» geben                                                          |
| 11 | Х     |           | Seriennummer                                  | Oberer Teil der Seriennummer                                            |
| 12 | Х     |           | Seriennummer                                  | Unterer Teil der Seriennummer                                           |
| 13 |       |           | Unbenutzt                                     | Wird «0» geben                                                          |
| 14 | Х     |           | Status                                        | «0» = kein Problem                                                      |
|    |       |           |                                               | «1» = Probleme mit der letzte Kommunikationsanfrage                     |
| 15 | Х     |           | S-Bus Timeout                                 | ms                                                                      |
| 16 | Х     | Х         | S-Bus Adresse                                 |                                                                         |
| 17 | Х     |           | Flags Fehler                                  | 0: Keine Fehler<br>1: Fehler                                            |
| 18 |       |           | Unbenutzt                                     | Wird «0» geben                                                          |
| 19 | Х     |           | Energie Richtungsregister                     | 0 = Energierichtung «Verbrauch»<br>4 = Energierichtung «Rückspeisung»   |
| 20 | Х     |           | Zähler total «Energie Verbrauch»              | 10 <sup>-2</sup> kWh. (multiplier 0,01)<br>Bsp: 00912351= 009123,51 kWh |
| 21 | Х     |           | Zähler total «Energie Rückspeisung»           | 10 <sup>-2</sup> kWh. (multiplier 0,01)<br>Bsp: 00912351= 009123,51 kWh |
| 22 |       |           | Unbenutzt                                     | Wird «0» geben                                                          |
| 23 |       |           | Unbenutzt                                     | Wird «0» geben                                                          |
| 24 | Х     |           | Spannung Effektivwert                         | V<br>Bsp: 230 = 230 V                                                   |
| 25 | Х     |           | Strom Effektivwert                            | 10 <sup>-1</sup> A (multiplier 0,1)<br>Box 314 = 31.4 A                 |
| 26 | X     |           | Wirkleistung Effektivwert positiv: Epergie «» | $10^2 \text{kW}$ (multiplier 0.01)                                      |
| 20 | ~     |           | negativ: Energie «—»                          | Bsp: 1545 = 15,45 kW                                                    |
| 27 | Х     |           | Blindleistung Effektivwert                    | 10 <sup>-2</sup> kvar (multiplier 0,01)                                 |
|    |       |           |                                               | Bsp: 1545 = 15,45 kvar                                                  |
| 28 | Х     |           | Cos phi                                       | 10 <sup>-2</sup> (multiplier 0.01)<br>Bsp: 67 = 0.67                    |

# 13.8.6 Bidirektionale Zähler ALE3

| R  | Lesen | Schreiben | Beschreibung                                                                          | Werte                                                                                                    |
|----|-------|-----------|---------------------------------------------------------------------------------------|----------------------------------------------------------------------------------------------------|
| 0  | Х     |           | Firmware-Version                                                                      | Ex: «11» = FW 1.1                                                                                                    |
| 1  | Х     |           | Anzahl unterst. Register                                                              | Wird «41» geben                                                                                                    |
| 2  | Х     |           | Anzahl unterst. Flag                                                                  | Wird «0» geben                                                                                                    |
| 3  | Х     |           | Baudrate                                                                              | BPS                                                                                                    |
| 4  |       |           | Unbenutzt                                                                             | Wird «0» geben                                                                                                    |
| 5  | Х     |           | Type/ASN Funktion                                                                     | Wird «ALE3» geben                                                                                                    |
| 6  | Х     |           | Type/ASN Funktion                                                                     | Wird «B5FS" geben                                                                                                    |
| 7  | х     |           | Type/ASN Funktion                                                                     | Wird «00Cx» geben<br>x : 2 = non MID<br>x : 3 = MID                                                                                                    |
| 8  | Х     |           | Type/ASN Funktion                                                                     | Wird «A00» geben                                                                                                    |
| 9  | Х     |           | HW Vers. Modif                                                                        | Ex: «11» = FW 1.1                                                                                                    |
| 10 |       |           | Unbenutzt                                                                             | Wird «0» geben                                                                                                    |
| 11 | Х     |           | Seriennummer                                                                          | Seriennummer hoch                                                                                                    |
| 12 | Х     |           | Seriennummer                                                                          | Seriennummer tief                                                                                                    |
| 13 |       |           | Unbenutzt                                                                             | Wird «0» geben                                                                                                    |
| 14 | Х     |           | Status/Protect                                                                        | «0» = kein Problem<br>«1» = Probleme mit der letzten Kommunikationsanfrage                                                                                        |
| 15 | Х     |           | S-Bus Timeout                                                                         | ms                                                                                                    |
| 16 | Х     | Х         | S-Bus Adresse                                                                         |                                                                                                    |
| 17 | Х     |           | Flags Fehler                                                                          | 0: Keine Fehler4: Fehler Phase 31: Fehler Phase 15: Fehler Phase 1 und 32: Fehler Phase 26: Fehler Phase 2 und 33: Fehler Phase 1 und 27: Fehler Phase 1, 2 und 3 |
| 18 |       |           | Unbenutzt                                                                             | Wird «0» geben                                                                                                    |
| 19 | Х     |           | Energie Richtungsregister                                                             | 0 = Energierichtung «Verbrauch»<br>4 = Energierichtung «Rückspeisung»                                                                                             |
| 20 | Х     |           | Zähler total «Energie 🔶 Verbrauch»                                                    | 10 <sup>-2</sup> kWh. (multiplier 0,01)<br>Bsp: 00912351= 009123,51 kWh                                                                                           |
| 21 | Х     | Х         | Zähler partial «Energie 🔶 Verbrauch»<br>Jeder geschriebene Wert löscht den Zähler.    | 10 <sup>-2</sup> kWh. (multiplier 0,01)<br>Bsp: 00912351= 009123,51 kWh                                                                                           |
| 22 | Х     |           | Zähler total «Energie <table-cell-rows> Rückspeisung»</table-cell-rows>               | 10 <sup>-2</sup> kWh. (multiplier 0,01)<br>Bsp: 00912351= 009123,51 kWh                                                                                           |
| 23 | Х     | Х         | Zähler partial «Energie 🗕 Rückspeisung»<br>Jeder geschriebene Wert löscht den Zähler. | 10 <sup>-2</sup> kWh. (multiplier 0,01)<br>Bsp: 00912351= 009123,51 kWh                                                                                           |
| 24 | Х     |           | URMS Phase 1<br>Spannung Phase 1                                                      | V<br>Bsp: 230 = 230 V                                                                                                    |
| 25 | Х     |           | IRMS Phase 1<br>Strom Phase 1                                                         | 10 <sup>-1</sup> A (multiplier 0,1)<br>Bsp: 314 = 31,4 A                                                                                                    |
| 26 | Х     |           | PRMS Phase 1 positiv: Energie ""   Leistung Phase 1 negativ: Energie ""               | 10 <sup>-2</sup> kW (multiplier 0,01)<br>Bsp: 1545 = 15,45 kW                                                                                                    |
| 27 | Х     |           | QRMS Phase 1<br>Blindleistung Phase 1                                                 | 10 <sup>-2</sup> kVAr (multiplier 0,01)<br>Bsp: 1545 = 15,45 kVAr                                                                                                 |
| 28 | Х     |           | Cos phi Phase 1                                                                       | 10 <sup>-2</sup> (multiplier 0.01)<br>Bsp: 67 = 0.67                                                                                                    |
| 29 | Х     |           | URMS Phase 2<br>Spannung Phase 2                                                      | V<br>Bsp: 230 = 230 V                                                                                                    |
| 30 | X     |           | IRMS Phase 2<br>Strom Phase 2                                                         | 10 <sup>-1</sup> A (multiplier 0,1)<br>Bsp: 314 = 31,4 A                                                                                                    |
| 31 | X     |           | PRMS Phase 2 positiv: Energie ""<br>Leistung Phase 2 negativ: Energie ""              | 10 <sup>-2</sup> kW (multiplier 0,01)<br>Bsp: 1545 = 15,45 kW                                                                                                    |
| 32 | X     |           | QRMS Phase 2<br>Blindleistung Phase 2                                                 | 10 <sup>-2</sup> kVAr (multiplier 0,01)<br>Bsp: 1545 = 15,45 kVAr                                                                                                 |
| 33 | X     |           | Cos phi Phase 2                                                                       | $10^{2}$ (multiplier 0.01)<br>Bsp: 67 = 0.67                                                                                                    |
| 34 | X     |           | UKM5 Phase 3<br>Spannung Phase 3                                                      | V<br>Bsp: 230 = 230 V                                                                                                    |
| 35 | X     |           | IKMS Phase 3<br>Strom Phase 3                                                         | 10" A (multiplier 0,1)<br>Bsp: 314 = 31,4 A                                                                                                    |
| 36 | Х     |           | PRMS Phase 3 positiv: Energie ""<br>Leistung Phase 3 negativ: Energie ""              | 10 <sup>-2</sup> kW (multiplier 0,01)<br>Bsp: 1545 = 15,45 kW                                                                                                    |
| 37 | Х     |           | QRMS phase 2<br>Blindleistung Phase 3                                                 | 10 <sup>-2</sup> kVAr (multiplier 0,01)<br>Bsp: 1545 = 15,45 kVAr                                                                                                 |
| 38 | Х     |           | Cos phi phase 3                                                                       | 10 <sup>-2</sup> (multiplier 0.01)<br>Bsp: 67 = 0.67                                                                                                    |
| 39 | Х     |           | PRMS total positiv: Energie ""<br>Leistung total negativ: Energie ""                  | 10 <sup>-2</sup> kW (multiplier 0,01)<br>Bsp: 1545 = 15,45 kW                                                                                                    |
| 40 | Х     |           | QRMS total<br>Blindleistung total                                                     | 10 <sup>-2</sup> kVAr (multiplier 0,01)<br>Bsp: 1545 = 15,45 kVAr                                                                                                 |

# 13.8.7 Bidirektionale Zähler AWD

| R  | Lesen | Schreiben | Beschreibung                          | Werte                                                                              |
|----|-------|-----------|---------------------------------------|------------------------------------------------------------------------------------|
| 0  | Х     |           | Firmware-Version                      | Ex: «11» = FW 1.1                                                                  |
| 1  | Х     |           | Anzahl unterst. Register              | Wird «41» geben                                                                    |
| 2  | Х     |           | Anzahl unterst. Flag                  | Wird «0» geben                                                                     |
| 3  | Х     |           | Baudrate                              | BPS                                                                                |
| 4  |       |           | Unbenutzt                             | Wird «0» geben                                                                     |
| 5  | Х     |           | Type/ASN Funktion                     | Wird «AWD3» geben                                                                  |
| 6  | Х     |           | Type/ASN Funktion                     | Wird «B5WS" geben                                                                  |
| 7  | х     |           | Type/ASN Funktion                     | Wird «00Cx» geben                                                                  |
| -  |       |           |                                       | x: 2 = Non MID                                                                     |
|    |       |           |                                       | x:3 = MID                                                                          |
| 8  | Х     |           | Type/ASN Funktion                     | Wird « A00» geben                                                                  |
| 9  | Х     |           | HW Vers. Modif                        | Ex: «11» = FW 1.1                                                                  |
| 10 |       |           | Unbenutzt                             | Wird «0» geben                                                                     |
| 11 | Х     |           | Seriennummer                          | Seriennummer hoch                                                                  |
| 12 | Х     |           | Seriennummer                          | Seriennummer tief                                                                  |
| 13 |       |           | Unbenutzt                             | Wird «0» geben                                                                     |
| 14 | Х     |           | Status                                | «0» = kein Problem                                                                 |
|    |       |           |                                       | «1» = Probleme mit der letzten Kommunikationsanfrage                               |
| 15 | Х     |           | S-Bus Timeout                         | ms                                                                                 |
| 16 | Х     | Х         | S-Bus Adresse                         |                                                                                    |
| 17 | Х     |           | Flags Fehler                          | 0: Keine Fehler 4: Fehler Phase 3                                                  |
|    |       |           |                                       | 1: Fehler Phase 1 5: Fehler Phase 1 und 3                                          |
|    |       |           |                                       | 2: Fehler Phase 2 6: Fehler Phase 2 und 3                                          |
|    |       |           |                                       | 3: Fehler Phase 1 und 2 7: Fehler Phase 1, 2 und 3                                 |
| 18 | X     |           | Wandlerverhältnis                     | Beispiel: Wandler 100/5 gibt 20                                                    |
| 19 | Х     |           | Energie Richtungsregister             | 0 = Energierichtung «Verbrauch»                                                    |
| 20 | Y     |           |                                       | 4 = Energienchlung «Ruckspeisung»                                                  |
| 20 | X     |           | Zanier totai «Energie — Verbrauch»    | $10^{\circ}$ kwn. (multiplier 0,1)<br>Bsp: 00912351= 00912351 kWh                  |
| 21 | Х     |           | Zähler total «Energie 🛨 Rückspeisung» | 10 <sup>-1</sup> kWh. (multiplier 0.1)                                             |
|    | ~     |           |                                       | Bsp: 00912351= 0091235,1 kWh                                                       |
| 22 |       |           | Unbenutzt                             |                                                                                    |
| 23 |       |           | Unbenutzt                             |                                                                                    |
| 24 | Х     |           | URMS Phase 1                          | V                                                                                  |
|    |       |           | Spannung Phase 1                      | Bsp: 230 = 230 V                                                                   |
| 25 | Х     |           | IRMS Phase 1                          | A / Except. 5/5=10 <sup>-1</sup> A                                                 |
|    |       |           | Strom Phase 1                         | Bsp: 145 = 145 A                                                                   |
| 26 | Х     |           | PRMS Phase 1 positiv: Energie ""      | 10 <sup>-1</sup> kW (multiplier 0,11)                                              |
| 27 | Y     |           |                                       | DSP: 1545 = 154,5 KW                                                               |
| 21 | ~     |           | Blindleistung Phase 1                 | Bsp: 1545 = 154.5  kvar                                                            |
| 28 | Х     |           | Cos phi Phase 1                       | 10 <sup>-2</sup> (multiplier 0.01)                                                 |
|    |       |           |                                       | Bsp: 67 = 0,67                                                                     |
| 29 | Х     |           | URMS Phase 2                          | V                                                                                  |
|    |       |           | Spannung Phase 2                      | Bsp: 230 = 230 V                                                                   |
| 30 | Х     |           | IRMS Phase 2                          | A / Except. 5/5=10 <sup>-1</sup> A                                                 |
| 24 |       |           | Strom Phase 2                         | Bsp: 145 = 145 A                                                                   |
| 31 | Х     |           | PKMS Phase 2 positiv: Energie ""      | 10" KW (multiplier 0,1)<br>Bsp: 1545 – 1545 kW                                     |
| 22 | Y     |           | ORMS Phase 2                          | אניע ביינו איז ביינו גענע ביינו איז גענע<br>10 <sup>-1</sup> kvar (multiplier 0.1) |
| JZ | Λ     |           | Blindleistung Phase 2                 | Bsp: 1545 = 154.5 kvar                                                             |
| 33 | Х     |           | Cos phi Phase 2                       | $10^{-2}$ (multiplier 0.01)                                                        |
|    |       |           |                                       | Bsp: 67 = 0.67                                                                     |
| 34 | Х     |           | URMS Phase 3                          | V                                                                                  |
|    |       |           | Spannung Phase 3                      | Bsp: 230 = 230 V                                                                   |
| 35 | Х     |           | IRMS Phase 3                          | A / Except. 5/5=10 <sup>-1</sup> A                                                 |
|    |       |           | Strom Phase 3                         | Bsp: 145 = 145 A                                                                   |
| 36 | Х     |           | PRMS Phase 3 positiv: Energie ""      | 10 <sup>-1</sup> kW (multiplier 0,1)                                               |
| 27 | v     |           | CPMS phase 2                          | $D_{2}$ DSp. 1545 = 154,5 KW<br>10 <sup>-2</sup> kyar (multiplier 0.1)             |
| 37 | ٨     |           | Blindleistung Phase 3                 | Bsp: $1545 = 154.5$ kvar                                                           |
| 38 | х     |           | Cos phi phase 3                       | 10 <sup>-2</sup> (multiplier 0.01)                                                 |
|    |       |           |                                       | Bsp: 67 = 0.67                                                                     |
| 39 | Х     |           | PRMS total positiv: Energie ""        | 10 <sup>-1</sup> kW (multiplier 0,1)                                               |
|    |       |           | Leistung total negativ: Energie "-"   | Bsp: 1545 = 154,5 kW                                                               |
| 40 | Х     |           | QRMS total                            | 10 <sup>-1</sup> kvar (multiplier 0,1)                                             |
|    |       |           | Blindleistung total                   | Bsp: 1545 = 154,5 kvar                                                             |

# 14 Kommunikation

### 14.1 S-Bus Kommunikation über RS-485

Das Energy Manager Panel besitzt eine S-Bus Schnittstelle, die im RS-485 Netzwerk eingesetzt werden kann.

Setup  $\rightarrow$  Bus Einstellungen  $\rightarrow$  S-Bus

|                | Admin 🚫 14:02:26 | S  |
|----------------|------------------|----|
|                |                  | S  |
| S-Bus Bau      | drate 115200 ·   | ho |
| S-Bus Tim      | eout 200         | s  |
| S-Bus Re       | etries 1         | 48 |
| Max. S-Bus Adı | resse 30         |    |
|                |                  | (N |
|                |                  | di |

S-Bus Timeout: Timeout im S-Bus-Protokoll

**S-Bus (Wiederholungen):** Anzahl der Wiederholungen im S-BUS Protokoll

**S-Bus Baudrate\*:** Gültige Baudraten: 1200, 2400, 4800, 9600, 19200, 38400, 57600 und 115200

(Max. S-Bus Adresse) Die Zählersuche wird bis zu dieser S-Bus Adresse ausgeführt (gescannt).

Der Energy Manager hat die S-Bus Adresse 2 und MPI-Adresse 2.

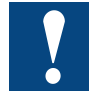

Stellen Sie sicher, dass die Abschlusswiderstände korrekt im RS-485 Netzwerk platziert sind!

\*Siehe Hinweis Kapitel A2

# 14.1.1 Abschlusswiderstand im Energy Manager

Um Reflexionen im Kommunikationskanal zu verhindern, sollte das Netzwerk mit Abschlusswiderständen ausgerüstet werden. Das Energy Manager Panel besitzt solche Abschlusswiderstände. Diese können mit einem Schalter geöffnet oder geschlossen werden.

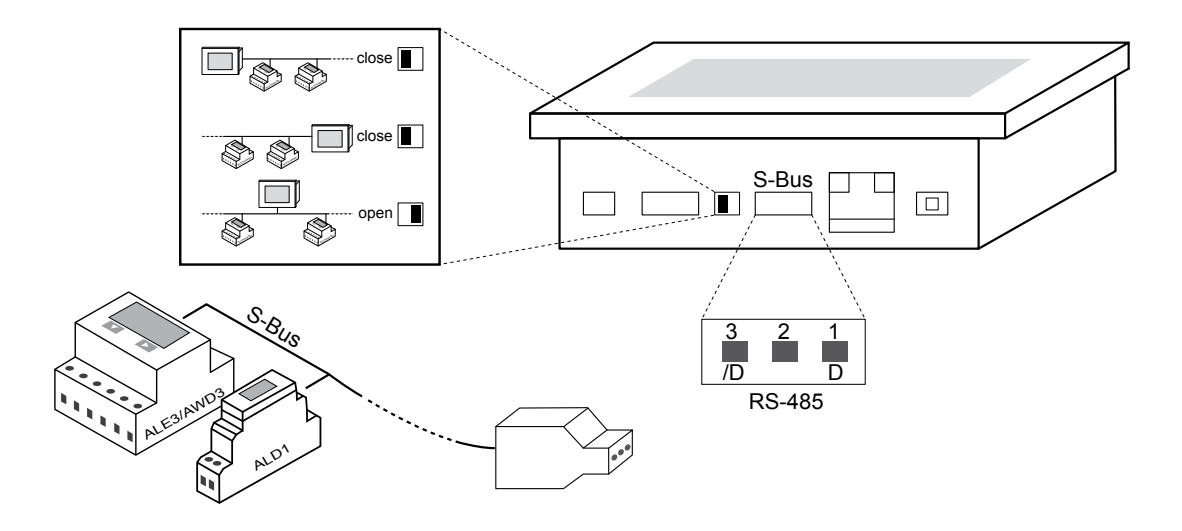

# **14.1.2 Terminator Box**

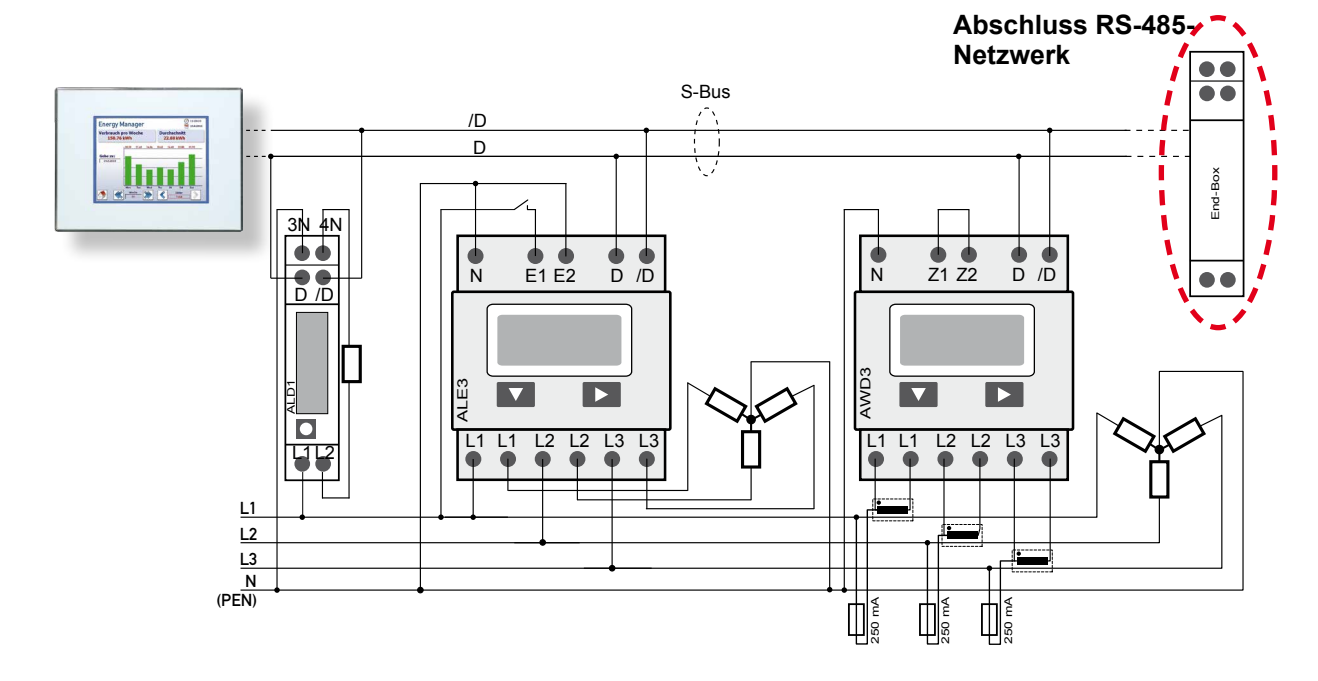

Um das RS-485 Netzwerk abzuschliessen, empfehlen wir folgende SBC-Produkte:

 Terminator Box RS-485 230VAC
Bestellnummer: PCD7.T161

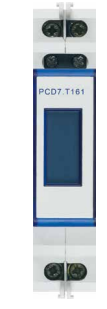

 Terminator Box RS-485 24VAC/DC
Bestellnummer: PCD7.T162 PCD7.7162

 $\mathbb{C}$ 

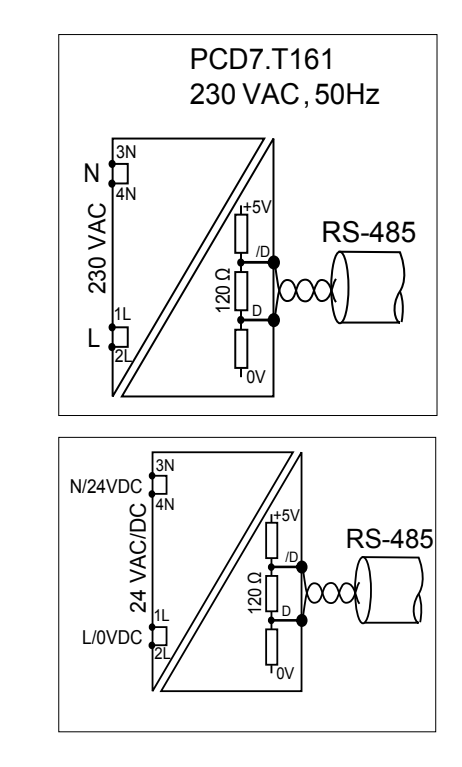

Weitere Informationen können beim SBC Support angefordert oder unter www.sbc-support.ch heruntergeladen werden.

Erfassen, Protokollieren, Visualisieren und Datenzugriff

# 14.2 Erfassen, Protokollieren und Visualisieren der Energiezähler-Daten

Bitte folgen Sie den Anweisungen im Kapitel 2 «Schnellstart – Schritt für Schritt».

# 14.3 Visualisierung und Datenzugriff vom PC

Bitte folgen Sie den Anweisungen im Kapitel 3 «Visualisierung über das Internet».

# 14.4 Visualisierung vom Saia PCD<sup>®</sup> Web Panel

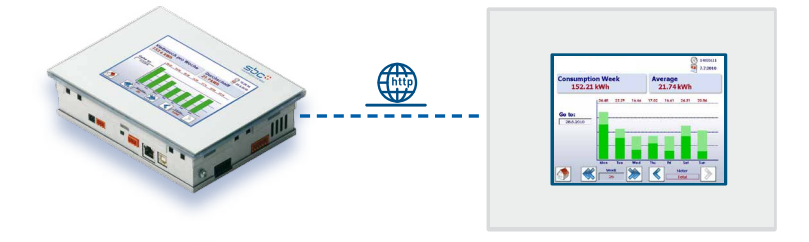

1. Verbinden Sie das Energy Manager Panel über ein Netzwerkkabel mit dem Saia PCD<sup>®</sup> Web Panel. Siehe auch Kapitel 3.3 «Anschluss des Energy Managers über das Netzwerk».

| Default gate<br>Energy Manager N                                             | lask 255.255.255.0<br>way 192.168.12.1<br>ame EnergyManager                                    | ]                                                                                                    | geändert werden.<br>Navigation: Setup → TCP/IP                                                                                         |
|------------------------------------------------------------------------------|------------------------------------------------------------------------------------------------|----------------------------------------------------------------------------------------------------|----------------------------------------------------------------------------------------------------|
| A                                                                            | Madurauk                                                                                       |                                                                                                    | 3. Konfigurieren Sie das Netzwerk durch                                                                                                |
| Setup (5)                                                                    | Network                                                                                        | Help                                                                                                    | Eingabe der IP-Adresse des Energy                                                                                                    |
| MAC Address                                                                  | 00:50:C2:93:35:78                                                                              |                                                                                                    | Eingabe der IP-Adresse des Energy<br>Managers.                                                                                         |
| Setup (5)<br>MAC Address<br>TCP/IP Address                                   | (1) 00:50:C2:93:35:78<br>(2) 192.168.12.201                                                    |                                                                                                    | Eingabe der IP-Adresse des Energy<br>Managers.<br>Navigation: Panel Setup → Network                                                    |
| MAC Address<br>TCP/IP Address<br>Subnet Mask                                 | 1     00:50:C2:93:35:78       2     192.168.12.201       3     255.255.0.0                     |                                                                                                    | Eingabe der IP-Adresse des Energy<br>Managers.<br>Navigation: Panel Setup → Network<br>(Netzwerk) → TCP/IP Address<br>(TCP/IP-Adresse) |
| Setup (5)<br>MAC Address<br>TCP/IP Address<br>Subnet Mask<br>Default gateway | 1     00:50:C2:93:35:78       2     192:168.12:201       3     255.255.0.0       4     0.0.0.0 | Net Contraction of the second second | Eingabe der IP-Adresse des Energy<br>Managers.<br>Navigation: Panel Setup → Network<br>(Netzwerk) → TCP/IP Address<br>(TCP/IP-Adresse) |

### Zugriff auf Daten und E/As mittels Saia PCD®

| Start Page | start.html    | 1 | 8 |
|------------|---------------|---|---|
| Path       | directconnect | 2 | 8 |
| Туре       | HttpDirect    | 3 | 8 |
| Energyma   | inager.html   |   |   |
|            |               |   |   |
|            |               |   |   |

 Rufen Sie die Startseite des Energy Managers über das Setup des Web Panels auf.

# Energymanager.html

Navigation: Panel Setup  $\rightarrow$  Web Connection (Internetverbindung)  $\rightarrow$ Startup Connection (Startverbindung)

 Nun steht Ihnen die gleiche Visualisierung zur Verfügung, die auch auf dem Energy Manager Panel angezeigt wird. Die Visualisierung erfolgt sitzungsgestützt, d.h. es kann gleichzeitig auf dem Panel und im Web navigiert werden.

# 14.5 Zugriff auf Daten und E/As mittels Saia PCD®

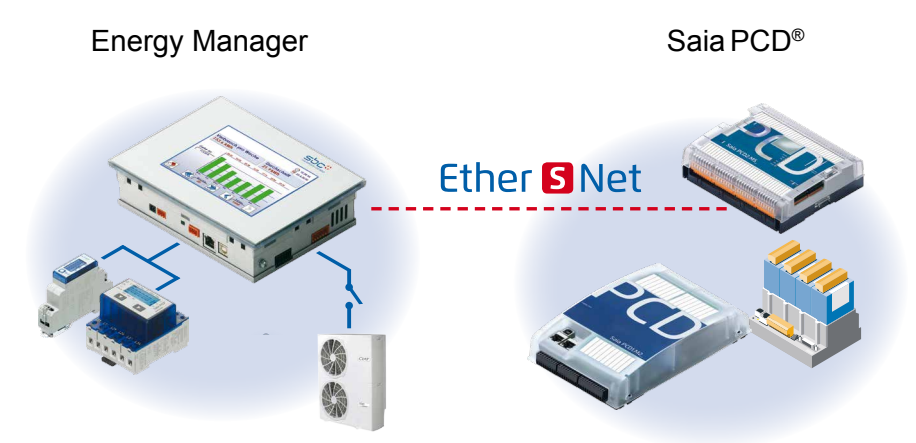

- 1. Verbinden Sie das Energy Manager Panel über ein Netzwerkkabel mit dem Saia PCD<sup>®</sup>. Siehe auch Kapitel 3.3 «Anschluss des Energy Managers über das Netzwerk».
- Die Daten im Energy Manager Panel können über Datenblöcke aufgerufen werden. Der Zugang zu den Daten des Energy Managers erfolgt über ein PG5-Programm. Erstellen Sie eine Seite in Fupla, die Datenblöcke aus dem Energy Manager auslesen kann.

# Zugriff auf Daten und E/As mittels Saia PCD®

### Beispiel: PG5-Programm

|      | IPChannel<br>S-Bus Master IP |          | ounterStatus DIN | T 🔽   |          |
|------|------------------------------|----------|------------------|-------|----------|
| 0 -  | Clr Err                      |          | Read DB          | •     |          |
|      | DB_Read,ref.IPChannel        | 1        | Pos              | Err   |          |
| 1-   | —RCV 📀                       |          |                  | Val   | 1        |
| -    | Add DB_20                    |          | DB DB_20         |       |          |
|      | Pos 0                        |          |                  |       |          |
| -    | # 69                         |          |                  |       |          |
| -    | Td Tatal                     | Read D   | в                |       |          |
| 30 - | IT Iotal                     | Pos      | Err              |       |          |
| -    |                              |          | Val-IEEE         | Fp Fp | Int- 23  |
| _    |                              | DB DB 20 | 1                | Err   | Err      |
|      |                              | 1        |                  |       |          |
|      | U Phase 1                    | Read D   | в                |       |          |
| 34 - | <del></del>                  | Pos      | Err              |       |          |
|      |                              |          | Val              | Ep Ep | Int- 224 |
|      |                              | DB DB 20 |                  | Fir   | Fire     |
|      |                              |          |                  | N     |          |

Jeder Energiezähler hat seinen eigenen DB im Energy Manager, in dem aktuelle Werte gespeichert werden. Eine Übersicht über die Elementeadressen der DB im PCD finden Sie im Kapitel 15.1 «DB-Struktur».

3. Fügen Sie eine weitere CPU zum Projekt hinzu, die den S-Bus und die IP-Adresse des Energy Managers besitzt.

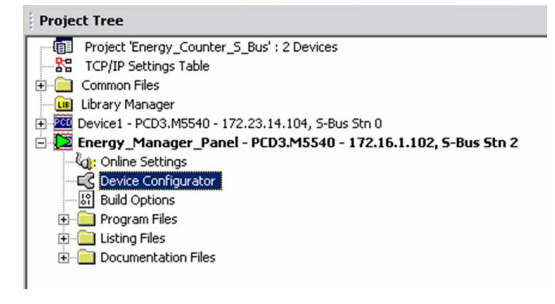

- 4. Lesen und Schreiben der Ein- und Ausgänge über die zugeordneten Flags.
- Flag 32 ist Ausgang 0
- Flag 33 ist Ausgang 1
- Flag 34 ist Ausgang 2

| Initialization              | No   |
|-----------------------------|------|
| Thidalization               | 140  |
| IP-Node/Profi-S-Bus Address | 102  |
| Source station              | 2    |
| Source element              | Flag |
| Source address              | 32   |

32

Hinweis: Schreiben Sie nicht zyklisch vom PCD, da in diesem Fall die Ausgänge nicht direkt am Display verändert werden können.

|                   | Read The Status of Outputs | ref.PChannel<br>RCV O        |
|-------------------|----------------------------|------------------------------|
|                   |                            | Add IO.DigitalOutput0<br># 9 |
|                   |                            | rat.PCharmel                 |
| IO. DigitalInputD | Write The Outpute Once     | SEND O                       |
|                   |                            | # 3                          |

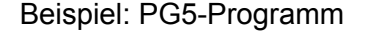

Die vollständige Zuordnung der Energy Manager Medien finden Sie im Kapitel 15.2 «Standardprogramm speicherprogrammierbare Steuerung». Der Energy Manager hat die MPI-Adresse 2 und die S-Bus Adresse 2.

5. Laden Sie das Programm auf die PCD herunter und setzen Sie die CPU auf «Run» (Ausführen).

Zugriff auf die Daten und E/As mittels Siemens S7-Steuerung

# 14.6 Zugriff auf die Daten und E/As mittels Siemens S7-Steuerung

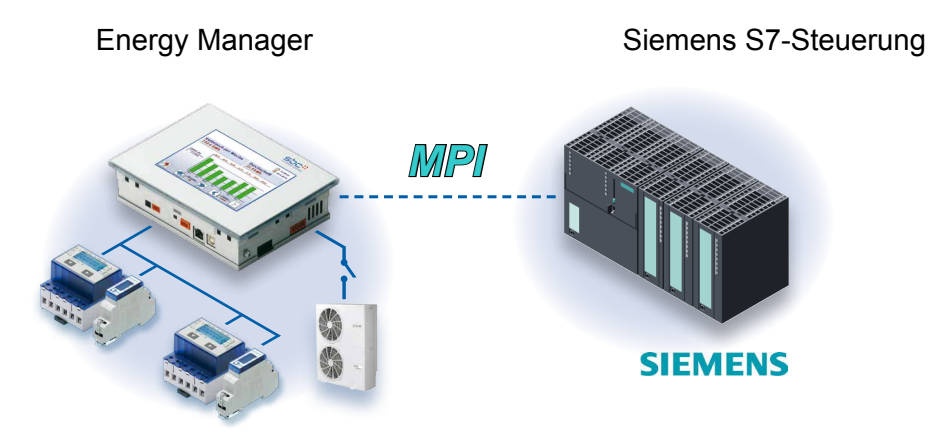

Das Energy Manager Panel besitzt eine MPI-Schnittstelle, die zum Anschluss einer SPS im RS-485-Netzwerk verwendet werden kann. Der Energy Manager hat die MPI-Adresse 2.

# Stellen Sie sicher, dass die Planung der Abschlusswiderstände im RS-485 Netzwerk korrekt ist!

Siehe Kapitel 14.1.1 «Abschlusswiderstand im Energy Manager»

1. Verbinden Sie das Energy Manager Panel über MPI/RS-485 mit der Siemens-Steuerung.

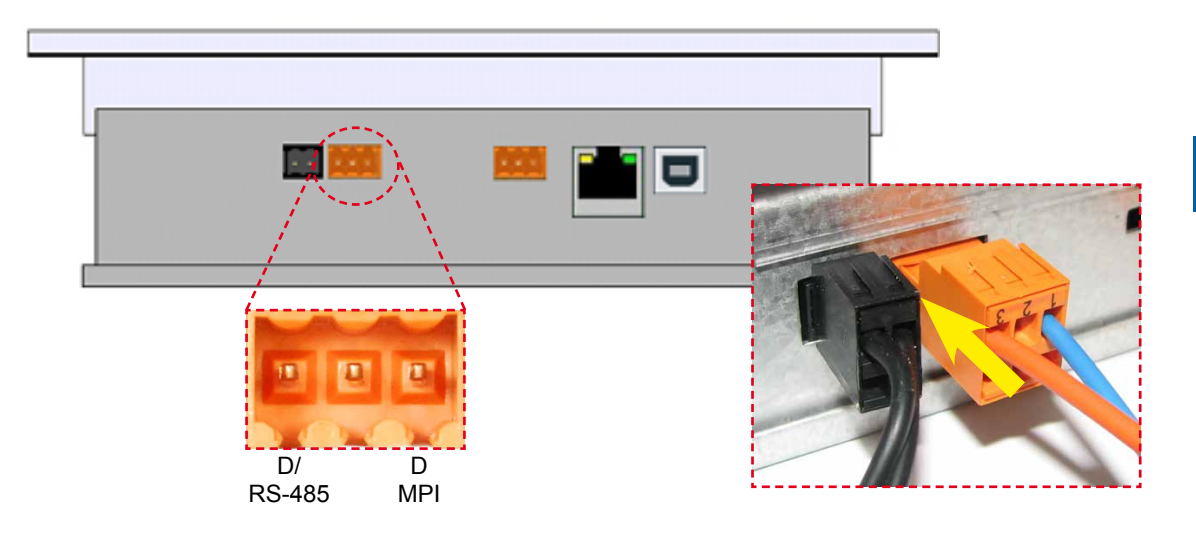

 Rufen Sie die Ein- und Ausgänge des Energy Managers mit COM\_FUNC SFCs über MPI ab. Nachfolgend sehen Sie, dass SFC 67 «X\_GET» zum Lesen und SFC 68 «X\_PUT» zum Schreiben verwendet wird.

# Zugriff auf die Daten und E/As mittels Siemens S7-Steuerung

| Inputs with SFC 67 'X_GET':             |               |                                        |
|-----------------------------------------|---------------|----------------------------------------|
| CALL "X_GET"                            | SFC67         | Read Data from a Communication Partner |
| REQ :=TRUE                              |               |                                        |
| CONT :=FALSE                            |               |                                        |
| DEST_ID :=W#16#2                        |               |                                        |
| VAR_ADDR:=P#M 0.0 BYTE 16               |               |                                        |
| RET_VAL :="Comm_Par".SFC67_Ret_Val_Sta2 | DB31.DBW0     | Temporary placeholder variable         |
| BUSY := "Comm_Par".SFC67_Busy_Sta2      | DB31.DBX2.0   |                                        |
| RD :=P#M 0.0 BYTE 16                    |               |                                        |
| Outputs with SFC 68 'X_PUT':            |               |                                        |
| CALL "X_PUT"                            | SFC68         | Write Data to a Communication Partner  |
| REQ :=TRUE                              |               |                                        |
| CONT :=FALSE                            |               |                                        |
| DEST_ID := 0#16#2                       |               |                                        |
| VAR_ADDR:=P#M 16.0 BYTE 20              |               |                                        |
| DET UNI "Comp Dor" CECCO Dat Uni Cto?   | DR21 DRM4     | Temperary placebolder verieble         |
| DIGV -="Comm Day" GECCO Ducy Sto?       | DB31 DBX6 0   | remporary pracenoider variable         |
| BUSI COMM_FAI .SFC60_BUSY_SCA2          | 2202.222.00.0 |                                        |

### Energy Manager Daten eines Zählers mit SFC 67 'X\_GET':

| CALL "X_CJT"<br>100 := T203<br>COGT := FALSE<br>DIST ID := D#16#Z                                                                                      | 89067                    | Read Date from a Communication Darton |
|----------------------------------------------------------------------------------------------------|--------------------------|---------------------------------------|
| VAB_ADDR:=PHIDBLO1.DEMI.O BYTE 72<br>JE7_VAL := "Commo Par".BJC67_Jet_Val_Bte2<br>BC5Y := "Commo Par".BJC67_Bury_Sta2<br>JD := PHIDBLO1.DEMI.O BYTE 72 | 1931.1950<br>1931.1952.0 | Temporary placeholder wariable        |

### Energy Manager Daten einer «Variablen Tabelle» mit Siemens SPS

| 🔀 Var - [EMDATA @MB_Browser\Demo_\$7_ONLINE]            |               |                     |                |              |              |  |  |  |  |
|---------------------------------------------------------|---------------|---------------------|----------------|--------------|--------------|--|--|--|--|
| Table Edit Insert PLC Variable View Options Window Help |               |                     |                |              |              |  |  |  |  |
|                                                         |               |                     |                |              |              |  |  |  |  |
|                                                         |               |                     |                |              |              |  |  |  |  |
| St 66 47 66 47 1/100                                    |               |                     |                |              |              |  |  |  |  |
|                                                         | Address       | Symbol              | Display format | Status value | Modify value |  |  |  |  |
| 6                                                       | DB101.DBD 100 | "Meter1".Reg15      | DEC            | L#0          |              |  |  |  |  |
| 7                                                       | DB101.DBD 104 | "Meter1".Reg16      | DEC            | L#0          |              |  |  |  |  |
| 8                                                       | DB101.DBD 108 | "Meter1".Error      | DEC            | L#0          |              |  |  |  |  |
| 9                                                       | DB101.DBD 112 | "Meter1".TransRatio | DEC            | L#1          |              |  |  |  |  |
| 10                                                      | DB101.DBD 116 | "Meter1".Tariff     | DEC            | L#0          |              |  |  |  |  |
| 11                                                      |               |                     |                |              |              |  |  |  |  |
| 12                                                      | DB101.DBD 120 | "Meter1".Reg20      | FLOATING_POINT | 57.6         |              |  |  |  |  |
| 13                                                      | DB101.DBD 124 | "Meter1".Reg21      | FLOATING_POINT | 4.2          |              |  |  |  |  |
| 14                                                      | DB101.DBD 128 | "Meter1".Reg22      | FLOATING_POINT | 0.0          |              |  |  |  |  |
| 15                                                      | DB101.DBD 132 | "Meter1".Reg23      | FLOATING_POINT | 0.0          |              |  |  |  |  |
| 16                                                      |               |                     |                |              |              |  |  |  |  |
| 17                                                      | DB101.DBD 136 | "Meter1".UrmsL1     | FLOATING_POINT | 224.0        |              |  |  |  |  |
| 18                                                      | DB101.DBD 140 | "Meter1".lrmsL1     | FLOATING_POINT | 0.5          |              |  |  |  |  |
| 19                                                      | DB101.DBD 144 | "Meter1".PrmsL1     | FLOATING_POINT | 0.0          |              |  |  |  |  |
| 20                                                      | DB101.DBD 148 | "Meter1".QrmsL1     | FLOATING_POINT | 0.0          |              |  |  |  |  |
| 21                                                      | DB101.DBD 152 | "Meter1".Reg28      | FLOATING_POINT | 0.0          |              |  |  |  |  |
| 22                                                      |               |                     |                |              |              |  |  |  |  |
| 23                                                      | DB101.DBD 156 | "Meter1".UrmsL2     | FLOATING_POINT | 224.0        |              |  |  |  |  |
| 24                                                      | DB101.DBD 160 | "Meter1".lmsL2      | FLOATING_POINT | 0.5          |              |  |  |  |  |
| 25                                                      | DB101.DBD 164 | "Meter1".PrmsL2     | FLOATING_POINT | 0.0          |              |  |  |  |  |
| 26                                                      | DB101.DBD 168 | "Meter1".QrmsL2     | FLOATING_POINT | 0.0          |              |  |  |  |  |
| 27                                                      | DB101.DBD 172 | "Meter1".Reg33      | FLOATING_POINT | 0.0          |              |  |  |  |  |

Die vollständige Zuordnung der Energy Manager Medien finden Sie im Kapitel 15.2 «Standardprogramm speicherprogrammierbare Steuerung».

Manual: S-Energy Manager | Dokument 26-884; Version GER06; 2015-12-23

# **15** Speicherprogrammierbare Steuerung

Die im Energy Manager integrierte speicherprogrammierbare Steuerung xx7 und der Interpreter ermöglichen dem Benutzer die Programmierung logischer und kommunikativer Aufgaben. Der Benutzer kann den Status «übergeordneter» Einrichtungen und/oder Geräte anzeigen lassen. Er kann auch Kommunikations- und Datenaufgaben (Anschluss von Geräten mit zusätzlichen Protokollen, Protokollierung der Daten im Flashspeicher, Weiterleitung von Betriebs- oder Alarmmeldungen, z.B. per E-Mail, usw.) abwickeln, die nicht als standardmässige Firmware-Funktionen im Energy Manager integriert sind.

Die Programmierung erfolgt mit dem Siemens Step<sup>®</sup>7-Manager über USB oder Ethernet. Das Energy Manager Panel hat keine remanenten Daten, das Programm wird im internen Flashspeicher gespeichert und nach dem Einschalten vom Flash zum RAM übertragen und ausgeführt. Daten, die remanent sein müssen, beispielsweise DBs mit Parametern oder geänderten Formeln, müssen vom Benutzer über die Dateisystemfunktionen im Flash explizit gespeichert und wiederhergestellt werden.

Um zu verhindern, dass die speicherprogrammierbare Steuerung die Visualisierungsleistung beeinträchtigt, kann der Energy Manager in QVGA-Displayauflösung mit geringen Ressourcen betrieben werden.

# Merkmale:

- Programmierbar in Step<sup>®</sup>7
- Jeweils 4096 Flags, 256 Timer und Zähler (nicht remanent)
- Max. jeweils 2048 FCs, FBs und 2048 DBs (nicht remanent)
- Unterstützt OB1 (zyklisch), OB 100 (Start-OB), Fehler-OBs (OB 80-OB 89 sowie OB 121/122) und OB35 (periodische OB, Zeit kann in ms eingestellt werden).
- Integrierter Web Server, FTP Server, E-Mail-Client
- Unterstützt MPI-Kommunikation

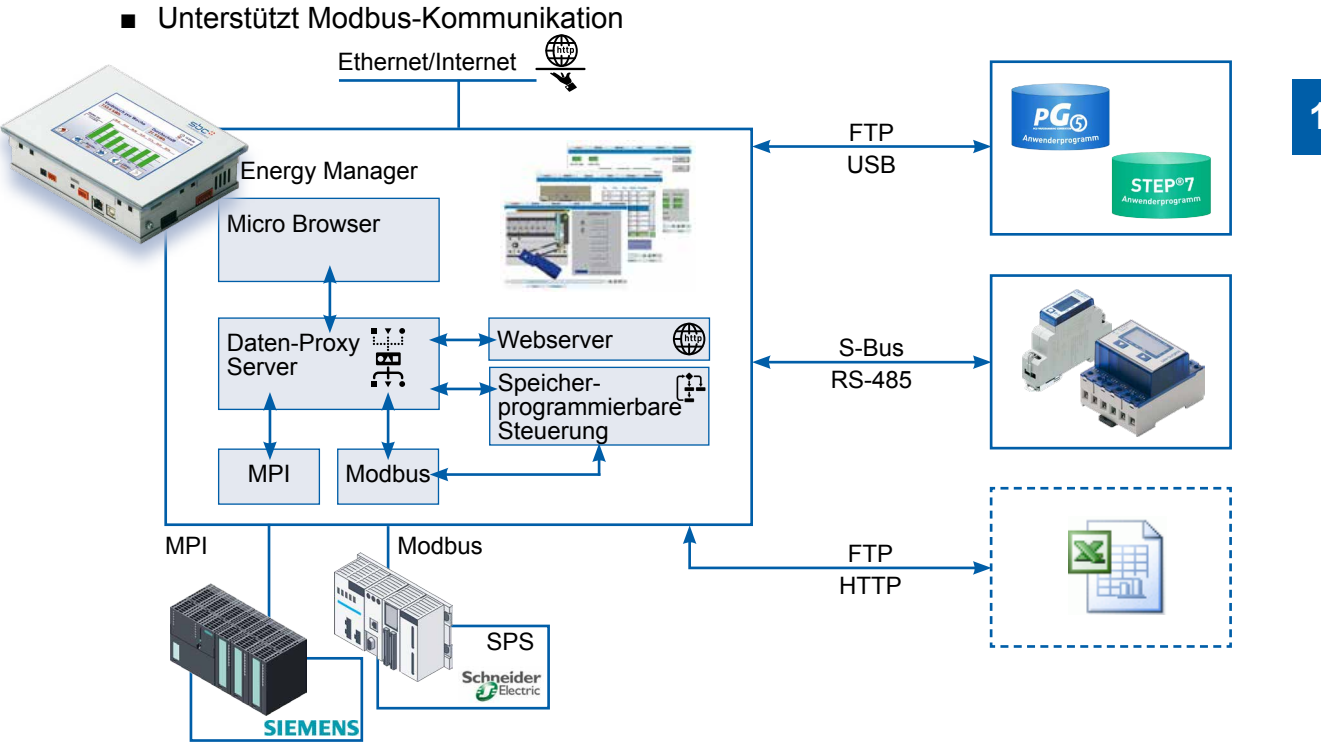

# 15.1 DB-Struktur

Die S-Bus Basisadresse der Energiezähler-Werte im Energy Manager entspricht DB100 im PCD Classic.

Beispiel: Zum Auslesen des Energiezählers mit der S-Bus Adresse 1 muss DB100 + Elementadresse 1 = DB101 gelesen werden.

| 0     | 0        | LiveSign         | DWORD     | Wird bei jeder Aktualisierung vom Energy Manager erhöht                                                |
|-------|----------|------------------|-----------|----------------------------------------------------------------------------------------------------|
| 4     | 1        | MeterŠtatus      | DINT      | $0 \rightarrow$ nicht erkannt $1 \rightarrow$ erkannt, nicht aktualisiert $2 \rightarrow$ aktualisiert |
| 8.    |          | FillO            | ARRAY [1. |                                                                                                    |
| 40    | 10       | FwVersion        | DINT      | 0 : Firmware-Version des Zählers                                                                       |
| 44    | 11       | Rea1             | REAL      | 1:                                                                                                    |
| 48    | 12       | Rea2             | RFAI      | 2.                                                                                                    |
| 52    | 13       | Reg3             | REAL      | 3.                                                                                                    |
| 56    | 14       | Reg4             | REAL      | 4                                                                                                    |
| 60    | 15       | Reg5             | REAL      |                                                                                                    |
| 64    | 16       | Reg6             | REAL      | 6 :                                                                                                    |
| 68    | 17       | Peg7             |           | 7 :                                                                                                    |
| 72    | 18       | Peak             |           | 8.                                                                                                    |
| 76    | 10       | HWMod            |           | 0.<br>9.: Hardware-Modifikation                                                                        |
| 00    | 19       | Pog10            |           |                                                                                                    |
| 00    | 20       | Reg 10<br>Bog 11 |           | 10.                                                                                                    |
| 04    | 21       | Rey II           |           | 10.                                                                                                    |
| 00    | 22       | Reg 12           |           | 12 .                                                                                                   |
| 92    | 23       | Regis            | REAL      |                                                                                                    |
| 400   | 24       | Reg 14           | REAL      |                                                                                                    |
| 100   | 25       | Regis            | REAL      |                                                                                                    |
| 104   | 26       | Reg16            | REAL      |                                                                                                    |
| 108   | 27       | Error            | DINT      | 17 : Fehler-Flags Bit codiert Bit 02 ↔ Phase 13                                                        |
| 112   | 28       | TransRatio       | DINT      | 18 : Umwandlungsverhältnis (0 $\rightarrow$ ALD- & ALE-, sonst AWD-Zähler)                             |
| 116   | 29       | Tariff           | DINT      | 19 : Tarif-Flag                                                                                        |
| 120   | 30       | WT1total         | REAL      | 20 : Energiezähler 1                                                                                   |
| 124   | 31       | WT1part          | REAL      | 21 : Energiezähler 1 partiell                                                                          |
| 128   | 32       | WT2total         | REAL      | 22 : Energiezähler 2                                                                                   |
| 132   | 33       | WT2part          | REAL      | 23 : Energiezähler 2 partiell                                                                          |
| 136   | 34       | URMSL1           | REAL      | 24 : U RMS Phase 1                                                                                     |
| 140   | 35       | IRMSL1           | REAL      | 25 : I RMS Phase 1                                                                                     |
| 144   | 36       | PRMSL1           | REAL      | 26 : P RMS Phase 1                                                                                     |
| 148   | 37       | QRMSL1           | REAL      | 27 : Q RMS Phase 1                                                                                     |
| 152   | 38       | CosPL1           | REAL      | 28 : cos phi L1                                                                                        |
| 156   | 39       | URMSL2           | REAL      | 29 : U RMS Phase 2                                                                                     |
| 160   | 40       | IRMSL2           | REAL      | 30 : I RMS Phase 2                                                                                     |
| 164   | 41       | PRMSL2           | REAL      | 31 : P RMS Phase 2                                                                                     |
| 168   | 42       | QRMSL2           | REAL      | 32 : Q RMS Phase 2                                                                                     |
| 172   | 43       | CosPL1           | REAL      | 33 : cos phi L2                                                                                        |
| 176   | 44       | URMSL3           | REAL      | 34 : U RMS Phase 3                                                                                     |
| 180   | 45       | IRMSI 3          | REAL      | 35 I RMS Phase 3                                                                                       |
| 184   | 46       | PRMSI 3          | REAL      | 36 · P RMS Phase 3                                                                                     |
| 188   | 47       | ORMSL3           | REAL      | 37 : O RMS Phase 3                                                                                     |
| 192   | 48       | CosPI 1          | REAL      | 38 · cos nhi   3                                                                                       |
| 106   | 10       | PRMSTOTAL        |           | 30 : DDMSTOTAL                                                                                         |
| 200   | 43<br>50 |                  |           |                                                                                                    |
| 200   | 50       | QINIOTOTAL       |           |                                                                                                    |
| 201   | 51       |                  |           | Eporgio bouto                                                                                          |
| 204   | 52       | WT1EnergyDay     |           | Energie Woche                                                                                          |
| 200   | 52       | WT1EnergyWeek    |           | Energie Monet                                                                                          |
| 212   | 55       | WT1EnergyWorr    |           | Energie John                                                                                           |
| 210   | 54       | WT1Energy real   |           | Energie Jahn                                                                                           |
| 220   | 55<br>56 | WT1CootDov       |           | Idili<br>Kaatan hauta                                                                                  |
| 224   | 50       | WT1CostDay       | REAL      | Kosten neute                                                                                           |
| 228   | 57       | WT1CostWeek      | REAL      | Kosten Wocne                                                                                           |
| 232   | 58       | WTTCostivionth   | REAL      | Kosten Monat                                                                                           |
| 236   | 59       | WI1CostYear      | REAL      | Kosten Jahr                                                                                            |
| ~ ~ ~ |          |                  | DEAL      | En ancie la cute                                                                                       |
| 240   | 60       | vv12EnergyDay    | REAL      |                                                                                                    |
| 244   | 61       | vv12EnergyWeek   | REAL      | Energie woone                                                                                          |
| 248   | 62       | vv12EnergyMonth  | REAL      | Energie Monat                                                                                          |
| 252   | 63       | vv12EnergyYear   | REAL      | Energie Jahr                                                                                           |
| 256   | 64       | WI2Tariff        | REAL      | lant                                                                                                   |
| 260   | 65       | WT2CostDay       | REAL      | Kosten heute                                                                                           |
| 264   | 66       | WT2CostWeek      | REAL      | Kosten Woche                                                                                           |
| 268   | 67       | WT2CostMonth     | REAL      | Kosten Monat                                                                                           |
| 272   | 68       | WT2CostYear      | REAL      | Kosten Jahr                                                                                            |

Hinweis: Die Gleitpunktwerte entsprechen dem IEEE-Format.
Standardprogramm speicherprogrammierbare Steuerung | Verwendete Step7 Ressourcen

### 15.2 Standardprogramm speicherprogrammierbare Steuerung

#### Aufgaben des Hauptzyklus:

- 1. Wenn Zyklusarbeit deaktiviert ist  $\rightarrow$  abbrechen
- 2. Digitale Eingänge von Prozessabbild in Flag kopieren
- 3. Energiezähler in Flag kopieren
- 4. Die voreingestellten Werte nach Anforderung an die Peripheriekarte senden
- 5. Digitale Ausgänge von Flag in das Prozessabbild kopieren

### 15.3 Verwendete Step7 Ressourcen

Der Energy Manager wird mit einem Step7 Programm ausgeliefert. Zusätzlich zu diesem wird von der Firmware folgende Ressourcen reserviert und dürfen bei einer allfälligen Anpassung des Programms nicht überschrieben werden.

| Energiezähler | DB 100D228      |
|---------------|-----------------|
| Gruppen       | DB 900D931      |
| E/As          | DB M0.0 – M37.7 |

| Name                    |    | LC       |       | S-Bus    |          | Anmerkung                                                                                                    |  |
|-------------------------|----|----------|-------|----------|----------|----------------------------------------------------------------------------------------------------|--|
| CycleWorkDisabled       | rw | М        | 32.7  | F        | 263      | Wenn diese Variable auf «1» gestellt ist, ist das zyklische Standardprogramm deaktiviert                                                                                |  |
| DigitalInputs           | ro | MB       | 0     | F        | 05       | Digitale Eingänge. Bit 0 entspricht Eingang 0 und so weiter                                                                                                    |  |
| DigitalOutputs          | rw | MB       | 4     | F        | 32<br>34 | Digitale Eingänge. Bit 0 entspricht Ausgang 0 und so weiter                                                                                                    |  |
| EnergyCounter0          |    |          | 8     |          | 2        |                                                                                                    |  |
| EnergyCounter1          | ro | MD       | MD 12 | R        | 3        | Energiezähler 02                                                                                                    |  |
| EnergyCounter2          |    | 16       |       |          | 4        |                                                                                                    |  |
| EnergyCounter0PresetVal |    | rw MD 24 |       | 5<br>R 6 | 5        | Voreingestellte Werte für Energiezähler                                                                                                    |  |
| EnergyCounter1PresetVal | rw |          |       |          | 6        |                                                                                                    |  |
| EnergyCounter2PresetVal |    |          | 28    |          | 7        |                                                                                                    |  |
| EnergyCounter0Preset    |    |          | 32.0  |          | 256      | Wenn eines dieser Bits auf «1» eingestellt ist,<br>wird der entsprechende Energiezähler auf der                                                                         |  |
| EnergyCounter1Preset    |    | 32       |       |          | 257      |                                                                                                    |  |
| EnergyCounter2Preset    | rw | м        | 32.2  | F        | 258      | Programm der speicherprogrammierbaren<br>Steuerung wird dieses Bit ( $\rightarrow \ll 0$ ») zurückset-<br>zen, um den voreingestellten Wert nur einmal<br>zu schreiben. |  |

### M0.0 – M37.7

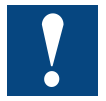

Bitte beachten Sie, dass die DB Ressourcen im SL0FLASH gespeichert und somit bei einem Laden eines neuen Step7 Programms überschrieben werden können.

# 16 Verkaufsinformationen

## **Unser Angebot / Bestellinformation**

|                                                                                                    | Beschreibung                                                                                                    | Bestellnummer   | Gewicht |
|----------------------------------------------------------------------------------------------------|----------------------------------------------------------------------------------------------------|-----------------|---------|
| 1                                                                                                    | Energiezähler PN 32A, LCD mit S-Bus<br>> 1-Phasen Energiezähler, 230 VAC, 50 Hz                                         | ALD1D5FS00A2A00 | 80 g    |
|                                                                                                    | LCD Anzeige                                                                                                    |                 |         |
|                                                                                                    | S-Bus Kommunikation                                                                                                    |                 |         |
|                                                                                                    | MID Zertifizierung                                                                                                    | ALD1D5FS00A3A00 | 80 g    |
|                                                                                                    | Energiezähler 3P+N 65A 2T LCD mit S-Bus                                                                                 | ALE3D5FS10C2A00 | 190 g   |
|                                                                                                    | 3-Phasen Energiezähler, 3 × 230/400 VAC, 50 Hz                                                                          |                 |         |
|                                                                                                    | LCD Anzeige                                                                                                    |                 |         |
| 44                                                                                                    | 2 Tarife                                                                                                    |                 |         |
|                                                                                                    | S-Bus Kommunikation                                                                                                    |                 |         |
|                                                                                                    | MID Zertifizierung                                                                                                    | ALE3D5FS10C3A00 | 190 g   |
|                                                                                                    | Energiezähler 3P+N, 5A, Wandler, LCD, S-Bus                                                                             | AWD3D5WS00C2A00 | 190 g   |
|                                                                                                    | 3-Phasen Energiezähler, 3 × 230/400 VAC, 50 Hz                                                                          |                 | -       |
|                                                                                                    | LCD Anzeige                                                                                                    |                 |         |
|                                                                                                    | ▶ 1 Tarif                                                                                                    |                 |         |
|                                                                                                    | Wandlermessung bis 1500 A (1500:5)                                                                                      |                 |         |
|                                                                                                    | S-Bus Kommunikation                                                                                                    |                 |         |
|                                                                                                    | MID Zertifizierung                                                                                                    | AWD3D5WS00C3A00 | 190 g   |
|                                                                                                    | Energy Manager Web Panel                                                                                                |                 |         |
| A CONTRACTOR                                                                                                    | 5.7" Farb TFT-Display / VGA-Auflösung                                                                                   | PCD7.D457ET7F   | 1100 g  |
| the second second                                                                                                    | 10.4" Farb TFT-Display / VGA-Auflösung                                                                                  | PCD7.D410ET7F   | 2150 g  |
| and the second second                                                                                                    | Integrierte Bedienoberfläche mit vorkonfigurierten Webseiten                                                            |                 |         |
| all is a second second s                                                                                                    | <ul> <li>Aufzeichnung der Energiedaten</li> <li>1 CB Speicherkarte für Datenaufzeichnung</li> </ul>                     |                 |         |
|                                                                                                    | <ul> <li>I db Speicherkane für Datenauzeichnung</li> <li>Unterstützt his zu 128 busgekonpelte Energie Zähler</li> </ul> |                 |         |
|                                                                                                    | • Optional programmierbar mit STEP 7 von Siemens                                                                        |                 |         |
| Manager Man                                                                                                    | <ul> <li>Integrierte Eingänge / Ausgänge</li> </ul>                                                                     |                 |         |
| and the second second sec | USB / Ethernet / RS-485                                                                                                 |                 |         |
|                                                                                                    | Strombedarf: 600 mA bei 24 VDC                                                                                          |                 |         |
|                                                                                                    | Netzteil SMPS 24 VDC 2.5 A                                                                                              | Q.PS-AD2-2402F  | 450 g   |
|                                                                                                    | Eingang: 115230 VAC                                                                                                    |                 | •       |
| HANNE                                                                                                    | Ausgang: 24 VDC, 2.5 A                                                                                                  |                 |         |

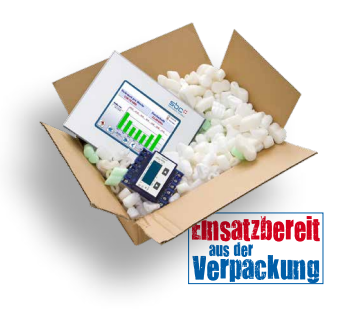

Saia-Burgess Controls AG Bahnhofstrasse 18 | 3280 Murten, Schweiz T +41 26 672 72 72 | F +41 26 672 74 99 www.saia-pcd.com support@saia-pcd.com | www.sbc-support.com

## SBC S-Energy im Internet

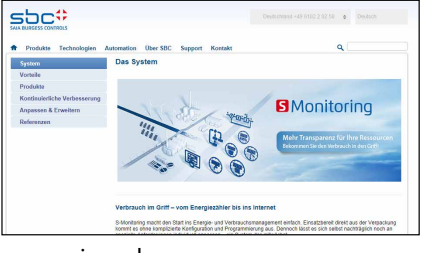

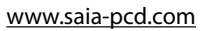

www.pcd-demo.com

11 2 8

Weitere Sala Demo-Si Mara Sala demo siter

# A Anhang

# A.1 Symbole

| i                                     | In Betriebsanleitungen weist dieses Symbol den Leser auf weitere Informationen in dieser<br>Anleitung oder in anderen Anleitungen oder technischen Dokumenten hin.<br>Auf einen direkten Link zu solchen Dokumenten wird grundsätzlich verzichtet.                                                                                                    |
|---------------------------------------|----------------------------------------------------------------------------------------------------|
| A A A A A A A A A A A A A A A A A A A | Dieses Symbol warnt den Leser vor Komponenten, bei deren Berührung es zu einer<br>elektrischen Entladung kommen kann.<br>Empfehlung: Berühren Sie zumindest den Minus-Pol des Systems (Schaltschrank des<br>PGU-Anschlusses), bevor Sie elektronische Teile berühren. Wir empfehlen jedoch einen<br>Erdungshandtragriemen, dessen Kabel am Minus des Systems angeschlossen ist. |
| <b>V</b>                              | Anweisungen mit diesem Zeichen müssen immer befolgt werden.                                                                                                    |
| Classic                               | Die Erklärungen neben diesem Zeichen gelten nur für die Saia PCD Klassik-Serien.                                                                                                    |
| 4                                     | Die Erklärungen neben diesem Zeichen gelten nur für die Saia PCD xx7-Serien.                                                                                                    |

## A.2 Baudraten der Energiezähler

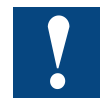

Einphasige Energiezähler bis und mit der HW-Version **1.2** und dreiphasige Energiezähler bis und mit der HW-Version **1.4** unterstützen folgende Baudraten:

1200, 2400, 4800, 9600, 19 200, 38 400, 57 600 und 115 200

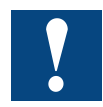

Einphasige Energiezähler ab der HW-Version **1.3** und dreiphasige Energiezähler ab der HW-Version **1.5** unterstützen nur noch folgende Baudraten:

4800, 9600, 19 200, 38 400, 57 600 und 115 200

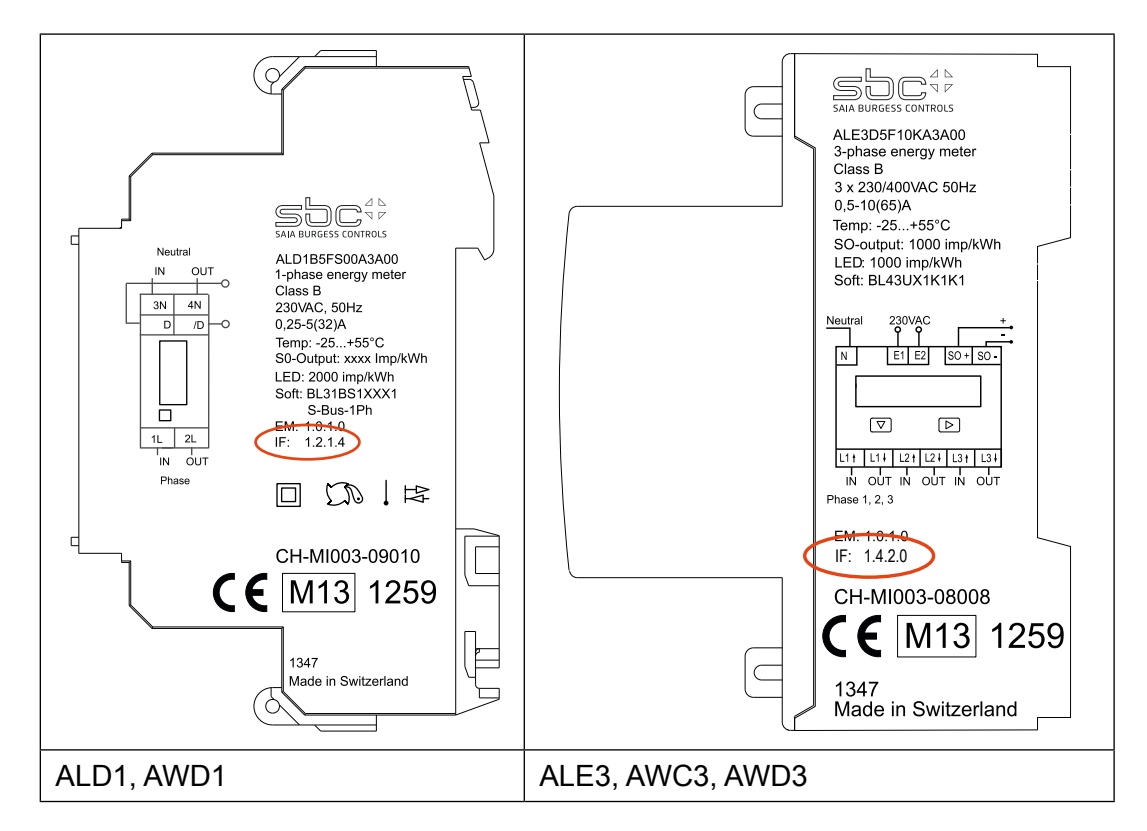

Die Hardwareversion ist auf den Energiezähler aufgelasert:

Bedruckungsschlüssel:

IF HW.HW.FW.FW

Beispiel ALE3 mit alter Hardware: IF 1.4.2.9

Beispiel ALE3 mit neuer Hardware: IF 1.5.2.3

# A.2.1 Aufklapplisten für die Baudraten der Energiezähler

| Listeneintrag | Baudrate<br>mit alter HW | Baudrate<br>mit neuer HW |
|---------------|--------------------------|--------------------------|
| 0             | 1200                     |                          |
| 1             | 2400                     |                          |
| 2             | 4800                     | 4800                     |
| 3             | 9600                     | 9600                     |
| 4             | 19200                    | 19200                    |
| 5             | 38400                    | 38400                    |
| 6 (default)   | 57600                    | 57600                    |
| 7             | 115200                   | 115200                   |

### Versandadresse der Saia-Burgess Controls AG

### A.5 Versandadresse der Saia-Burgess Controls AG

#### Saia-Burgess Controls AG

Bahnhofstrasse 18 3280 Murten, Schweiz

Tel. +41 26 580 30 00 Fax +41 26 580 34 99

E-Mail: <u>info@saia-pcd.com</u> Homepage: <u>www.saia-pcd.com</u> Support: <u>www.sbc-support.com</u>

Versandadresse für Rücksendungen von Kunden des Schweizer Büros:

Nur für Produkte mit einer Bestellnummer der Saia-Burgess Controls AG.

### Saia-Burgess Controls AG

Service Après-Vente Bahnhofstrasse 18 3280 Murten, Schweiz Α